# MCOSMOS Kullanım Kılavuzu

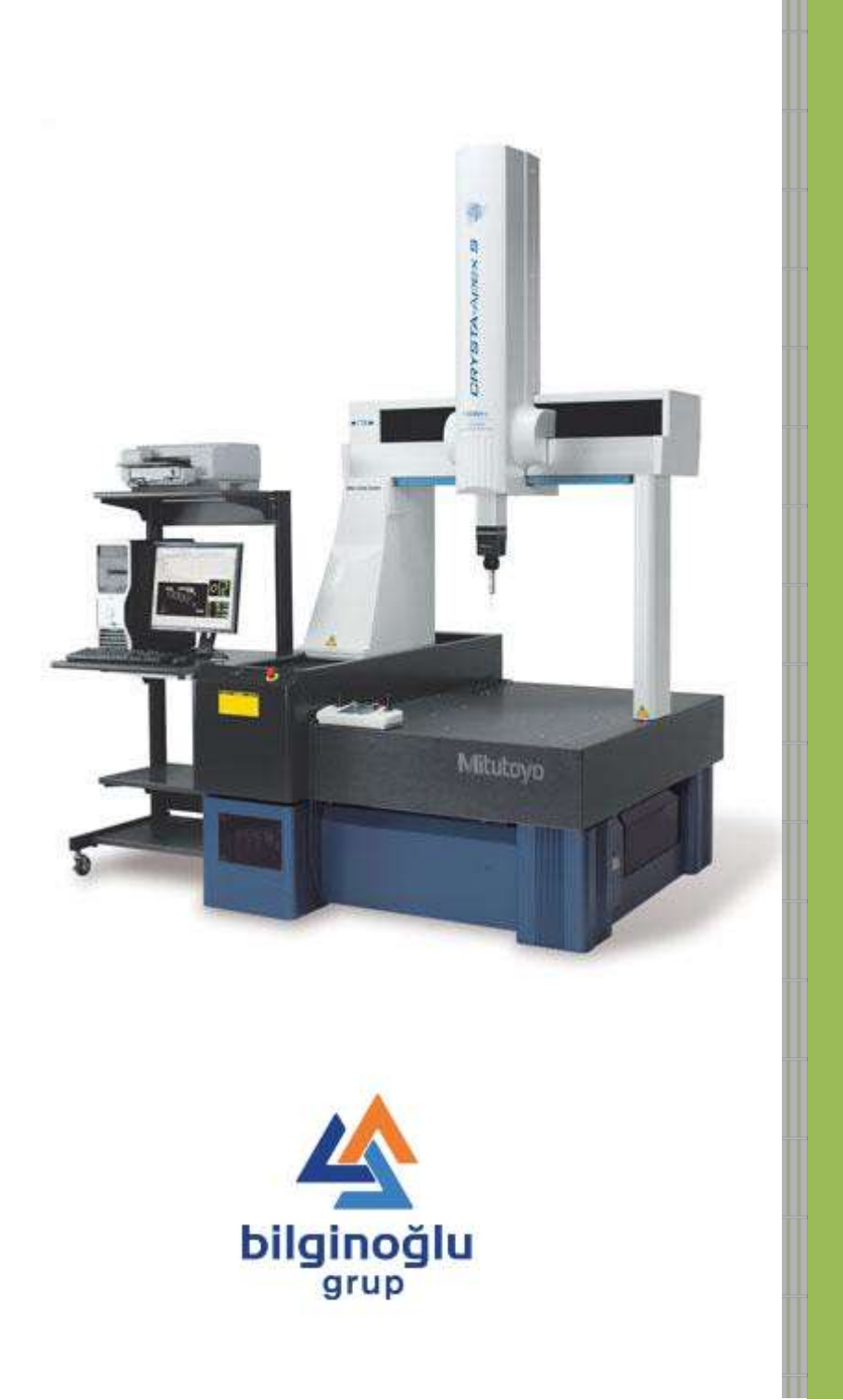

## İçindekiler

| İçindekiler                                     | i  |
|-------------------------------------------------|----|
| 1. Giriş                                        | 1  |
| 1.1. Programın Çalıştırılması                   | 1  |
| 1.2. Ana Ekran Görüntüsü                        | 1  |
| 2. CMM Sistem Yöneticisi (CMM System Manager)   | 2  |
| 2.1. Konfigürasyon Menüsünün Açılması           | 2  |
| 2.2. Cihaz Ekleme                               | 2  |
| 2.3. Referans Küre Ekleme                       | 4  |
| 2.4. Prob sistemi Konfigürasyonu                | 5  |
| 2.4.1. TP200 Prob Sistemi Konfigürasyonu        | 5  |
| 2.4.1.1. Prob Ağacı Ekleme                      | 5  |
| 2.4.1.2. Referans Ağaç için Port Seçimi         | 6  |
| 2.4.1.3. Referans Ağaç Konfigürasyonu           | 7  |
| 2.4.1.4. Diğer Port ve Ağaçların Konfigürasyonu |    |
| 2.4.1.4.1. Port Ayarları                        |    |
| 2.4.1.4.2. Prob Ağacı Tanımlama                 | 13 |
| 2.4.2. SP25M Prob Sistemi Konfigürasyonu        | 15 |
| 2.4.2.1. Prob Ağacı Ekleme                      | 15 |
| 2.4.2.2. Referans Ağaç için Port Seçimi         | 17 |
| 2.4.2.3. Referans Ağaç Konfigürasyonu           |    |
| 2.4.2.4. Diğer Port ve Ağaçların Konfigürasyonu | 22 |
| 2.4.2.4.1. Port Ayarları                        | 22 |
| 2.4.2.4.2. Prob Ağacı Tanımlama                 | 23 |
| 3. Parça Yöneticisi (Part Manager)              |    |
| 3.1. Yeni Parça Oluşturma                       |    |
| 3.2. Parça İsmini Değiştirme                    | 27 |
| 3.3. Parçayı Kopyalama                          |    |
| 3.3.1. Aynı Parça Listesine Kopyalama           |    |
| 3.3.2. Farklı Parça Listesine Kopyalama         |    |
| 3.4. Listeden Parçayı Bulma                     |    |
| 3.5. Parçayı Silme                              |    |
| 3.6. Parça Listesini Sıralama                   |    |
| 3.7. İkinci Parça Listesi Açma                  |    |
| 3.8. Parça Dizinini Değiştirme                  |    |
| 3.9. Parça Dizinini Yedekleme                   |    |

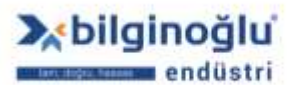

www.bilginoglu-endustri.com.tr info@bilginoglu-endustri.com.tr

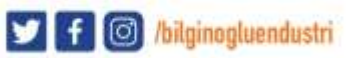

i

| 3.10. Parça için Not Ekleme                        |    |
|----------------------------------------------------|----|
| 3.11. Parça için Resim ve/veya Ses Ekleme          |    |
| 4. Başlık Verisi (Head Data)                       | 38 |
| 4.1. Tanım                                         | 38 |
| 4.2. Başlık Verisi Editörü                         |    |
| 4.2.1. Başlık Verisi Ekleme                        |    |
| 4.2.1.1. Özellikler                                |    |
| 4.2.1.1.1. Liste Özellikleri                       | 41 |
| 4.2.1.1.2. Tam Sayı Özellikleri                    |    |
| 4.2.1.1.3. Gerçek Sayı Özellikleri                 |    |
| 4.2.2. Başlık Verisini Değiştirme                  |    |
| 4.2.3. Başlık Verisini Silme                       |    |
| 5. Öğrenme Modu (Learn Mode)                       | 44 |
| 5.1. Öğrenme Modunun Çalıştırılması                |    |
| 5.2. Kullanımdaki Prob Ağacının Seçilmesi          |    |
| 5.3. Uzama Katsayısı Girme                         | 45 |
| 5.4. Başlangıç Sihirbazı                           | 45 |
| 5.4.1. Prob Ayarları                               | 45 |
| 5.4.2. Koordinat Sistemi Doğrultma                 |    |
| 5.4.2.1. Doğrultma Şablonları                      |    |
| 5.4.2.2. Koordinat Sistemi Yükleme                 |    |
| 5.4.2.3. Makine Koordinatları                      |    |
| 5.4.3. Başlangıç Sihirbazının Konfigürasyonu       |    |
| 5.5. Giriş Özellikleri                             |    |
| 5.6. Prob                                          | 50 |
| 5.6.1. Prob Veri Yönetimi                          |    |
| 5.6.1.1. Prob Veri Yönetimine Giriş                |    |
| 5.6.1.2. Prob Yapılandırma                         | 50 |
| 5.6.1.3. Probları Tanımlama                        |    |
| 5.6.1.4. Prob Verilerini Arşivleme                 | 53 |
| 5.6.1.5. Arşivden Prob Verisi Yükleme              | 54 |
| 5.6.1.6. Prob Verilerini Yazdırma                  | 54 |
| 5.6.1.7. Tanımlı Probların Otomatik Kalibrasyonu   | 55 |
| 5.6.1.7.1. Kalibrasyon Tipinin Belirlenmesi        | 55 |
| 5.6.1.7.2. Referans Küre Pozisyonunun Belirlenmesi | 55 |
| 5.6.1.7.3. Kalibrasyon Ayarları                    | 56 |
| 5.6.1.7.4. CNC Parametreler                        | 57 |

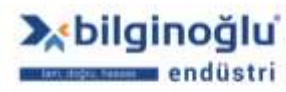

www.bilginoglu-endustri.com.tr info@bilginoglu-endustri.com.tr

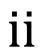

У f 🞯 /bilginogluendustri

| 5.6        | .1.7.5. Kalibrasyonun Başlatılması         | 58 |
|------------|--------------------------------------------|----|
| 5.6.2. Pro | b Ağacı Değiştirme                         | 58 |
| 5.6.3.     | Tablo ile Prob Değiştirme                  | 59 |
| 5.6.4.     | Numara ile Prob Değiştir                   | 60 |
| 5.6.5.     | Açı ile Prob Değiştir                      | 60 |
| 5.7. Pro   | b Ağacı Hizalama                           | 62 |
| 5.7.1.     | SCR200 Hizalama                            | 62 |
| 5.7.2.     | FCR25 Hizalama                             | 64 |
| 5.8. Pei   | ncere Yönetimi (Window Management)         | 65 |
| 5.8.1.     | Parça Program Listesi                      | 65 |
| 5.8.2.     | Sonuç Listesi                              | 65 |
| 5.8.3.     | Genel Bakış                                | 65 |
| 5.8.4.     | Makine Pozisyonu                           | 66 |
| 5.8.5.     | Ölçüm Ekranı                               | 66 |
| 5.8.6.     | Eksenleri Göster                           | 66 |
| 5.8.7.     | Araç Çubukları                             | 67 |
| 5.8.7      | 1. Araç Çubuklarını Düzenleme              | 67 |
| 5.8.7      | 2. Araç Çubuklarını Taşıma                 | 67 |
| 5.8.7      | 3. Butonları Ekleme ve Kaldırma            | 68 |
| 5.8.8.     | Pencere Posizyonları                       | 69 |
| 5.9. Ko    | ordinat Sistemi                            | 70 |
| 5.9.1.     | Doğrultma Şablonları                       | 70 |
| 5.9.2.     | Tek Adımlar ile Doğrultma                  | 71 |
| 5.9.2      | 1. Taban Düzlemi Hizalama                  | 72 |
| 5.9.2      | 2. Ekseni Eleman Eksenine Paralel Hizalama | 73 |
| 5.9.2      | 3. Ekseni Nokta Yönünde Hizalama           | 74 |
| 5.9.2      | 4. Orijin Oluşturma                        | 75 |
| 5.9.3.     | Koordinat Sistemini Taşıma ve Döndürme     | 76 |
| 5.9.4.     | Koordinat Sistemini Kaydetme               | 77 |
| 5.9.5.     | Koordinat Sistemi Yükleme                  | 78 |
| 5.10. Ge   | ometrik Elemanlar                          | 79 |
| 5.10.1.    | Nokta Elemanı                              | 79 |
| 5.10.      | 1.1. Oluşturma Şekli                       | 79 |
| 5.1        | 0.1.1.1. Ölçme                             | 79 |
| 5          | 5.10.1.1.1.1 CNC Nokta Ölçümü              | 80 |
| 5.1        | 0.1.1.2. Bağlantı Elemanı                  | 81 |
| 5.1        | 0.1.1.3. Hafızadan Çağır                   | 82 |

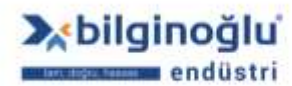

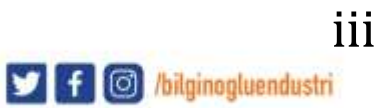

| 5.10.1.1.4. Teorik Eleman                       | 83  |
|-------------------------------------------------|-----|
| 5.10.1.1.5. Simetri Elemanı                     |     |
| 5.10.1.1.6. Kesişim Elemanı                     | 85  |
| 5.10.1.1.7. Konturun Maks. ve Min. Değerleri    |     |
| 5.10.1.2. Nokta Elemanı için Tolerans Penceresi |     |
| 5.10.1.2.1. Tek Koordinatlar Toleransı          |     |
| 5.10.1.2.2. Pozisyon Toleransı                  |     |
| 5.10.2. Doğru Elemanı                           | 89  |
| 5.10.2.1. Oluşturma Şekli                       | 89  |
| 5.10.2.1.1. Ölçme                               | 89  |
| 5.10.2.1.1.1. CNC Doğru Ölçümü                  | 89  |
| 5.10.2.1.2. Bağlantı Elemanı                    | 91  |
| 5.10.2.1.3. Hafızadan Çağır                     |     |
| 5.10.2.1.4. Teorik Eleman                       | 93  |
| 5.10.2.1.5. Simetri Elemanı                     | 94  |
| 5.10.2.1.6. Tanjant                             | 95  |
| 5.10.2.1.7. Elemanı Taşı                        |     |
| 5.10.2.1.8. Kesişim Elemanı                     | 97  |
| 5.10.2.2. Doğru Elemanı için Tolerans Penceresi |     |
| 5.10.3. Daire Elemanı                           |     |
| 5.10.3.1. Oluşturma Şekli                       |     |
| 5.10.3.1.1. Ölçme                               |     |
| 5.10.3.1.1.1. CNC Daire Ölçümü                  |     |
| 5.10.3.1.2. Bağlantı Elemanı                    | 101 |
| 5.10.3.1.3. Hafızadan Çağır                     | 102 |
| 5.10.3.1.4. Teorik Eleman                       | 103 |
| 5.10.3.1.5. Elemana Uydur                       |     |
| 5.10.3.1.5.1. Sabit Çaplı Daire                 | 104 |
| 5.10.3.1.5.2. Sabit Nokta ile Daire             | 105 |
| 5.10.3.1.6. Kesişim Elemanı                     | 105 |
| 5.10.3.1.7. Koniden Oluştur                     | 106 |
| 5.10.3.1.7.1. Gerekli Çap Girerek               |     |
| 5.10.3.1.7.2. Apeks'ten Uzaklık Girerek         | 107 |
| 5.10.3.1.7.3. Düzlemden Uzaklık Girerek         | 107 |
| 5.10.3.1.8. Küreden Oluştur                     | 108 |
| 5.10.3.1.8.1. Gerekli Çap Girerek               | 108 |
| 5.10.3.1.8.2. Küre Tepesinden Uzaklık Girerek   |     |

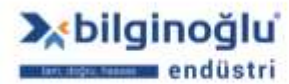

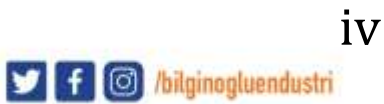

| 5.10.3.1.8.3. Taban Düzlemden Uzaklık Girerek    |     |
|--------------------------------------------------|-----|
| 5.10.3.2. Daire Elemanı için Tolerans Penceresi  | 110 |
| 5.10.3.2.1. Tek Koordinatlar Toleransı           |     |
| 5.10.3.2.2. Pozisyon Toleransı                   |     |
| 5.10.4. Düzlem Elemanı                           | 112 |
| 5.10.4.1. Oluşturma Şekli                        |     |
| 5.10.4.1.1. Ölçme                                |     |
| 5.10.4.1.1.1. CNC Düzlem Ölçümü                  |     |
| 5.10.4.1.2. Bağlantı Elemanı                     |     |
| 5.10.4.1.3. Hafızadan Çağır                      | 115 |
| 5.10.4.1.4. Teorik Eleman                        |     |
| 5.10.4.1.5. Simetri Elemanı (Düzlem)             |     |
| 5.10.4.1.6. Simetri Elemanı (Nokta)              |     |
| 5.10.4.2. Düzlem Elemanı için Tolerans Penceresi |     |
| 5.10.5. Koni Elemanı                             |     |
| 5.10.5.1. Oluşturma Şekli                        |     |
| 5.10.5.1.1. Ölçme                                |     |
| 5.10.5.1.1.1. CNC Koni Ölçümü                    |     |
| 5.10.5.1.2. Bağlantı Elemanı                     |     |
| 5.10.5.1.3. Hafızadan Çağır                      |     |
| 5.10.5.1.4. Teorik Eleman                        |     |
| 5.10.5.2. Koni Elemanı İçin Tolerans Penceresi   |     |
| 5.10.6. Küre Elemanı                             |     |
| 5.10.6.1. Oluşturma Şekli                        |     |
| 5.10.6.1.1. Ölçme                                |     |
| 5.10.6.1.1.1. CNC Küre Ölçümü                    |     |
| 5.10.6.1.2. Bağlantı Elemanı                     |     |
| 5.10.6.1.3. Hafızadan Çağır                      |     |
| 5.10.6.1.4. Teorik Eleman                        |     |
| 5.10.6.1.5. Elemana Uydur                        |     |
| 5.10.6.2 Küre Elemanı için Tolerans Penceresi    | 129 |
| 5.10.6.2.1. Tek Koordinatlar Toleransı           | 129 |
| 5.10.6.2.2. Pozisyon Toleransı                   | 130 |
| 5.10.7. Silindir Elemanı                         |     |
| 5.10.7.1. Oluşturma Şekli                        | 131 |
| 5.10.7.1.1. Ölçme                                | 131 |
| 5.10.7.1.1.1. CNC Silindir Ölçümü                |     |

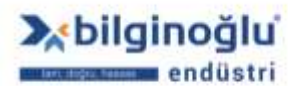

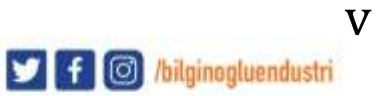

| 5.10.7.1.2. Bağlantı elemanı                       | 134 |
|----------------------------------------------------|-----|
| 5.10.7.1.3. Hafızadan Çağır                        | 135 |
| 5.10.7.1.4. Teorik Eleman                          | 136 |
| 5.10.7.2. Silindir Elemanı için Tolerans Penceresi | 137 |
| 5.10.8. Açı elemanı                                | 138 |
| 5.10.8.1. Açı Elemanı için Tolerans Penceresi      | 138 |
| 5.10.9. Mesafe Elemanı                             | 139 |
| 5.10.9.1. Mesafe Elemanı için Tolerans Penceresi   | 140 |
| 5.11. Geometrik Toleranslar                        | 141 |
| 5.11.1. Maksimum Malzeme Şartı (MMC)               | 142 |
| 5.11.1.1. MMC'nin Uygulanması                      | 142 |
| 5.11.2. Son Eleman Toleransı                       | 142 |
| 5.11.3. Eleman Toleransı                           | 142 |
| 5.11.4. Doğrusallık                                | 143 |
| 5.11.5. Düzlemsellik                               | 143 |
| 5.11.6. Dairesellik                                | 144 |
| 5.11.7. Pozisyon Toleransı                         | 144 |
| 5.11.7.1. Dairesel Düzlem Tolerans Bölgesi         | 144 |
| 5.11.7.2. Dikdörtgen Düzlem Tolerans Bölgesi       | 145 |
| 5.11.8. Eksen Pozisyonu                            | 146 |
| 5.11.7.1 Dairesel Tolerans Bölgesi                 | 146 |
| 5.11.7.2. Düzlem Tolerans Bölgesi                  | 146 |
| 5.11.9. Düzlem Pozisyonu                           | 147 |
| 5.11.9.1. Dikdörtgen Tolerans Bölgesi              | 147 |
| 5.11.9.2. Dairesel Tolerans Bölgesi                | 148 |
| 5.11.10. Eşmerkezlilik                             | 148 |
| 5.11.11. Eşeksenlilik                              | 149 |
| 5.11.12. Paralellik                                | 150 |
| 5.11.12.1. Eksenin Referans Eksene Paralelliliği   | 150 |
| 5.11.12.2. Eksenin Referans Düzleme Paralelliği    | 150 |
| 5.11.12.3. Düzlemin Referans Eksene Paralelliği    | 151 |
| 5.11.12.4. Düzlemin Referans Düzleme Paralelliği   | 151 |
| 5.11.13. Diklik                                    | 152 |
| 5.11.13.1. Eksenin Referans Eksene Dikliği         | 152 |
| 5.11.13.2. Eksenin Referans Düzleme Dikliği        | 152 |
| 5.11.13.3. Düzlemin Referans Eksene Dikliği        | 153 |
| 5.11.13.4. Düzlemin Referans Düzleme Dikliği       | 153 |

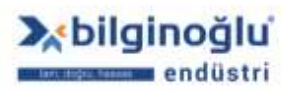

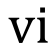

У f 🞯 /bilginogluendustri

| 5.11.1   | 4. Açısallık                       |  |
|----------|------------------------------------|--|
| 5.11.1   | 5. Nokta Simetrisi                 |  |
| 5.11.1   | 6. Eksen Simetrisi                 |  |
| 5.11.1   | 7. Düzlem Simetrisi                |  |
| 5.11.1   | 8. Salgı                           |  |
| 5.11     | .18.1. Radyal Salgı                |  |
| 5.11     | .18.2. Eksenel Salgı (Yalpa)       |  |
| 5.11.1   | 9. Profil Tolerans Konturu         |  |
| 5.12. Pr | rotokol Çıktısı                    |  |
| 5.12.1   | . Çıktı Dosyası Açma               |  |
| 5.12.2   | . Çıktı Dosyası Format Değişikliği |  |
| 5.12.3   | . Çıktı Dosyası Kapatma            |  |
| 5.12.4   | . Protokol Açma                    |  |
| 5.12.5   | . Protokol Format Değişikliği      |  |
| 5.12.6   | . Protokol Kapatma                 |  |
| 5.12.7   | . Protokol Çıktısı                 |  |
| 5.12.8   | . Arşiv Protokol                   |  |

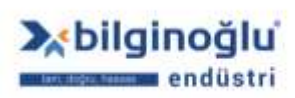

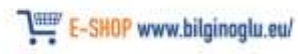

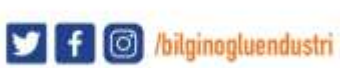

## 1. Giriş

## 1.1. Programın Çalıştırılması

Bilgisayarınızın masaüstündeki "MCOSMOS"<sup>(1)</sup> simgesine çift tıklayarak veya Başlat menüsünden "MCOSMOS"<sup>(2)</sup> kısayoluna tıklayarak programı çalıştırın.

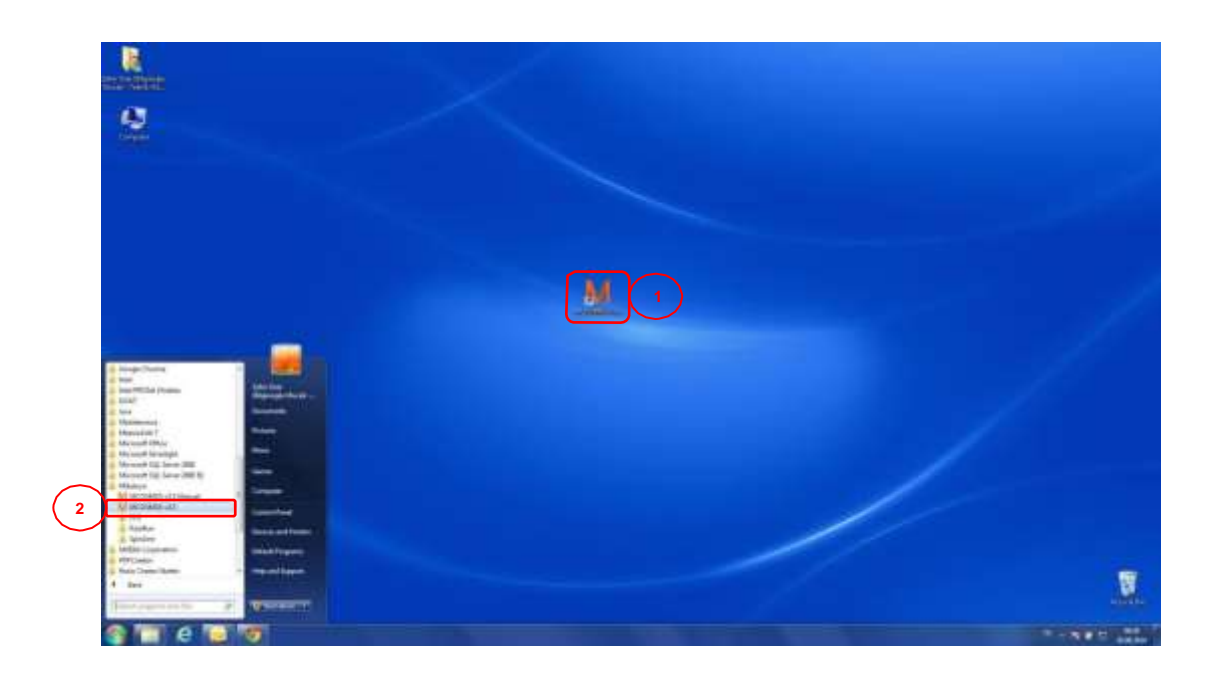

### 1.2. Ana Ekran Görüntüsü

MCOSMOS ana ekran görüntüsü aşağıdaki resimde gösterilmiştir.

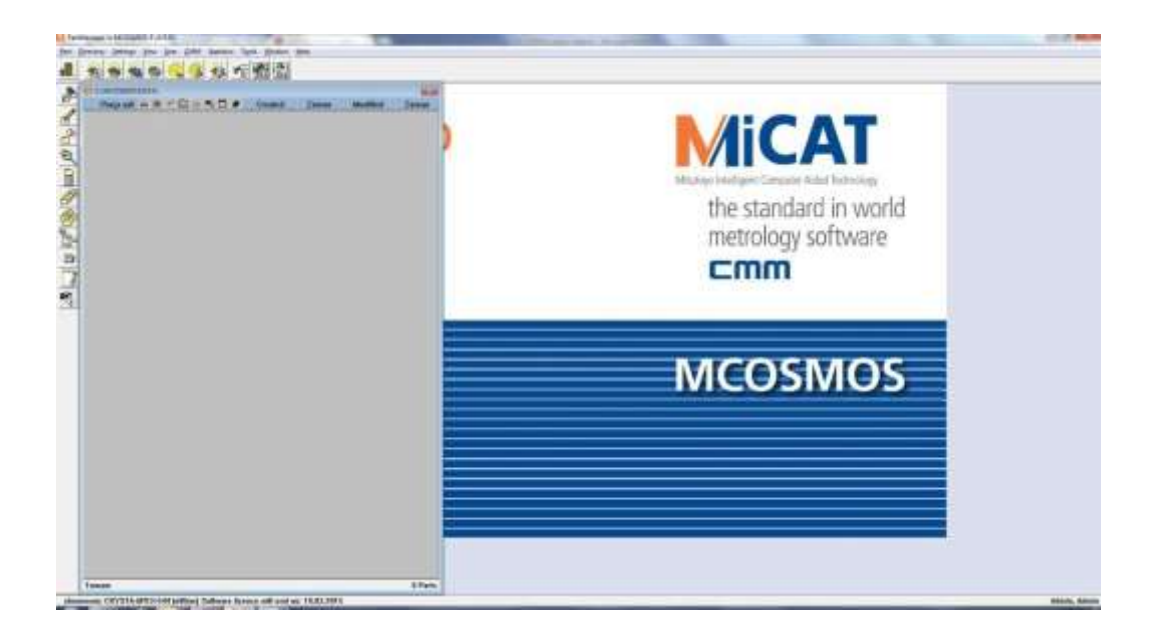

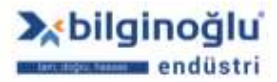

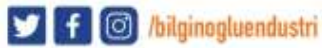

## 2. CMM Sistem Yöneticisi (CMM System Manager)

Bu bölümde örnek olarak TP200 (Temas-tetiklemeli) ve SP25M (Tarama) prob sistemlerinin konfigürasyonu anlatılacaktır. Diğer prob konfigürasyonları benzer işlem basamakları takip edilerek yapılmaktadır.

- TP200 Prob Sistemi ve SCR200 Prob Ağacı
- SP25M Prob Sistemi ve FCR25 Prob Ağacı

#### 2.1. Konfigürasyon Menüsünün Açılması

"Ayarlar"<sup>(1)</sup> (Settings) menüsünden "CMM Sistem Yöneticisi"<sup>(2)</sup> (CMM System Manager) sekmesini tıklayınız.

| PartManager    | in MCOSMOS-3 v3.5.R2                                                                                                    |                          | and the local division in the |
|----------------|----------------------------------------------------------------------------------------------------|--------------------------|-------------------------------|
| Part Directory | Settings View User CMM Statis<br>1 Intrody manager.<br>Markar<br>shuthund nucleit.<br>Head date<br>Shift branc<br>CMM Systemblorager<br>Email tool diver system (STAT74K)<br>Tolevance safe coller<br>Default for program<br>1641 | astics Tools Window Help |                               |
|                | E mail.<br>System.                                                                                                    |                          |                               |

#### 2.2. Cihaz Ekleme

- Açılan pencerede "CMM konfigürasyonu ekle"<sup>(1)</sup> (Add CMM configuration) butonuna tıklayınız.
- Açılan ikinci pencerede konfigürasyon "İsmini"<sup>(2)</sup> (Name) yazınız.
- "OK"<sup>(3)</sup> butonuna tiklayınız.

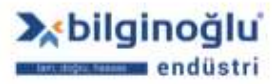

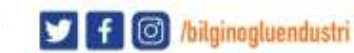

| See Contraction ( | teriol sector       |
|-------------------|---------------------|
| とももとうとうる地での認知ないの  |                     |
|                   |                     |
|                   | M (Records)         |
|                   |                     |
| (Av annu )        | get = 1 Gener 9 mag |

- "Makine oluşturucu"<sup>(1)</sup> (Machine Builder) penceresi açılacaktır.
- Sağ tarafta bulunan "Makine Ekle"<sup>(2)</sup> (Add Machine) bölümünden, 3 boyutlu cihaz için "CRYSTA-APEX"<sup>(3)</sup> içerisinden uygun cihazı seçin. Cihaz ekranda yeşil renkli olarak görülecektir.<sup>(4)</sup>
- "Ekle"<sup>(5)</sup> (Add) butonuna tıklayarak cihazı ekleyiniz.

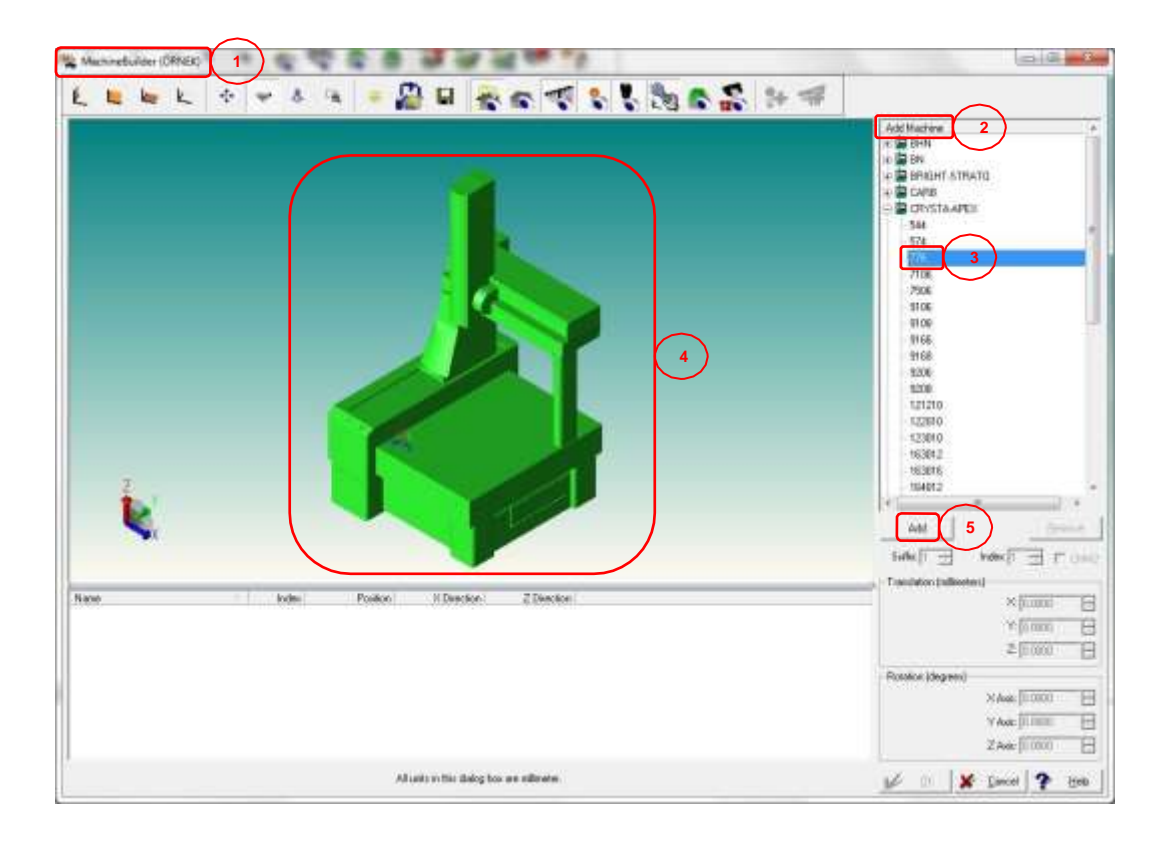

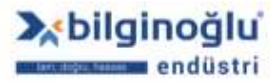

www.bilginoglu-endustri.com.tr info@bilginoglu-endustri.com.tr

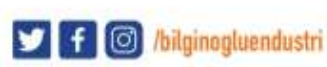

#### 2.3. Referans Küre Ekleme

.....

- Eklenmiş olan cihaz gerçek rengine dönecektir.<sup>(1)</sup>
- Sağ tarafta "Referans Küre Ekle"<sup>(2)</sup> (Add MasterBall) bölümü açılacaktır.
- Sisteminizdeki mevcut MasterBall kodunu işaretleyiniz (Örneğin "MB\_20\_141"<sup>(3)</sup>).
- Referans Küre üzerindeki "OK"<sup>(4)</sup> işaretlerini kullanarak Referans Küre'yi prob kalibrasyonu sırasında cihaz üzerinde montajlayacağınız noktaya taşıyabilirsiniz

**Not:** Bu işlem görsel amaçlıdır, Referans Küre'nin gerçek yeri referans probun kalibrasyonundan sonra belirlenecektir.

"Ekle"<sup>(5)</sup> (Add) butonuna tiklayınız.

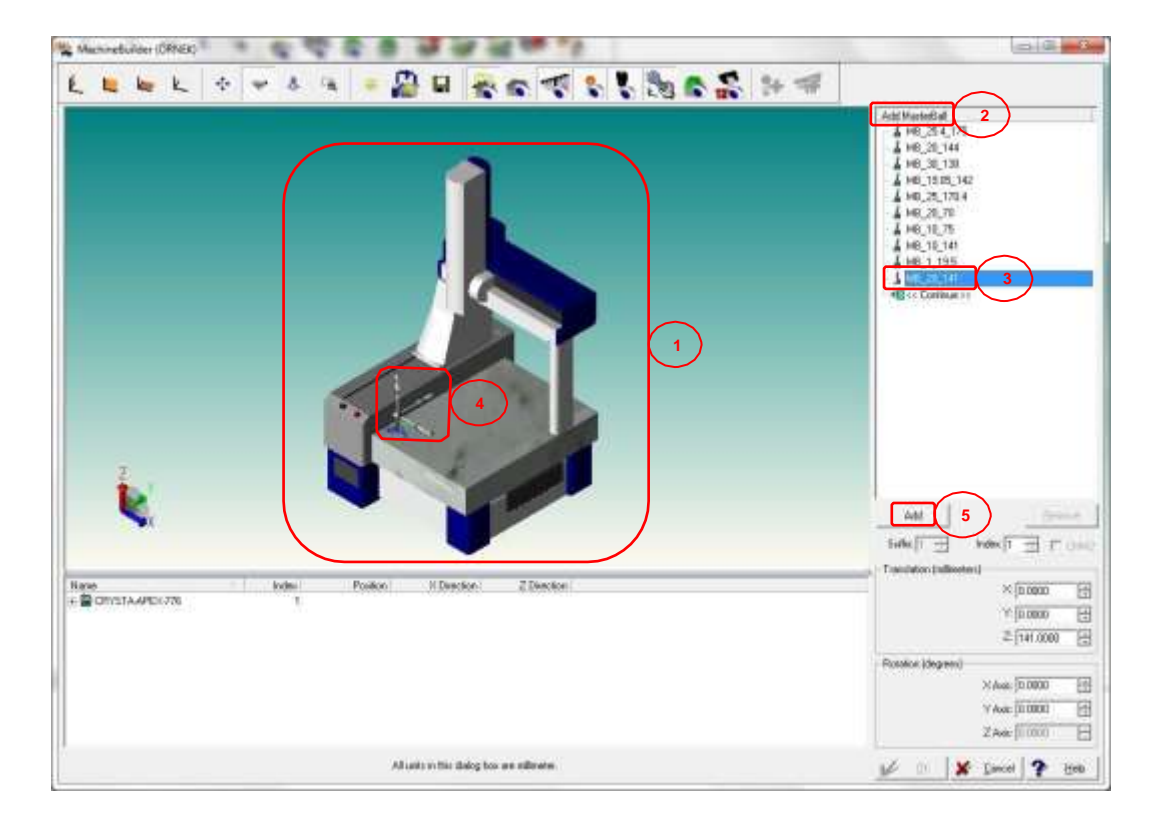

- Açılacak olan "Referans Küre Çapını Ayarla"<sup>(1)</sup> (Set MasterBall Diameter) penceresinde,
   "Küre Çapı"<sup>(2)</sup> (Ball Diameter) giriniz.
- "OK"<sup>(3)</sup> butonuna tiklayınız.

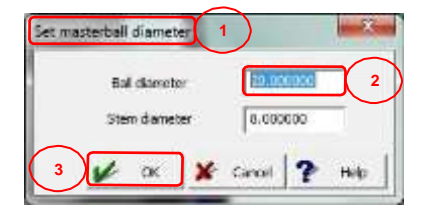

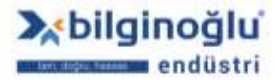

www.bilginoglu-endustri.com.tr info@bilginoglu-endustri.com.tr

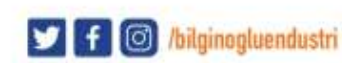

#### 2.4. Prob sistemi Konfigürasyonu

#### 2.4.1. TP200 Prob Sistemi Konfigürasyonu

#### 2.4.1.1. Prob Ağacı Ekleme

- Referans küre listesinin altındaki "<<Continue>>" çift tıklayarak, "Prob Ağacı Ekle"<sup>(1)</sup> (Add Changer/Rack) bölümüne geçiniz.
- Prob ağacı listesinden "SCR200"<sup>(2)</sup> prob ağacını işaretleyiniz.
- Prob Ağacı üzerindeki "OK"<sup>(3)</sup> işaretlerini kullanarak montaj yerine taşıyınız.
- Prob Ağacını "Z ekseni"<sup>(4)</sup> etrafında çevirerek uygun pozisyona getiriniz.
- "Ekle"<sup>(5)</sup> (Add) butonuna tiklayınız.
- "<<Continue>>"<sup>(6)</sup> çift tıklayınız.

| Autorelister (0000)                                                                                                    |                                                                                                    |
|----------------------------------------------------------------------------------------------------|----------------------------------------------------------------------------------------------------|
|                                                                                                    | Add Dargenfield 1<br>B+1 Hears 10<br>P+19540,58<br>P+19540,58<br>P+19540,58<br>P+19540,58<br>P+19540,58<br>P+195400,58<br>P+195500,570<br>T ACR1,18<br>T ACR1,18<br>T |
| Name         Indexi         Position         N Deckse         2 Deckse           # © DIVITAAPEC778         1         1         1           # # MEL26,141         1         1         1 | 644         5           5446         7           5446         7           7         10000           10000         1           10000         1           10000         1           10000         1           10000         1           10000         1           10000         1           10000         1           10000         1           10000         1           1         2 (10000           1         2 (10000           1         2 (10000           1         2 (10000                                                                                                    |

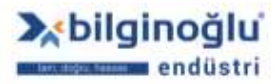

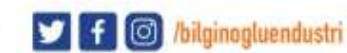

#### Referans Ağaç için Port Seçimi 2.4.1.2.

- Açılacak olan "Referans Ağaç için Port Seçimi"<sup>(1)</sup> (Select Port for Reference Tree) penceresinde "Port 1"<sup>(2)</sup> işaretleyiniz.
- "Ekle"<sup>(3)</sup> (Add) butonuna tıklayınız.

| Standard (Carlos)                                                                                                    | C. H. C. H.                                                                                                    |
|----------------------------------------------------------------------------------------------------|----------------------------------------------------------------------------------------------------|
|                                                                                                    | Select part for interms term     1       Select part for interms term     1       Select Reflect 1     2       Select Reflect 2     2       Select Reflect 2     2       Select Reflect 2     2       Select Reflect 2     2       Select Reflect 2     2       Select Reflect 2     2       Select Reflect 2     2       Select Reflect 2     2       Select Reflect 2     2       Select Reflect 2     2       Select 2     2       Select 2     2                                                                                                    |
| Name         Index         Position         2 Decidion           + ∰ DECIDE         T         T         T           + \$\frac{1}{2}\$ Light( | X (1000)<br>Y (1000)<br>Z (1000)<br>X Aux (1000)<br>Y Aux (1000)<br>Z Aux (1000)<br>Z A |
| All units on this shalog has an estimates                                                                                                    | 10 1 1 1 1 1 1 1 1 1 1 1 1 1 1 1 1 1 1                                                                                                    |

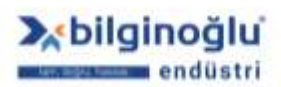

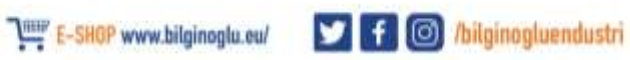

## 2.4.1.3. Referans Ağaç Konfigürasyonu

Örnek konfigürasyon aşağıdaki gibi olacaktır.

- PH10MQ
   Prob Kafası<sup>(1)</sup>
- PAA1
   Adaptör<sup>(2)</sup>
- TP200 Prob Gövdesi<sup>(3)</sup>
- TP200\_SF Prob Modülü<sup>(4)</sup>
- M-5000-3648 20mm Uzatma<sup>(5)</sup>
- A-5000-3603 2mmx20mm Stylus<sup>(6)</sup>

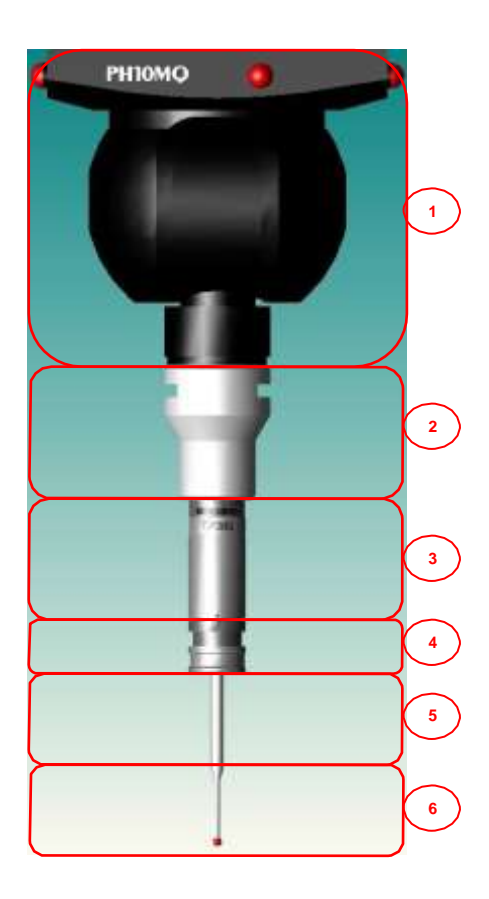

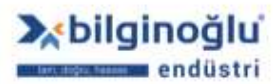

www.bilginoglu-endustri.com.tr info@bilginoglu-endustri.com.tr

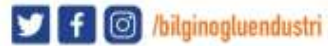

- "Prob Kafası Ekle"<sup>(1)</sup> (Add ProbHead) bölümündeki listeden "PH10MQ"<sup>(2)</sup> prob kafasını seçiniz.
- "Ekle"<sup>(3)</sup> (Add) butonuna tıklayınız.

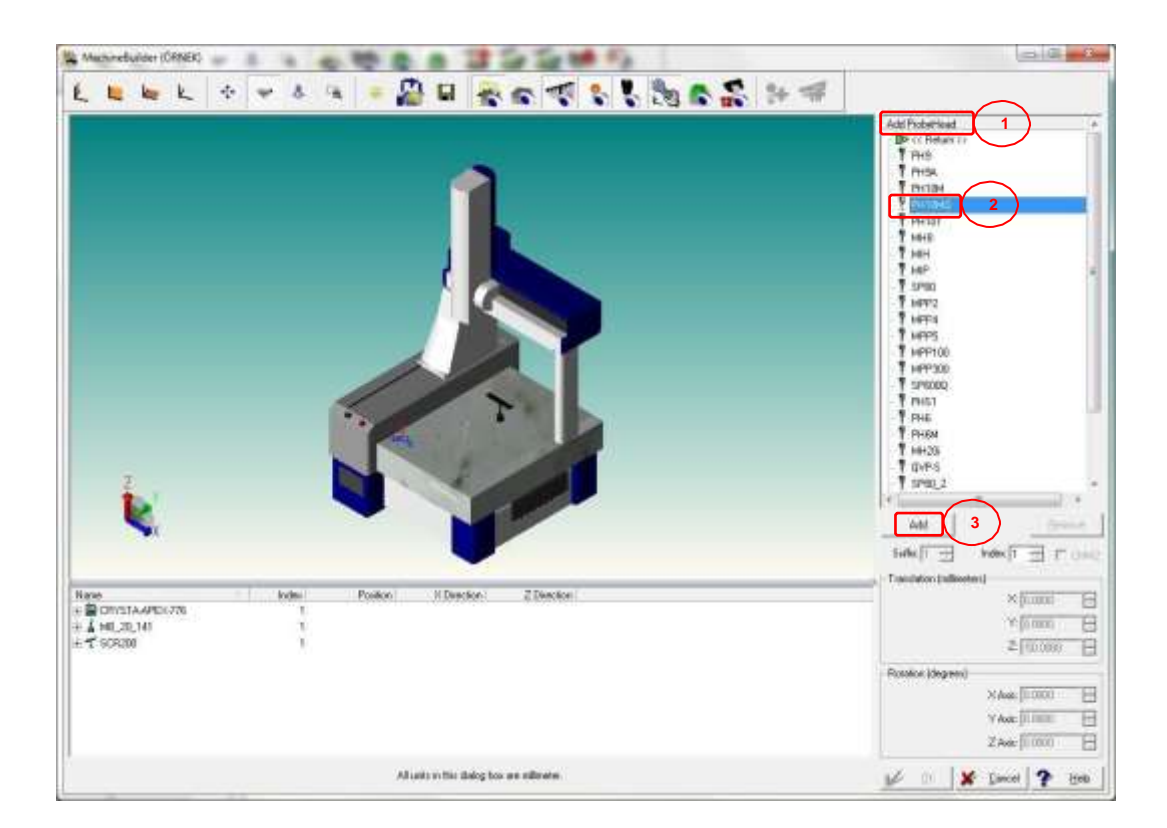

Açılacak olan "Yaka Uzunluğu Gir"<sup>(1)</sup> (Enter Collar Length) ekranında "OK"<sup>(2)</sup> butonuna tıklayınız.

|   | Enter Collar Lei | ngth      |
|---|------------------|-----------|
|   | Collar :         | 73,0000 1 |
| 2 | 🖌 ок             | 7 Help    |

- "Prob Sistemi Konfigürasyonu"<sup>(1)</sup> (Configure Prob System) penceresi açılacaktır.
- Örnek konfigürasyonumuza göre sağ taraftaki listeden "PAA1"<sup>(2)</sup> adaptörü işaretleyiniz.
- "<<"<sup>(3)</sup> tuşuna basarak seçiminizi konfigürasyona ekleyiniz.

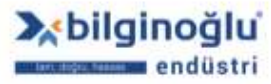

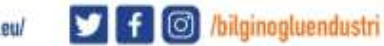

| te Probe System R3                                                                                               |                                                                                                    |                           | 1120        |
|----------------------------------------------------------------------------------------------------|----------------------------------------------------------------------------------------------------|---------------------------|-------------|
|                                                                                                    | Configuration 3                                                                                                    | Options Length            | Diameter    |
|                                                                                                    | Pentang                                                                                                    | PAA2 140.00               |             |
|                                                                                                    | (C.                                                                                                    | PAA3 300.00               | 0 E         |
|                                                                                                    |                                                                                                    | PEH25 25.00               | -           |
|                                                                                                    | 100 T                                                                                                    | PEM1 50.00                |             |
|                                                                                                    |                                                                                                    | PEM2 100.00               | -           |
|                                                                                                    |                                                                                                    | 4 PEM3 200.00             | 1.00        |
|                                                                                                    |                                                                                                    | SP29M 43.95               | 6 (B)       |
|                                                                                                    |                                                                                                    | SP600M 105.00             | 1.000       |
|                                                                                                    |                                                                                                    | MTP2000 61.30             |             |
|                                                                                                    |                                                                                                    | 1 TP6A 46.50              | 1.5         |
|                                                                                                    |                                                                                                    | 1 MORTO 177.80            | 0.00        |
|                                                                                                    |                                                                                                    | 0 (D/D A 199.70           | 0000        |
|                                                                                                    |                                                                                                    | SUBFTEST 163.00           | 10          |
|                                                                                                    |                                                                                                    | METRIS LC15 88.00         | 3.00        |
|                                                                                                    |                                                                                                    | METRIS LC50 198.00        | B 00        |
|                                                                                                    |                                                                                                    | METRIS_LC50C 108.00       | 0.00        |
| and the second second second second second second second second second second second second second second second |                                                                                                    | METRIS_LC60D 108.00       | 0.00        |
| e mana 🤞 🥠                                                                                                    | Read                                                                                                    | METRIS_LC100 150.00       | 0.00        |
|                                                                                                    |                                                                                                    | T Show only my components |             |
|                                                                                                    | Probe System Set Up                                                                                                    | Sensor Mount              | Fig. Sec. 1 |
| 7                                                                                                    | Probe Cidler (7)                                                                                                    | Machine Type              | Bridge      |
| 1                                                                                                    | Swivel Length 33                                                                                                    | Mount Dir                 | ÷           |
| A A A A A A A A A A A A A A A A A A A                                                                            | Distative 0                                                                                                    | Light De                  | ¥.          |
| · · · · · · · · · · · · · · · · · · ·                                                                            | - Star Knurkle ander                                                                                                    | MountLength               | 4x (0       |
|                                                                                                    | A angle 0 0000                                                                                                    | -                         | 1           |
| Tell tells toully mile                                                                                           | B anda 00000                                                                                                    |                           | e [100      |
|                                                                                                    | a de la construcción de la construcción de la const |                           | 2570333     |

- Açılacak olan yeni opsiyon listesinden "TP200"<sup>(1)</sup> probu işaretleyiniz.
- "<<"<sup>(2)</sup> tuşuna basarak seçiminizi konfigürasyona ekleyiniz.

|          | Configuration                                                                                          | (2)                                                                | in the second second                                                                            | Dia .                                                                                                    |
|----------|----------------------------------------------------------------------------------------------------|--------------------------------------------------------------------|-------------------------------------------------------------------------------------------------|----------------------------------------------------------------------------------------------------|
|          | Entropeanon<br>PH1040                                                                                  |                                                                    | Vit Length                                                                                      | 0                                                                                                    |
|          | B PAA1                                                                                                 |                                                                    | EL2 100.00                                                                                      | 0 -                                                                                                    |
|          |                                                                                                    | - ec - 🛉 🛊                                                         | EL3 200.00                                                                                      | - 6                                                                                                    |
|          |                                                                                                    |                                                                    | EL4 300.00                                                                                      | 0 -                                                                                                    |
|          |                                                                                                    | 35                                                                 | P2 38.00                                                                                        | 0 -                                                                                                    |
|          |                                                                                                    |                                                                    | P20 19:50<br>19:50 36:00                                                                        |                                                                                                    |
|          |                                                                                                    |                                                                    | P2.6 42.00                                                                                      | 0                                                                                                    |
|          |                                                                                                    | 98                                                                 | P200 36.00                                                                                      | 1                                                                                                    |
|          |                                                                                                    |                                                                    | P6 41.0                                                                                         | 0                                                                                                    |
|          |                                                                                                    |                                                                    |                                                                                                 |                                                                                                    |
|          |                                                                                                    |                                                                    |                                                                                                 |                                                                                                    |
|          |                                                                                                    |                                                                    |                                                                                                 |                                                                                                    |
|          |                                                                                                    |                                                                    |                                                                                                 |                                                                                                    |
|          |                                                                                                    |                                                                    |                                                                                                 |                                                                                                    |
|          |                                                                                                    |                                                                    |                                                                                                 |                                                                                                    |
|          |                                                                                                    |                                                                    |                                                                                                 |                                                                                                    |
|          |                                                                                                    |                                                                    |                                                                                                 |                                                                                                    |
|          |                                                                                                    | Reset                                                              |                                                                                                 |                                                                                                    |
|          |                                                                                                    | Recet                                                              | Show only my components                                                                         |                                                                                                    |
|          | - Probe System Set Up                                                                                  | Reset                                                              | Show only my components                                                                         |                                                                                                    |
|          | -Probe System Set Up<br>Probe Caller                                                                   |                                                                    | Show only nay components<br>Sensor Mount<br>Machine Type                                        | Bidge                                                                                                    |
|          | - Phobe System Set Up<br>Phobe Caller<br>Svevel Length                                                 |                                                                    | Show only my components<br>Sensor Mount<br>Machine Type<br>Mount De                             | Bidge                                                                                                    |
| <b>X</b> | Probe System Set Up<br>Probe Caller<br>Sviewel Langth                                                  |                                                                    | Show only nay components<br>- Sensor Mount<br>- Machine Type<br>- Mount De                      | - Bidge                                                                                                    |
| L.       | -Pyobe System Set Up<br>Probe Caller<br>Svivel Length<br>Disease                                       | Reat         []           [7]         []           [0]         []  | Show only ny components<br>- Senso Mount<br>- Machine Type<br>- Mount De<br>- Light De          | Tindpe<br>2<br>2<br>2                                                                                                    |
|          | - Probe System Set Up<br>Probe Caller<br>Svivel Langth<br>Diseaster<br>- Stat/Knuckle angle            | Reat  <br> 7-1<br> 02<br> 0                                        | Show only ny components<br>Senso Mount<br>Machine Type<br>Mount De<br>Light De<br>Mount Length  | de 10                                                                                                    |
|          | - Phobe System Set Up<br>Phobe Caller<br>Svivoil Length<br>Disease<br>- Stat Nunckle angle<br>A angle  | Beast                                                              | Show only ny components<br>Sensor Mount<br>Machine Type<br>Mount De<br>Light De<br>Mount Langth |                                                                                                    |
|          | - Phobe System Set Up<br>Phobe Caller<br>Svivel Langth<br>Distribut<br>- Stat/Knuckle angle<br>A angle | Figure           [7]           [9]           [0.0000           [1] | Show only my components<br>Sensor Mount<br>Machine Type<br>Mount De<br>Light De<br>Mount Langth | 2<br>2<br>3<br>4<br>4<br>5<br>10<br>10<br>2<br>3<br>3<br>4<br>5<br>10<br>10<br>10<br>10<br>10<br>10<br>10<br>10<br>10<br>10<br>10<br>10<br>10 |

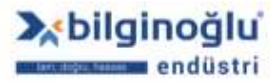

www.bilginoglu-endustri.com.tr info@bilginoglu-endustri.com.tr

- Açılacak olan yeni opsiyon listesinden "TP200\_SF"<sup>(1)</sup> modülü işaretleyiniz.
- "<<"<sup>(2)</sup> tuşuna basarak seçiminizi konfigürasyona ekleyiniz.

| Configure Probe System #1 |                                                                                                    |
|---------------------------|----------------------------------------------------------------------------------------------------|
|                           | Configuration         2         Description         Description           PHI0NQ         PAA1         Configuration         Configuration |
|                           |                                                                                                    |
|                           |                                                                                                    |
| Ģ                         | Reset                                                                                                    |
|                           | Reset         Those only my components           Probe System Set Up         Sensor Mount           Probe Caller         771           Swivel Length         551           Disreview         0                                                                                                    |

- Açılacak olan yeni opsiyon listesinden "M-5000-3648"<sup>(1)</sup> 20mm uzatmayı işaretleyiniz.
- "<<"<sup>(2)</sup> tuşuna basarak seçiminizi konfigürasyona ekleyiniz.

|                                                                                                    | Configuration 2                                                                                                    | Defens                                                                   | Level     | Dia        | -      |
|----------------------------------------------------------------------------------------------------|----------------------------------------------------------------------------------------------------|--------------------------------------------------------------------------|-----------|------------|--------|
|                                                                                                    | EH10NO                                                                                                    | A 5013 2281                                                              | 50.00     | 194        | -0     |
|                                                                                                    | B Paat                                                                                                    | 4,5003,2282                                                              | 70.00     |            |        |
|                                                                                                    | • 1P200 (CC                                                                                                    | A-5003-2283                                                              | 90.00     | 120        | 100    |
|                                                                                                    | TP200 SF                                                                                                    | M-5000-3721                                                              | 60.00     | -          | - 13   |
|                                                                                                    |                                                                                                    | M-5000-3720                                                              | 90.00     | -          |        |
|                                                                                                    | 30-                                                                                                    | M-5000-7779                                                              | 40.00     | -          | 1.2    |
|                                                                                                    |                                                                                                    | A-5003-0070                                                              | 30.00     | 100        |        |
|                                                                                                    |                                                                                                    | A 5003-0071                                                              | 40.00     | 1.4        |        |
|                                                                                                    | * 19200<br>19200_SF<br>33<br>* 5003203<br>* 5003072<br>* 5003007<br>A 5003007<br>A 5003000<br>A 5003000<br>A 5003000<br>A 5003000<br>A 5003000<br>A 5003000<br>A 5003000<br>A 5003000<br>A 5003000<br>A 5003000<br>A 5003000<br>A 5003000<br>A 5003000<br>A 5003000<br>A 5003000<br>A 5003000<br>A 5003000<br>A 50000<br>A 500300<br>A 50000<br>A 50000<br>A 50000<br>A 5000<br>A 50000<br>A 50000<br>A 50000<br>A 50000<br>A 5000<br>A 50000<br>A 500000<br>A 50000<br>A 50000<br>A 50000<br>A 50000<br>A 50000<br>A 5000000<br>A 5000 | A 5003-0072                                                              | 90.00     | -          |        |
|                                                                                                    |                                                                                                    | 90<br>100_SF<br>30<br>30<br>30<br>30<br>30<br>30<br>30<br>30<br>30<br>30 |           |            |        |
|                                                                                                    |                                                                                                    | 8 M-5000-3641                                                            | 210.00    |            | 1      |
|                                                                                                    |                                                                                                    | M-5000-4162                                                              | 30.00     |            | $\sim$ |
|                                                                                                    |                                                                                                    | M-5000-7634                                                              | 5.00      |            |        |
|                                                                                                    |                                                                                                    | M2-0.5mm                                                                 | 0.50      |            |        |
|                                                                                                    |                                                                                                    | M2-1mm                                                                   | 1.00      | 1.0        |        |
| and the second second se |                                                                                                    | Miz-ameri<br>Miz-ameri                                                   | 2.00      | 1.1        |        |
| C 1142 (A                                                                                                    |                                                                                                    | M2-DMM                                                                   | 5.00      |            |        |
|                                                                                                    |                                                                                                    | A-5000-7800                                                              | 10.00     | 0.30       |        |
| and the second second second second second second second second second second second second second second second                                                                                                    | Read                                                                                                    | A-5003-1200(C.                                                           | 10.05     | 0.30       |        |
|                                                                                                    |                                                                                                    | T Show only my cor                                                       | sponents  |            |        |
|                                                                                                    | Probe System Set Up                                                                                                    | 5 entor Ma                                                               | ant .     |            |        |
|                                                                                                    | Probe Caller 73                                                                                                    | Mach                                                                     | when Type | Bidge      |        |
|                                                                                                    | Swivel Length                                                                                                    | M:                                                                       | aunt Die  | 2          | 1      |
| A X                                                                                                    | Distative 0                                                                                                    | Li                                                                       | ph De     | <i>¥</i> . |        |
| 25                                                                                                    | Stal/Knuckle angle                                                                                                    | MountL                                                                   | imph di   | (a         | _      |
|                                                                                                    | A angle 0.000                                                                                                    |                                                                          | 4         | ju -       |        |
| L Side LE Front L ID                                                                                                    | B angle 0.000                                                                                                    | 1 3                                                                      | dz        | Fille      |        |

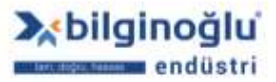

www.bilginoglu-endustri.com.tr info@bilginoglu-endustri.com.tr

- Açılacak olan yeni opsiyon listesinden "A-5000-3603"<sup>(1)</sup> 2mm x 20mm Stylus'u işaretleyiniz.
- "<<"<sup>(2)</sup> tuşuna basarak seçiminizi konfigürasyona ekleyiniz.

|                          | Contraction 2                                                                                                    | Thefane         | Tana      | Dia  |   |
|--------------------------|----------------------------------------------------------------------------------------------------|-----------------|-----------|------|---|
|                          | PH10VD                                                                                                    | A 5013,1325     | 10.00     | 1.00 |   |
|                          | E PAA1                                                                                                    | A-5000-7802     | 10.00     | 1.50 |   |
|                          | • TP200                                                                                                    | A-5003-0034     | 20.00     | 1.50 |   |
|                          | P 1P200_SF                                                                                                    | A-5003-0035     | 30.00     | 1.50 |   |
|                          | M-5000-3649                                                                                                    | A-5000-8827(C   | 15.00     | 1.50 |   |
|                          |                                                                                                    | A-50031219(C    | 15.05     | 1.50 |   |
|                          |                                                                                                    | - M 5000-4152   | 10.25     | 1.50 |   |
|                          |                                                                                                    | A-5009-3603     | 20.00     | 2.00 |   |
|                          |                                                                                                    | A-5003-0036     | 30.00     | 2.00 |   |
|                          |                                                                                                    | A-5005-0037     | 10:00     | 2:00 |   |
|                          |                                                                                                    | A-5000-78107    | 20.00     | 2.00 |   |
|                          |                                                                                                    | A-5013-0674C    | 28.00     | 2.60 |   |
|                          |                                                                                                    | A-500312280     | 15.00     | 2.00 |   |
|                          |                                                                                                    | A 5000-3545(C   | 40.00     | 2.00 |   |
|                          |                                                                                                    | A 5003-3822     | 29.00     | 2.00 |   |
| 6 mm (1                  |                                                                                                    | A-5000-7803     | 10.00     | 2.50 |   |
|                          |                                                                                                    | A-5000-7804     | 20.00     | 2.50 |   |
|                          | Report                                                                                                    | A-5003-0029     | 40.00     | 2.50 |   |
|                          |                                                                                                    | Show only my cp | neiorenta |      |   |
|                          | Probe Section Set Up                                                                                                    | Senior Ma       | and .     |      |   |
| 7                        | Probe Culler 73                                                                                                    | Mac             | hine Type | Bidg | - |
|                          | Swivel Length                                                                                                    |                 | ount Dir  |      |   |
| X III                    | Distriction 0                                                                                                    | u               | chi Die   | Υ.   | Ξ |
| 15                       | Fine Warmithe streets                                                                                                    | MountL          | angh da   | (a   | - |
|                          | á annia Torroro                                                                                                    |                 |           | Ri . | - |
| the second second second | in the second second se |                 |           | -    | _ |
| Top Side Front & JD      | B angle 0.000                                                                                                    | 3               | 12        | 1.00 |   |

- Sol bölümdeki konfigürasyon resmi<sup>(1)</sup> ve orta bölümdeki konfigürasyon listesi<sup>(2)</sup> ile cihaz üzerindeki konfigürasyonun uyumluluğunu kontrol ediniz.
- Aktif olan "OK"<sup>(3)</sup> tuşuna basarak konfigürasyonu tamamlayınız.

|                                      | Configuration<br>PH10MQ<br>PAA1<br>172300_SF<br>M-5000-3648<br>4-5000-3603<br>2 | HED                                                                      |
|--------------------------------------|---------------------------------------------------------------------------------|--------------------------------------------------------------------------|
|                                      | Probe System Set Up<br>Probe Caller<br>Solvei Langth 1152<br>Diameter 12        | - Samor Mount<br>Machine Type<br>Mount De<br>Ligte De<br>Mount Langth de |
| kg Top.   L. Side   kg Front   L. 30 | A engle [0.0000 ±]<br>B engle [0.0000 ±]                                        | 4 [0<br>4 [10]                                                           |

www.bilginoglu-endustri.com.tr info@bilginoglu-endustri.com.tr

#### 2.4.1.4. Diğer Port ve Ağaçların Konfigürasyonu

Bu işleme devam edilirken; ileride herhangi bir karışıklığa sebep olmaması için ağaç ve port numaraları eşlenik olarak seçilecektir. Yapılan uygulamalarda özel durumlar haricinde bu prensibe uyulması önemlidir.

#### 2.4.1.4.1. Port Ayarları

- "Port ve Ağaçların Konfigürasyonu"<sup>(1)</sup> (Configure Racks&Trees) listesindeki "Port 2"<sup>(2)</sup> çift tıklayınız.
- Açılacak olan "Port Ayarları"<sup>(3)</sup> penceresinden sisteminizdeki modülün seçimini yapınız (Örnek: "TP200\_LF"<sup>(4)</sup>).
- "OK"<sup>(5)</sup> butonuna tıklayınız.

| Part willings                                                                                | 3                                                  | Configure Reduct Times 1                                                                                                    |
|----------------------------------------------------------------------------------------------|----------------------------------------------------|----------------------------------------------------------------------------------------------------|
| Crepenth<br>Problem<br>Tradition                                                             | Component name Component name Decking speed (mint) | CODE                                                                                                    |
| New                                                                                          | 5 🖌 🖉                                              | Transition ( selection ( )                                                                                                    |
| = ∰ CHYSIA-AVEC776 1<br>= 1 ML20,96 1<br>= 5 CR200 1<br>= 7 SCR200 1<br>= 7 FH1080 [Tree1) 1 |                                                    | X (1000)     Y (0.000)     Y (0.000)     Z (0.000)     X Avic (0.000)     X Avic (0. |

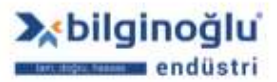

### 2.4.1.4.2. Prob Ağacı Tanımlama

- "Port 2"<sup>(1)</sup> üzerinde sağ tıklayınız.
- "Prob Ağacı Tanımla"<sup>(2)</sup> (Define Prob Tree) seçeneğini tıklayınız.

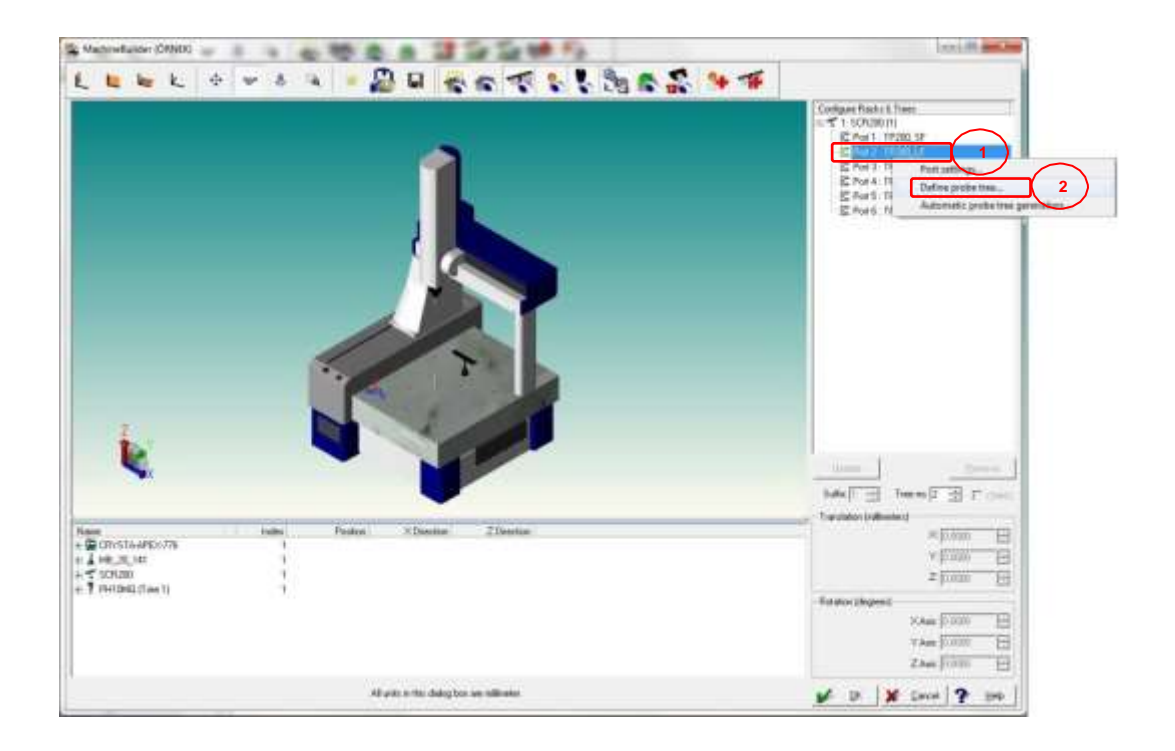

- "Prob Ağacı Tanımla"<sup>(1)</sup> (Define Prob Tree) Ekranı açılacaktır.
- "Ağaç Numarasının"<sup>(2)</sup> (Tree No) port numarası ile aynı olduğunu kontrol ediniz.
- "OK"<sup>(3)</sup> butonuna basınız.

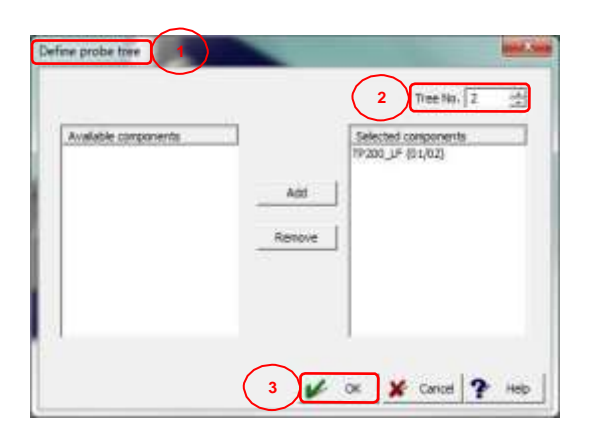

- Açılacak olan "Prob Sistemi Konfigürasyonu"<sup>(1)</sup> (Configure Prob System) penceresinden Stylus seçiniz (Örnek: "A-5000-4161"<sup>(2)</sup>).
- "<<"<sup>(3)</sup> tuşuna basarak seçiminizi konfigürasyona ekleyiniz.

13

y f 🞯 /bilginogluendustri

|                                                                                                    | Configuration 3                                                                                                    | Option |                    | Length  | Dea   |    |
|----------------------------------------------------------------------------------------------------|----------------------------------------------------------------------------------------------------|--------|--------------------|---------|-------|----|
|                                                                                                    | 9 FH10M2                                                                                                    | 48     | 63-0042            | 50.00   | 3.00  |    |
|                                                                                                    | PAAT 22                                                                                                    | A-50   | 03-0064            | 50.00   | 3.00  |    |
|                                                                                                    | TP200                                                                                                    | 450    | 00-1258(C.         | 25.00   | 3.00  |    |
|                                                                                                    | TP200_LF                                                                                                    | 450    | 03-2584            | 60.00   | 3.00  |    |
|                                                                                                    | Provide States and States and States | A-00   | 03-3877            | 40.00   | 3.00  |    |
|                                                                                                    |                                                                                                    | A-50   | 8660.60            | 20.00   | 3.00  |    |
|                                                                                                    |                                                                                                    | A50    | 034177             | 30.00   | 3.00  |    |
|                                                                                                    |                                                                                                    | M-9    | 00-4153            | 11.50   | 3.00  |    |
|                                                                                                    |                                                                                                    | A-50   | 63-2285            | 50.00   | 4:00  | _  |
|                                                                                                    |                                                                                                    | 4-5    | 004154             | 20.00   |       | 2  |
|                                                                                                    |                                                                                                    | 40     | 03-0043            | 30.00   | 4.00  | ت  |
|                                                                                                    |                                                                                                    | A SI   | 03-0044            | 40.00   | 4.00  |    |
|                                                                                                    |                                                                                                    | 1 A 50 | 63/0045            | 50.00   | 4.00  |    |
|                                                                                                    |                                                                                                    | AB     | 63-0065            | 50.00   | 4.00  | .3 |
|                                                                                                    |                                                                                                    | A-50   | 63-0073(C          | 18.00   | 4:00  |    |
| A 100 0 0                                                                                                    |                                                                                                    | 45     | 03-1029            | 22.00   | 4:00  |    |
|                                                                                                    |                                                                                                    | A-50   | 031370             | 30.00   | 4.00  |    |
| Dent                                                                                                    | Rea                                                                                                    | et AS  | 03-2209<br>03-4241 | 30.00   | 4.00  |    |
|                                                                                                    |                                                                                                    | T Sho  | o only my com      | ponents |       |    |
|                                                                                                    | Probe System Set Up                                                                                                    | -      | Senox Mou          | et      |       |    |
|                                                                                                    | Pobe Collee 72                                                                                                    |        | Machi              | ne Type | Bidge |    |
|                                                                                                    | SeivelLangh                                                                                                    | -      | Mo                 | ar Di   | . 2   |    |
|                                                                                                    | Diavester                                                                                                    | -      | Lig                | NDa     | . V   |    |
| 18                                                                                                    | Sa Knuckle ande                                                                                                    |        | Noun! Le           | ngth de | [n    |    |
| I                                                                                                    | A angle (700                                                                                                    | 100 法  |                    | de .    | 10    | -  |
| and the state of the state of t | Burnte Root                                                                                                    | - 00   |                    | de      | 100   | -  |

 Aktif olacak olan "OK"<sup>(1)</sup> butonuna tıklayarak port 2 için prob ağacı tanımlamayı tamamlayınız.

|                                                                                                    | Configuration                                                                                |       | FINISHED                                                                            |
|----------------------------------------------------------------------------------------------------|----------------------------------------------------------------------------------------------|-------|-------------------------------------------------------------------------------------|
|                                                                                                    | PAAT<br>PAAT<br>TP200                                                                        | -     |                                                                                     |
|                                                                                                    | T P200_LF<br>                                                                                | *     |                                                                                     |
|                                                                                                    |                                                                                              |       |                                                                                     |
| and the second second second second second second second second second second second second second second second |                                                                                              |       |                                                                                     |
| <b>O</b>                                                                                                    |                                                                                              | Reief | I.                                                                                  |
| Ţ                                                                                                    | - Probe System Set Up                                                                        | Reset | T Street of the second second                                                       |
| <b>P</b>                                                                                                    | - Probe System Set Up<br>Probe Called                                                        | Reset | T Strange of Second Strange of Belge                                                |
|                                                                                                    | - Probe System Set Up<br>Probe Caller<br>Switce Caller<br>Switce Caller                      | Reset | Sense Movel Machine Type Movel De                                                   |
|                                                                                                    | Public System Set Up<br>Public Colle<br>Served Length<br>Discenter                           | Peort | Sense Martin Type Bridge<br>Martine Type Bridge<br>Mourt De Z<br>Light De V         |
|                                                                                                    | Public System Set Up<br>Public Callie<br>Seit-val Length<br>Diavester<br>Star/Knicklet angle | Peset | Sensor Mauel<br>Machine Type<br>Mouré De<br>Light De<br>Mouré Length de ()<br>de () |

Diğer portlar için prob ağacı tanımlamasını yukarıdaki adımları tekrarlayarak yapabilirsiniz.

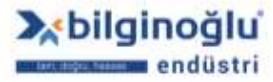

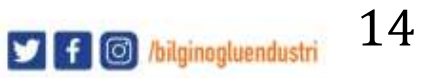

### 2.4.2. SP25M Prob Sistemi Konfigürasyonu

### 2.4.2.1. Prob Ağacı Ekleme

- Referans küre listesinin altındaki "<<Continue>>" çift tıklayarak, "Prob Ağacı Ekle"<sup>(1)</sup> (Add Changer/Rack) bölümüne geçiniz.
- Prob ağacı listesinden prob ağacını işaretleyiniz (Örnek "MRS400\_STD"<sup>(2)</sup>).
- Prob Ağacı üzerindeki "OK"<sup>(3)</sup> işaretlerini kullanarak montaj yerine taşıyınız.
- Prob Ağacını "Z ekseni"<sup>(4)</sup> etrafında çevirerek uygun pozisyona getiriniz.
- "Ekle"<sup>(5)</sup> (Add) butonuna tıklayınız.
- "<<Continue>>"<sup>(6)</sup> çift tıklayınız.

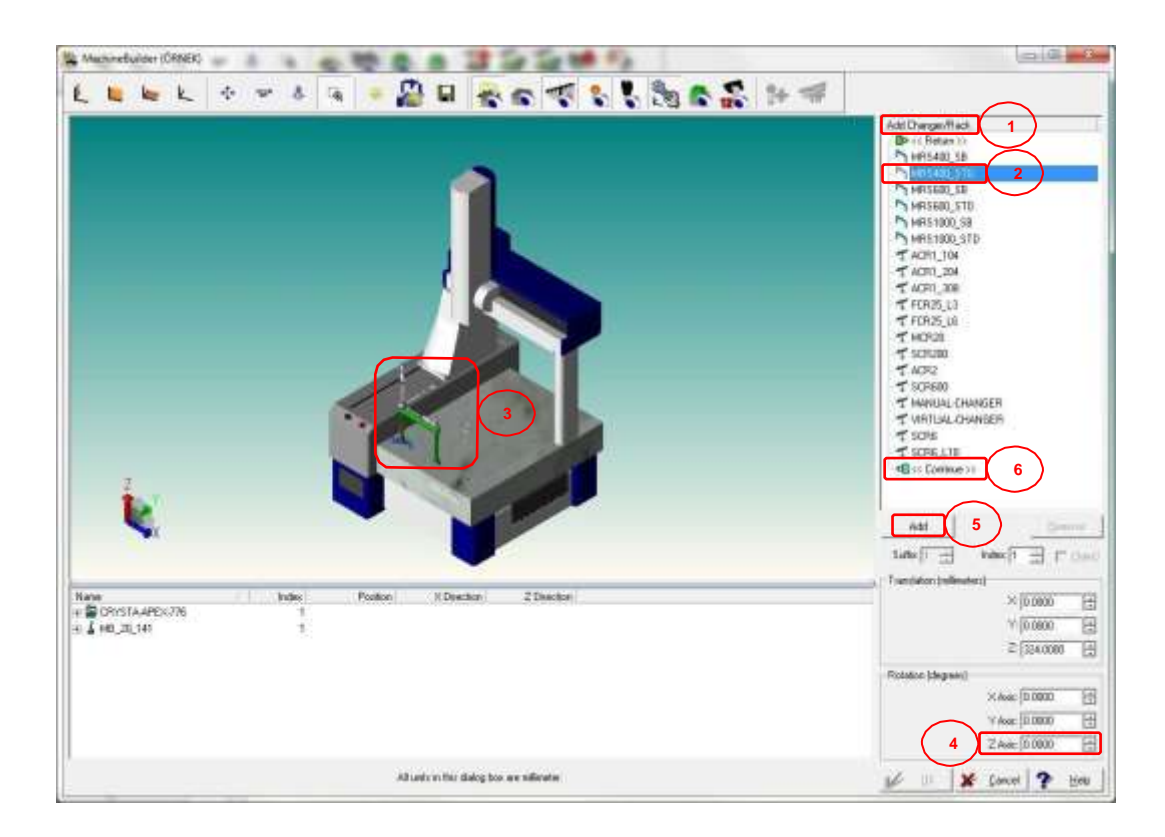

- Açılacak olan "MRS Modül Ekle"<sup>(1)</sup> (Add MRS Module) bölümünden sisteminizdeki modülü seçiniz (Örnek: "FCR25"<sup>(2)</sup>).
- Modül üzerindeki "OK"<sup>(3)</sup> işaretlerini kullanarak taşıyabilirsiniz.
- "Ekle"<sup>(4)</sup> (Add) butonuna tiklayınız.
- Sisteminizde bulunan sayı kadar modül eklemesi yaptığınızda <<Return>><sup>(5)</sup> çift tıklayınız.

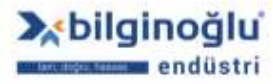

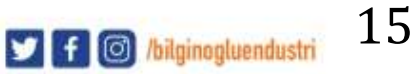

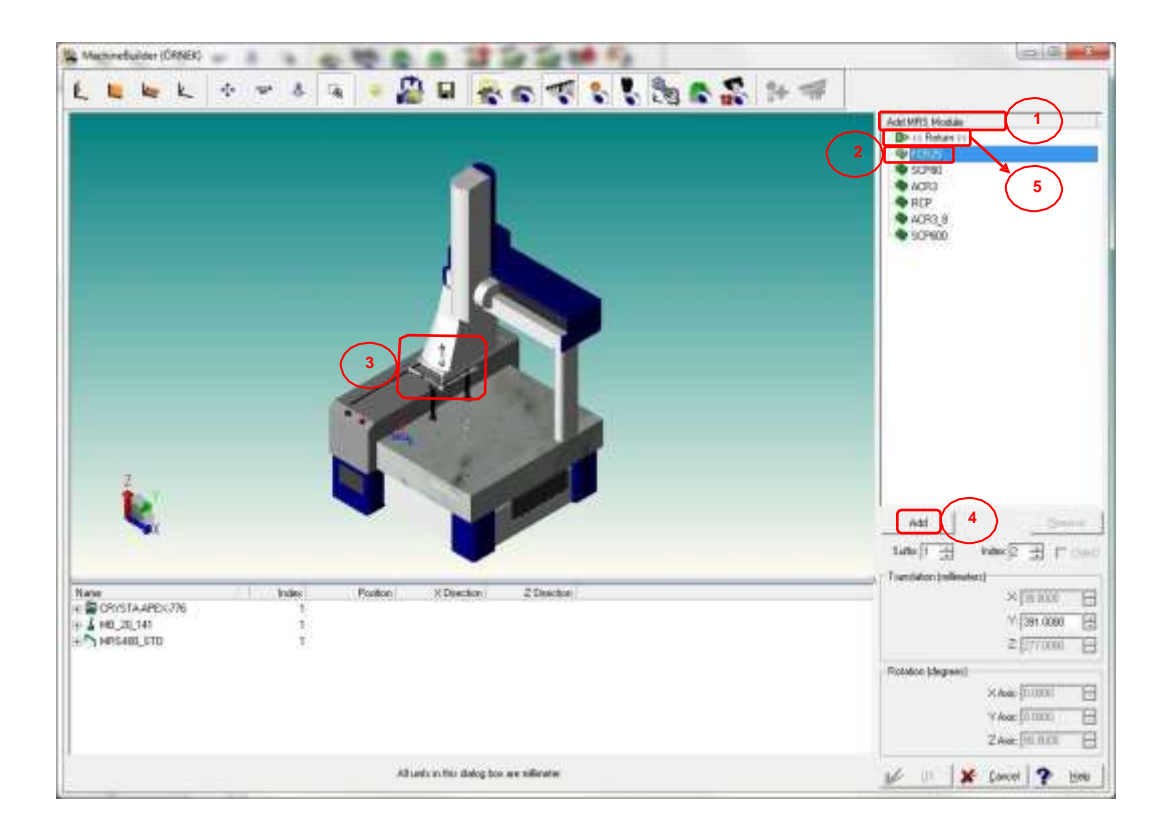

Açılan listede <<Continue>><sup>(1)</sup> çift tıklayınız.

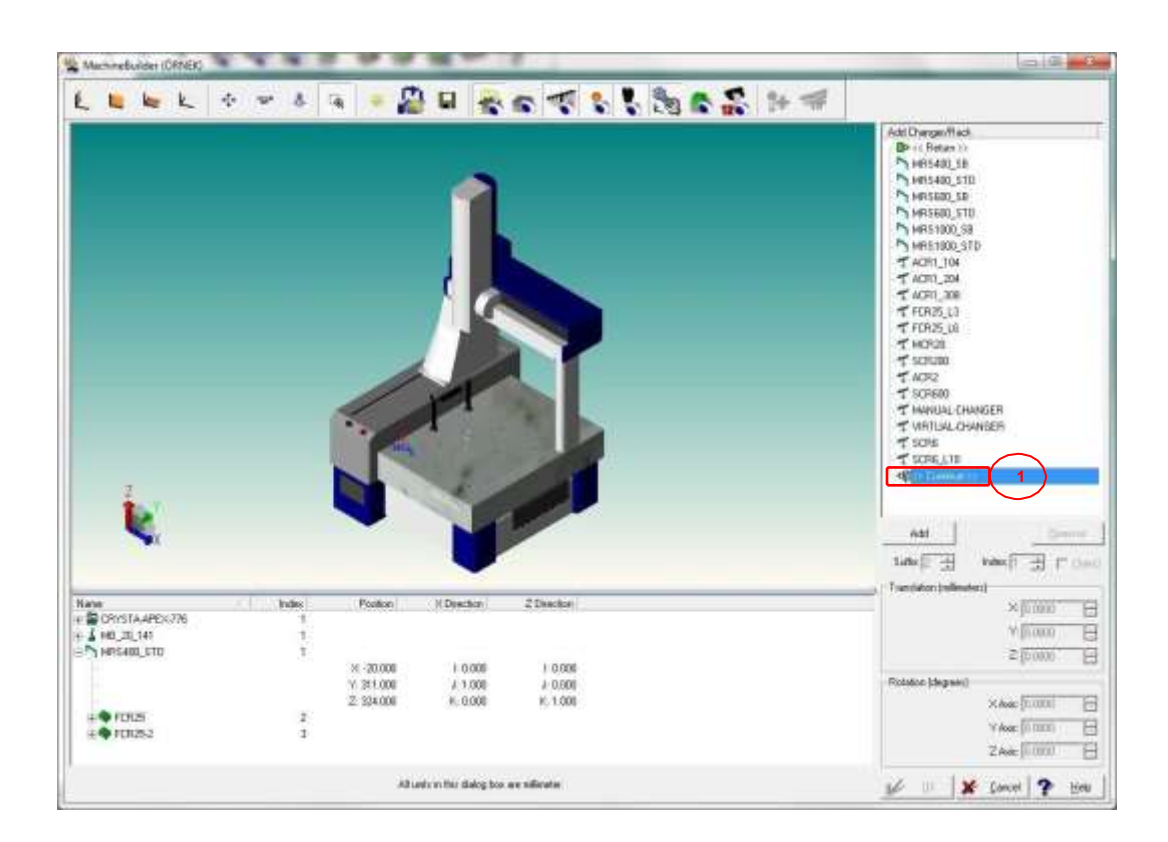

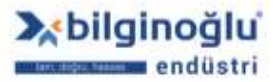

www.bilginoglu-endustri.com.tr info@bilginoglu-endustri.com.tr

## 2.4.2.2. Referans Ağaç için Port Seçimi

- Açılacak olan "Referans Ağaç için Port Seçimi"<sup>(1)</sup> (Select Port for Reference Tree) penceresinde "Port 1"<sup>(2)</sup> işaretleyiniz.
- "Ekle"<sup>(3)</sup> (Add) butonuna tıklayınız.

| A Machinebuilder (CANDO                                                  |                                 |                                                                            |                                          | CHL                                                                                                    |
|--------------------------------------------------------------------------|---------------------------------|----------------------------------------------------------------------------|------------------------------------------|----------------------------------------------------------------------------------------------------|
|                                                                          | * * * *                         |                                                                            |                                          | Add 1<br>Add 1<br>Ad |
| Nate<br>+ CONSTAAPEX7N<br>+ I HO_ILLH<br>- NREAD_ETD<br>+ FOUS<br>+ FOUS | 1<br>1<br>1<br>2<br>2<br>2<br>3 | Poston // Dyector<br>- 20.000 / 0.000<br>21.000 / 1.000<br>234.000 / 0.000 | 2 Disolog<br>1 0006<br>3 0001<br>K 1.001 | Transiston (ndimeter)     X [0.0000 ]     Y [0.0000 ]     Z [0.0000 ]     Polation (blog refs)     X face [0.0001 ]     Y door [0.0001 ]     Z Avec [0.0001 ] ]                                                                                                    |
|                                                                          |                                 | Alt units in this dialog box                                               | ar silicata                              | 🖉 💷 💥 Cancel 🍞 Here                                                                                                    |

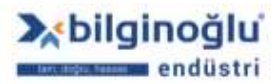

## 2.4.2.3. Referans Ağaç Konfigürasyonu

Örnek konfigürasyon aşağıdaki gibi olacaktır.

- PH10MQ
   Prob Kafası<sup>(1)</sup>
- SP25M
   Prob Gövdesi<sup>(2)</sup>
- SM25-2 Prob Modülü<sup>(3)</sup>
- SH25-2 Stylus Tutucu<sup>(4)</sup>
- A-5003-5725 4mmx50mm Stylus<sup>(5)</sup>

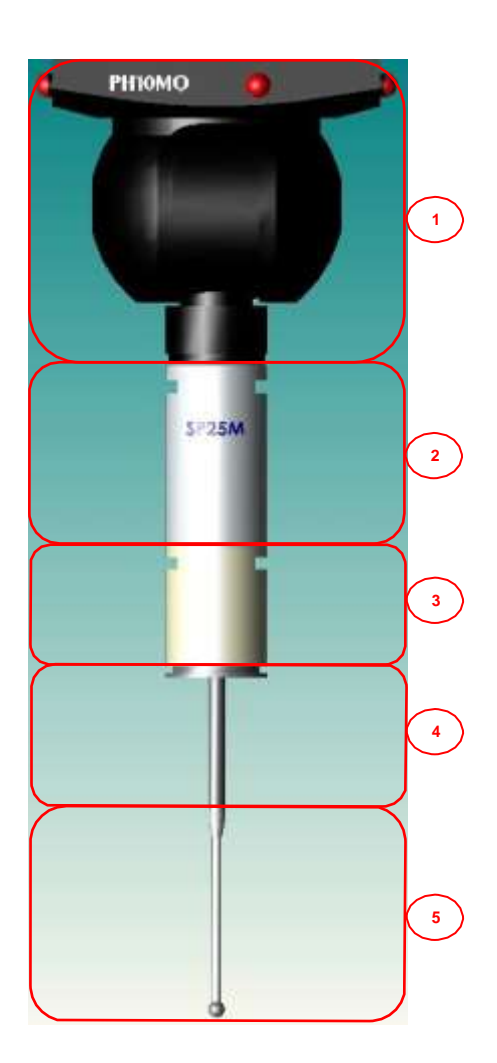

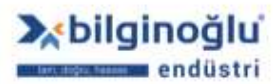

www.bilginoglu-endustri.com.tr info@bilginoglu-endustri.com.tr

- "Prob Kafası Ekle"<sup>(1)</sup> (Add ProbHead) bölümündeki listeden "PH10MQ"<sup>(2)</sup> prob kafasını seçiniz.
- "Ekle"<sup>(3)</sup> (Add) butonuna tıklayınız.

| Machinefuriter (CANER | and the second second se                                                                                                    | Critical Critical Criticae Criticae Cri |
|-----------------------|----------------------------------------------------------------------------------------------------|----------------------------------------------------------------------------------------------------|
|                       |                                                                                                    |                                                                                                    |
|                       | Home         Providee         X Desclor         Z Desclor         Z Desclor           1         1         1         1         1         1         1         1         1         1         1         1         1         1         1         1         1         1         1         1         1         1         1         1         1         1         1         1         1         1         1         1         1         1         1         1         1         1         1         1         1         1         1         1         1         1         1         1         1         1         1         1         1         1         1         1         1         1         1         1         1         1         1         1         1         1         1         1         1         1         1         1         1         1         1         1         1         1         1         1         1         1         1         1         1         1         1         1         1         1         1         1         1         1         1         1         1         1         1 | × [0.0000         -           Y [0.000         -           2 [0.000         -           Polytice (degree)         -           Y Area         0.0001           2 Area         0.0001                                                                                                    |
|                       | All units in this choice box are collimates.                                                                                                    | 1 01 🛛 🗶 Cancel 🕐 Here                                                                                                    |

 Açılacak olan "Yaka Uzunluğu Gir"<sup>(1)</sup> (Enter Collar Length) ekranında "OK"<sup>(2)</sup> butonuna tıklayınız.

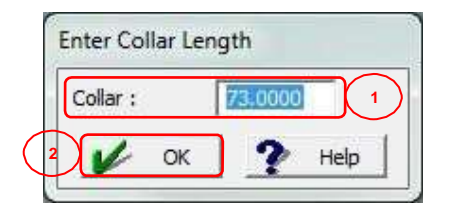

- "Prob Sistemi Konfigürasyonu"<sup>(1)</sup> (Configure Prob System) penceresi açılacaktır.
- Örnek konfigürasyonumuza göre sağ taraftaki listeden "SP25M"<sup>(2)</sup> probu işaretleyiniz.
- "<<"<sup>(3)</sup> tuşuna basarak seçiminizi konfigürasyona ekleyiniz.

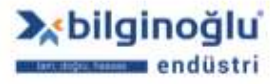

| Configuration<br>Phil1040 | 3                                                                                                    | Options                                                                                                    | Length                                                                                                    | Dia .                                                                                                    | -                                                                                                    |
|---------------------------|----------------------------------------------------------------------------------------------------|----------------------------------------------------------------------------------------------------|----------------------------------------------------------------------------------------------------|----------------------------------------------------------------------------------------------------|----------------------------------------------------------------------------------------------------|
| FH10MQ                    | $\sim$                                                                                                    | 114 4 1                                                                                                    |                                                                                                    |                                                                                                    |                                                                                                    |
|                           |                                                                                                    | 1.001                                                                                                    | 30.09                                                                                                    | -                                                                                                    |                                                                                                    |
|                           | 44                                                                                                    | PWA2                                                                                                    | 140.00                                                                                                    | -                                                                                                    |                                                                                                    |
|                           |                                                                                                    | PAA3                                                                                                    | 300.00                                                                                                    | -                                                                                                    |                                                                                                    |
|                           |                                                                                                    | PEM25                                                                                                    | 25.00                                                                                                    | -                                                                                                    |                                                                                                    |
|                           | 100                                                                                                    | PEMT                                                                                                    | 50.00                                                                                                    |                                                                                                    |                                                                                                    |
|                           |                                                                                                    | PEM2                                                                                                    | 100.00                                                                                                    | - 4                                                                                                    |                                                                                                    |
|                           |                                                                                                    | PEM3:                                                                                                    | 200.00                                                                                                    |                                                                                                    |                                                                                                    |
|                           |                                                                                                    | e azer                                                                                                    | 11455                                                                                                    |                                                                                                    | 2                                                                                                    |
|                           |                                                                                                    | SPB00M                                                                                                    | 106.00                                                                                                    | -                                                                                                    | -                                                                                                    |
|                           |                                                                                                    | MI 1/2000                                                                                                    | 61.30                                                                                                    |                                                                                                    |                                                                                                    |
|                           |                                                                                                    | TP24                                                                                                    | 80.00                                                                                                    |                                                                                                    |                                                                                                    |
|                           |                                                                                                    | OVP.A                                                                                                    | 100.00                                                                                                    |                                                                                                    |                                                                                                    |
|                           |                                                                                                    | SUBFTEST                                                                                                    | 163.00                                                                                                    |                                                                                                    |                                                                                                    |
|                           |                                                                                                    | MPP10                                                                                                    | 122.50                                                                                                    | 0.00                                                                                                    |                                                                                                    |
|                           |                                                                                                    | METRIS LC15                                                                                                    | 88.00                                                                                                    | 0.00                                                                                                    |                                                                                                    |
|                           |                                                                                                    | METHIS LCSO                                                                                                    | 158.00                                                                                                    | 0.00                                                                                                    |                                                                                                    |
|                           | -                                                                                                    | METRIS_LCSOC                                                                                                    | 188.00                                                                                                    | 0.00                                                                                                    |                                                                                                    |
|                           |                                                                                                    | METRIS_LOBD                                                                                                    | 108.00                                                                                                    | 0.00                                                                                                    |                                                                                                    |
|                           |                                                                                                    | METRIS_LC100                                                                                                    | 158.00                                                                                                    | 0.00                                                                                                    |                                                                                                    |
|                           | 1750010                                                                                                    | PULSTEC_TD                                                                                                    | 119.00                                                                                                    | 0.00                                                                                                    |                                                                                                    |
|                           | Reset.                                                                                                    | PULSTEC_TD.                                                                                                    | 119.00                                                                                                    | 0.00                                                                                                    |                                                                                                    |
|                           |                                                                                                    | 5 how only my con                                                                                                    | ponents                                                                                                    |                                                                                                    |                                                                                                    |
| Probe System Set Up       | ,                                                                                                    | Sensor Mou                                                                                                    | nt                                                                                                    |                                                                                                    |                                                                                                    |
| Piobe Coltar              | 73.                                                                                                    | Mach                                                                                                    | ne Type                                                                                                    | Bildg                                                                                                    | ē                                                                                                    |
| SwitelLeigh               | 27                                                                                                    | Mo                                                                                                    | unt Die                                                                                                    | 1 2                                                                                                    |                                                                                                    |
| Diameter                  | 0                                                                                                    | Ug                                                                                                    | N Di                                                                                                    | 14                                                                                                    |                                                                                                    |
| Ster/Enantie ande         |                                                                                                    | MountLe                                                                                                    | ngh de                                                                                                    | 10                                                                                                    |                                                                                                    |
| Aarde                     | 0:0000                                                                                                    | -                                                                                                    | 1.00                                                                                                    | 0                                                                                                    |                                                                                                    |
| B angle                   | 0.0000                                                                                                    |                                                                                                    | d                                                                                                    | 1100                                                                                                    | -                                                                                                    |
|                           |                                                                                                    |                                                                                                    |                                                                                                    |                                                                                                    |                                                                                                    |
|                           | Phote System Set Up<br>Prote Card<br>Select Length<br>Diameter<br>Star/Tinuckie angle<br>A angle<br>B angle<br>All units in the dialog base a | Pobe System Set Up<br>Pobe System Set Up<br>Pobe Collos<br>Pobe Collos<br>77<br>Sisereit-Length<br>15<br>Dianeter<br>9<br>Sisereit-Collos<br>15<br>Dianeter<br>9<br>Sisereit-Collos<br>15<br>Dianeter<br>15<br>Dianeter<br>15<br>Dianet | 30     FEM1       90     FEM2       PEM3     FEM2       PEM3     FEM2       PEM3     FEM2       PEM3     FEM2       PEM3     FEM2       PEM3     FEM2       PEM3     FEM2       PEM3     FEM2       PEM3     FEM2       PEM3     FEM2       PEM3     FEM3       PEM3     FEM3       PEM4     FEM4       PEM3     FEM4       PEM4     FEM4       PEM3     FEM4       PEM4     FEM4       PEM4     FEM4       Peter Colla     FEM4       Mach     Mach       Mach     FE       Pater Colla     FE       Mach     FE | 30         PEM1         \$2000           PEM2         2000           PEM3         2000           PEM3         2000           PULSTEC, TD.         11300           Pulstered         Servicencocococeta           Serviceduarde | 30         FEM1         \$2000         -           FEH2         2000         FEH3         2000           FEH3         2000         FEH3         2000           FEH3         2000         FEH3         2000           FFH3         5000         FEH3         2000           FFH3         2000         FEH3         2000           FFH3         5000         FEH3         2000           FFH4         9000         FEH3         500         -           FFH3         5000         FEH3         500         -           GUPA         180.70         -         -         5000         -           GUPA         180.70         -         -         5000         000           METHIS_LICID         180.00         000         METHIS_LICID         180.00         000           MURTICE_TD         119.00         000         -         -         Hourd End         -           Poble System Set Up         FE         Sensor Mount         Maxet Dif         -         -           Daneter         F         -         -         -         -         -           Startinutte single         10000         - |

- Açılacak olan yeni opsiyon listesinden "SM25-2"<sup>(1)</sup> modülü işaretleyiniz.
- "<<"<sup>(2)</sup> tuşuna basarak seçiminizi konfigürasyona ekleyiniz.

| Configure Prote System #1             |                                        |                                                           |                                                       |              |
|---------------------------------------|----------------------------------------|-----------------------------------------------------------|-------------------------------------------------------|--------------|
|                                       | Configuration 2<br>Privilence<br>SP23M | 0ptions<br>TM25_2<br>SM25_1<br>SM25_0<br>SM25_0<br>SM25_0 | Length<br>0 95.95<br>23.65<br>45.90<br>60.25<br>36.95 |              |
|                                       | Ber                                    | a 1                                                       |                                                       |              |
| 7.                                    | · · · · · · · · · · · · · · · · · · ·  | T Show or                                                 | w mi components                                       |              |
| · · · · · · · · · · · · · · · · · · · | Probe System Set Up                    | 5                                                         | eroot Mount                                           |              |
|                                       | Probe Collar 73                        |                                                           | Machine Type                                          | Bridge       |
| <b>∠</b> → × →                        | Swivel Length                          | 8                                                         | Mount Dir                                             |              |
|                                       | Diazveter 0                            |                                                           | Light Dir                                             | - ¥          |
|                                       | Star/Knuckle angle                     |                                                           | Mount Length dx                                       | 10           |
|                                       | A angle 0.0                            | - 10                                                      | de                                                    | -            |
| top 1 Side 1 Front 1 30               | B angle 0.0                            | 100 土                                                     | da                                                    | 100          |
|                                       | Adjunts in this dategibox are nillined | a y                                                       | 0. 🖌 Geneel                                           | <b>?</b> 540 |

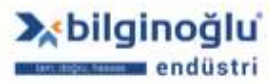

- Açılacak olan yeni opsiyon listesinden "A-5003-5725"<sup>(1)</sup> 4mm x 50mm Stylus'u işaretleyiniz.
- "<<"<sup>(2)</sup> tuşuna basarak seçiminizi konfigürasyona ekleyiniz.

| Continuation (2      | Defense Land                                                                                                    | th Dia                                                                                                    |
|----------------------|----------------------------------------------------------------------------------------------------|----------------------------------------------------------------------------------------------------|
| C PH10MO             | 40                                                                                                    | 00 100                                                                                                    |
| ■ \$2294             | A-5003-0059 50                                                                                                    | 00 3.00                                                                                                    |
| \$1005 2             | L 4/5003-0067 50                                                                                                    | 00 3.00                                                                                                    |
| 9 5H25 2             | A 6000-7606 21                                                                                                    | 00 4.00                                                                                                    |
| 1000 CONTRACTOR 1000 | A-5000-3754 31.                                                                                                    | 00 4 00                                                                                                    |
| 33                   | A 5003-0060 40                                                                                                    | 00 4.00                                                                                                    |
|                      | A-5003-0061 50                                                                                                    | 4.00                                                                                                    |
|                      | A-5003-0068 50                                                                                                    | 00 4.00                                                                                                    |
|                      | A 6000 5061 21                                                                                                    | 60 4.00                                                                                                    |
|                      | 1                                                                                                    | 00 4.00                                                                                                    |
|                      | A/5003-5737 21.                                                                                                    | 00 4,00                                                                                                    |
|                      | A/5003 5739 50                                                                                                    | 00 4.00                                                                                                    |
|                      | A/5000-7630 21                                                                                                    | 00 5.00                                                                                                    |
|                      | A-5000-7648 21                                                                                                    | 00 5.00                                                                                                    |
|                      | A-\$003-0062 40                                                                                                    | 00 5.00                                                                                                    |
|                      | A-5003-0069 50                                                                                                    | 00 510                                                                                                    |
|                      | A 5003-0053 50                                                                                                    | 00 5.00                                                                                                    |
|                      | A 5003 4850 75                                                                                                    | 00 6.00                                                                                                    |
|                      | A 5003 5735 75                                                                                                    | 00 8.00                                                                                                    |
| 100mm                | A.5003.5727 ±00                                                                                                    | 00 6.00                                                                                                    |
| Rear                 | 4 4-5003-5740 75                                                                                                    | 00 6 00                                                                                                    |
|                      | Show only my components                                                                                                    |                                                                                                    |
| Prote System Set Lto | Sensor Mount                                                                                                    |                                                                                                    |
| Probe Collar 71      | Machine Tupe                                                                                                    | Biche                                                                                                    |
|                      |                                                                                                    | the state                                                                                                    |
| Swind Length [148]   | Mount De                                                                                                    |                                                                                                    |
| Dianeter             | Light Da                                                                                                    | ¥.                                                                                                    |
| Star/Knuckle ande    | Mount Length                                                                                                    | dx 🖟                                                                                                    |
| A angle 0.00         | 01 -1                                                                                                    | a 10                                                                                                    |
| Rande Joon           |                                                                                                    | de Fille                                                                                                    |
|                      | Configuration 2<br>PhrtINNQ<br>SP254<br>SV552<br>SH252<br>SH252<br>S | Configuration         2         Option:         Lengt           97254         44         A5003.0058         40           97254         44         A5003.0059         40           97254         44         A5003.0059         50           97254         54         A5003.0059         50           97254         54         A5003.0057         50           97264         54         A5003.0057         50           4 5000.7595         21         A5003.0051         50           4 5003.0051         50         A5003.0051         50           1         1         A5003.0051         50           4 5003.0051         21         A5003.0051         21           1         1         1         1         1           1         1         1         1         1         1           1         1         1         1         1         1         1           1         1         1         1         1         1         1         1           1         1         1         1         1         1         1         1         1         1         1         1 |

- Sol bölümdeki konfigürasyon resmi<sup>(1)</sup> ve orta bölümdeki konfigürasyon listesi<sup>(2)</sup> ile cihaz üzerindeki konfigürasyonun uyumluluğunu kontrol ediniz.
- Aktif olan "OK"<sup>(3)</sup> tuşuna basarak konfigürasyonu tamamlayınız.

|                                         | 2                                                                                                    | FRISHED.                                                                                                    |
|-----------------------------------------|----------------------------------------------------------------------------------------------------|----------------------------------------------------------------------------------------------------|
|                                         |                                                                                                    |                                                                                                    |
| Z                                       | Reat                                                                                                    | 🗗 Shaw ong ny congarente                                                                                                    |
|                                         | Probe System Set Up                                                                                                    | These only no concerning                                                                                                    |
|                                         | Probe System Set Up<br>Probe Color<br>Probe Color<br>Probe Color                                                          | Choice control control control control     Sensor Mount     Machine Type     Bridge                                             |
|                                         | Probe System Set Up<br>Probe Collar [7]<br>Soviet Longth [19] 101                                                         | Show organi companiente     Sensor Mount     Macline Type Bridge     Mount Dit 2                                                |
|                                         | Probe System Set Up<br>Probe Collar [7]<br>Swiret Langth [19] 10]<br>Diameter [4]                                         | Show organi concurrent     Sensor Mount     Machine Type     Mount Di     Z     Light Di     Y                                  |
| ž v v v v v v v v v v v v v v v v v v v | Probe System Set Up<br>Probe Collar [7]<br>Swiret Langth [19] 101<br>Diameter [4]<br>Star Knuckle ongle                   | Show engine concurrent     Sense Mount     Machine Type     Mount Di      Light Di  Mount Length dx                             |
|                                         | Probe System Set Up<br>Probe Colar [7]<br>Swivel Length [19] 101<br>Diameter [4]<br>Star Knuckle ongle<br>A angle [0.000] | Show any my concurrent     Sensor Hount     Machine Type     Mount Di     Light Di     V     Mount Length dx     0     dv     0 |

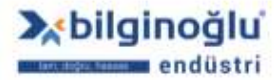

www.bilginoglu-endustri.com.tr info@bilginoglu-endustri.com.tr

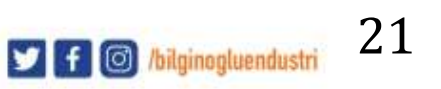

## 2.4.2.4. Diğer Port ve Ağaçların Konfigürasyonu

#### 2.4.2.4.1. Port Ayarları

- "Port 2"<sup>(1)</sup> üzerinde sağ tıklayınız.
- "Port Ayarları"<sup>(2)</sup> (Port Settings) seçeneğini tıklayınız.

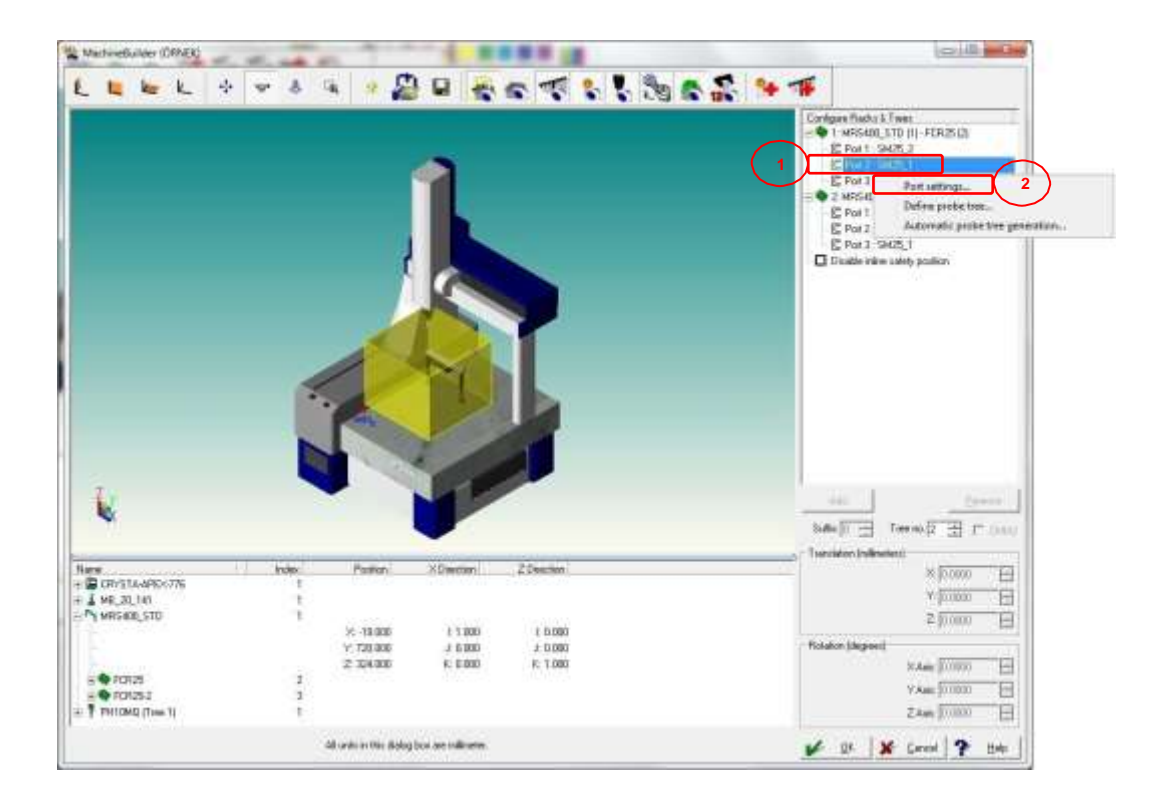

- Açılacak olan "Port Ayarları"<sup>(1)</sup> (Port Settings) penceresinde "SH25\_2"<sup>(2)</sup> modülü seçiniz.
- "OK"<sup>(3)</sup> butonuna tiklayınız.

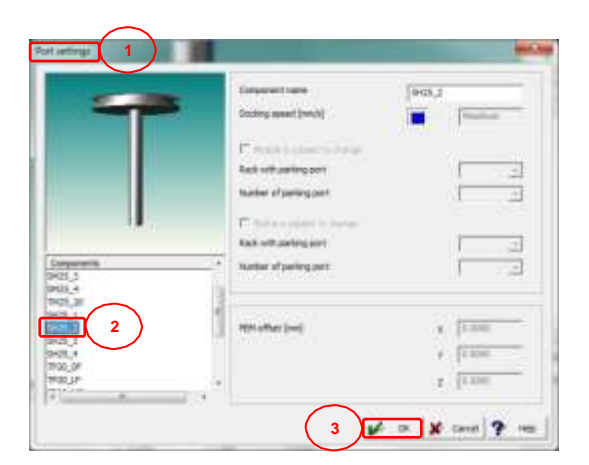

Diğer portlar için aynı işlemleri tekrarlayınız.

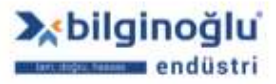

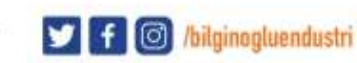

#### 2.4.2.4.2. Prob Ağacı Tanımlama

- "Port 2"<sup>(1)</sup> üzerinde sağ tıklayınız.
- "Prob Ağacı Tanımla"<sup>(2)</sup> (Define Prob Tree) seçeneğini tıklayınız.

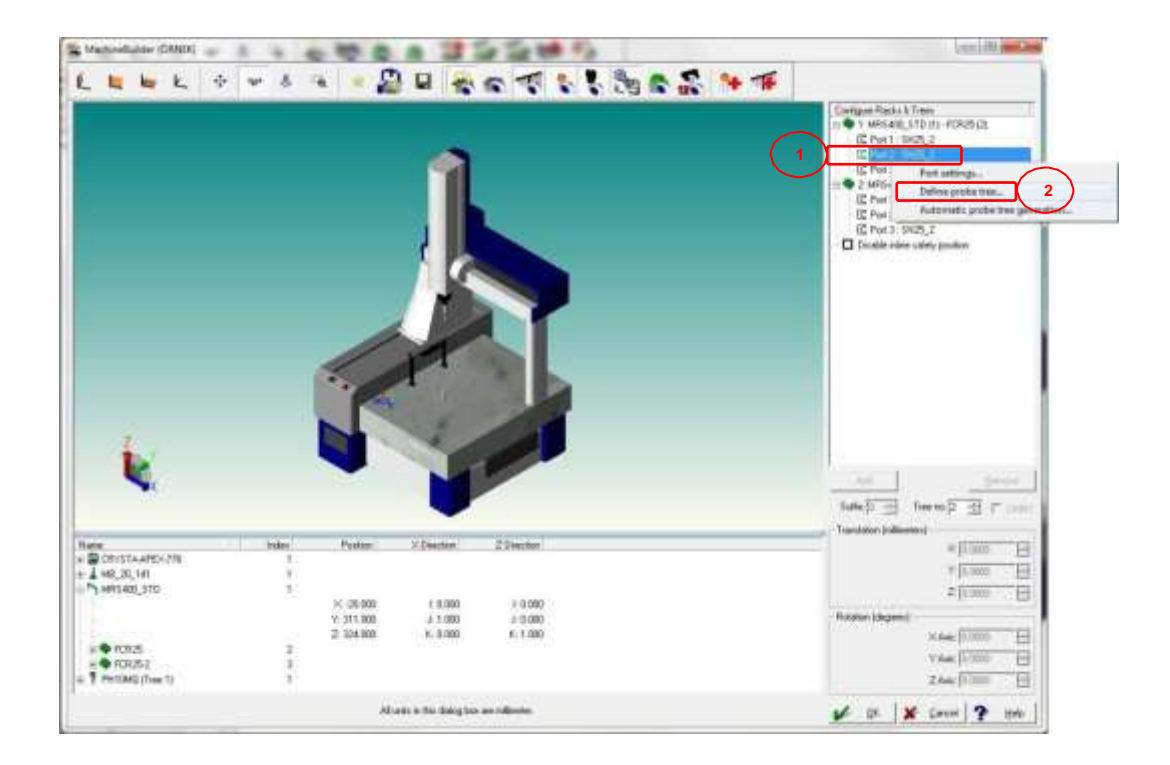

- "Prob Ağacı Tanımla"<sup>(1)</sup> (Define Prob Tree) Ekranı açılacaktır.
- "OK"<sup>(2)</sup> butonuna basınız.

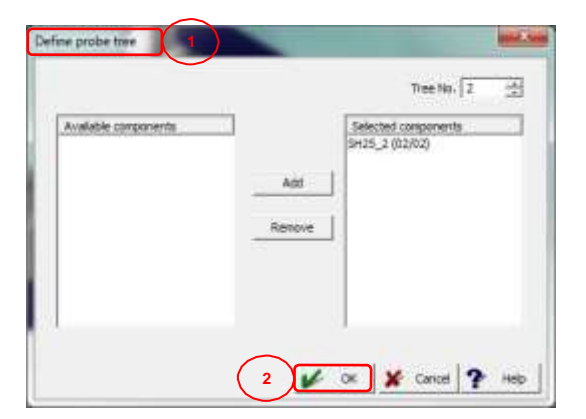

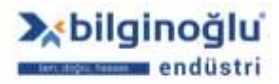

Açılacak olan "Prob Sistemi Konfigürasyonu"<sup>(1)</sup> (Configure Prob System) penceresinden
 A-5000-4163(M3/M2)<sup>(2)</sup> çevirici seçiniz (M2 stylus kullanabilmek için).

| ~ | "<<" <sup>(3)</sup> tuşuna | basarak seçiminizi | konfigürasyona | ekleyiniz. |
|---|----------------------------|--------------------|----------------|------------|
|---|----------------------------|--------------------|----------------|------------|

| Configure Proter System #2 1 |                                                                                                    | ~     | AND ADDRESS OF ADDRESS                                                                                                    |                                                                                                    | m x                   |
|------------------------------|----------------------------------------------------------------------------------------------------|-------|----------------------------------------------------------------------------------------------------|----------------------------------------------------------------------------------------------------|-----------------------|
|                              | Configuration<br>PH10M0<br>SP2EM<br>SH25_2<br>SH25_2                                                             | 3     | Internet           #.45003-7610(564/41)           *.45003-7610(564/41)           *.45003-0076           #.45003-0076           #.45003-07518           #.45003-07518           #.45003-07518           #.45003-07518           #.45003-07518           #.45003-07518           #.45003-07518           #.45003-07518           #.45003-07518           #.45003-07518           #.45003-07518           #.45003-07518           #.45003-07518           #.45003-07518           #.45003-07518           #.45003-07518           #.45003-07518           #.45003-07518           #.45003-07518           #.45003-07518           #.45003-07518           #.45003-07518           #.45003-07518           #.45003-07518           #.35003-07518           #.32mm           #.32mm           #.35003-07512           #.45003-07512           #.45003-07512           #.45003-07512           #.45003-07512           #.45003-07512           #.45003-07514 | Length<br>13:00<br>21:50<br>10:50<br>10:50<br>55:00<br>55:00<br>55:00<br>10:00<br>10:00<br>10:00<br>10:00<br>10:00<br>10:00<br>10:00<br>10:00<br>10:00<br>20:00<br>2 | Dis                   |
| Too L Side L From L 30       | Probe System Set Ug<br>Probe Collar<br>Sisteral Length<br>Diseaster<br>Star/Kinuckie angle<br>A angle<br>B angle | 14668 | A St00 3552<br>Shew only my compone<br>Senior Mount<br>Machine T,<br>Mount D<br>Light Dk<br>Mount Length                                                                                                    | 21.00<br>rts<br>0= [<br>4 ]<br>4 ]<br>4 ]<br>4 ]                                                                                                    | 2 00 -<br>Bridge<br>2 |

- Açılacak olan "Prob Sistemi Konfigürasyonu"<sup>(1)</sup> (Configure Prob System) penceresinden Stylus seçiniz (Örnek: "A-5000-4161"<sup>(2)</sup>).
- "<<"<sup>(3)</sup> tuşuna basarak seçiminizi konfigürasyona ekleyiniz.

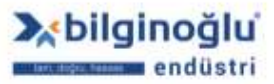

| Configure Probe System #2 1 |                                                                                                    | R barr and -                                                                                                    |                                                                                                    | (n) 🗙                                                                                                    |
|-----------------------------|----------------------------------------------------------------------------------------------------|----------------------------------------------------------------------------------------------------|----------------------------------------------------------------------------------------------------|----------------------------------------------------------------------------------------------------|
|                             | Configuration         3           PH10MQ         SP(3M)           SH(5),2         SH(5),2           SH(5),2         SH(5),2           M 1000 41639k1.         32           Z         Revel | Option:           A-5003-0054         A-5003-0054         A-5003-0054           A-5003-1258(2YUN)         A-5003-3914         A-5003-3914           A-5003-3914         A-5003-0938         A-5003-0938           A-5003-0938         A-5003-0938         A-5003-0938           A-5003-0145         A-5003-0044         A-5003-0044           A-5003-0045         A-5003-0045         A-5003-0045           A-5003-0045         A-5003-0028         A-5003-0044           A-5003-0044         A-5003-0028         A-5003-0044           A-5003-0045         A-5003-0045         A-5003-0045           A-5003-0045         A-5003-0044         A-5003-0044           A-5003-0045         A-5003-0045         A-5003-0045           A-5003-0045         A-5003-0045         A-5003-0045           A-5003-0045         A-5003-0045         A-5003-0045           A-5003-0045         A-5003-0045         A-5003-0045           A-5003-0045         A-5003-0045         A-5003-0045           A-5003-0044         A-5003-0045         A-5003-0045           A-5003-004455         A-5003-004455         A-5003-004455 | Length<br>50,00<br>21,00<br>30,00<br>30,00<br>30,00<br>30,00<br>30,00<br>40,00<br>50,00<br>50,00<br>50,00<br>50,00<br>10,00<br>30,00<br>50,00<br>10,00<br>30,00<br>50,00<br>10,00<br>50,00<br>10,00<br>30,00<br>10,00<br>10,000<br>10,00<br>10,000<br>10,0000<br>10,0000<br>10,000<br>10,00000000 | Dis.         -           3.00         -           3.00         -           3.00         -           3.00         -           3.00         -           3.00         -           3.00         -           3.00         -           3.00         -           3.00         -           4.00         -           4.00         -           4.00         -           4.00         -           4.00         -           4.00         -           4.00         -           4.00         -           4.00         -           4.00         -           4.00         -           5.00         - |
|                             | Probe System Set Up<br>Probe Collar 73<br>Swivel Length (1558)<br>Diameter (1)<br>Star/Rnuckle angle<br>A angle (1000)<br>B angle (1000)                                                   | Show only me company     Senso Hourt     Nachme Ty     Mount D     Light D      Mount Light D                                                                                                    | #1<br>                                                                                                    | Bridge                                                                                                    |

- Sol bölümdeki konfigürasyon resmi<sup>(1)</sup> ve orta bölümdeki konfigürasyon listesi<sup>(2)</sup> ile cihaz üzerindeki konfigürasyonun uyumluluğunu kontrol ediniz.
- Aktif olan "OK"<sup>(3)</sup> tuşuna basarak konfigürasyonu tamamlayınız.

|          | the second second second second second second second second second second second second second second second se     |                                                                                                    |
|----------|----------------------------------------------------------------------------------------------------|----------------------------------------------------------------------------------------------------|
|          | Configuration<br>PH10HQ<br>SP(54)<br>SH(55,2)<br>SH(25,2)<br>M 40004163(MI)<br>A 50004163(MI)<br>2                  | NEHED                                                                                                    |
| <b>Y</b> |                                                                                                    |                                                                                                    |
| ž į      | Prote System Set Up<br>Prote Colar 73<br>Servel Length [73<br>Diameter 4<br>StarNinuckle angle<br>A angle [0.0000 ] | Security of concernent<br>Security of Concernent<br>Machine Type:<br>Machine Type:<br>Bridge:<br>Machine Type:<br>Light Ds:<br>V<br>Hourd Length: dx:<br>dy: D |

Diğer portlar için prob ağacı tanımlamasını yukarıdaki adımları tekrarlayarak yapabilirsiniz.

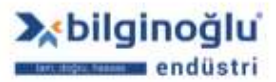

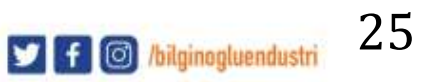

## 3. Parça Yöneticisi (Part Manager)

#### 3.1. Yeni Parça Oluşturma

- "Yeni parça oluştur"<sup>(1)</sup> (Create a new part) ikonuna tıklayınız.
- Açılan pencerede "Parça ismi"<sup>(2)</sup> (Part name) yazınız.
- "OK"<sup>(3)</sup> butonuna tıklayınız.

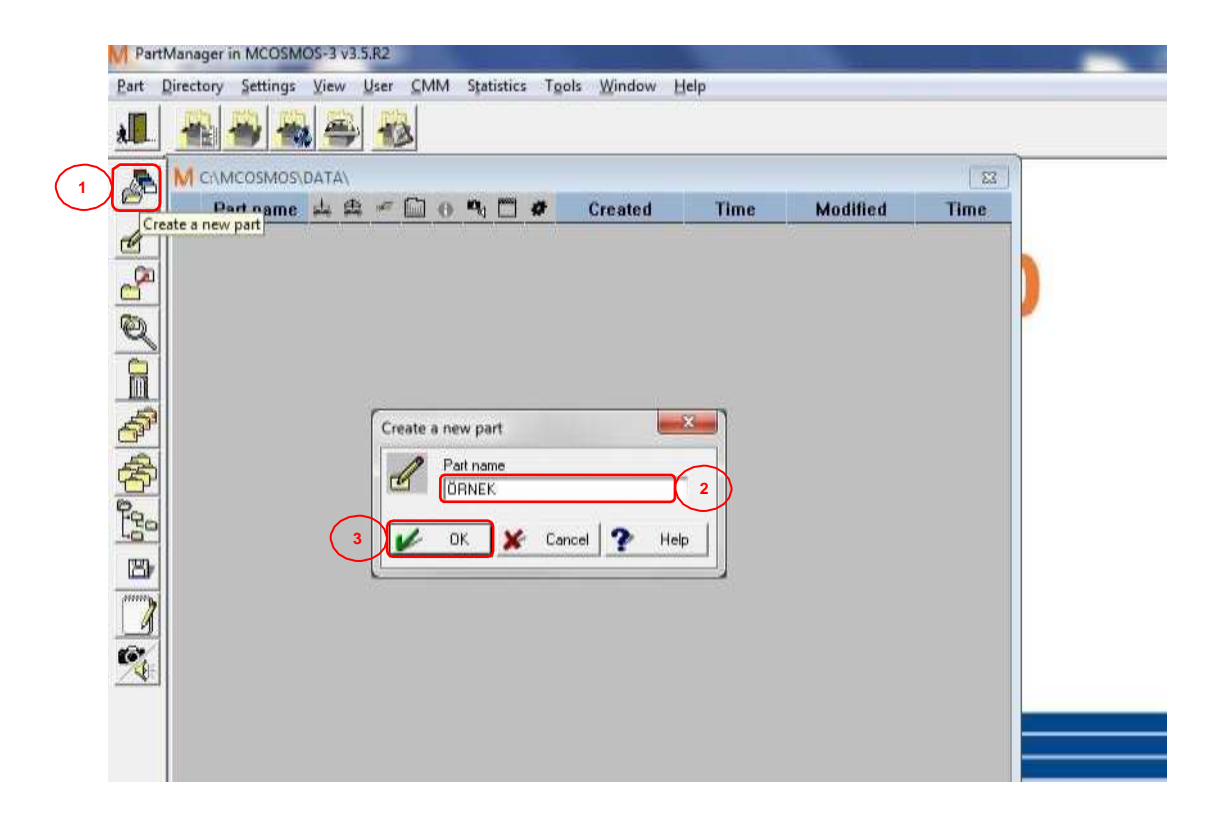

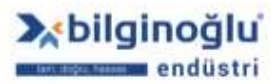

## 3.2. Parça İsmini Değiştirme

- "Parça ismini değiştir"<sup>(1)</sup> (Change part name) ikonuna tıklayınız veya ismini değiştirmek istediğiniz "parça programı"<sup>(2)</sup> üzerinde çift tıklayınız.
- Açılan pencerede "Parça ismi"<sup>(3)</sup> (Part name) değiştiriniz.
- "OK"<sup>(4)</sup> butonuna tıklayınız.

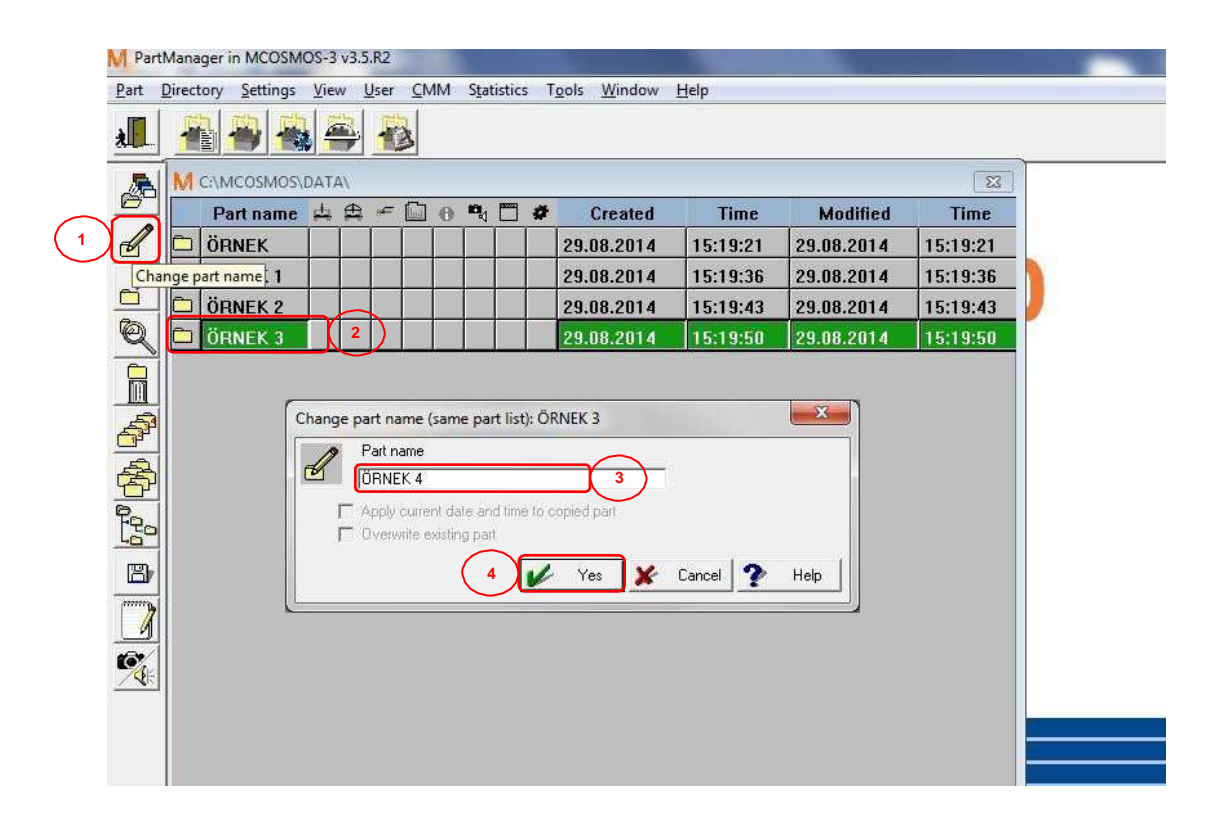

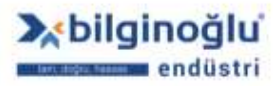

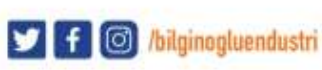

## 3.3. Parçayı Kopyalama

### 3.3.1. Aynı Parça Listesine Kopyalama

- Kopyalamak istediğiniz "Parça Programı"<sup>(1)</sup> nı seçiniz ve "Parçayı kopyala"<sup>(2)</sup> (Copy Part) ikonuna tıklayınız.
- Açılan pencerede "Parça ismi"<sup>(3)</sup> (Part name) yazınız.
- "OK"<sup>(4)</sup> butonuna tıklayınız.

| Image: Image: | Image: Image:                                | Part                 | Directory Settin | gs <u>V</u> ie      | w <u>U</u> se | r <u>C</u> MM                     | I S <u>t</u> atistic     | s T   | <u>o</u> ols <u>W</u> indow | <u>H</u> elp |            |          |
|----------------------------------------------------------------------------------------------------|----------------------------------------------------------------------------------------------------|----------------------|------------------|---------------------|---------------|-----------------------------------|--------------------------|-------|-----------------------------|--------------|------------|----------|
| C:MCCSMOS/DATA\         Part name       Image: Created       Time       Modified       Time         ORNEK       Image: Created       Time       Modified       Time         ORNEK       Image: Created       Time       Modified       Time         ORNEK       Image: Created       Time       Modified       Time         ORNEK       Image: Created       Time       Modified       Time         ORNEK       Image: Created       Image: Created       Time       Modified       Time         ORNEK       Image: Created       Image: Created                                                                                                    | C:MCCSMOS/DATA\       Image: Created of the modified of the modified o                                         | × 🚺                  |                  |                     |               | 3                                 |                          |       |                             |              |            |          |
| Part name       Image: Created       Time       Modified       Time         ORNEK       1       29.08.2014       15:19:21       29.08.2014       15:19:21         ORNEK 1       29.08.2014       15:19:36       29.08.2014       15:19:36       29.08.2014       15:19:36         ORNEK 2       2       2       29.08.2014       15:19:36       29.08.2014       15:19:43         ORNEK 4       2       29.08.2014       15:19:50       29.08.2014       15:19:50         ORNEK 4       2       29.08.2014       15:19:50       29.08.2014       15:19:50         ORNEK 5       3       3       Apply current date and time to copied part       0       Overwrite existing part       0                                                                                                    | Part name       Part name                                                                                                    | æ                    |                  | DS\DAT              | A\            |                                   |                          |       |                             |              |            |          |
| ÖRNEK       1       29.08.2014       15:19:21       29.08.2014       15:19:21         ÖRNEK 1       29.08.2014       15:19:36       29.08.2014       15:19:36         ÖRNEK 2       2       29.08.2014       15:19:43       29.08.2014       15:19:43         Ocpy part       29.08.2014       15:19:50       29.08.2014       15:19:50       29.08.2014       15:19:50         Oppy part       Copy part (same part list): ÖRNEK       Image: Copy part (same part list): ÖRNEK       Image: Copy part (same part list): Or (same part list): Or (same part list): O                                                                                                    | ÖRNEK       1       29.08.2014       15:19:21       29.08.2014       15:19:21         ÖRNEK 1       29.08.2014       15:19:36       29.08.2014       15:19:36         ÖRNEK 2       29.08.2014       15:19:43       29.08.2014       15:19:43         OCOV part (same part list): ÖRNEK       29.08.2014       15:19:50       29.08.2014       15:19:50         ORNEK 4       29.08.2014       15:19:50       29.08.2014       15:19:50         ORNEK 5       3       Apply current date and time to copied part       Overwrite existing part         Overwrite existing part       4       Yes       Cancel       Help                                                                                                    |                      | Part nam         | ne 🛱                | <b>*</b>      | - 🖾 (                             |                          | #     | Created                     | Time         | Modified   | Time     |
| ÖRNEK 1       29.08.2014       15:19:36       29.08.2014       15:19:36         ÖRNEK 2       29.08.2014       15:19:43       29.08.2014       15:19:43         ÖCopy part       29.08.2014       15:19:50       29.08.2014       15:19:50         ÖRNEK 4       29.08.2014       15:19:50       29.08.2014       15:19:50         ÖRNEK 4       29.08.2014       15:19:50       29.08.2014       15:19:50         ÖRNEK 5       3       Apply current date and time to copied pat       3       Apply current date and time to copied pat         ÖVerwite existing part       3       Apply current date and time to copied pat       3       4                                                                                                    | ÖRNEK 1       29.08.2014       15:19:36       29.08.2014       15:19:36         ÖRNEK 2       29.08.2014       15:19:43       29.08.2014       15:19:43         ÖCopy part       29.08.2014       15:19:50       29.08.2014       15:19:50         ÖRNEK 4       29.08.2014       15:19:50       29.08.2014       15:19:50         ÖRNEK 5       3       Apply current date and time to copied pat       Overwrite existing pat         ÖVerwrite existing pat       4       Yes       Cancel       Help                                                                                                    | Ľ                    | 🗖 ÖRNEK          |                     | 1)            |                                   |                          |       | 29.08.2014                  | 15:19:21     | 29.08.2014 | 15:19:21 |
| Copy part       29.08.2014       15:19:43       29.08.2014       15:19:43         Copy part       29.08.2014       15:19:50       29.08.2014       15:19:50         Copy part (same part list): ORNEK       Part name       Part name       ORNEK 5       3         Copy current date and time to copied part       Overwrite existing part       Overwrite existing part       Diverwrite existing part                                                                                                    | Copy part       29.08.2014       15:19:43       29.08.2014       15:19:43         Copy part       29.08.2014       15:19:50       29.08.2014       15:19:50         Copy part (same part list): ORNEK       Part name       Part name       Part name         OBNEK 5       3       Apply current date and time to copied part       Overwrite existing part         Verwrite       existing part       Yes       Cancel       Help                                                                                                    |                      | 🗀 ÖRNEK 1        |                     |               |                                   |                          |       | 29.08.2014                  | 15:19:36     | 29.08.2014 | 15:19:36 |
| Copy part (same part list): ÖRNEK  Part name  DRNEK 5  Apply current date and time to copied part  Overwrite existing part                                                                                                    | Copy part (same part list): ÖRNEK  Part name  Part name  DBNEK 5  Apply current date and time to copied part  Verwite existing part  Verwite existing part  Verw | Can C                | ODV Dart         |                     |               |                                   |                          |       | 29.08.2014                  | 15:19:43     | 29.08.2014 | 15:19:43 |
| Copy part (same part list): ÔRNEK                                                                                                    | Copy part (same part list): ÔRNEK                                                                                                    | Sec.                 | URNEK 4          |                     |               |                                   |                          |       | 29.08.2014                  | 15:19:50     | 29.08.2014 | 15:19:50 |
|                                                                                                    |                                                                                                    |                      | 2<br>()<br>42    | с <sup>с</sup><br>г | Overw         | K 5<br>surrent da<br>rite existin | te and time ()<br>g part | о сор | ied part                    |              | na f       |          |
|                                                                                                    |                                                                                                    |                      |                  |                     |               |                                   |                          |       |                             |              |            |          |
|                                                                                                    |                                                                                                    | <b>)</b><br><b>S</b> | 8                |                     |               |                                   |                          |       |                             |              |            |          |
|                                                                                                    |                                                                                                    | <b>7</b><br><b>X</b> | 8                |                     |               |                                   |                          |       |                             |              |            |          |
|                                                                                                    |                                                                                                    | <b>7</b>             |                  |                     |               |                                   |                          |       |                             |              |            |          |

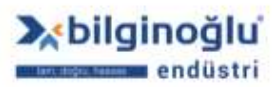
# 3.3.2. Farklı Parça Listesine Kopyalama

- İkinci parça listesini açınız (Bakınız: <u>İk inc i Parça Listesi Açma</u>).
- Kopyalama yapacağınız parça listesi dizinini seçiniz (Bakınız: <u>Parça Dizini ni Değ işt irm e</u>).
- Kopyalamak istediğiniz "Parça Programı"<sup>(1)</sup> nı seçiniz ve "Parçayı kopyala"<sup>(2)</sup> (Copy Part) ikonuna tıklayınız.

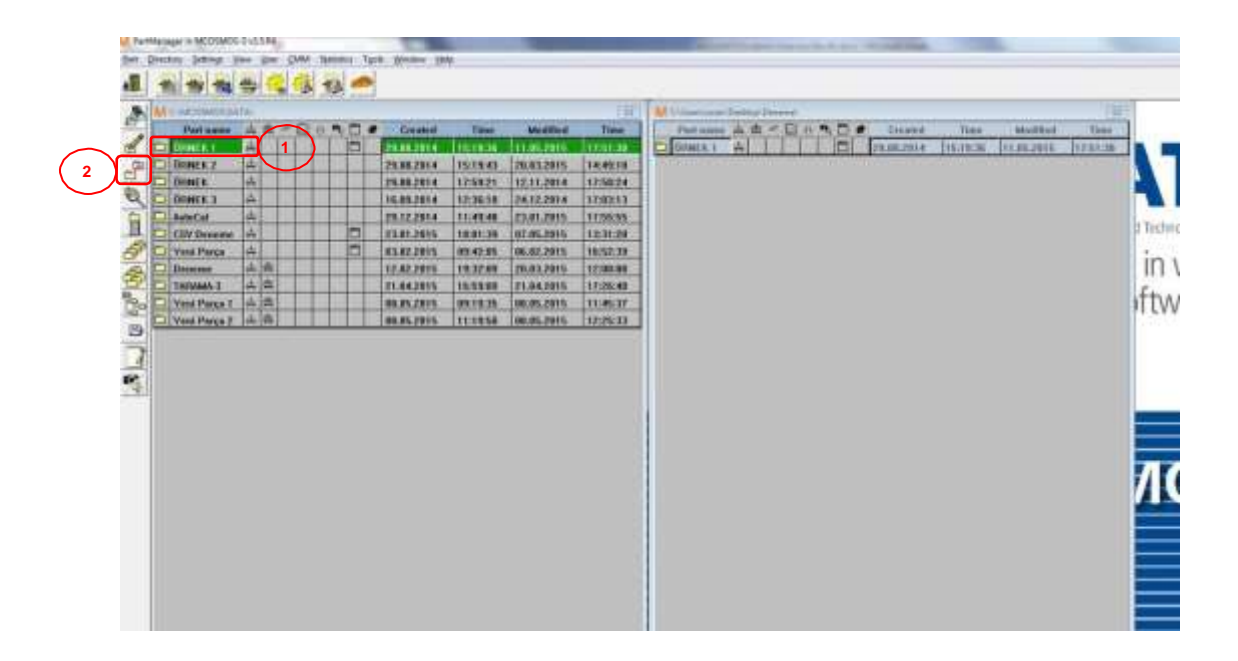

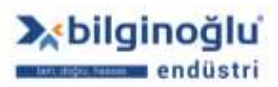

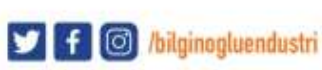

# 3.4. Listeden Parçayı Bulma

- "Parça İşaretle"<sup>(1)</sup> ikonuna tıklayınız.
- Açılan pencerede bulmak istediğiniz "Parça ismini"<sup>(2)</sup> yazınız.
- "OK"<sup>(3)</sup> butonuna tıklayınız.

|          | M Par        | tManager    | in MCOSM | OS-3 | v3.5.R2        |            |               |         |        |                            |           | 100          | -          |          |  |
|----------|--------------|-------------|----------|------|----------------|------------|---------------|---------|--------|----------------------------|-----------|--------------|------------|----------|--|
|          | <u>P</u> art | Directory   | Settings | View | v <u>U</u> ser | <u>C</u> N | IM S <u>t</u> | atistic | s ]    | F <u>o</u> ols <u>W</u> in | dow       | <u>H</u> elp |            |          |  |
|          | *            |             |          |      | )              | 3          |               |         |        |                            |           |              |            |          |  |
|          | A            | M C:\I      | MCOSMOS\ | DATA | A.             |            |               |         |        |                            |           |              |            | 23       |  |
|          |              | F           | art name | 盘    | ₽ ~            |            | 0             | 1       | #      | Crea                       | ted       | Time         | Modified   | Time     |  |
|          | d            | Ö           | RNEK     |      |                |            |               |         |        | 29.08.20                   | J14       | 15:19:21     | 29.08.2014 | 15:19:21 |  |
|          |              | Ö           | RNEK 1   |      |                |            |               |         |        | 29.08.20                   | )14       | 15:19:36     | 29.08.2014 | 15:19:36 |  |
| $\frown$ |              | ÖÖ          | RNEK 2   |      |                |            |               |         |        | 29.08.20                   | )14       | 15:19:43     | 29.08.2014 | 15:19:43 |  |
| (1)      | Q            | ÖÖ          | RNEK 4   |      |                |            |               |         |        | 29.08.20                   | )14       | 15:19:50     | 29.08.2014 | 15:19:50 |  |
|          | M            | ark part Öl | RNEK 5   |      |                |            |               |         |        | 29.08.20                   | )14       | 15:19:21     | 29.08.2014 | 15:19:21 |  |
|          |              |             |          |      |                |            |               |         |        |                            |           |              |            |          |  |
|          | ð            |             |          |      | ſ              | Mark       | part          |         |        |                            | [         | ×            |            |          |  |
|          | A            |             |          |      | [              | (Car)      | Sea           | rch for | a pa   | rt name in ac              | tual list |              |            |          |  |
|          | 0            |             |          |      |                | R          | Vilc          | cards   | are a  | llowed                     | _         |              |            |          |  |
|          | 120          |             |          |      |                | Part       | name          | (       | ÖRN    | IEK 5                      | Ţ 2       |              |            |          |  |
|          | B            |             |          |      |                | E M        | Mark ne       | w parts | : only |                            |           |              |            |          |  |
|          |              |             |          |      |                |            | 0.            | 7       | ~      | Cancel                     | 2         | Help 1       |            |          |  |
|          | 4            |             |          |      | Y              |            | r Ur          |         | ~      |                            | 2         |              |            |          |  |
|          | C.           |             |          |      | ~              |            |               |         |        |                            |           |              |            |          |  |
|          | <u></u>      | 1           |          |      |                |            |               |         |        |                            |           |              |            |          |  |
|          |              |             |          |      |                |            |               |         |        |                            |           |              |            |          |  |
|          |              |             |          |      |                |            |               |         |        |                            |           |              |            |          |  |
|          |              |             |          |      |                |            |               |         |        |                            |           |              |            |          |  |

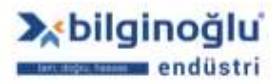

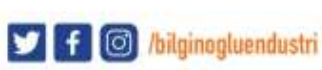

# 3.5. Parçayı Silme

- Silmek istediğiniz "Parça Programını"<sup>(1)</sup> seçiniz.
- "Parçayı sil"<sup>(2)</sup> (Delete Part) ikonuna tıklayınız.
- Açılan pencerede "Evet"<sup>(3)</sup> (Yes) butonuna tıklayınız.

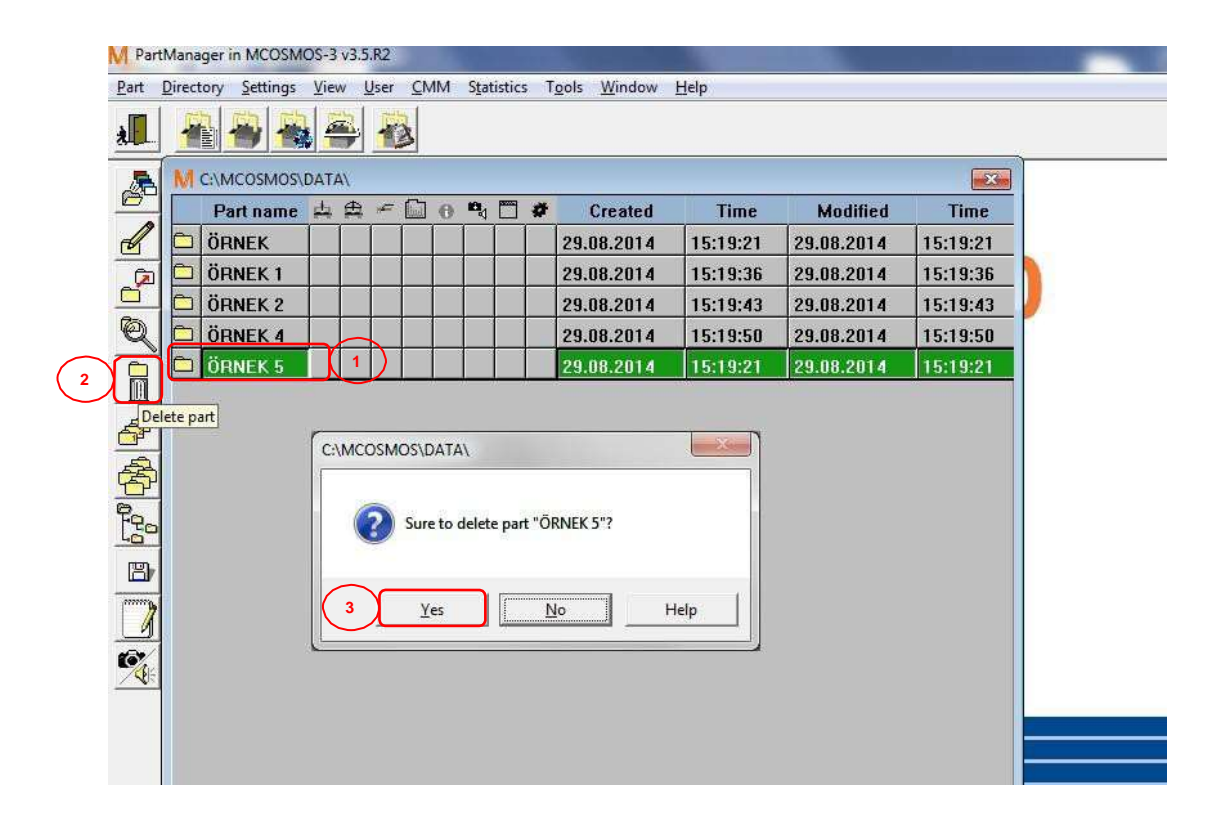

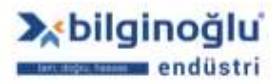

# 3.6. Parça Listesini Sıralama

- "Parça listesini sırala"<sup>(1)</sup> (Sort part list) ikonuna tıklayınız.
- "Sıralama kriterini"<sup>(2)</sup> seçiniz.
- "OK"<sup>(3)</sup> tuşuna basınız.

| Part        | Directory Settings | View Us | Jser <u>C</u> MM Statistics           | T <u>o</u> ols <u>W</u> indow | <u>H</u> elp |            |          |
|-------------|--------------------|---------|---------------------------------------|-------------------------------|--------------|------------|----------|
| <u>яц</u> . |                    |         | 10                                    |                               |              |            |          |
| æ           | M C:\MCOSMOS       | DATA\   |                                       |                               | 1. Second    |            | <b>X</b> |
|             | Part name          |         |                                       | Created                       | Time         | Modified   | Time     |
| Ľ           | ÖRNEK              |         |                                       | 29.08.2014                    | 15:19:21     | 29.08.2014 | 15:19:21 |
| _           | D ÖRNEK 1          |         |                                       | 29.08.2014                    | 15:19:36     | 29.08.2014 | 15:19:36 |
|             | 🗀 ÖRNEK 2          |         |                                       | 29.08.2014                    | 15:19:43     | 29.08.2014 | 15:19:43 |
| Q           | 🗀 ÖRNEK 4          |         |                                       | 29.08.2014                    | 15:19:50     | 29.08.2014 | 15:19:50 |
|             | rt part list       | 3       | Unsorted<br>Name<br>Date<br>Ascending | 2<br>Cancel ? He              | P            |            |          |

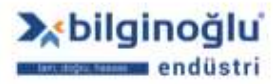

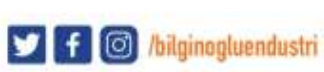

# 3.7. ikinci Parça Listesi Açma

- "ikinci parça listesi"(<sup>1</sup> (Second part list) ikenuna tıklayınız.
- "ikinci parça listesinin"(<sup>2</sup>laçıldığını görünüz.

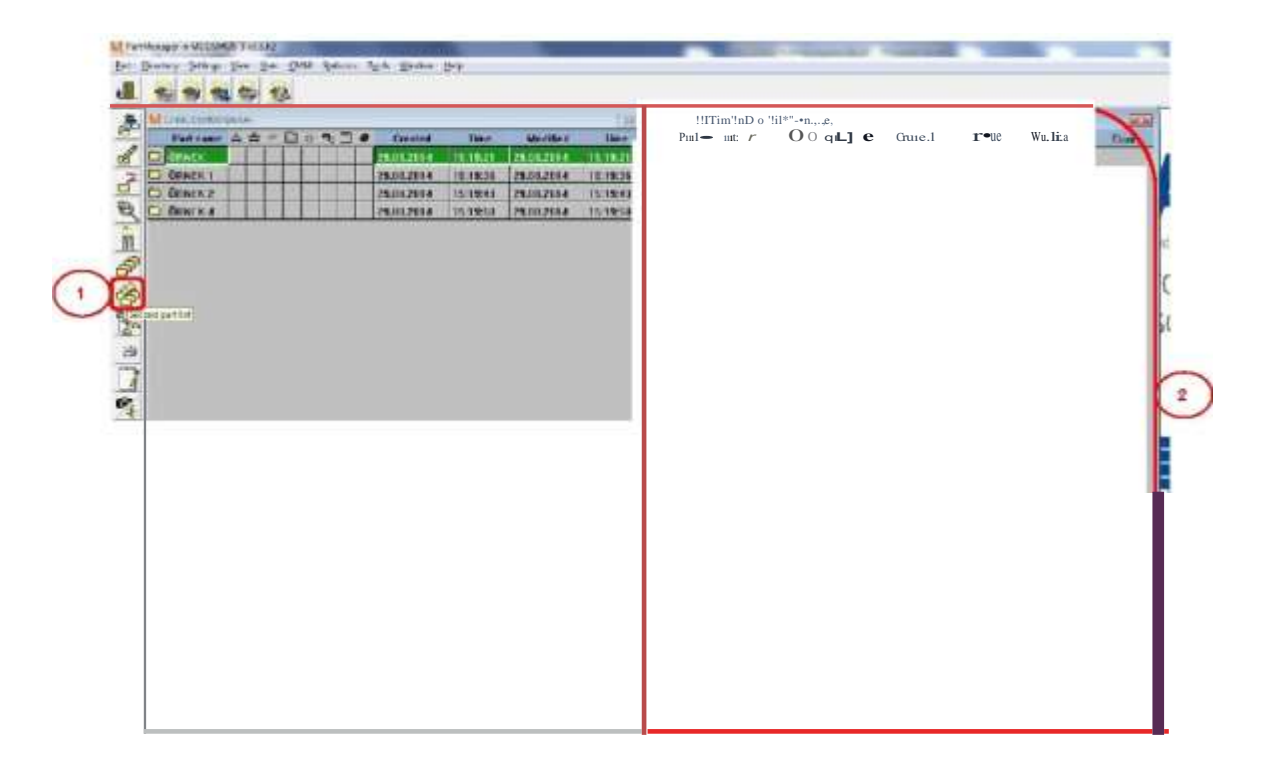

# 3.8. Parça Dizinini Değiştirme

- "Parça dizinini değiştir"<sup>(1)</sup> (Change part directory) ikonuna tıklayınız.
- "Directory for parts"<sup>(2)</sup> penceresinde "..."<sup>(3)</sup> ikonuna tıklayınız.
- "Locate"<sup>(4)</sup> pencereden "dizini"<sup>(5)</sup> seçiniz.
- Locate penceresinde "OK"<sup>(6)</sup> tuşuna basınız.
- Directory for parts penceresinde "OK"<sup>(7)</sup> butonuna tıklayınız.

| t [        | <u>)</u> irectory | <u>S</u> ettings      | View | User      | CMM         | S <u>t</u> atistics     | T <u>o</u> o | ls <u>W</u> indow | <u>H</u> elp                         |                                                                                                    |          |
|------------|-------------------|-----------------------|------|-----------|-------------|-------------------------|--------------|-------------------|--------------------------------------|----------------------------------------------------------------------------------------------------|----------|
|            |                   |                       |      | 4         | 3           |                         |              |                   |                                      |                                                                                                    |          |
| a          | M C:\             | MCOSMOS               | DATA | i.        |             |                         |              |                   |                                      |                                                                                                    | 23       |
|            | F                 | <sup>p</sup> art name | 山    | ₽, ₽      | <b>0</b> 0  | <b>n</b> []             | #            | Created           | Time                                 | Modified                                                                                                    | Time     |
|            | Ö                 | RNEK                  |      |           |             |                         | 2            | 9.08.2014         | 15:19:21                             | 29.08.2014                                                                                                    | 15:19:21 |
|            | ÖÖ                | RNEK 1                |      |           |             |                         | 2            | 9.08.2014         | 15:19:36                             | 29.08.2014                                                                                                    | 15:19:36 |
|            | ÖÖ                | RNEK 2                |      | -         |             |                         | 2            | 9.08.2014         | 15:19:43                             | 29.08.2014                                                                                                    | 15:19:43 |
| 6          |                   | RNEK 4                |      |           |             |                         | 2            | 9.08.2014         | 15:19:50                             | 29.08.2014                                                                                                    | 15:19:50 |
|            |                   |                       | Di   | rectory   | for parts   | (2)                     |              |                   |                                      |                                                                                                    | ×        |
|            |                   |                       |      | Directory | 6           | мсоямо                  | SVDAT        | 1/                |                                      |                                                                                                    | <b>T</b> |
|            |                   |                       |      | Z Set fu  | I access    | rights                  |              | 220 -             |                                      |                                                                                                    |          |
| Ŝ          |                   |                       |      |           |             |                         |              |                   |                                      | Search                                                                                                    |          |
|            |                   |                       |      |           |             |                         | (            | 7                 | ок 🖌 🖌                               | Cancel 🦻 He                                                                                                    |          |
| Cha        | inge pad          | directory             |      | _         |             |                         |              |                   |                                      | •                                                                                                    |          |
| J          | - ge par          |                       |      | M         | Locate      | 4                       |              |                   |                                      |                                                                                                    |          |
| 7          |                   |                       |      | 1         | policijn: 🚺 | DATA                    |              | 2                 | + 🗈 🗗 🖽 •                            | 8                                                                                                    |          |
|            |                   |                       |      |           | lams .      | Network                 |              |                   | Date modified                        | Type                                                                                                    |          |
|            |                   |                       |      |           | PVA         | Libraries<br>Zafer Oper | Signal       | u Ulucak - Teknik | 22.06.2014 16:13                     | File folder                                                                                                    |          |
|            |                   |                       |      |           | PVA 1       | Computer                | esus.        |                   | 29.08.2014 15:19                     | Filefolder                                                                                                    |          |
|            |                   |                       |      |           | MACK N.     | Dia 1/2 (u.)            |              | _                 | 29.08.2014 15:19                     | Filefolder                                                                                                    |          |
| <b>~</b> 出 |                   |                       |      |           | P 2 M       | L MCOS                  | MOS          |                   | 20.00.000.000.000                    | Charles and the second second s |          |
| <b>/</b> 計 |                   |                       |      |           | PVA         | MCOS                    |              | 5                 | 29:08:2014 15:19<br>01:08:2014 11:12 | File folder<br>File folder                                                                                                    |          |
| 8:         |                   |                       |      |           | PVA<br>GAT  | Volume 1                |              | 5                 | 29.06.2014 15:19<br>01.08.2014 11:12 | File folder<br>File folder                                                                                                    |          |

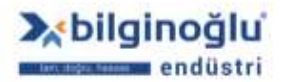

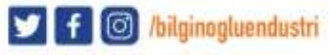

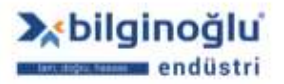

www.bilginoglu-endustri.com.tr info@bilginoglu-endustri.com.tr

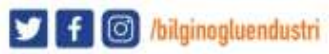

industri 35

### 3.9. Parça Dizinini Yedekleme

- "Yedekle: Parça dizini"<sup>(1)</sup> (Backup: Part directory) ikonuna tıklayınız.
- Açılan pencerede "dizini"<sup>(2)</sup> seçiniz.
- "Dosya adını"<sup>(3)</sup> (File name) yazınız.
- "Kaydet"<sup>(4)</sup> (Save) butonuna tıklayınız.

| A C:\MCOSMO                         | M Backup: Part directory |                                            |                      | <b>×</b>        |
|-------------------------------------|--------------------------|--------------------------------------------|----------------------|-----------------|
| Part name                           | CO Libraries             | Documents ) 2                              | - 4 Search Documents | \$              |
|                                     | Organize 🔹 New folder    |                                            | 1                    | 55 <b>• (</b> ) |
| Ornek 1       ORNEK 2       ORNEK 4 | Favorites                | Documents library<br>Includes: 2 locations | Arrange by:          | Folder 🔻        |
|                                     | Downloads 📃              | Name                                       | Date modified        | Туре            |
|                                     | Recent Places            | Bluetooth-Exchange-Ordner                  | 18.03.2014 10:31     | File folder     |
| A I                                 | Calibraries              | S CyberLink                                | 21.02.2014 09:32     | File folder     |
| A                                   | Documents                | 🎉 Steinbichler                             | 15,11,2012 13:36     | File folder     |
| <u> 중</u>                           | J Music                  | 📴 Veri Kaynaklarım                         | 02.04.2014 18:23     | File folder     |
|                                     | Pictures<br>Videos       | Ju VINN                                    | 18.03.2014 12:30     | File folder     |
| "Backup: Part directory             | 📲 Computer 🔶             | < [                                        |                      |                 |
|                                     | File <u>n</u> ame: ÖRNE  | 3                                          |                      |                 |

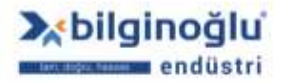

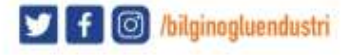

## 3.10. Parça için Not Ekleme

- Not eklemek istediğiniz "Parça programını"<sup>(1)</sup> seçiniz.
- "Notepad"<sup>(2)</sup> ikonuna tıklayınız.
- Notunuzu yazınız.
- "Dosya"<sup>(3)</sup> (File) menüsünden "Kaydet"<sup>(4)</sup> (Save) sekmesini tıklayınız.
- "X"<sup>(5)</sup> ikonuna basarak pencereyi kapatınız.

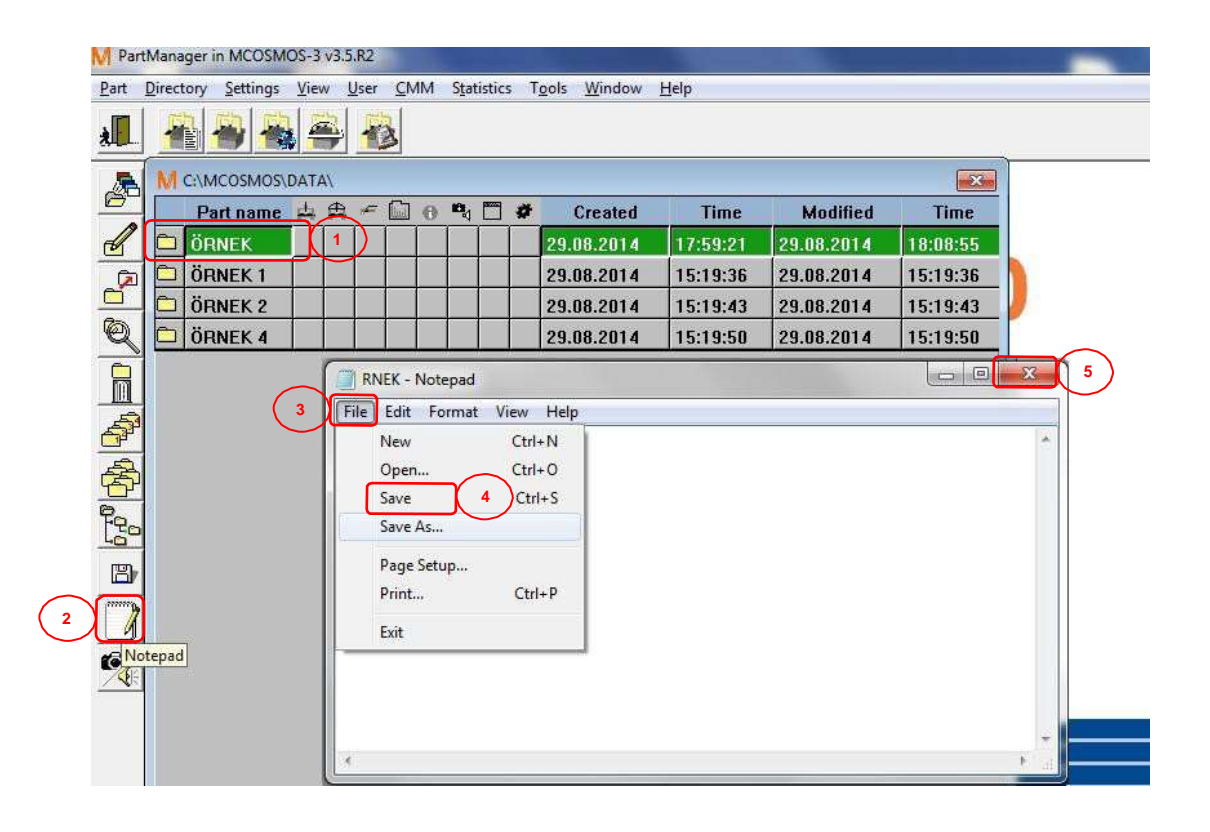

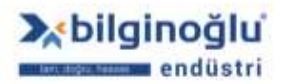

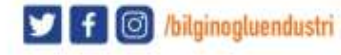

### 3.11. Parça için Resim ve/veya Ses Ekleme

- Resim ve/veya Ses eklemek istediğiniz "Parça programını"<sup>(1)</sup> seçiniz.
- "Resim ve Ses"<sup>(2)</sup> (Picture and Sound) ikonuna tıklayınız.
- Parça programı için seçilen dosyaların; "Kaynak klasörde koru"<sup>(3)</sup> (Keep source folder) veya
   "Parça klasörüne kopyala"<sup>(4)</sup> (As capy in the part folder) seçimini yapınız.
- Resim eklemek için "..."<sup>(5)</sup> ikonuna tıklayınız.
- Bilgisayarınızdan ilgili resim dosyasını seçiniz.
- Ses eklemek için "…"<sup>(6)</sup> ikonuna tıklayınız.
- Bilgisayarınızdan ilgili ses dosyasını seçiniz.
- "OK"<sup>(7)</sup> butonuna tiklayınız.

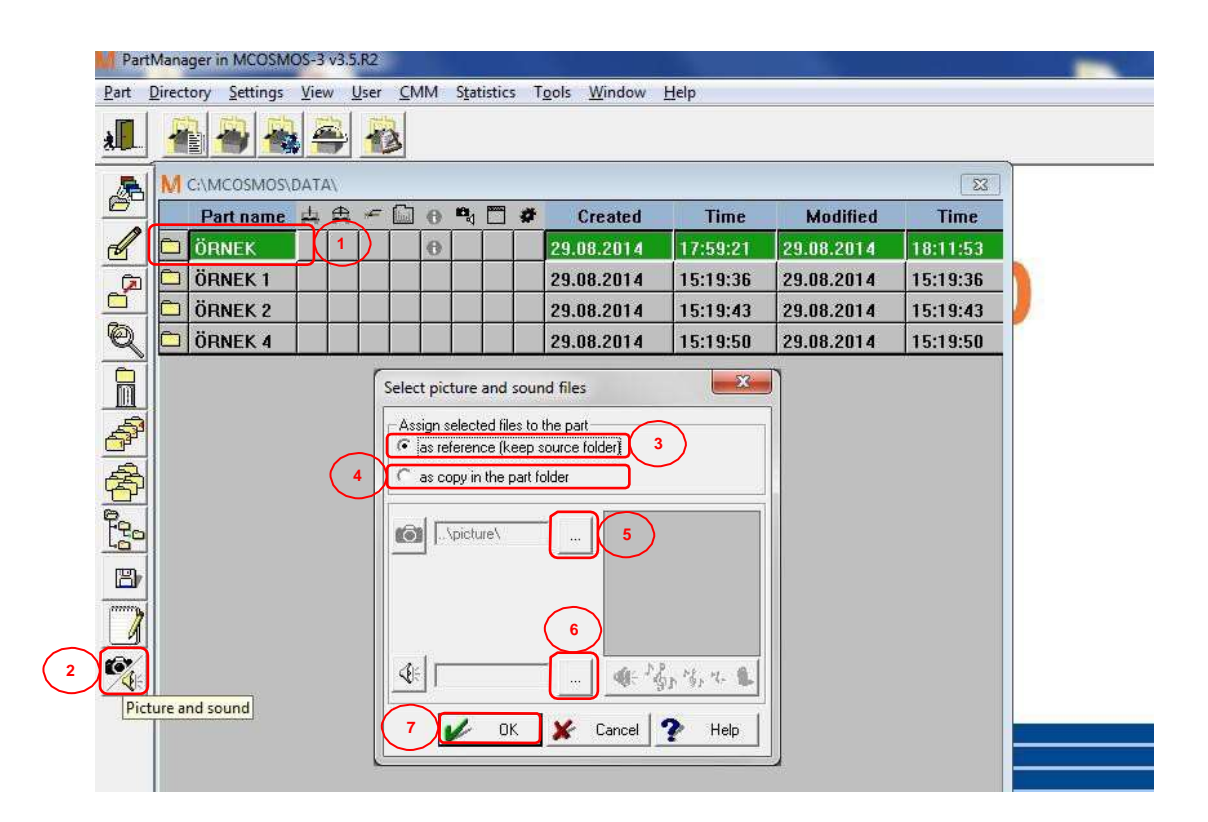

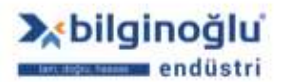

# 4. Başlık Verisi (Head Data)

### 4.1. Tanım

Başlık verileri, parçalar için tanımlanabilir ek verilerdir. Örneğin;

- Resim numarası,
- ZMüşteri ismi,
- Parça numarası,
- Operatör ismi.

İlk olarak, başlık verisi diyalogu içerisinde görünmesi gereken öğeler tanımlanmalıdır. Bu tanımlama başlık verisi editörü içerisinde yapılır.

"Ayarlar"<sup>(1)</sup> (Settings) menüsünden "Başlık verisi"<sup>(2)</sup> (Head data) sekmesini tıklayınız.

| PartManager in MCOSMOS-3 v3:5.R2          | - I CONTRACTOR OF CONTRACTOR |
|-------------------------------------------|------------------------------|
| Part Directory Settings View User CMM St. | iatistics Tools Window Help  |
| 1 Diversity manager                       |                              |
| Sincondisablet.                           |                              |
| Software.                                 |                              |
| CMM SystemManager.                        |                              |
| Small tool driver system (STATP40).       |                              |
| Tolerance table editor                    |                              |
| Dalasita largeograma                      |                              |
| 9145<br>E-mail                            | *                            |
| system.                                   |                              |

Bu diyalog içerisinde maksimum 60 adede kadar farklı giriş elemanı tanımlanabilmektedir.

Bunlar;

Metin girdisi,

Liste (Farklı tipteki listeler arasından seçim yapılabilir),

Sayı girdisi (Belirlenen aralık içerisinde tam sayı veya gerçek sayı olabilir), olabilmektedir.

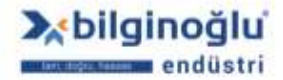

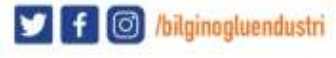

### 4.2. Başlık Verisi Editörü

#### 4.2.1. Başlık Verisi Ekleme

"Yeni"<sup>(1)</sup> (New) butonuna tıklayınız.

| 4e. | Leagth | Name | Abbreviation |         |
|-----|--------|------|--------------|---------|
| 1   | 40     | (71) | 1            | 201     |
| 2   | 41     | 2    | 2            | Henr    |
| 3   | 40     | 1    | 3            | - they  |
|     | 40     | 4    | 4            | 1 Decem |
| 5   | 40     | 5    | 5            |         |
|     | 40     | 6    |              |         |

- Başlık verisi için "İsim"<sup>(1)</sup> (Name) giriniz.
- Başlık verisi için "Kısaltma"<sup>(2)</sup> (Abbreviation) giriniz.
- Başlık verisi için "ID"<sup>(3)</sup> giriniz.
- Başlık verisi için "Giriş uzunluğu"<sup>(4)</sup> (Input length) giriniz.
- "Girdi Türünü"<sup>(5)</sup> (Type of input) seçiniz.

### Notlar:

- 1) ID numaralarını sıradan vermeniz kullanım kolaylığı sağlayacaktır.
- 2) Giriş uzunluğu, başlık verisi için girilebilecek karakter sayısını kısıtlamak içindir. Giriş uzunluğu için en az "1", en çok "50" girilebilir.
- 3) 4 adet girdi türü seçilebilir;
  - Metin girdisi (Input of text),
  - Liste (List),
  - Tam sayı (Integer number),
  - Gerçek sayı (Real number).
- 4) Girdi türü "Metin girdisi" seçildiğinde, başlık verisine bütün karakterler girilebilir, herhangi bir kısıtlama yoktur.
  - Başlık verisinin standart GEOPAK raporunda yazdırılması için "Standart çıktı"<sup>(6)</sup> (Standard output) kutucuğunu işaretleyiniz.
  - Bazı başlık verilerini çıktı almadan önce girmek de mümkündür. Bunun için "Yazdırmadan önce başlık verisi girişi"<sup>(7)</sup> (Input of head data before printing) kutucuğunu işaretleyiniz.
  - "OK"<sup>(8)</sup> butonuna tıklayınız.

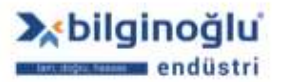

40

🔰 f 🞯 /bilginogluendustri

|   | Name                        | Operator      |
|---|-----------------------------|---------------|
|   | Abbreviation                | Opr 2         |
| 2 | ld                          | 7             |
|   | Input length                | 10 4          |
|   | Type of input               | Input of text |
|   | Standard outp               | ut            |
|   | Properties<br>Specification |               |

# 4.2.1.1. Özellikler

Girdi türü; "liste, tam sayı veya gerçek sayı"<sup>(1)</sup> seçildiğinde, "Özellikler"<sup>(2)</sup> (Properties) butonu aktif olacaktır.

| Name                                                            | Operatör                              |            |
|-----------------------------------------------------------------|---------------------------------------|------------|
| Abbreviation                                                    | Opr                                   |            |
| ld                                                              | 7                                     |            |
| Input length                                                    | 10                                    |            |
| Type of input                                                   | List                                  | Properties |
| <ul> <li>Standard output</li> <li>Input of head data</li> </ul> | List<br>Integer number<br>Real number | 1          |
| Properties<br>Specification No ii                               | nput allowed                          |            |

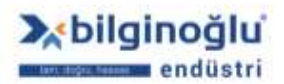

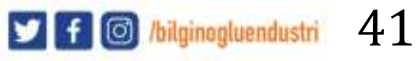

# 4.2.1.1.1. Liste Özellikleri

Açılan listeden "Liste türünü"<sup>(1)</sup> (Type of list) seçiniz.

Not: 5 adet liste türü seçilebilir.

Girdi izin yok (No input allowed)

Girdi kabul edilmez. Kullanıcı sadece listeden seçim yapılabilir.

Girdi listesine göre kontrol (Input checked against list)

Girdi kabul edilir. Girdi listeden kontrol edilir ve listede olmayan girdiler başlık verisi olarak kaydedilmez. Büyük/küçük harf ayrımı yapılmaktadır.

Girdi izinli, kontrol yok (Input allowed, no check)

Girdi kabul edilir. Girdi listeden kontrol edilmez fakat başlık verisi olarak kaydedilir.

Listeye ekle -Max. uzunluk- (Add to list -Max. length-),

Girdi kabul eldir ve girdi listeye eklenir.

Son liste elemanı gir (Input to last list element),

Girdi kabul edilir ve girdi son eleman yerine kaydedilir.

- Liste türü "Listeye ekle (Max. uzunluk) veya Son liste elemanı gir" seçildiğinde "Max. uzunluk"<sup>(2)</sup> girişi aktif olur. Bu liste türleri seçildiğinde "Max. uzunluk" değerini giriniz.
- Listenin kaydedileceği "Dosya ismini"<sup>(3)</sup> (Filename) giriniz.
- , "<sup>(4)</sup> butonuna tıklayınız.
- "Listeyi oluşturacağınız ekran açılacaktır. Satır satır olacak şekilde listede yer alacak elemanları yazınız"<sup>(5)</sup> ve "OK"<sup>(6)</sup> butonuna tıklayınız.
- Özellikler penceresindeki "OK"<sup>(7)</sup> butonuna tıklayınız.

| Type of list                | No input allowed |  |
|-----------------------------|------------------|--|
| Max. length                 |                  |  |
| File settings -<br>Filename | ORNEK            |  |
|                             |                  |  |

| Ahmet<br>Mehmet<br>Hasan | 5 |    |        |
|--------------------------|---|----|--------|
| Hüseyin<br>Cihan<br>zeki |   |    |        |
| 1                        |   |    |        |
|                          | 6 | ОК | Cancel |

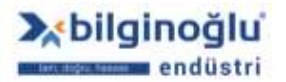

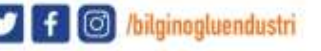

# 4.2.1.1.2. Tam Sayı Özellikleri

- "Alt limiti"<sup>(1)</sup> (Lower limit) değerini giriniz.
- "Üst limit"<sup>(2)</sup> (Upper limit) değerini giriniz.
- "Tamam"<sup>(3)</sup> (OK) butonuna tıklayınız.

| Lower limit |   |        |   |      |
|-------------|---|--------|---|------|
| Upper limit |   |        |   |      |
| Decimals    |   | 1      |   | *    |
| (3)         | 1 |        |   |      |
| и ок        | × | Cancel | 2 | Help |

# 4.2.1.1.3. Gerçek Sayı Özellikleri

- "Alt limiti"<sup>(1)</sup> (Lower limit) değerini giriniz.
- "Üst limit"<sup>(2)</sup> (Upper limit) değerini giriniz.
- Virgülden sonraki basamak sayısı için, "Ondalıklı kısımı"<sup>(3)</sup> (Decimals) seçiniz.
- "Tamam"<sup>(4)</sup> (OK) butonuna tıklayınız.

| Linner limit |  |
|--------------|--|
| opper innic  |  |
| Decimals :   |  |

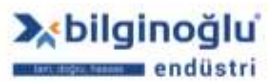

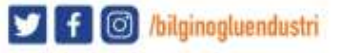

## 4.2.2. Başlık Verisini Değiştirme

- Değiştirmek istediğiniz "Başlık verisini"<sup>(1)</sup> seçiniz.
- "Değiştir"<sup>(2)</sup> (Change) butonuna tıklayınız.
- Gerekli değişiklikleri yapınız.
- "OK"<sup>(3)</sup> butonuna tıklayınız.

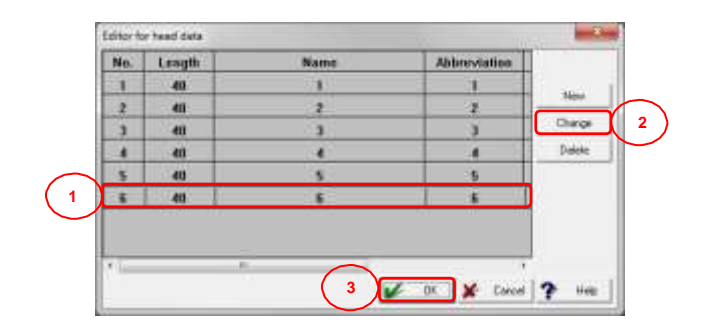

### 4.2.3. Başlık Verisini Silme

- Silmek istediğiniz "Başlık verisini"<sup>(1)</sup> seçiniz.
- "Sil"<sup>(2)</sup> (Delete) butonuna tıklayınız.
- Çıkan uyarıda "Evet"<sup>(3)</sup> (Yes) butonuna tıklayınız.
- "OK"<sup>(4)</sup> butonuna tıklayınız.

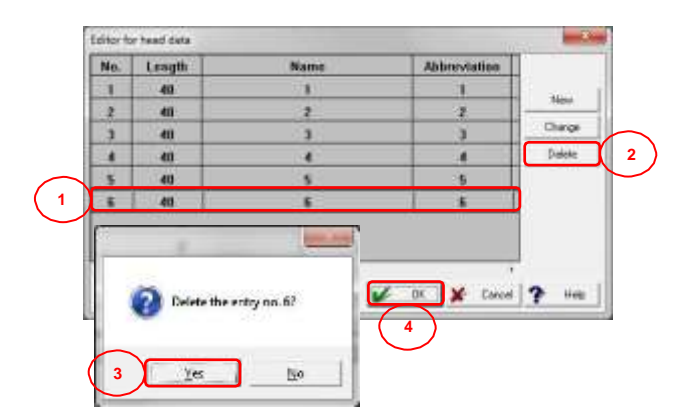

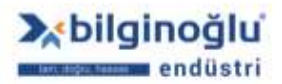

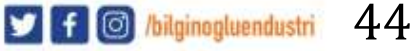

# 5. Öğrenme Modu (Learn Mode)

# 5.1. Öğrenme Modunun Çalıştırılması

- Öğrenme modunda çalıştırmak istediğiniz "Parça programını"<sup>(1)</sup> seçiniz.
- "Öğrenme Modu"<sup>(2)</sup> (Learn Mode) ikonuna tıklayınız.

| rt Directory 2 Settings | View   | .R2<br>Jser ( | MM | Statistic | s T | ools Window  | Help     |            |          | _ |
|-------------------------|--------|---------------|----|-----------|-----|--------------|----------|------------|----------|---|
|                         |        |               |    | Statistic |     | 2013 110,000 | Trob     |            |          |   |
|                         | n mode |               | -  |           |     |              |          |            | 23       |   |
| Part name               | 由鱼     | <u>م جر</u>   |    | •         | #   | Created      | Time     | Modified   | Time     |   |
| ÖRNEK                   |        |               | 0  |           |     | 29.08.2014   | 17:59:21 | 29.08.2014 | 18:11:53 |   |
| DÖRNEK 1                |        |               |    |           |     | 29.08.2014   | 15:19:36 | 29.08.2014 | 15:19:36 |   |
| 🗖 ÖRNEK 2               |        |               |    |           |     | 29.08.2014   | 15:19:43 | 29.08.2014 | 15:19:43 |   |
| 🛛 🖸 ÖRNEK 4             |        |               |    |           |     | 29.08.2014   | 15:19:50 | 29.08.2014 | 15:19:50 |   |
|                         |        |               |    |           |     |              |          |            |          |   |

## 5.2. Kullanımdaki Prob Ağacının Seçilmesi

- Eğer konfigürasyonda prob ağacı var ise, "Kullanımda olan prob ağacı numarasını"<sup>(1)</sup> seçiniz.
- "OK"<sup>(2)</sup> butonuna tıklayınız.

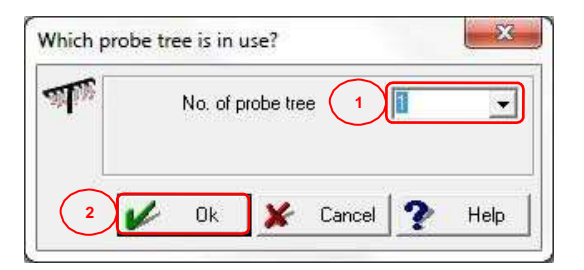

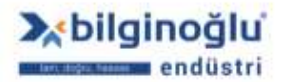

45

🔰 🕇 🔘 /bilginogluendustri

### 5.3. Uzama Katsayısı Girme

- Ölçülecek olan malzemenin "uzama katsayısını"<sup>(1)</sup> giriniz veya "malzeme cinsini"<sup>(2)</sup> seçiniz.
- "OK"<sup>(3)</sup> butonuna tıklayınız.

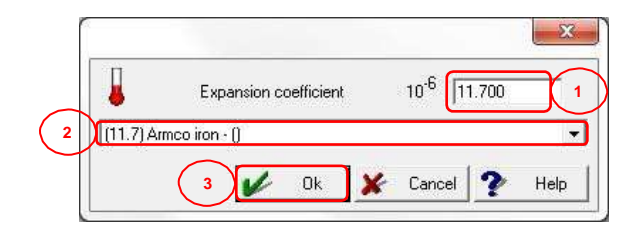

#### 5.4. Başlangıç Sihirbazı

### 5.4.1. Prob Ayarları

- "Çık ve kalibrasyon yap"<sup>(1)</sup> (Exit and calibrate) butonuna tıklayarak başlangıç sihirbazından çıkabilir ve prob kalibrasyonuna geçebilirsiniz (Prob kalibrayonu ileriki bölümlerde detaylı şekilde anlatılacaktır).
- Programa başlarken kullanacağınız "Prob ağacı numarasını"<sup>(2)</sup> seçiniz. Mevcut prob ağacı ile başlayabilirsiniz veya farklı bir prob ağacı numarası girebilirsiniz.
- Gerekli ise "Arşivden prob verisini"<sup>(3)</sup> seçiniz.
- Programa başlarken kullanacağınız "Prob numarasını"<sup>(4)</sup> seçiniz.
- "Next"<sup>(5)</sup> butonuna tıklayınız.

|            | /<br>de tree<br>Use actual tree number | E(     |                  |        |        | - |
|------------|----------------------------------------|--------|------------------|--------|--------|---|
| Trobe data | rput tree number                       |        | No. of probe the | e I    |        |   |
| Ourge pr   | Neme                                   | [      |                  |        |        |   |
| ٩          | No. of probe                           | 1      | Ŧ                |        |        |   |
| *          |                                        | Estars | i calibrate      |        |        |   |
|            |                                        | (      | 5 100            | э:<br> | Cancel |   |

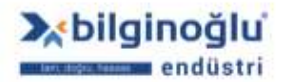

## 5.4.2. Koordinat Sistemi Doğrultma

## 5.4.2.1. Doğrultma Şablonları

- Parça programına doğrultma şablonları ile başlamak için, "Doğrultma Şablonları"<sup>(1)</sup> (Pattern Alignment) ikonuna tıklayınız.
- Ölçülecek parçaya uygun "Doğrultma şablonunu"<sup>(2)</sup> seçiniz.
- Ayrıca bakınız: "Koor dinat Sist em i/ Doğ r ult m a Şablonlar ı"
- "Next"<sup>(3)</sup> butonuna tıklayınız.

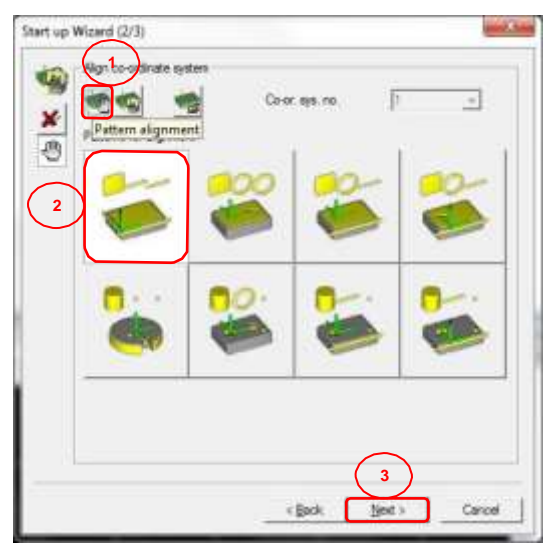

- Şablonda kullanılacak elemanların "İsimlerini"<sup>(1)</sup> (Name) giriniz.
- Şablonda kullanılacak elemanların "Hafıza"<sup>(2)</sup> (Memory) numaralarını giriniz.
- Şablonda kullanılacak elemenlar için alınacak "Nokta sayılarını"<sup>(3)</sup> (No. of pts.) giriniz.
- Koordinat sistemini kaydetmek için, "Koordinat sistemini kaydet"<sup>(4)</sup> (Store Co-or. sys.)
   ikonuna tıklayınız.
- Koordinat sistemi için "Kayıt numarası"<sup>(5)</sup> giriniz.
- "Bitti"<sup>(6)</sup> (Finish) butonuna tıklayınız.

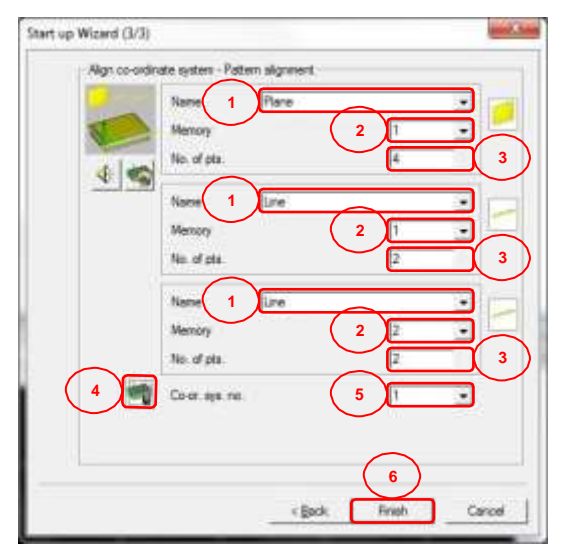

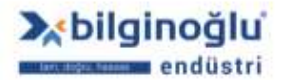

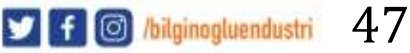

### 5.4.2.2. Koordinat Sistemi Yükleme

- Parça programına daha önceden kayıtlı bir koordinat sistemini yükleyerek başlamak için,
   "Koordinat sistemi yükle"<sup>(1)</sup> (Load co-ord. system) ikonuna tıklayınız.
- Yüklemek istediğiniz "Koordinat sistemi numarasını"<sup>(2)</sup> seçiniz.
- "Bitti"<sup>(3)</sup> (Finish) butonuna tıklayınız.

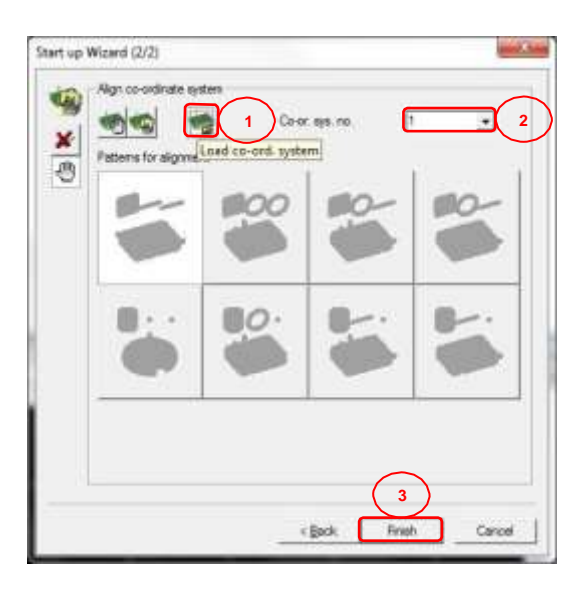

#### 5.4.2.3. Makine Koordinatları

- Parça programına makine koordinatları ile başlamak için, "Makine koordinatları"<sup>(1)</sup> (Machine co-ordinates) ikonuna tıklayınız.
- "Bitti"<sup>(2)</sup> (Finish) butonuna tıklayınız.

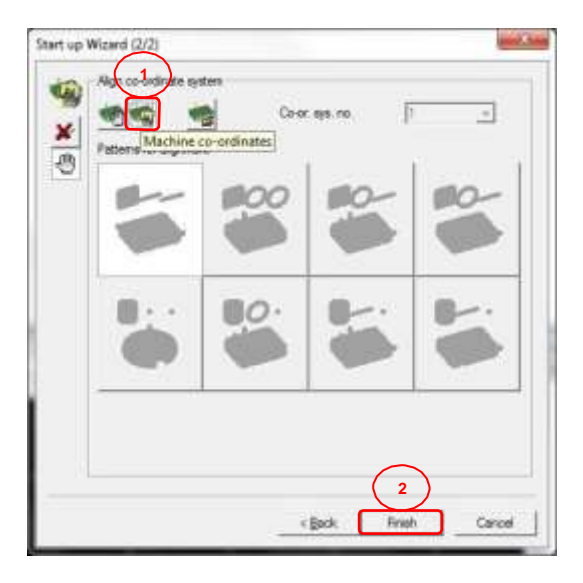

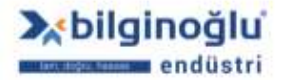

### 5.4.3. Başlangıç Sihirbazının Konfigürasyonu

"Dosya"<sup>(1)</sup> (File) -> "Ayarlar"<sup>(2)</sup> (Settings) -> "Başlangıç Sihirbazının Konfigürasyonu"<sup>(3)</sup>
 (Configure Start up Wizard) sekmesini tıklayınız.

| -      |            |                            | Torefunce     | HODE       | CO-Onsyst      | Output           | Contour | Calculate | Program  | Graphic  | window | пер |
|--------|------------|----------------------------|---------------|------------|----------------|------------------|---------|-----------|----------|----------|--------|-----|
|        | ettings    |                            | Input chara   | cteristic  | S              |                  |         | s 🖗 🗄     | <b>*</b> | <b>*</b> |        |     |
| 2 )    | ystem      | · _                        | Properties f  | or dialog  | gue selectio   | n                | 1       | 6         |          | 0        |        |     |
| E      | xit        |                            | Configure S   | start up \ | Wizard         | $\int_{3}$       |         |           | /        | 0 0      |        |     |
| T      | List of re | esults                     | CNC start p   | aramete    | ers            |                  |         |           |          |          |        |     |
| -      |            | Change                     | DialogDesig   | gner       |                |                  |         |           |          |          |        |     |
|        | T          | Change                     | Expansion of  | oefficie   | nt             |                  |         |           |          |          |        |     |
|        | 00001      | 10414                      | Statistics se | ttings     |                |                  |         |           |          |          |        |     |
| ų      |            | Change prot<br>Probe-No. 1 | be 🦿          | U=         | 4.000 A*<br>B: | = 0:00<br>= 0:00 |         |           |          |          |        |     |
| 熱      | 00002      |                            |               |            |                |                  | 9,55    |           |          |          |        |     |
|        |            | Machine co-                | ordinates     |            |                |                  |         |           |          |          |        |     |
| -      | 00003      |                            |               |            |                |                  |         |           |          |          |        |     |
| 17.11  |            |                            |               |            |                |                  |         |           |          |          |        |     |
|        |            |                            |               |            |                |                  |         |           |          |          |        |     |
| 1000 C |            |                            |               |            |                |                  |         |           |          |          |        |     |
| ~      |            |                            |               |            |                |                  |         |           |          |          |        |     |
| _      |            |                            |               |            |                |                  |         |           |          |          |        |     |
| ~      |            |                            |               |            |                |                  |         |           |          |          |        |     |
| 0      |            |                            |               |            |                |                  |         |           |          |          |        |     |
|        | Graphic    | s of element               | s             |            |                |                  |         |           |          |          |        |     |
| -      | Q          | Ø.M                        | 1 8 6         |            | 6 1-           | 1 NI             | . 🍕 🕻   | L 32      |          |          |        |     |
|        | ~          | 20                         | N             | 2          |                | - B              | 1/0/ -  |           |          |          |        |     |
|        |            |                            |               |            |                |                  |         |           |          |          |        |     |

- "Başlangıç Sihirbazının Konfigürasyonu"<sup>(1)</sup> (Configure Start up Wizard) pencerede "Başlangıç Sihirbazı"<sup>(2)</sup> (Start up Wizard) seçiniz.
- "Standart "Başlangıç Sihirbazı" ayarları"<sup>(3)</sup> (Standard "Start up Wizard" settings) butonuna tıklayınız.
- 10 adımda Başlangıç Sihirbazı ayarlarını tamamlayın.
- "OK"<sup>(4)</sup> butonuna tıklayın.

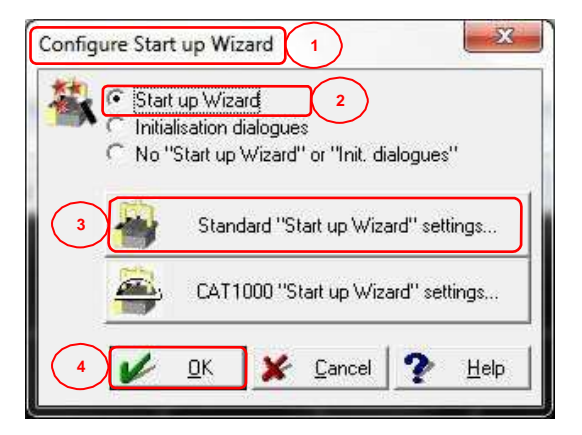

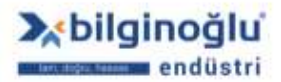

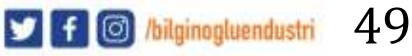

## 5.5. Giriş Özellikleri

"Dosya"<sup>(1)</sup> (File) -> "Ayarlar"<sup>(2)</sup> (Settings) -> "Giriş özellikleri"<sup>(3)</sup> (Input characteristics) sekmesini tıklayınız.

|                  |            |             |                                           | 2 |
|------------------|------------|-------------|-------------------------------------------|---|
| 9                | Settings   | <u> </u>    | Input characteristics 3 🧀 🎺 🎲 🦛 🌤 🏟 🗰 🏟 🦛 |   |
| 2)               | bystem     | •           | Properties for dialogue selection         |   |
| $\sim$           | vit        |             | Configure Start up Wizard                 |   |
|                  | 1.5.6      | 1           | CNC start parameters                      |   |
| pi               | List of re | esults      | DialogDesigner                            |   |
|                  | T          | Change      | Expansion coefficient                     |   |
| 翅                | 00001      |             | Statistics settings                       |   |
|                  |            | Change pro  | огоре D= 4.000 A= 0.0000                  |   |
| 12               | 00002      | Probe-No.   | 9. 1 B= 0:00:00                           |   |
|                  | 1.8-1      | Machine co  | coordinates                               |   |
|                  | 00002      | indenine ee |                                           |   |
| "                | 00003      | 1           |                                           |   |
| 5                |            |             |                                           |   |
|                  |            |             |                                           |   |
|                  |            |             |                                           |   |
|                  |            |             |                                           |   |
| *                |            |             |                                           |   |
|                  |            |             |                                           |   |
|                  |            |             |                                           |   |
| -<br>-<br>       |            |             |                                           |   |
| -<br>-<br>-<br>- | Graphic    | s of elemen | ents                                      |   |
| ●<br>- つ         | Graphic    | s of elemen | ents                                      |   |
|                  | Graphic    | s of elemen | ents<br>V 🌯 🕑 🍋 🐛 🔌 🎇 🏂 🖏                 |   |

- "Uzunluk"<sup>(1)</sup> (Length) sekmesinde virgülden sonraki basamak sayısını seçiniz.
- "Koordinat modu"<sup>(2)</sup> (Co-ordinate mode) sekmesinde koordinat sistemi seçimini yapınız (Kartezyen, Silindirik, Küresel koordinat sistemi).
- "Açı"<sup>(3)</sup> sekmesinde açı seçimlerinizi işaretleyiniz.
- "Vektör yönü"<sup>(4)</sup> (Direction vector) sekmesinde vektör yönü seçiminizi işaretleyiniz.
- "OK"<sup>(5)</sup> butonuna tıklayınız.

| Len               | gth                                                                | 6                            |          |
|-------------------|--------------------------------------------------------------------|------------------------------|----------|
| G                 | Decimals                                                           | 1 <sup>3</sup> I C           | Inch     |
| Co-               | ordinate mode                                                      |                              |          |
| Ang<br>© [<br>C [ | le<br>DDD:MM:SS (Degree, M<br>Degree (decimal)                     | in., Sec.) (* -180<br>(* 0-3 | ) - +180 |
|                   | ction vector<br>DDD:MM:SS (Degree, M<br>Degree (decimal)<br>Cosine | in., Sec.)                   |          |
| 5                 | V Ok 🗴                                                             | Cancel 🕐                     | Help     |

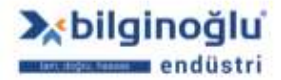

www.bilginoglu-endustri.com.tr info@bilginoglu-endustri.com.tr

50

J f 🔘 /bilginogluendustri

## 5.6. Prob

# 5.6.1. Prob Veri Yönetimi

# 5.6.1.1. Prob Veri Yönetimine Giriş

"Prob"<sup>(1)</sup> (Probe) -> "Prob verisi yönetimi"<sup>(2)</sup> (Probe data managemet) sekmesini tıklayınız veya "Prob verisi yönetimi"<sup>(3)</sup> (Probe data management) butonuna tıklayınız.

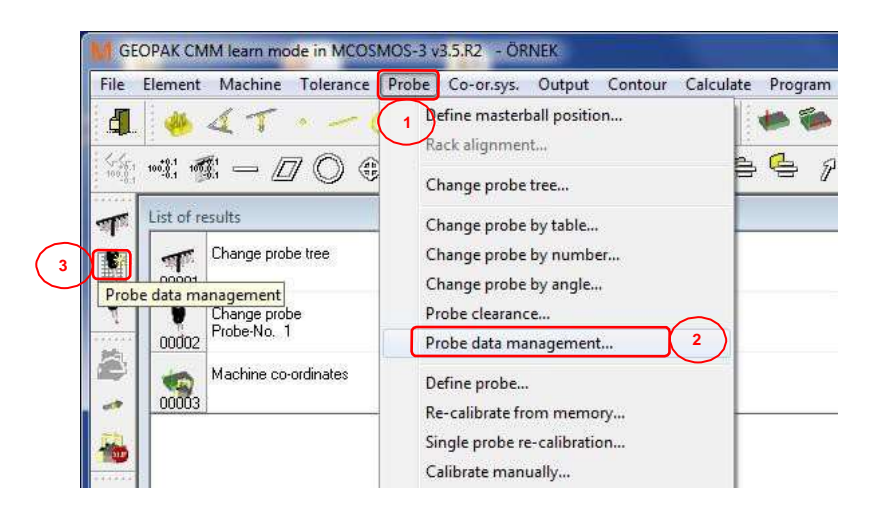

## 5.6.1.2. Prob Yapılandırma

"Prob verisi yönetimi"<sup>(1)</sup> (Probe data management) penceresinde "Probe yapılandırıcı"<sup>(2)</sup>
 (Probe builder) butonuna tıklayınız.

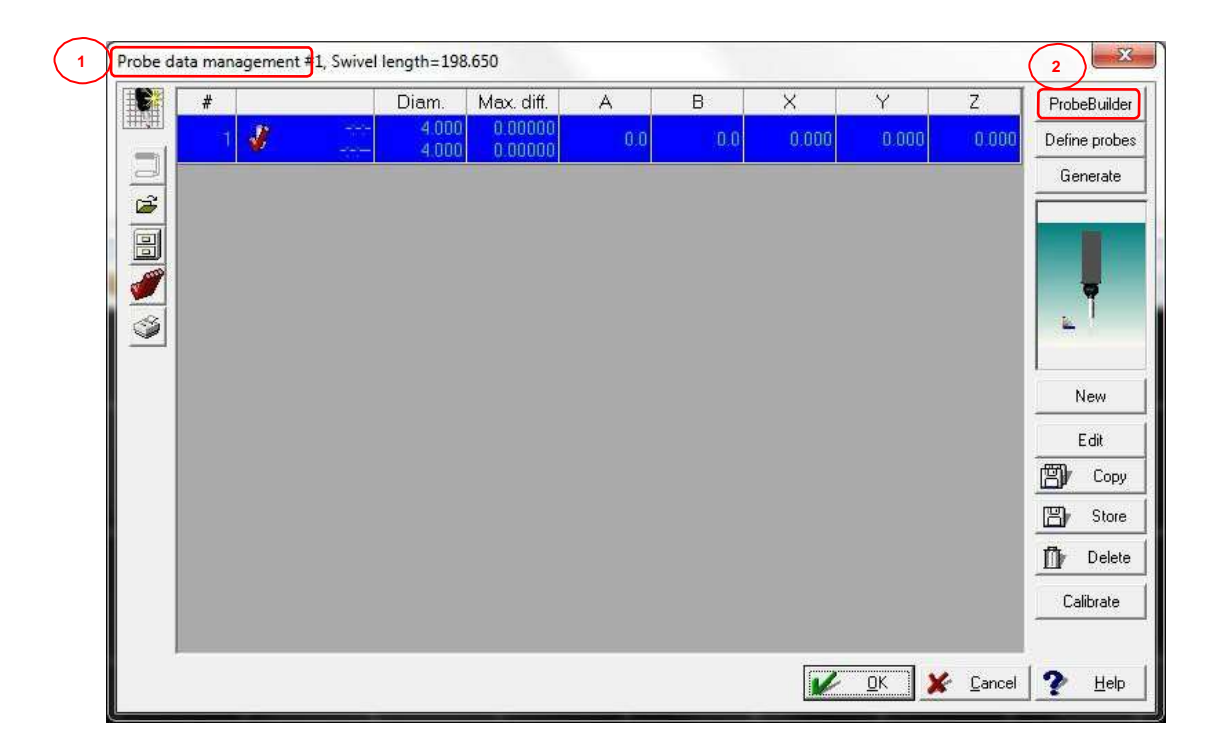

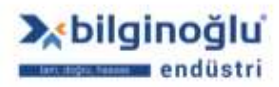

- "Prob Sistemi Konfigürasyonu"<sup>(1)</sup> (Configure Prob System) penceresi açılacaktır.
- Çıkaracağınız "Sylus, Uzatma veya Prob Sistemini"<sup>(2)</sup> aşağıdan itibaren sırasıyla seçerek,
   ">>"<sup>(3)</sup> butonuna tıklayınız.
- "Sağ taftaki listeden" eklemek istediğiniz "Stylus, Uzatma veya Prob Sistemini"<sup>(4)</sup> seçiniz ve
   "<<"<sup>(5)</sup> butonuna tıklalayınız.
- "OK"<sup>(6)</sup> butonuna tıklayınız.

|                                  | Configuration         5         Default         Langth         Data           PH10MQ         F         4.5003.0761 (199.4647)         13.00         5           SH25_2         F         F         4.5003.0076         21.50           SH25_2         F         F         5         5.00           2         32         F         5.00         5.00                                                                                                    |
|----------------------------------|----------------------------------------------------------------------------------------------------|
|                                  | 3         M-5000-3580         35.00           M-5000-3580         10.00           A-5003-4854         75.00           A-5003-4855         100.00           M-3-0594         75.00           M-3-0594         95.00           M-3-0594         95.00           M-3-1mn         1.00           M-3-2mm         2.00           M-3-3mm         3.00           M-3-5mn         5.00           A-5000-7522         21.00           A-5000-7512         21.00           A-5003-0551         20.00           A-5003-0551         20.00           A-5003-0551         20.00 |
| ž d                              | Plobe System Set Up<br>Plobe Collar<br>Server Length [140:5]<br>Diameter [5]<br>Light Div                                                                                                    |
| ter terlife and the territy of t | Site/Finackle angle Mount Length ds<br>A angle 00000 = do 00<br>R angle 00000 = do 1000                                                                                                    |

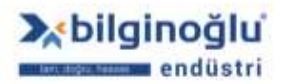

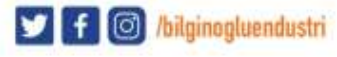

### 5.6.1.3. Probları Tanımlama

"Prob verisi yönetimi"<sup>(1)</sup> (Probe data management) penceresinde "Probları tanımla"<sup>(2)</sup> (Define Probes) butonuna tıklayınız.

| 100         | # |   | Diam.              | Max. diff. | Α., | В   | × .   | Y     | Z     | ProbeBuilde  |
|-------------|---|---|--------------------|------------|-----|-----|-------|-------|-------|--------------|
|             | 1 | 1 | <br>4.000<br>4.000 | 0.00000    | 0.0 | 0.0 | 0.000 | 0 000 | 0.000 | Define probe |
|             |   | • |                    |            |     |     |       |       |       | Generate     |
|             |   |   |                    |            |     |     |       |       |       | ļ            |
| <u>&gt;</u> |   |   |                    |            |     |     |       |       |       | New          |
|             |   |   |                    |            |     |     |       |       |       | Edit         |
|             |   |   |                    |            |     |     |       |       |       | By Copy      |
|             |   |   |                    |            |     |     |       |       |       | 📳 Store      |
|             |   |   |                    |            |     |     |       |       |       | Delete       |
|             |   |   |                    |            |     |     |       |       |       | Calibrate    |
|             |   |   |                    |            |     |     |       |       |       | <i></i>      |

- "Probları Tanımla"<sup>(1)</sup> (Define Probes) penceresi açılacaktır.
- İstenilen prob açısını "A açısı ve B açısı"<sup>(2)</sup> kutucuklarına girerek veya "A ve B açılarının kesiştiği kutucuğa"<sup>(3)</sup> tıklayarak işaretleyiniz.
- "Görselde"<sup>(4)</sup> prob açısının değiştiğini göreceksiniz.
- "Ekle"<sup>(5)</sup> (Add) butonuna tıklayınız.
- Yeni probun "Prob listesine"<sup>(6)</sup> eklendiğini görünüz.
- İsteğiniz probları ekledikten sonra "OK"<sup>(7)</sup> butonuna tıklayınız.

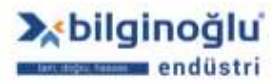

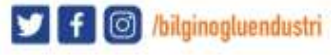

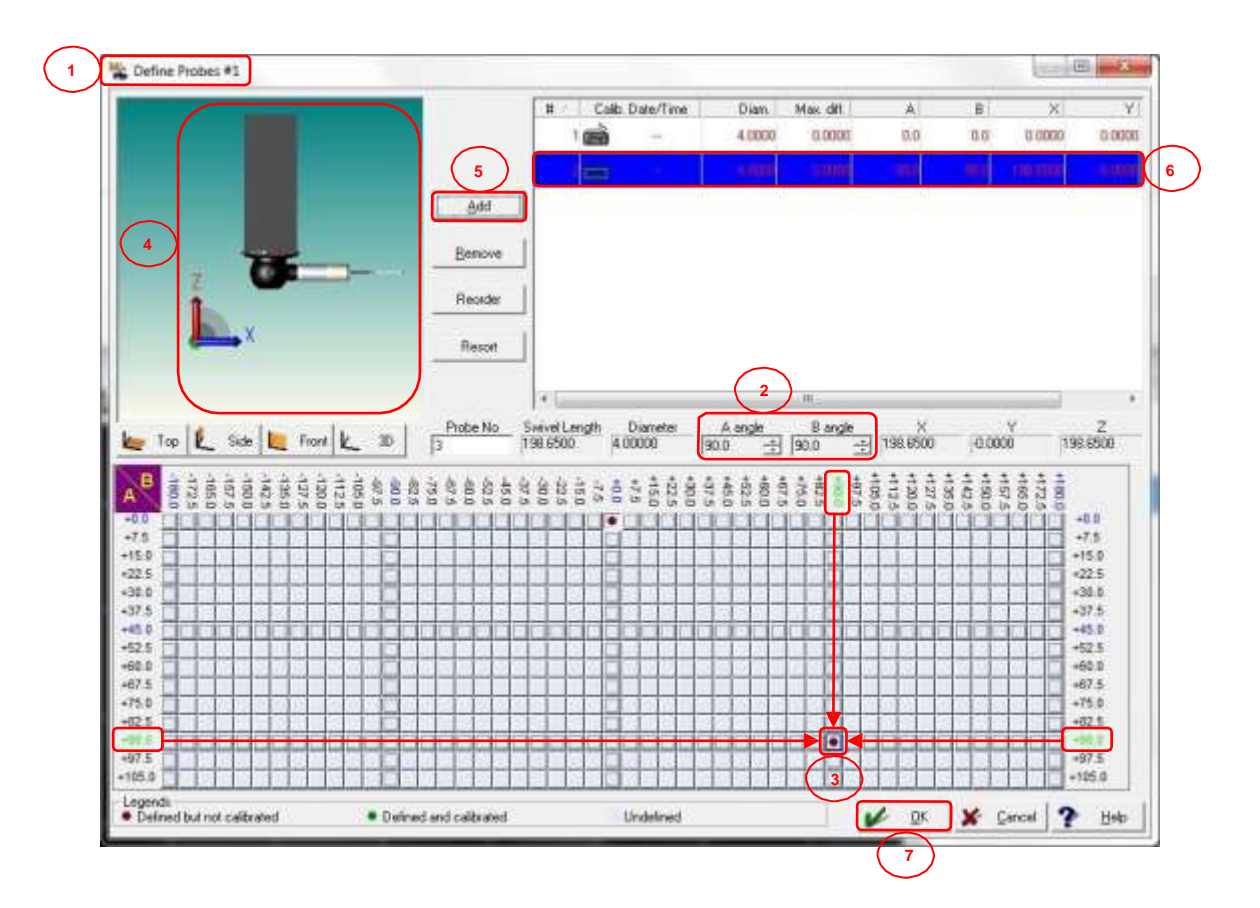

## 5.6.1.4. Prob Verilerini Arşivleme

- "Prob verilerini arşivle"<sup>(1)</sup> (Archive prob data) butonuna tıklayınız.
- Yeni bir isim ile arşivlemek için "İsim"<sup>(2)</sup> (Name) yazınız veya daha önceden arşivlenmiş prob verisi üzerine kaydetmek için "Aşağı OK"<sup>(3)</sup> tuşuna basınız ve açılır listeden seçim yapınız.
- "OK"<sup>(4)</sup> butonuna tıklayınız.

|        |              | Diam.          | Max. diff.                                | A     | В      | X        | Y        | Z,      | ProbeBuil                          |
|--------|--------------|----------------|-------------------------------------------|-------|--------|----------|----------|---------|------------------------------------|
| 1 🧳    |              | 4.000          | 0.00000                                   | 0.0   | 0.0    | 0.000    | 0.000    | 0.000   | Define pro                         |
| 2 📸    | -115<br>-115 | 4.000<br>4.000 | 0.00000<br>0.00000                        | 90.0  | 90.0   | 151.050  | -0.000   | 151.050 | Generat                            |
| 3 📸    |              | 4.000<br>4.000 | 0.00000<br>0.00000                        | 90.0  | 0.0    | 0.000    | -151.050 | 151.050 |                                    |
| 4 📸    |              | 4.000<br>4.000 | 0.00000                                   | 90.0  | -90.0  | -151.050 | -0.000   | 151.050 |                                    |
| 5 📸    | -1017        | 4.000          | 0.00000                                   | 90.0  | -180.0 | -0.000   | 151.050  | 151.050 | <u>i</u> 1                         |
| 24 24  |              | 4.000          | 0.00000                                   |       |        |          |          |         | New                                |
| 27 15  |              | Archive pro    | obe data                                  |       |        | ×        |          |         | New<br>Edit                        |
| 2/2 15 |              | Archive pro    | 0.00000<br>obe data<br>ame<br>M25-1 Ø4x40 | mm 2  |        |          |          |         | New<br>Edit                        |
| 2 13   |              | Archive pro    | 0.00000<br>obe data<br>ame<br>M25-1 Ø4x40 | mml 2 | 3      | ×        |          |         | New<br>Edit<br>Edit<br>Edit<br>Col |
| 2      |              | Archive pro    | 0.00000<br>obe data<br>ame<br>M25-1 Ø4x40 | mm 2  | 3      |          |          |         | New<br>Edit<br>The Cop<br>The Sto  |

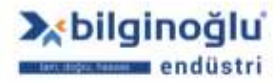

www.bilginoglu-endustri.com.tr info@bilginoglu-endustri.com.tr

54

У f 🞯 /bilginogluendustri

## 5.6.1.5. Arşivden Prob Verisi Yükleme

- "Arşivden prob verisi"<sup>(1)</sup> (Prob data from archive) butonuna tıklayınız.
- Arşiv listesinden işlem yapmak istediğiniz "Prob verisini"<sup>(2)</sup> seçiniz.
- Seçili prob verisini silmek için "Sil"<sup>(3)</sup> (Delete) butonuna tıklayınız.
- Seçili prob verisini görüntülemek için "Göster"<sup>(4)</sup> (View) butonuna tıklayınız.
- Seçili prob verisini yüklemek için "OK"<sup>(5)</sup> butonuna tıklayınız.

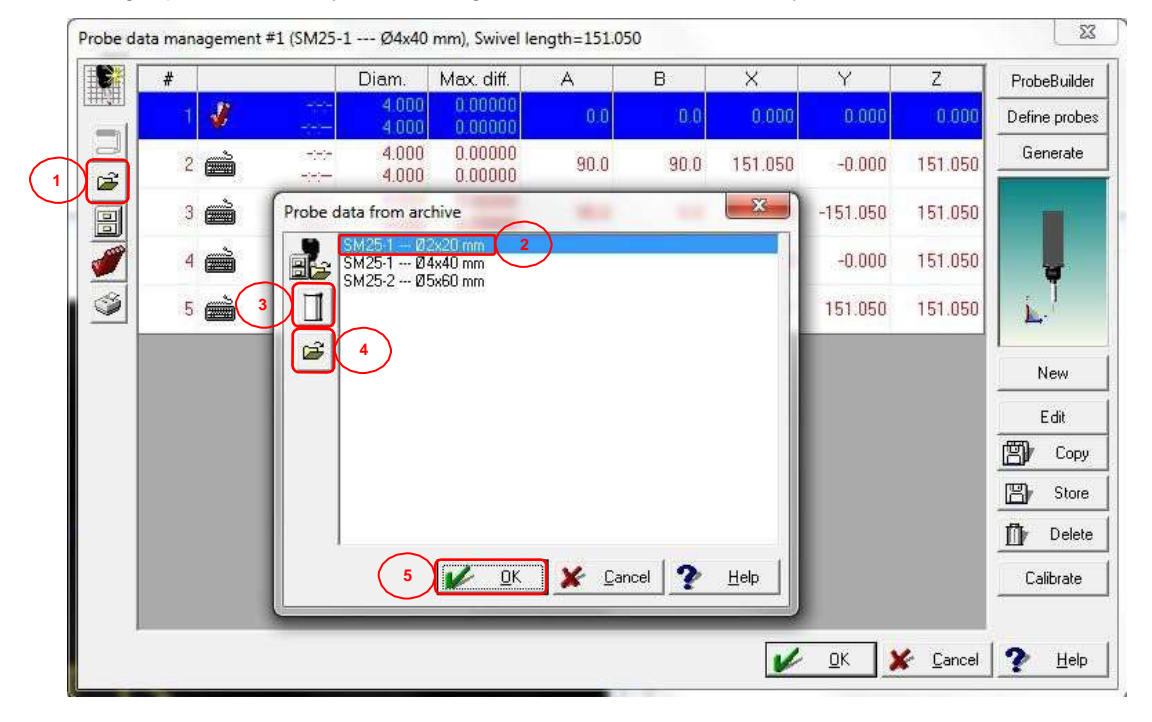

#### 5.6.1.6. Prob Verilerini Yazdırma

Mevcut prob verilerini yazdırmak için, "Yazdır"<sup>(1)</sup> (Print) butonuna tıklayınız.

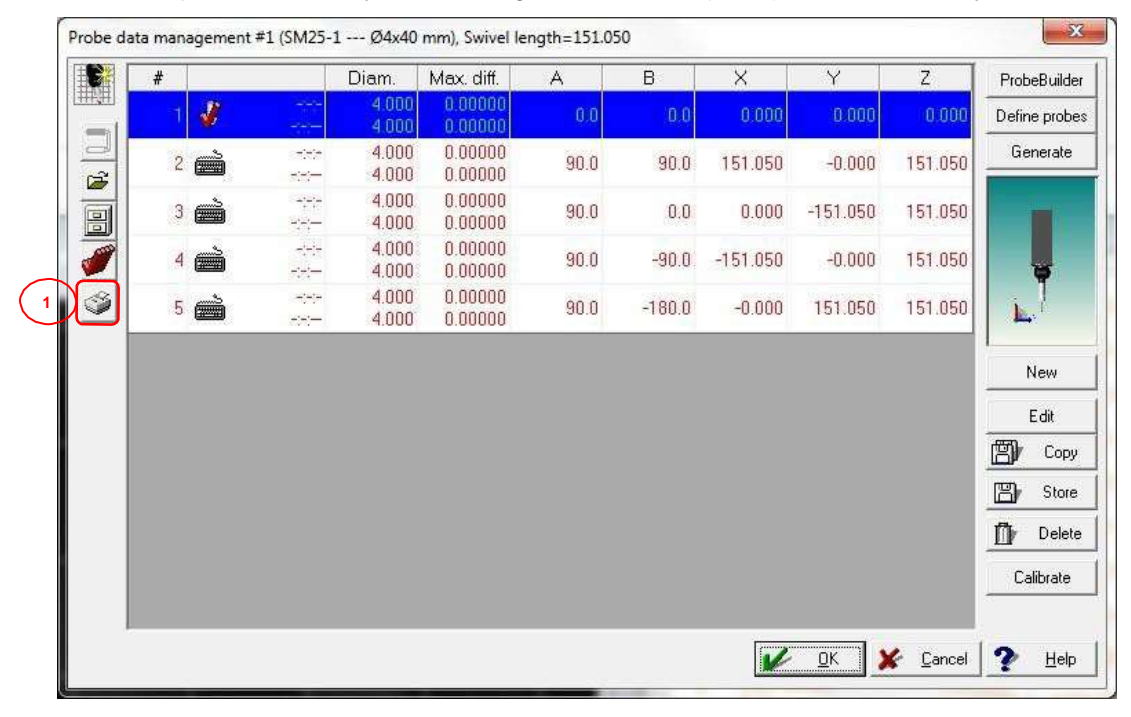

www.bilginoglu-endustri.com.tr info@bilginoglu-endustri.com.tr

55

🔰 f 🞯 /bilginogluendustri

### 5.6.1.7. Tanımlı Probların Otomatik Kalibrasyonu

- "Prob verisi yönetimi"<sup>(1)</sup> (Probe data management) penceresinde kalibrasyon yapmak istediğiniz probları "Ctrl + Sol Klik" ile seçiniz veya bütün probları seçmek için "Tümünü seç"<sup>(2)</sup> (Select all) ikonuna tıklayınız.
- Probe data management #1, Swivel length=198.650 Diam. C Max. diff. B 7 ProbeBuilder J, Define probes 0.0000 0.000 0.000 0.0000 Generate -----Ê New Edit B Сору B Store Delete 币 Calibrate 4 <u>ο</u>κ 🖌 <u>C</u>ancel 2 Help
- "Kalibrasyon"<sup>(3)</sup> (Calibrate) butonuna tıklayınız.

#### 5.6.1.7.1. Kalibrasyon Tipinin Belirlenmesi

Açılan "Prob Kalibrasyonu"<sup>(1)</sup> (Calibrate Probe) ekranında "Kalibrasyon Tipi"<sup>(2)</sup> (Type of calibration) seçiminde "Otomatik kalibrasyon"<sup>(3)</sup> (Calibrate automatically) butonunun seçili olduğunu görünüz.

## 5.6.1.7.2. Referans Küre Pozisyonunun Belirlenmesi

Eğer ilk defa kalibrasyon yapılacaksa veya referans küre bir önceki kalibrasyon noktasından farklı bir yere konumlandırılırsa, "Referans küre pozisyonunu belirleme"<sup>(4)</sup> (Determine masterball position) bölümünde "Küre tepesinden manüel nokta"<sup>(5)</sup> (Manual point on top of sphere) butonunun seçili olmasına dikkat ediniz. Bu durumda, kalibrasyon başlangıcında küre tepe noktasından manüel nokta almanız istenecektir. "Küre tepesinden manüel nokta"<sup>(5)</sup> seçimi işaretli olmazsa, kalibrasyon işlemi otomatik olarak başlayacaktır.

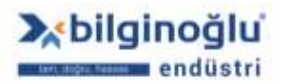

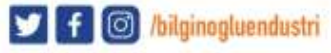

| Type of calibration 2                                                                                                    |                                                                                                    | CNC parameters                                                                                                    | L.                                                                                                    | 00.000                                                                                                    |                                                                                                    |
|----------------------------------------------------------------------------------------------------|----------------------------------------------------------------------------------------------------|----------------------------------------------------------------------------------------------------|----------------------------------------------------------------------------------------------------|----------------------------------------------------------------------------------------------------|----------------------------------------------------------------------------------------------------|
|                                                                                                    |                                                                                                    | Movement speed                                                                                                    | 140                                                                                                    | JU.UUU                                                                                                    |                                                                                                    |
|                                                                                                    |                                                                                                    | Measurement speed                                                                                                    | 3.                                                                                                    | 000                                                                                                    | mm/s                                                                                                    |
| Determine masterball position                                                                                                    |                                                                                                    | Saf. dist. for first exe                                                                                                    | c. 1.                                                                                                    | 000                                                                                                    | mm                                                                                                    |
| Manual point on top of sphere                                                                                                    |                                                                                                    | Saf. dist. for following                                                                                                    | gexec. 0.                                                                                                    | 500                                                                                                    | mm                                                                                                    |
| Calibration settings                                                                                                    |                                                                                                    | Deflection (Touch tri                                                                                                    | gger) 0.3                                                                                                    | 300                                                                                                    | mm                                                                                                    |
| No. of masterball                                                                                                    | 1 -                                                                                                    | Deflection (Scanning                                                                                                    | ) <u>(</u>                                                                                                    | 350                                                                                                    | —                                                                                                    |
| Diameter                                                                                                    | 20.0000 mm                                                                                                    | High precision meas                                                                                                    | urement                                                                                                    |                                                                                                    |                                                                                                    |
| No. of executions                                                                                                    | 2 🔹                                                                                                    |                                                                                                    |                                                                                                    |                                                                                                    |                                                                                                    |
| Probe change dist from masterball                                                                                                    | 10.000                                                                                                    |                                                                                                    |                                                                                                    |                                                                                                    |                                                                                                    |
| r tobo onango aloc nominacorbai                                                                                                    | 1                                                                                                    |                                                                                                    | 1247                                                                                                    |                                                                                                    |                                                                                                    |
| Determine probe factors                                                                                                    | 1                                                                                                    |                                                                                                    | 2                                                                                                    |                                                                                                    |                                                                                                    |
| Determine probe factors Number of circles                                                                                                    |                                                                                                    |                                                                                                    | 2                                                                                                    |                                                                                                    |                                                                                                    |
| Determine probe factors<br>Number of circles<br>Number of points per circle                                                                                             |                                                                                                    |                                                                                                    | Z                                                                                                    | >                                                                                                    |                                                                                                    |
| Vector of all go date from matched all         Vector of probe factors         Number of circles         Number of points per circle         Vector of points of sphere | 1<br>4<br>2                                                                                                    |                                                                                                    | 2                                                                                                    |                                                                                                    |                                                                                                    |
| Number of circles         Number of points per circle         Point on top of sphere         Zenith angle 1                                                             | 1 ▼<br>4 ▼<br>45:00:00 ×                                                                                                    | É                                                                                                    |                                                                                                    |                                                                                                    | 2                                                                                                    |
| Petermine probe factors     Number of circles     Number of points per circle     Point on top of sphere     Zenith angle 1     Zenith angle 2                          | 1<br>4<br>4<br>45:00:00<br>90:000<br>•                                                                                                    |                                                                                                    |                                                                                                    |                                                                                                    | 2                                                                                                    |
|                                                                                                    | Type of calibration 2<br>Type of calibration 2<br>Determine masterball position 4<br>Manual point on top of sphere<br>Calibration settings<br>No. of masterball<br>Diameter<br>No. of executions<br>Probe change dist, from masterball | Type of calibration 2<br>Type of calibration 2<br>Manual position 4<br>Manual point on top of sphere<br>Calibration settings<br>No. of masterball 1 •<br>Diameter 20.0000 mm<br>No. of executions 2 •<br>Probe change dist from masterball 10.000 • mm | Type of calibration       2         Image: Constraint of the system       CNC parameters         Movement speed       Measurement speed         Image: Constraint of the system       Saf. dist. for first exer         Calibration settings       Image: Constraint of the system         No. of masterball       Image: Constraint of the system         Diameter       20.0000         No. of executions       Image: Constraint of the system         Probe obarge dist from masterball       10.000 | Type of calibration       2         Image: Constraint of the system       3         Determine masterball position       4         Image: Constraint of the system       3         Determine masterball position       4         Image: Constraint of the system       3         Calibration settings       0         No. of masterball       1         Diameter       20.0000         No. of executions       2         Probe observed did from masterball       10.000         Image: Constraint of the system       10.000 | Type of calibration       2         Image: Constraint of the sector of the sector of the s |

#### 5.6.1.7.3. Kalibrasyon Ayarları

- Eğer sistemde birden fazla referans küre var ise, "Referans küre numarasını"<sup>(1)</sup> (No. of masterball) seçiniz.
- "Referans küre çapının"<sup>(2)</sup> (Diameter) doğruluğunu kontrol ediniz. Referans küre üzerindeki etikette referans küre çapı bulunmaktadır.
- "Ölçüm tekrarı sayısını"<sup>(3)</sup> (No. of executions) seçiniz.
- "Referans küreden prob değişim uzaklığını"<sup>(4)</sup> (Probe change dist. from materball) giriniz.

- "Daire sayısını"<sup>(5)</sup> (Number of circles) giriniz.
- "Her bir daire için nokta sayısını"<sup>(6)</sup> (Number of points per circle) giriniz.

**Not:** Daire sayısı ve her bir daire için nokta sayısı seçimleri sadece sürekli tarama problarında (SP25M, vs.) aktif olmaktadır. Temas-tetiklemeli problar (TP20, TP200, vs.) için bu seçimler pasiftir.

"Küre tepesinden nokta"<sup>(7)</sup> (Point on top of sphere) butonu işaretlenirse, küre tepesinden alınacak bir nokta ve "Zenit açısı 2"<sup>(9)</sup> den (Zenith angle 2) ölçülecek daire ile küre hesaplaması yapılacaktır ("Zenit açısı 1"<sup>(8)</sup> (Zenith angle 1) seçimi pasif olacaktır). Küre tepesinden nokta alınmazsa, Zenit açısı 1 seçimi aktif olacak ve "Zenit açısı 1"<sup>(8)</sup> ile "Zenit açısı 2"<sup>(9)</sup> den ölçülecek daireler ile küre hesaplaması yapılacaktır.

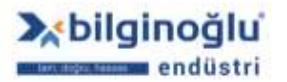

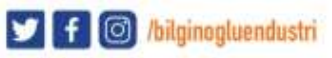

### Notlar:

- Küre tepesinden nokta alınacak ise, "Zenit açısı 2"<sup>(9)</sup> minimum 15° seçilebilir. "Zenit açısı 2" nin 90° olması (daire ölçümünün ekvatordan yapılması) önerilir.
- 2) Küresel stylus kalibrasyonunda küre tepesinden nokta alınması önerilir.
- Disk stylus kalibrasyonunda küre tepesinden nokta alınmaz ve hesaplanan Zenit açılarında 2 adet daire ölçülerek küre hesaplaması yapılır.

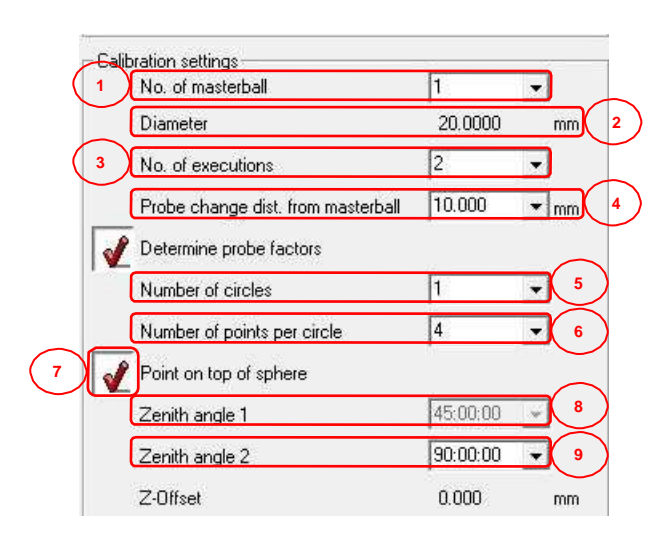

### 5.6.1.7.4. CNC Parametreler

- "Hareket hızını"<sup>(1)</sup> (Movement speed) giriniz.
- "Ölçüm hızını"<sup>(2)</sup> (Measurement speed) giriniz.
- "İlk ölçüm için güvenlik mesafesini"<sup>(3)</sup> (Saf. dist. for first exec.) giriniz.
- "Takip eden ölçümler için güvenlik mesafesini"<sup>(4)</sup> (Saf. dist. for following exec.) giriniz.

**Not:** Güvenlik mesafesi, prob küre üzerinde ölçüm noktası aldıktan sonra küre üzerindeki diğer ölçüm noktasına giderken küreden uzaklaşma mesafesidir.

- "Yön değiştirme (Dokunma)"<sup>(5)</sup> (Deflection (Touch trigger)) değerini giriniz.
- "Yüksek hassasiyette ölçüm"<sup>(6)</sup> (High precision measurement) butonunu tıklayarak kalibrasyonun yüksek hassasiyetle yapılmasını seçebilirsiniz.

#### Notlar:

- Yön değiştirme (Dokunma) ve Yüksek hassasiyetli ölçüm seçimleri sürekli tarama problarında (SP25M, vs.) aktif olmaktadır.
- 2) Yön değiştirme (Dokunma) mevcut değerinin değiştirilmemesi önerilir.

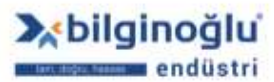

58

🔰 有 🙆 /bilginogluendustri

| 1 <u>Mov</u> | vement speed              | 400.000 | mm/s |
|--------------|---------------------------|---------|------|
| 2 Mea        | asurement speed           | 3.000   | mm/s |
| 3 Saf.       | dist. for first exec.     | 1.000   | mm   |
| 4 Saf        | dist. for following exec. | 0.500   | mm   |
| 5 Def        | lection (Touch trigger)   | 0.300   | mm   |
| Def          | lection (Scanning)        | 0.350   | mm   |

## 5.6.1.7.5. Kalibrasyonun Başlatılması

- Gerekli seçimleri yaptıktan sonra "Tamam" (OK) butonuna tıklayınız.
- Eğer küre tepesinden manüel nokta seçimi yapılmışsa, joystic yardımıyla ilk noktayı küre tepesinden manuel olarak alınız.

## 5.6.2. Prob Ağacı Değiştirme

"Prob"<sup>(1)</sup> (Probe) -> "Prob ağacı değiştir"<sup>(2)</sup> (Change probe tree) sekmesini tıklayınız veya "Prob ağacı değiştir"<sup>(3)</sup> butonuna tıklayınız.

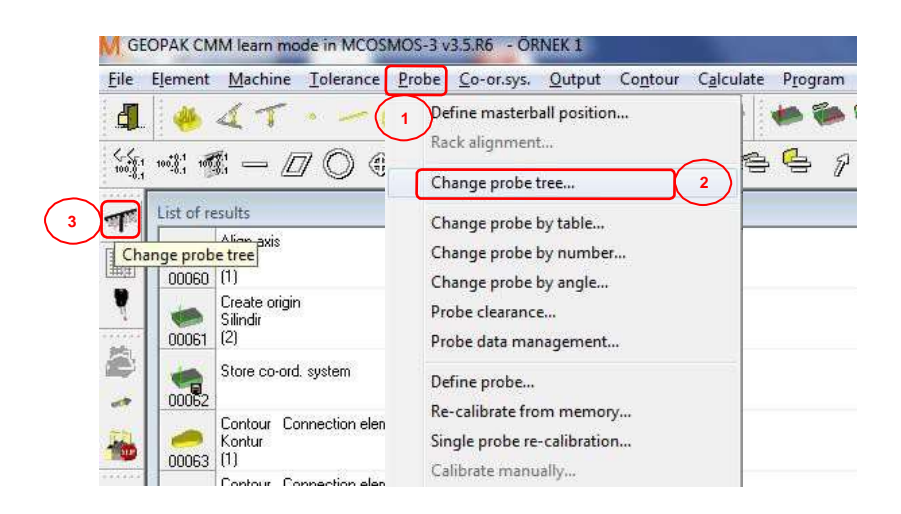

- "Prob ağacı numarasını"<sup>(1)</sup> yazınız.
- "OK"<sup>(2)</sup> butonuna tiklayınız.

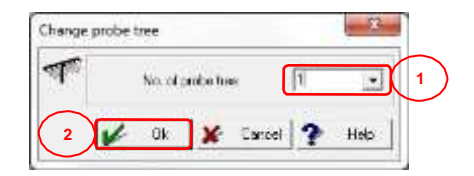

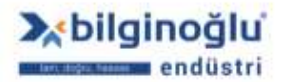

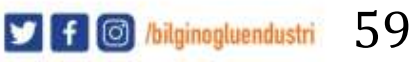

### 5.6.3. Tablo ile Prob Değiştirme

"Prob"<sup>(1)</sup> (Probe) -> "Tablo ile prob değiştir"<sup>(2)</sup> (Change probe by table) sekmesini tıklayınız.

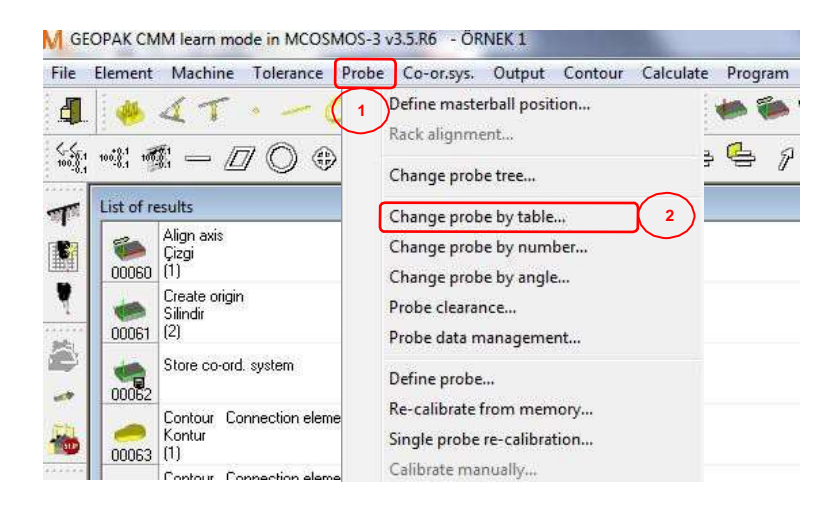

- Tablodan "Prob"<sup>(1)</sup> seçiniz.
- "OK"<sup>(2)</sup> butonuna tıklayınız.

|   | r  | ÷     | 10 | Diam. | Max. dift. | A    | В     | ×        | Y        | Z      |
|---|----|-------|----|-------|------------|------|-------|----------|----------|--------|
|   | 1  | ÷     |    | 1 000 | 0.00000    | 0.0  | 0.0   | 0.000    | 0.000    | 0.00   |
| ſ | 2  | -     | -  | 1,000 | 0.00000    | 98.0 | 0.0   | 8.000    | -132.050 | 132.05 |
|   | 3  | asii  |    | 1.000 | 0.00000    | 90.0 | 90.0  | 132.050  | 0.000    | 132.05 |
|   | 4  | (iii) |    | 1,000 | 0.00000    | 90.0 | 180.0 | 0 000    | 132.050  | 132.05 |
|   | -5 | (B)   |    | 1.000 | 0.00000    | 90.0 | -90.0 | -132,050 | 0.000    | 132.05 |

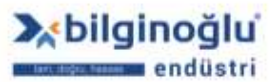

### 5.6.4. Numara ile Prob Değiştir

"Prob"<sup>(1)</sup> (Probe) -> "Numara ile prob değiştir"<sup>(2)</sup> (Change probe by number) sekmesini tıklayınız veya "Numara ile prob değiştir"<sup>(3)</sup> butonuna tıklayınız.

| File I      | lement              | Machine                                                                          | Tolerance                   | Probe         | Co-or.sys.                                                                | Output                                                   | Contour    | Calculate | Program      |
|-------------|---------------------|----------------------------------------------------------------------------------|-----------------------------|---------------|---------------------------------------------------------------------------|----------------------------------------------------------|------------|-----------|--------------|
| 4.<br>10081 |                     | 4 T<br>1: — [                                                                    | • <mark>∕ (</mark><br>7 © € |               | lefine master<br>ack alignme<br>hange probe                               | ball positi<br>nt<br>tree                                | on         | 1         | • • •<br>• • |
| Chan        | List of re<br>00060 | esults<br>Align axis<br>Çizgi<br>(1)<br>Create origin<br>Silindir<br>e by number | )<br>]                      | . с<br>с<br>Р | hange probe<br>hange probe<br>hange probe<br>robe clearan<br>robe data ma | e by table<br>e by numb<br>e by angle.<br>ce<br>anagemen | <br><br>.t | 2         |              |
|             | 00062<br>00063      | Store co-ord<br>Contour Co<br>Kontur<br>(1)                                      | . system                    | D<br>R<br>S   | efine probe.<br>e-calibrate fr<br>ingle probe r<br>alibrate man           | <br>om memo<br>e-calibrati<br>ually                      | ory<br>ion |           |              |

- "Prob numarasını"<sup>(1)</sup> yazınız.
- "OK"<sup>(2)</sup> butonuna tıklayınız.

| Change probe |              |   |        |   |      |
|--------------|--------------|---|--------|---|------|
| 1            | No. of probe |   |        |   |      |
| 2            | 🖌 Ok         | × | Cancel | ? | Help |

#### 5.6.5. Açı ile Prob Değiştir

"Prob"<sup>(1)</sup> (Probe) -> "Açı ile prob değiştir"<sup>(2)</sup> (Change probe by angle) sekmesini tıklayınız.

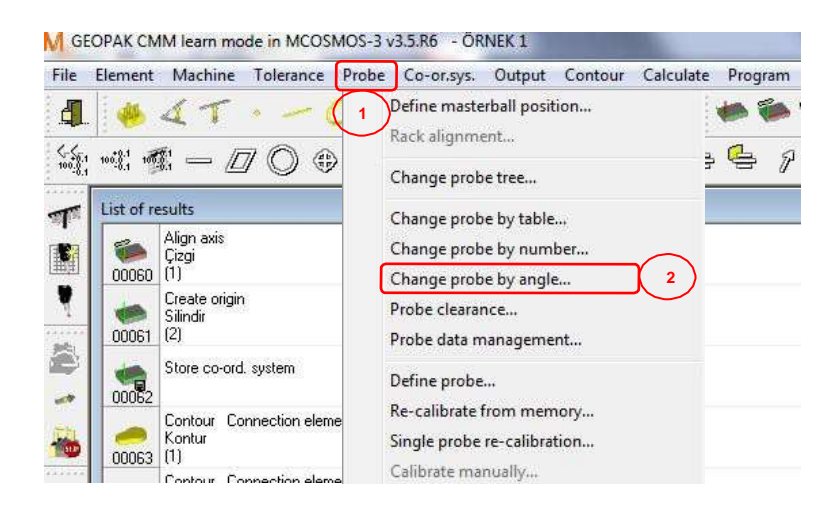

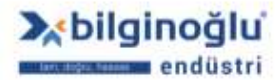

www.bilginoglu-endustri.com.tr info@bilginoglu-endustri.com.tr

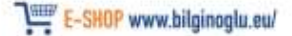

61

🔰 f 🞯 /bilginogluendustri

- Probun "A ve B ekse açılarını"<sup>(1)</sup> giriniz.
- "OK"<sup>(2)</sup> butonuna tıklayınız.

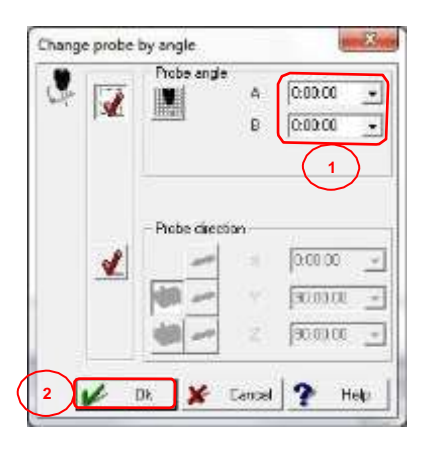

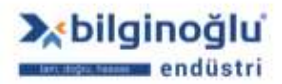

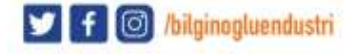

## 5.7. Prob Ağacı Hizalama

### 5.7.1. SCR200 Hizalama

"Prob"<sup>(1)</sup> (Probe) -> "Rack Hizalama"<sup>(2)</sup> (Rack alignment) sekmesini tıklayınız.

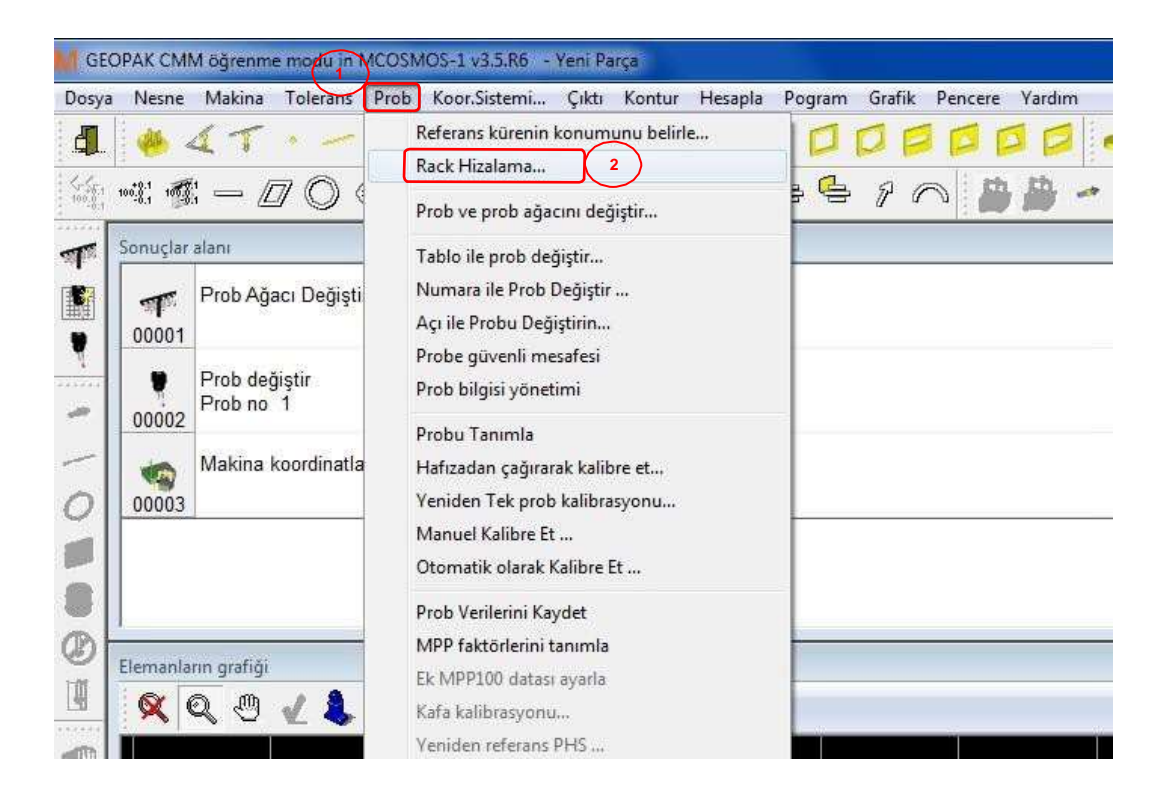

- Açılacak olan "Rack Hizalama"<sup>(1)</sup> (Rack Alignment) penceresinde, hizalayacağınız
   "SCR200"<sup>(2)</sup> modülün seçimini yapınız.
- Prob modülünden sonraki bağladığınız uzatmalar dâhil "Stylus Uzunluğunu"<sup>(3)</sup> giriniz.
- "OK"<sup>(4)</sup> butonuna tiklayınız.

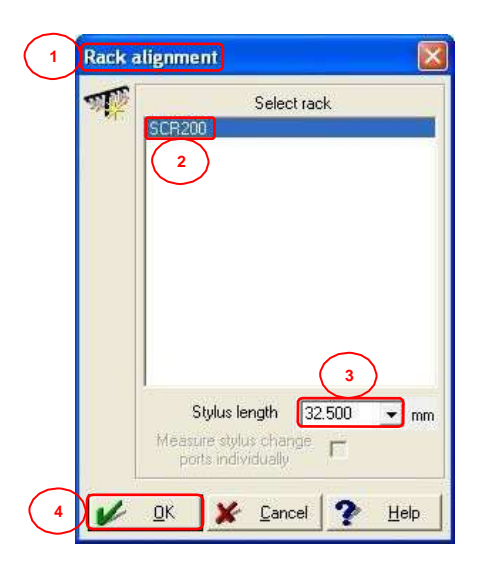

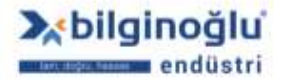

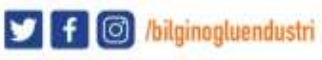

SCR200 hizalanırken Port1 ve Port6 kullanılır. Port1 ve Port6 kapaklarını resimde gösterildiği şekilde açık pozisyona getiriniz.

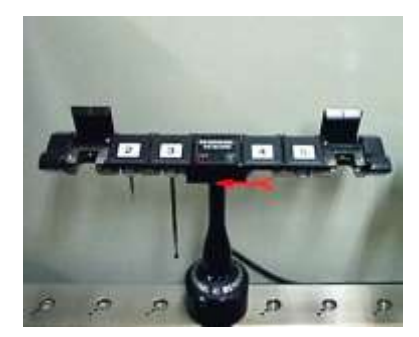

Hall effect sensör üzerinden sol ve sağ taraftan birer nokta ölçünüz. Sonrasında otomatik ölçüm başlayacaktır.

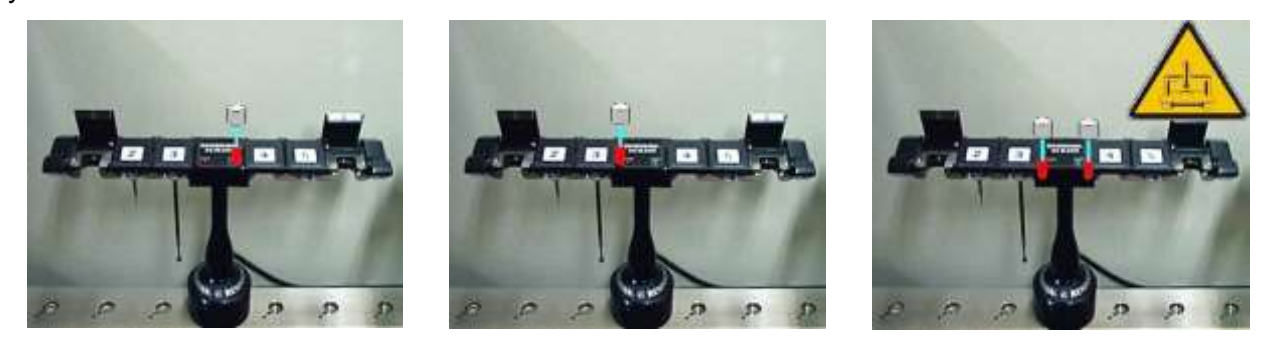

Port1'in sol tarafından manuel olarak bir adet nokta ölçünüz. Ölçümü stylus gövdesiyle de yapabilirsiniz. Sonrasında otomatik ölçüm başlayacaktır.

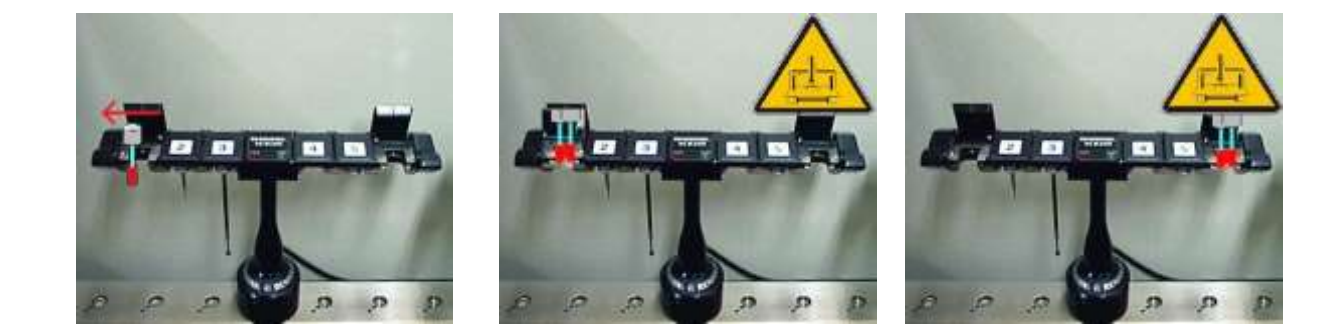

Otomatik ölçüm tamamlandıktan sonra Port1 ve Port6 kapaklarını kapatınız.

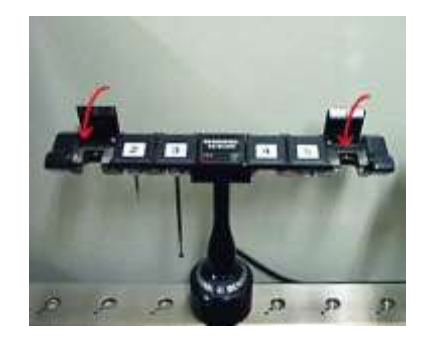

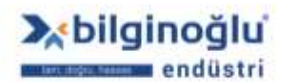

www.bilginoglu-endustri.com.tr info@bilginoglu-endustri.com.tr

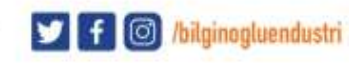
# 5.7.2. FCR25 Hizalama

- "Prob" (Probe) -> "Rack Hizalama" (Rack alignment) sekmesini tıklayınız.
- Açılacak olan "Rack Hizalama"<sup>(1)</sup> (Rack Alignment) penceresinde, hizalayacağınız "FCR25"<sup>(2)</sup> modülün seçimini yapınız.
- Stylus tutucudan sonraki bağladığınız uzatmalar dâhil "Stylus Uzunluğunu"<sup>(3)</sup> giriniz.
- "OK"<sup>(4)</sup> butonuna tiklayınız.

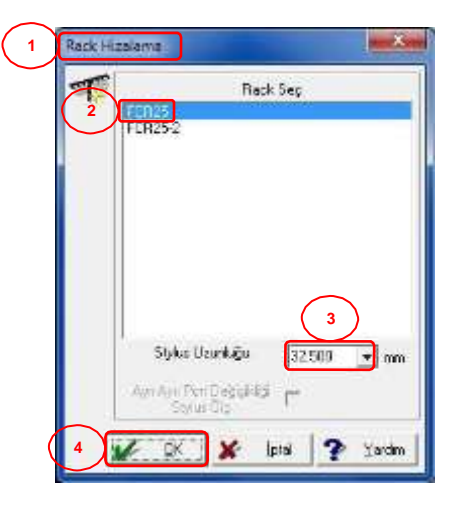

- Programda aşağıdaki resim otomatik olarak gösterilecektir.
- Hizalayacak olduğunuz FCR25 modülün kapaklarını plastik aparatlar vasıtası ile açık konuma getiriniz.
- Resimde gösterilen yerden manuel olarak bir adet nokta ölçünüz.
- Sonrasında otomatik ölçüm başlayacaktır.

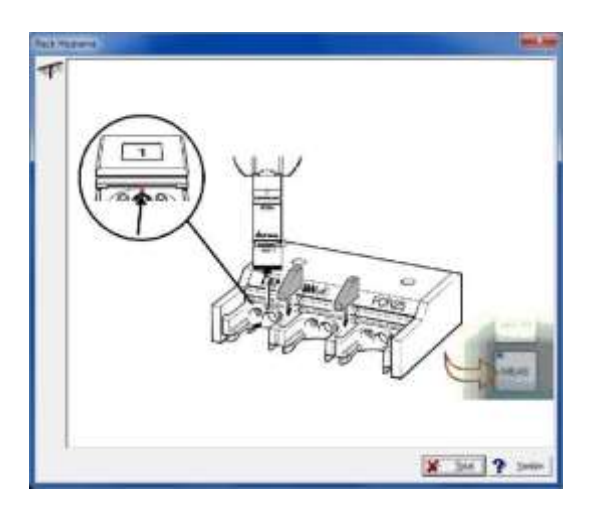

Diğer FCR25 modüllerin hizalamasını yukarıdaki adımları tekrarlayarak yapabilirsiniz.

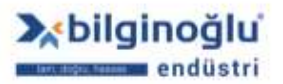

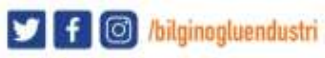

## 5.8. Pencere Yönetimi (Window Management)

## 5.8.1. Parça Program Listesi

"Parça program listesi" penceresi, parça programındaki bütün komutları gösterir. Mevcut işletilen komut mavi olarak işaretlenir.

| Part p    | ingum l | Ht                                |                                                                                | 13 |
|-----------|---------|-----------------------------------|--------------------------------------------------------------------------------|----|
| No        |         | Function                          | Paranahes                                                                      | 1+ |
| 1         | Ŧ       | Charge prime inter                | No. of gentles been = 7                                                        |    |
| 22        | ٠       | Overge polite                     | T                                                                              |    |
| 3         | -       | The free to solicize              |                                                                                | H  |
| 1         | -       | These allocated                   | Digit1)<br>Langh - Micro (4 - 2000 1 - 5000 2 - 2000 Argin 6                   |    |
| 5         | -       | Hardweet State                    | Cina(1)<br>October                                                             |    |
| 6         | -       | These allocates                   | 24(40)<br>Largh - 10 (00.10 - 1000 90000 2 - 3.000 Args 7                      |    |
| 7         | 3       | Loboarden Consider                | Element - Civa (2), Well's of Interaction - 8,000<br>References - Constitution |    |
| 8         | 19      | Paster of etc.                    | Elements - Quejo (2), Volume al Interance - 10 2000                            |    |
| 9         | 10      | Foliation of asso                 | Element + (Jog (2) Indults of Interacce + 0 110                                |    |
| 10<br>18  | Ð       | Lobestergent<br>Prostants of aven | Exempt = (Up) (2) Wildly of Interacts > 0.000                                  |    |
| 11        | 句       | Postan of an                      | Exempt + Dop ET Wide of Security + 8 PEP                                       |    |
| 12        | 围       | Totesquere Providence             | Exercise + Court of Solution of Solution and the State                         |    |
| 11        | 围       | Tomerce<br>Promerce and           | Element - (Jup (1) Volds of Meanware - 11 (81)                                 |    |
| 14<br>14  | 0       | These electronics<br>Desity       | 0-0+111<br>Disease + 50 1001 H + 0 1101 V + 0 201 Z + 0.1001 Argeo             |    |
| 15<br>15  | ۹       | Tokongarin Provident              | Element + Date (1) (width of Advance - 3.200                                   |    |
| 16<br>18. | 蕭       | ON parents and OO                 | - Operation (Color, Operation) (1994)                                          |    |
| 4         | 10.000  | 1.8                               |                                                                                |    |

#### 5.8.2. Sonuç Listesi

"Sonuç listesi" penceresi, ölçüm sonuçlarını ve hesaplama sonuçlarını gösterir.

| a drawner .                        |             |                                  |                         |       |  |
|------------------------------------|-------------|----------------------------------|-------------------------|-------|--|
| Law Thus, excess 10<br>Control (17 | 20.0        | 0.000 A+<br>6.000 B+<br>0.000 D+ | 8233<br>2000<br>8000    | 1.00  |  |
| Abge hone plans<br>Char<br>annet   | 27. <b></b> |                                  |                         |       |  |
| Cher Han person #0.                | 10          | 0.000 A-<br>0.000 B-<br>0.000 D- | 80.0000 La<br>8.0000 La | 130   |  |
| Q. 1100                            |             | 6.000<br>90.000 e+               | 141.000                 | 1.211 |  |
| Parker of sea                      | 1           | 8.000                            | 1.00                    |       |  |

## 5.8.3. Genel Bakış

"Genel bakış" penceresi, parça programı içerisindeki;

- Elemanlar<sup>(1)</sup> (Elements),
- Toleranslar<sup>(2)</sup> (Tolerances),
- Değişkenler<sup>(3)</sup> (Variables),
- Diziler<sup>(4)</sup> (Strings),

listeleri görüntülenebilir.

Bu listeler ölçüm programınıza genel bir bakış imkanı sunar. Listeler içerisindeki öğelerden herhangi birine

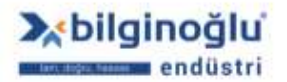

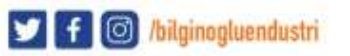

çift tıklanırsa; ilgili sonuç, sonuç listesi ekranında görüntülenir.

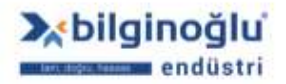

www.bilginoglu-endustri.com.tr info@bilginoglu-endustri.com.tr

E-SHOP www.bilginoglu.eu/

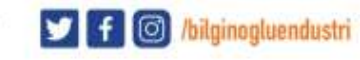

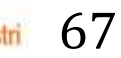

|                               | (3) $(4)$            |
|-------------------------------|----------------------|
| 🗂 Llements 🖷 Tolerances       | 🖞 Vanables 🔎 Strings |
| (a) Çizgi                     |                      |
| - (Z) Çizşi                   | 12                   |
| 🕗 (1) Daire                   | 121                  |
| (1) Point                     |                      |
| (2) Point                     |                      |
| <ul> <li>(3) Point</li> </ul> |                      |
| + (I) Point                   |                      |
| <ul> <li>(5) Point</li> </ul> |                      |
| - 161 Harat                   |                      |

## 5.8.4. Makine Pozisyonu

"Makine pozisyonu" penceresinde;

- "CMM pozisyonu"<sup>(1)</sup> (sırasıyla X, Y ve Z eksenleri),
- "İndekslenebilir prob pozisyonu"<sup>(2)</sup> (sırasıyla A ve B açıları),
- "İş parçası sıcaklığı"<sup>(3)</sup> (iki sensörden okunan sıcaklıkların ortalaması),

görüntülenir.

| Poster of machine | 8 |
|-------------------|---|
|                   |   |
|                   |   |
|                   |   |
|                   |   |
| 3 20.0            |   |

# 5.8.5. Ölçüm Ekranı

"Ölçüm ekranı" penceresi, ölçülecek elemanı ve ölçüm noktalarının sayısını gösterir.

| _ |    |               | 0        |
|---|----|---------------|----------|
|   | -  | 0             | (        |
|   | i. | $\mathcal{O}$ | 2) Daire |

## 5.8.6. Eksenleri Göster

"Eksenleri göster" penceresi, gri olarak CMM koordinat sistemini, sarı olarak parça koordinat sistemini gösterir.

- Farklı düzlemlerden görmek için, "Düzlem"<sup>(1)</sup> tuşlarını kullanınız.
- "Durum çubuğu"<sup>(2)</sup>, Makine koordinat sistemi ile parça koordinat sistemi arasındaki eksen kaçıklıklarını gösterir.

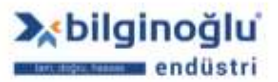

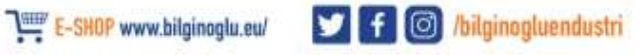

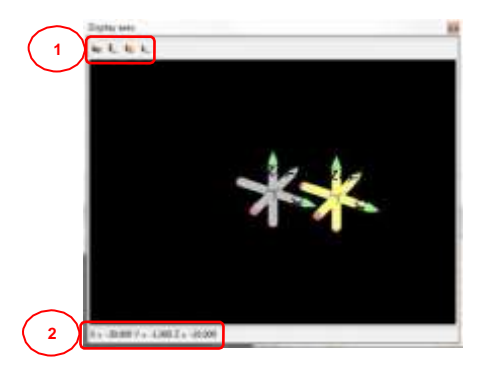

## 5.8.7. Araç Çubukları

# 5.8.7.1. Araç Çubuklarını Düzenleme

Araç çubukları değişkendir ve araç çubuklarını, taşıyarak ve üzerindeki butonları ayrı ayrı ekleyerek veya çıkartarak çalışma ortamınıza göre kişiselleştirebilirsiniz. Araç çubukları üzerindeki butonlar arasına ayırıcı eklemek de mümkündür.

# 5.8.7.2. Araç Çubuklarını Taşıma

Araç çubuklarını taşıma noktası; yatay araç çubukları için butonların önünde, dikey araç çubukları için butonların üstünde tanımlanmıştır.

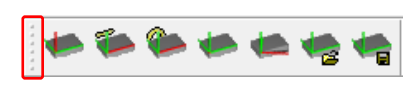

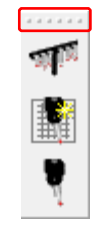

Yatay Araç Çubuğu

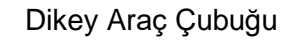

69

🔰 f 🞯 /bilginogluendustri

- Fare imlecini taşıma noktası üzerine taşıyın.
- Farenin sol tuşuna basın ve basılı tutun.
- Araç çubuğu çevresi koyu çerçeve olacaktır.
- Araç çubuğunu istenilen pozisyona taşıyın ve farenin sol tuşunu bırakın.

Not: Eğer araç çubuğunu sınırlarının dışına taşırsanız, araç çubuğu pencere gibi görünür.

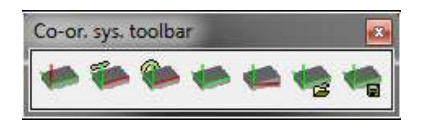

E-SHOP www.bilginoglu.eu/

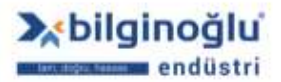

#### 5.8.7.3. Butonları Ekleme ve Kaldırma

Varsayılan olarak gösterilen araç çubukları sadece bazı komutları içerir. Kişisel kullanımınıza göre yeni butonlar ekleyebilir veya mevcut butonlardan bazılarını çıkartabilirsiniz.

Bu işlem için, fare ikonu buton ekleme – çıkarma yapacağınız araç çubuğu üzerindeyken farenin sağ butonuna tıklayınız.

Buton eklemek için;

- "Kullanılabilir araç çubuğu butonları"<sup>(1)</sup> (Available toolbar buttons) bölümünden eklemek istediğiniz butonu seçiniz.
- "Ekle"<sup>(2)</sup> (Add) butonuna basarak ekleyiniz.

Buton çıkartmak için;

- "Mevcut araç çubuğu butonları"<sup>(3)</sup> (Current toolbar buttons) bölümünden çıkartmak istediğiniz butonu seçiniz.
- "Çıkart"<sup>(4)</sup> (Remove) butonuna basınız.

Butonları taşımak için;

- "Mevcut araç çubuğu butonları"<sup>(3)</sup> (Current toolbar buttons) bölümünde taşımak istediğiniz butonu seçiniz.
- "Yukarı taşı"<sup>(5)</sup> (Move up) veya "Aşağı taşı"<sup>(6)</sup> (Move down) butonlarını kullanarak butonu istediğiniz yere taşıyın.

İşlemleri tamamladıktan sonra "Kapat"<sup>(7)</sup> (Close) butonuna tıklayarak pencereyi kapatınız.

Not: "Reset"<sup>(8)</sup> butonu bastığınızda, son yaptığınız işlem veya işlemler geri alınır.

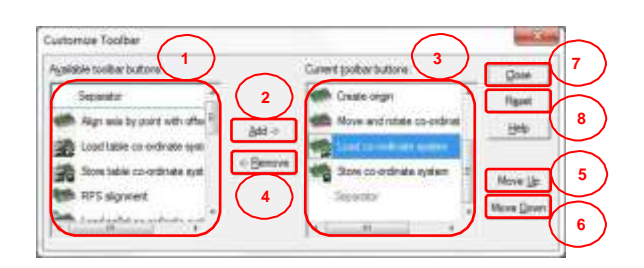

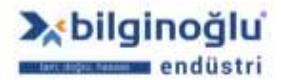

www.bilginoglu-endustri.com.tr info@bilginoglu-endustri.com.tr

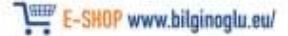

70

f 🗿 /bilginogluendustri

#### 5.8.8. Pencere Posizyonları

- Ayarlamış olduğunuz pencere pozisyonlarını saklamak için, "Pencere"<sup>(1)</sup> (Window) menüsündeki "Pozisyon ve durumları sakla"<sup>(2)</sup> (Store positions and status) sekmesini tıklayınız.
- Saklamış olduğunuz pencere pozisyonlarını geri çağırmak için, "Pencere"<sup>(1)</sup> (Window) menüsündeki "Pencere pozisyonlarını ve durumları geri çağır"<sup>(3)</sup> (Recall window positions and status) sekmesini tıklayınız.

| ILE OF HEALT                                                                                                    | 5                                                                                                    |                                                          |                                                                                                    |                                                                                    |                                       | Post success Est                                                                                                    |                                              |
|----------------------------------------------------------------------------------------------------|----------------------------------------------------------------------------------------------------|----------------------------------------------------------|----------------------------------------------------------------------------------------------------|------------------------------------------------------------------------------------|---------------------------------------|----------------------------------------------------------------------------------------------------|----------------------------------------------|
| 00047 (23<br>00047 (23<br>00048 (3)<br>00048 (3)<br>00048 (3)<br>00048 (3)<br>00049 (4)<br>00049 (4)<br>00049 (4)<br>00049 (4)<br>00049 (4)<br>00049 (4)<br>00040 (3)<br>00040 (3)<br>00000 (3)<br>0000 (3)<br>00000 (3)<br>0000000 (3)<br>00000 (3)<br>00000 (3)<br>00000 (3)<br>00000 (3)<br>00000 (3)<br>00000 (3)<br>00000 (3)<br>00000 (3)<br>00000 (3)<br>00000 (3)<br>00000 (3)<br>00000 (3)<br>00000 (3)<br>000000 (3)<br>000000000000000000000000000000000000 | et Theo element<br>nt<br>3<br>Inder Mean De<br>nda<br>Inder Fillelement De<br>nda<br>pubase plane<br>nda<br>rete oligin<br>nda | X+<br>X+<br>X+<br>X+<br>X+<br>X+<br>X+<br>X+<br>X+<br>X+ | 40,000<br>-10,000<br>20,000<br>39,330 A=<br>0,000 B=<br>10,000 C=<br>39,000 A=<br>1,000 B=<br>10,000 C= | 30.00.00 D=<br>30.00.00 d=<br>0.00.00 m<br>90.00.00 m<br>90.00.00 d=<br>0.00.00 d= | 20.04<br>2.683<br>18.11<br>1.990<br>1 | Visit program say     Visit of results     Graphics of eleme     Visit of elements     Visit of telerances     Visit of telerances | nts<br>ne<br>viay<br>2                       |
| Rephics of<br>Q<br>Q                                                                                                    | eements<br>O 🖌 🌡 🎯                                                                                                    | ke L 14                                                  | と智念                                                                                                    | <b>t</b> , 4                                                                       | T                                     | Store positions an<br>Recall window po<br>Default window p<br>Split screen mode<br>1 ÖRNEK 1<br>2 Graphics of elem<br>3 List of results<br>4 Pert program list                                                                                                    | d status<br>intions and status<br>ositions 3 |

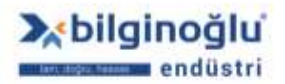

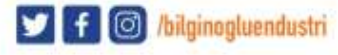

## 5.9. Koordinat Sistemi

İş parçasını hizalamak için eleman ölçümlerine başlamadan önce, parçanın hareket etmeyecek şekilde makine üzerene sabitlendiğinden emin olunuz.

Koordinat sistemi tanımlamanın 3 metodu vardır:

Doğrultma şablonları,
Makine koordinat sistemi,
Arşivden koordinat sistemi,

Eğer tam olarak bir doğrultmaya ihtiyacınız yoksa veya şablonların kapsamadığından daha kompleks bir doğrulma yolunu kullanmak zorunda kalırsanız, makine koordinatları ile başlayınız. Daha sonrasında tek adımlar ile doğrultma yapabilirsiniz.

## 5.9.1. Doğrultma Şablonları

Pratik uygulamalarda, baştaki doğrulmaların çoğu aşağıdaki sekiz adet şablondan biri kullanılarak yapılır. Şablonları kullanmak koordinat sistemi oluşturmayı kolaylaştırır ve basitleştirir.

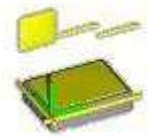

"Düzlem, Doğru, Doğru" şablonu, ölçülen düzlem ile XY düzlemini ve bu düzleme dik Z eksenini tanımlar. İlk ölçülen doğru, X ekseni doğrultusunu verir. Orijin iki doğrunun kesişimidir.

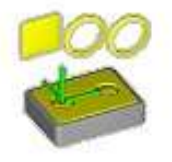

"Düzlem, Daire, Daire" şablonu, ölçülen düzlem ile XY düzlemini ve bu düzleme dik Z eksenini tanımlar. X ekseni doğrultusu, birinci dairenin merkezinden ikinci dairenin merkezine doğrudur. Orijin ilk dairenin merkezidir.

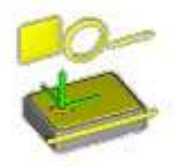

"Düzlem, Daire, Doğru (Orijin daire içinde)" şablonu, ölçülen düzlem ile XY düzlemini ve buna dik Z eksenini tanımlar. Doğru, X ekseni doğrultusunu verir. Orijin dairenin merkezidir.

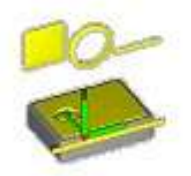

"Düzlem, Daire, Doğru (Orijin doğru üzerinde)" şablonu, ölçülen düzlem ile XY düzlemini ve buna dik Z eksenini tanımlar. Doğru, X ekseni doğrultusunu verir. Orijin daire merkezinin doğru üzerine projekte edildiği noktadır.

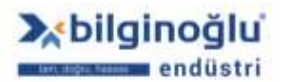

72

f 🗿 /bilginogluendustri

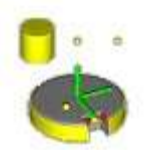

"Silindir, Nokta, Nokta" şablonu, ölçülen silindir ile Z eksenini ve bu eksene dik XY düzlemini tanımlar. Orijin silindir ekseni üzerindedir ve alınan ilk tek nokta orijinin Z-yüksekliğini belirler. X ekseni doğrultusu orijinden ikinci noktaya doğrudur.

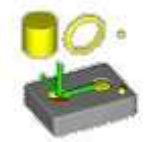

"Silindir, Daire, Nokta" şablonu, ölçülen silindir ile Z eksenini ve bu eksene dik XY düzlemini tanımlar. Orijin silindir ekseni üzerindedir ve alınan tek nokta orijinin Z-yüksekliğini belirler. X ekseninin doğrultusu orijinden daire merkezine doğrudur.

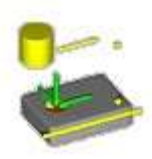

"Silindir, Doğru, Nokta (Orijin silindir ekseni üzerinde)" şablonu, ölçülen silindir ile Z eksenini ve bu eksene dik XY düzlemini tanımlar. Orijin silindir ekseni üzerindedir ve alınan tek nokta orijinin Z-yüksekliğini belirler. Ölçülen doğru X ekseni doğrultusunu verir.

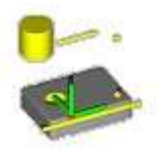

"Silindir, Doğru, Nokta (Orijin doğru üzerinde)" şablonu, ölçülen silindir ile Z eksenini ve bu eksene dik XY düzlemini tanımlar. Orijin silindir üzerindedir ve alınan tek nokta orijinin Z-yüksekliğini belirler. Ölçülen doğru X ekseni doğrultusunu verir. Orijin doğru üzerine projekte edilir.

**Not:** Doğrultma şablonlarında; daire veya silindir yerine elips veya koni kullanılabilir. Takip eden diyalog pencerelerindeki ikonlar kullanılarak eleman tipi değiştirilebilir.

# 5.9.2. Tek Adımlar ile Doğrultma

İş parçası koordinat sistemi doğrulma işlemi temel olarak üç adımda gerçekleştirilir.

Taban düzlemi hizalama; referans düzlemi oluşturulur (genellikle XY düzlemi),
 Eksen hizalama; referans düzlemin bir eksenini belirlemek gerekir (çoğunlukla X ekseni),
 Orijin; bir nokta orijin olarak belirlenir,

Orijinin belirlenmesi diğer iki adımdan bağımsız olabilir ve bu adımlardan önce yapılabilir.

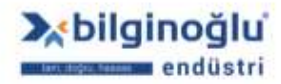

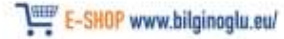

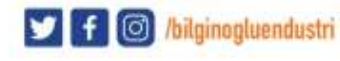

## 5.9.2.1. Taban Düzlemi Hizalama

Öncelikle taban düzlemi hizalayacağımız elemanın ölçülmesi gerekmektedir. Taban düzlemi hizalamak için, aşağıdaki elemanlar kullanılabilir:

Düzlem yardımıyla taban düzlemi hizalama,

- Silindir/Koni yardımıyla taban düzlemi hizalama,
- Doğru yardımıyla taban düzlemi hizalama,

Not: Taban düzlemi hizalamak için kullanılacak doğru oluşturulurken herhangi bir düzleme projekte edilmemelidir. Ölçülmüş doğru her zaman projekte edilir ve bu yüzden taban düzlemi hizalamak için kullanılamaz.

"Koordinat Sistemi"<sup>(1)</sup> (Co-or. sys.) menüsündeki "Taban Düzlemi Hizala"<sup>(2)</sup> (Align base plane) sekmesine veya koordinat sistemi araç çubuğundaki "Taban Düzlemi Hizala"<sup>(3)</sup> (Align base plane) ikonuna tıklayınız.

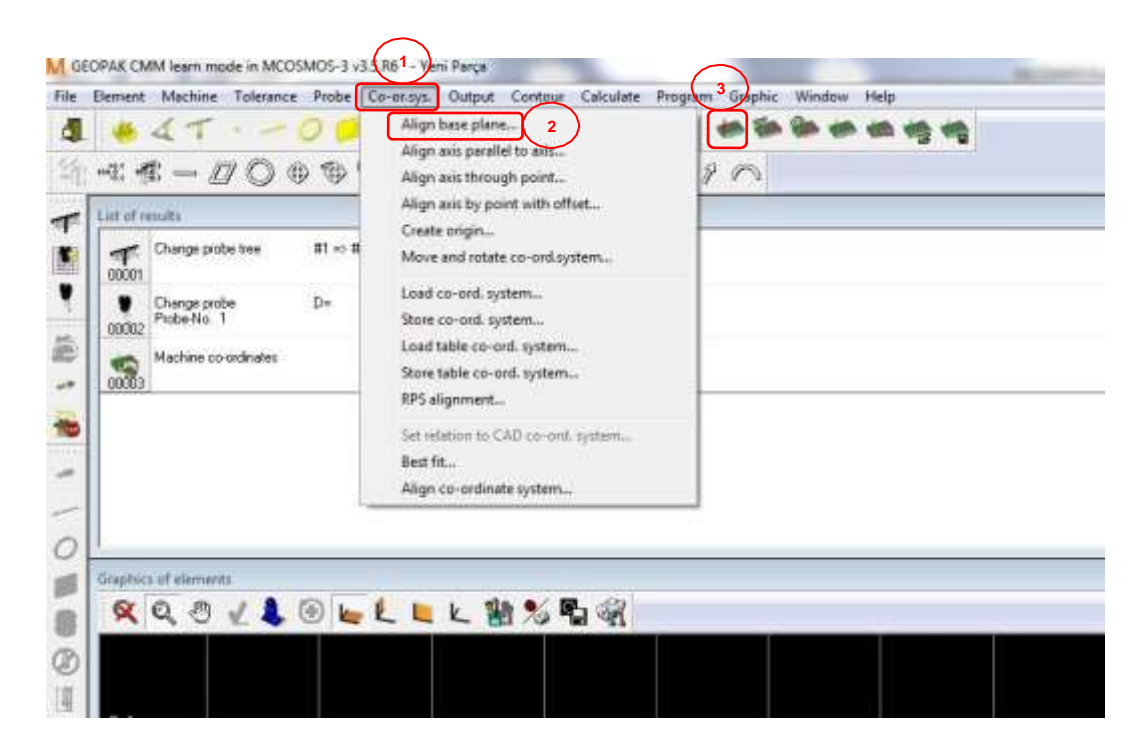

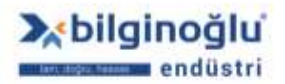

www.bilginoglu-endustri.com.tr info@bilginoglu-endustri.com.tr

74

🔰 f 🞯 /bilginogluendustri

- Taban düzlemi hizalamak istediğiniz "Elemanı"<sup>(1)</sup> seçiniz.
- "Taban düzlemi"<sup>(2)</sup> seçiniz.
- Üçüncü eksen için orijinin eleman üzerinde olması için "Orijin eleman üzerinde"<sup>(3)</sup> (Orijin in element) ikonuna tıklayınız (XY düzlemi referans seçilirse, Z eksen orijini seçilen eleman üzerine taşınır).
- "OK"<sup>(4)</sup> butonuna tıklayınız.

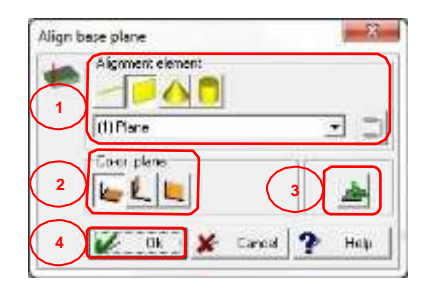

## 5.9.2.2. Ekseni Eleman Eksenine Paralel Hizalama

Eğer koordinat sisteminin belirli bir eksene yatay olarak konumlandırılması gerekiyorsa, "Ekseni eleman eksenine paralel hizala" fonksiyonu kullanılır. Eksen hizalamasından önce düzlem hizalanmalıdır. Eksen hizalama referans düzleme ait iki eksenden bir tanesini belirler.

"Koordinat Sistemi"<sup>(1)</sup> (Co-or. sys.) menüsündeki "Ekseni eleman eksenine paralel hizala"<sup>(2)</sup> (Align axis paralel to axis of element) sekmesine veya koordinat sistemi araç çubuğundaki Ekseni eleman eksenine paralel hizala"<sup>(3)</sup> (Align axis paralel to axis of element) ikonuna tıklayınız.

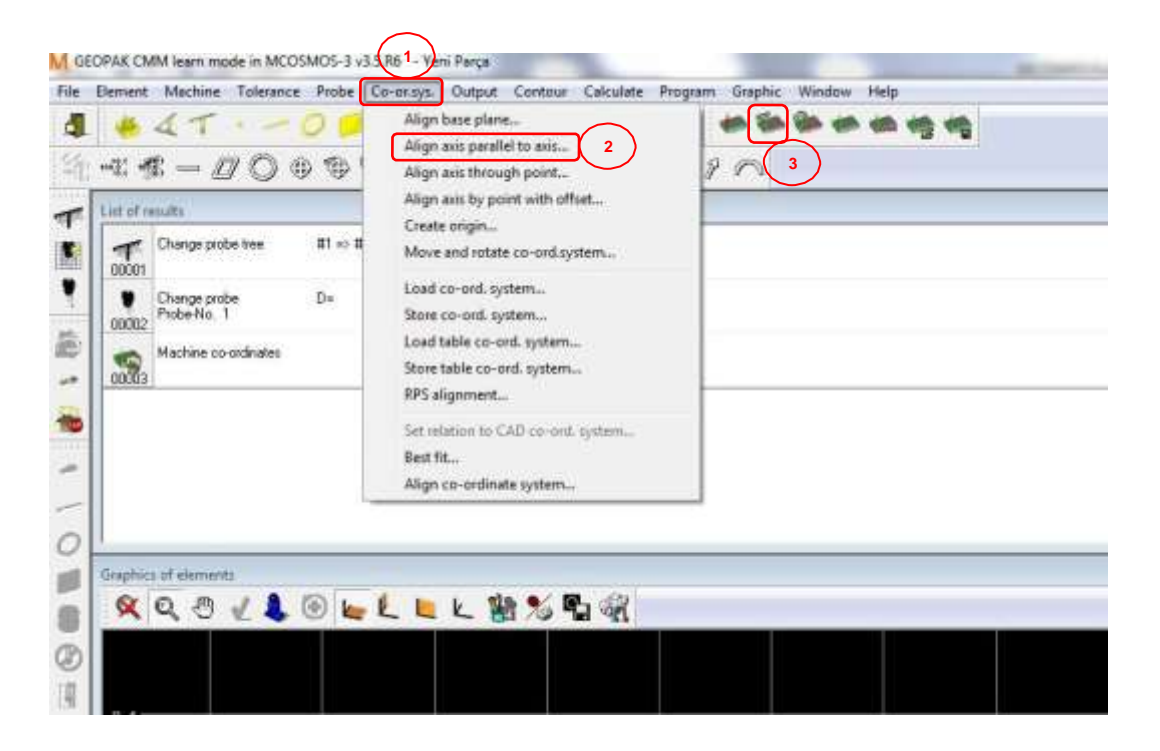

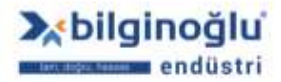

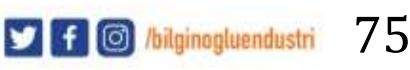

- Ekseni hizalamak istediğiniz "Elemanı"<sup>(1)</sup> seçiniz. Düzeltme elemanı referans düzleme projekte edilmiş olmalıdır.
- Referans düzleme ait düzeltme "Eksenini"<sup>(2)</sup> seçiniz. XY düzlemi referans seçilmişse, bu düzlemin X veya Y ekseni hizalamak için seçilebilir.
- Diğer eksen için orijinin eleman üzerinde olması için "Orijin eleman üzerinde"<sup>(3)</sup> (Orijin in element) ikonuna tıklayınız (XY referans düzleminin X ekseni hizalanıyorsa, Y eksen orijini seçilen eleman üzerine taşınır).
- "OK"<sup>(4)</sup> butonuna tıklayınız.

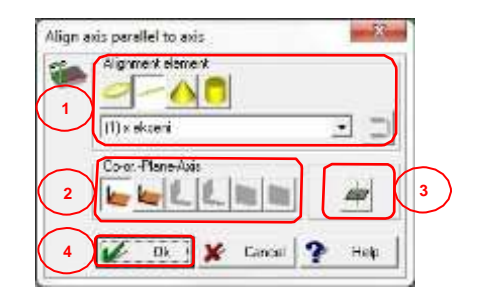

## 5.9.2.3. Ekseni Nokta Yönünde Hizalama

Eğer koordinat ekseni belirli bir noktadan geçmesi gerekiyorsa, "Ekseni nokta yönünde hizala" fonksiyonunu kullanılır. Eksen hizalamadan önce düzlem hizalanmalıdır. Eksen hizalama referans düzleme ait iki eksenden bir tanesini belirler.

"Koordinat Sistemi"<sup>(1)</sup> (Co-or. sys.) menüsündeki "Ekseni nokta yönünde hizala"<sup>(2)</sup> (Align axis through point) sekmesine veya koordinat sistemi araç çubuğundaki "Ekseni nokta yönünde hizala"<sup>(3)</sup> (Align axis through point) ikonuna tıklayınız.

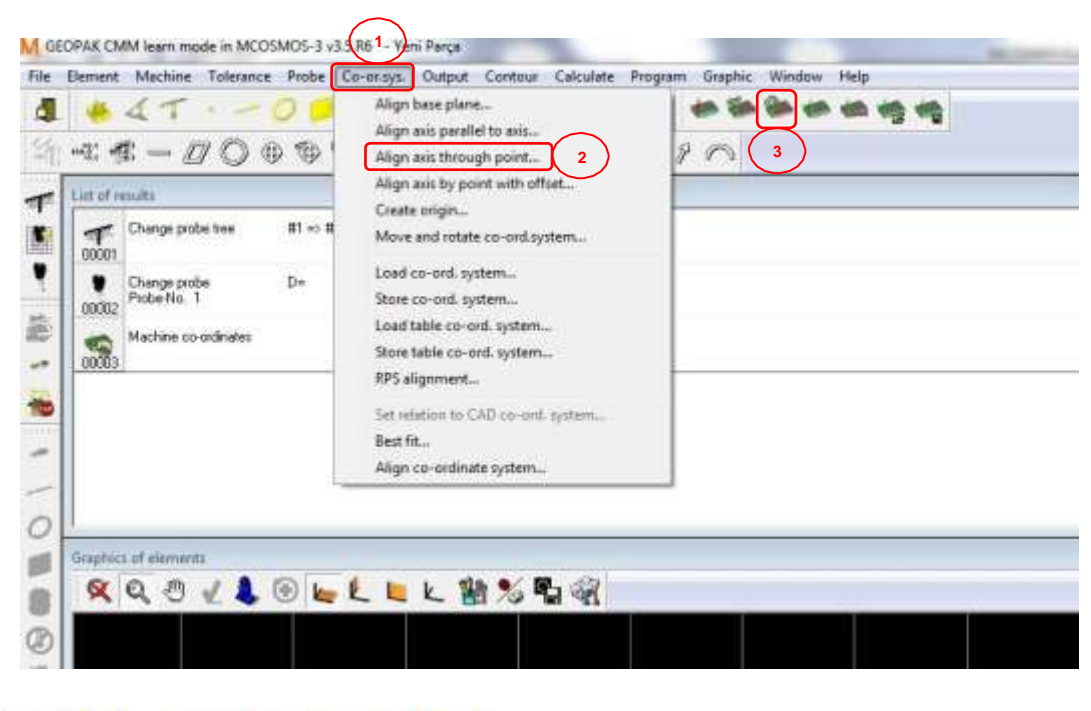

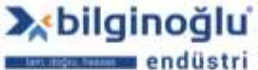

www.bilginoglu-endustri.com.tr info@bilginoglu-endustri.com.tr

76

f 🔘 /bilginogluendustri

- Ekseni hizalamak istediğiniz "Elemanı"<sup>(1)</sup> seçiniz. Düzeltme elemanı referans düzleme projekte edilmiş olmalıdır.
- Referans düzleme ait düzelme "Eksenini"<sup>(2)</sup> seçiniz. XY düzlemi referans seçilmişse, bu düzlemin X veya Y ekseni hizalamak için seçilebilir.
- Eksen noktaya belirli bir mesafeden geçecek ise "Offset"<sup>(3)</sup> ikonuna tıklayınız.
- "Offset değerini"<sup>(4)</sup> giriniz.
- "OK"<sup>(4)</sup> butonuna tıklayınız.

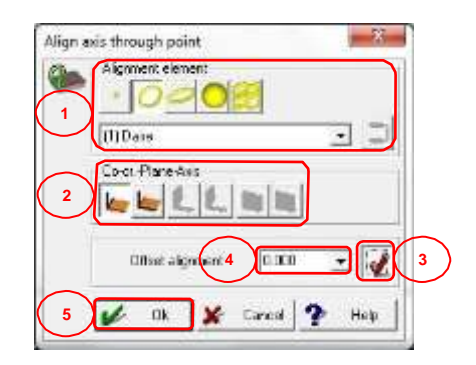

## 5.9.2.4. Orijin Oluşturma

Belirli bir noktayı belirli eksenlerde orijin olarak belirlemek için "Orijin oluştur" fonksiyonu kullanılır.

"Koordinat Sistemi"<sup>(1)</sup> (Co-or. sys.) menüsündeki "Orijin oluştur"<sup>(2)</sup> (Create origin) sekmesine veya koordinat sistemi araç çubuğundaki "Orijin oluştur"<sup>(3)</sup> (Create origin) ikonuna tıklayınız.

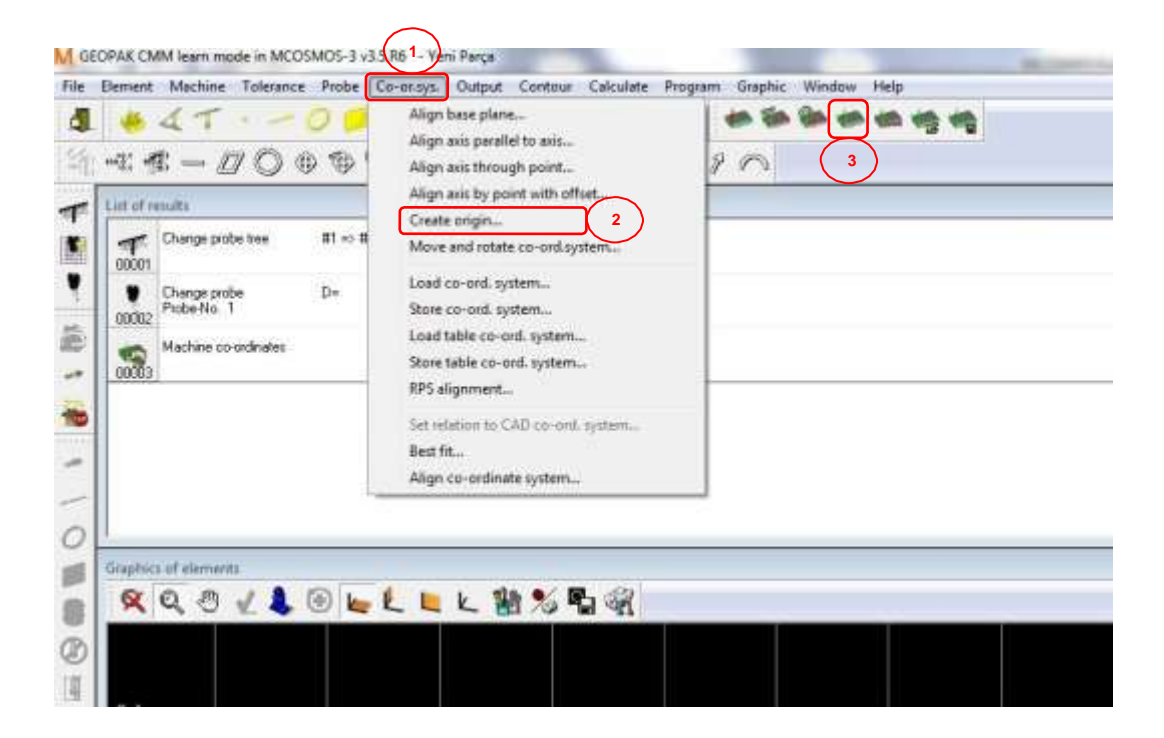

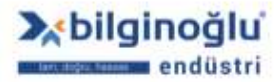

www.bilginoglu-endustri.com.tr info@bilginoglu-endustri.com.tr

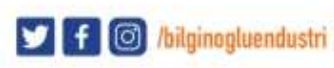

- Orijin yapılacak "Elemanı"<sup>(1)</sup> seçiniz.
- Orijin yapılacak "Eksen(ler)i"<sup>(2)</sup> seçiniz.
- "OK"<sup>(4)</sup> butonuna tıklayınız.

| Create origin     | *              |
|-------------------|----------------|
| Alignment element |                |
| (I)D.#*           | 30             |
| K K K             | 2              |
| 3                 | Cancasi 🕐 Help |

## 5.9.3. Koordinat Sistemini Taşıma ve Döndürme

Koordinat sistemini belirli eksen(ler)de taşımak veya bir eksen etrafında döndürmek için "Koordinat sistemini taşı ve döndür" fonksiyonu kullanılır.

"Koordinat Sistemi"<sup>(1)</sup> (Co-or. sys.) menüsündeki "Koordinat sistemini taşı ve döndür"<sup>(2)</sup> (Move and rotate co-ord. system) sekmesine veya koordinat sistemi araç çubuğundaki "Koordinat sistemini taşı ve döndür"<sup>(3)</sup> (Move and rotate co-ord. system) ikonuna tıklayınız.

| ement Machine Tolerance Probe                                                                             | Co-orays. Output Contour Calculate P<br>Align base plane<br>Align axis parallel to axis<br>Align axis through point                                                                                                    | Program Graphic Window Hep |
|----------------------------------------------------------------------------------------------------|----------------------------------------------------------------------------------------------------|----------------------------|
| List of results  Change probe tree #1 -> # 00001  Change probe D- Probe No. 1  Machine co-ordinates 00003 | Align axis by point with offset<br>Create origin<br>Move and rotate co-ord.system<br>Store co-ord.system<br>Store co-ord.system<br>Store table co-ord.system<br>Store table co-ord.system<br>RPS alignment<br>Set relation to CAD co-ond.system<br>Best fit<br>Align co-ordinate system |                            |
| inaphics of elements<br>🔍 🔍 🖑 🏒 🌲 🛞 🖢                                                                     | £ ⊨ Ł ≌% ¶ @                                                                                                    |                            |

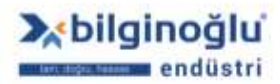

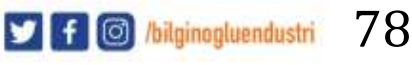

- Koordinat sistemi taşımak için, taşımak istediğiniz "Eksen değerlerini"<sup>(1)</sup> giriniz.
- Koordinat sistemini döndürmek için "Döndürme eksenini"<sup>(2)</sup> ve "Döndürme açısını"<sup>(3)</sup> giriniz.
- "OK"<sup>(4)</sup> butonuna tiklayınız.

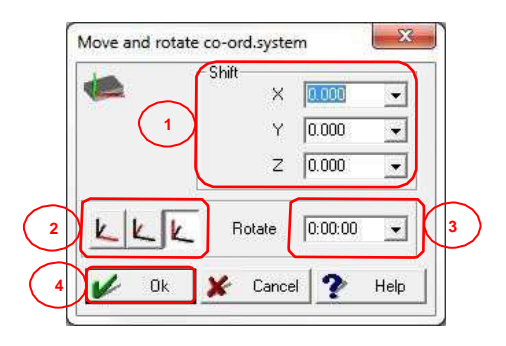

**Not:** Aynı anda hem taşıma hem de döndürme için değer girilip onaylandığında, koordinat sistemi her zaman için önce taşınır sonra döndürülür. Koordinat sistemini önce döndürüp daha sonra taşımak için; önce döndürme işlemini onaylayıp, daha sonra taşıma işlemi için diyalog penceresini tekrardan açın.

# 5.9.4. Koordinat Sistemini Kaydetme

Program akışı içerisinde oluşturulan koordinat sistemleri, geçici koordinat sistemleridir ve programı her yeni çalıştırmada silinirler. Oluşturulan koordinat sistemini kaydederek (arşivleyerek) kalıcı koordinat sistemi haline getiririz. Kalıcı (arşiv) koordinat sistemleri CMM tablası üzerinde sabit pozisyonlara karşılık gelirler ve genellikle manuel doğrultma yapmadan CNC çalışabilmek için kullanılırlar.

"Koordinat Sistemi"<sup>(1)</sup> (Co-or. sys.) menüsündeki "Koordinat sistemini kaydet"<sup>(2)</sup> (Store co-ord. system) sekmesine veya koordinat sistemi araç çubuğundaki "Koordinat sistemini kaydet"<sup>(3)</sup> (Store co-ord. system) ikonuna tıklayınız.

| ement       |                                     | e Probe       | Co-ondys. Output Contour Calculate Prog<br>Align base plane<br>Align axis parallel to axis       | gram Graphic Window Help |
|-------------|-------------------------------------|---------------|--------------------------------------------------------------------------------------------------|--------------------------|
| List of res | uts                                 |               | Align axis by point with offset                                                                  |                          |
| 100001 C    | Change probe free                   | #1 -> #<br>D- | Create origin<br>Move and rotate co-ord.system<br>Load co-ord.system                             |                          |
| 00002       | Probe No. 1<br>Machine co-ordinates |               | Store co-ord, system<br>Load table co-ord, system<br>Store table co-ord, system<br>RPS alignment |                          |
|             |                                     |               | Set relation to CAD co-ont. system<br>Best fit<br>Align co-ordinate system                       |                          |

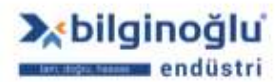

www.bilginoglu-endustri.com.tr info@bilginoglu-endustri.com.tr

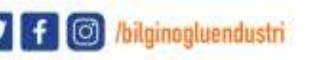

- "Koordinat sistemi numarasını"<sup>(1)</sup> (Co-ordinate system no) giriniz.
- "OK"<sup>(2)</sup> butonuna tıklayınız.

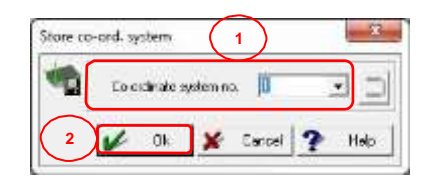

## 5.9.5. Koordinat Sistemi Yükleme

"Koordinat Sistemi"<sup>(1)</sup> (Co-or. sys.) menüsündeki "Koordinat sistemi yükle"<sup>(2)</sup> (Load co-ord. system) sekmesine veya koordinat sistemi araç çubuğundaki "Koordinat sistemini yükle"<sup>(3)</sup> (Load co-ord. system) ikonuna tıklayınız.

|   | *47 -00<br>***-00**                  | Align base plane<br>Align axis parallel to axis<br>Align axis through point |  |
|---|--------------------------------------|-----------------------------------------------------------------------------|--|
| 1 | List of results                      | Align axis by point with offset                                             |  |
|   | Change probe tree #1 -> #            | Move and rotate co-ord.system                                               |  |
|   | Change probe D=<br>00002 Piobe-No. 1 | Load co-ord. system 2<br>Store co-ord. system                               |  |
|   | Machine co-ordinates                 | Load table co-ord, system<br>Store table co-ord, system<br>RPC alignesset   |  |
|   |                                      | Set relation to CAD co-ont. system<br>Ben fit                               |  |
|   |                                      | Align co-ordinate system                                                    |  |

- "Koordinat sistemi numarasını"<sup>(1)</sup> (Co-ordinate system no) giriniz.
- "OK"<sup>(2)</sup> butonuna tıklayınız.

| Load co-       | ord. syste | em .     |       | 1           | _ | -    |
|----------------|------------|----------|-------|-------------|---|------|
| -              | Eo cid     | nake sys | ten n | , <b>ji</b> | , |      |
| $\overline{2}$ | 4          | 0k       | ×     | Carpel      | 2 | Help |

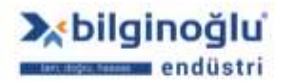

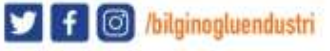

## 5.10. Geometrik Elemanlar

Ölçmek istediğiniz geometrik elemanı "Nesne araç çubuğundan"<sup>(1)</sup> veya "Nesne"<sup>(2)</sup> menüsü içindeki sekmelerden seçiniz.

| PAK CN         | IM öðrenme modu in N        | ICOSMOS-3 v3.5.R2 | - ÖRNEK 1           |                    |                                |                             |       |
|----------------|-----------------------------|-------------------|---------------------|--------------------|--------------------------------|-----------------------------|-------|
| Nesne          | <u>Makina Tolerans</u>      | Prob Koor.Sistem  | i Çıktı Co <u>ı</u> | tour Hesapla       | P <u>og</u> ram <u>G</u> rafil | : Pe <u>n</u> cere <u>Y</u> | ardım |
| alle -         | 41                          | 0000              |                     | -                  | ) 🍋 🗰 🖗                        | > •                         | **    |
| 100.01 10      |                             | n 900 (20) (20)   | 90 11               | 1/0                | 2 <u>6</u> 9                   | 0                           |       |
| 2              |                             | / w w O           | 9 // .              |                    |                                | 0 V                         |       |
| Sonuçla        | ir alaný                    |                   |                     |                    |                                |                             |       |
| <b>1</b> 00001 | Prob agacinin degistirilme  | si #1 => #1       |                     |                    |                                |                             |       |
| 00002          | Prob degistir.<br>Prob no 1 | D=                | 2.000 A=<br>B=      | 0:00:00<br>0:00:00 |                                |                             |       |
| 00003          | Makina koordinatlari        |                   |                     |                    |                                |                             |       |
|                |                             |                   |                     |                    |                                |                             |       |
|                |                             |                   |                     |                    |                                |                             |       |
|                |                             |                   |                     |                    |                                |                             |       |
|                |                             |                   |                     |                    |                                |                             |       |
| Eleman         | larýn grafiði               |                   |                     |                    |                                |                             |       |
| X              | Q @ 1 L                     | ا اي 🕑            | K 1                 | % 🖺 🚳              | શ                              |                             |       |
|                |                             |                   |                     |                    |                                |                             |       |
|                |                             |                   |                     |                    |                                |                             |       |
|                |                             |                   |                     |                    |                                |                             |       |

#### 5.10.1. Nokta Elemanı

#### 5.10.1.1. Oluşturma Şekli

#### 5.10.1.1.1. Ölçme

- Elemanı prob ile ölçerek oluşturmak için, "Ölç"<sup>(1)</sup> (Measure) ikonuna tıklayınız.
- "Kompanze edilmiş nokta"<sup>(2)</sup> (Companseted point) butonunun seçili olmasına dikkat ediniz.
- "Eleman ismini"<sup>(3)</sup> (Name) giriniz.
- "Hafıza numarasını"<sup>(3)</sup> (Memory) giriniz.
- Elemanın oluşturulacağı "Nokta sayını"<sup>(3)</sup> (No. of pts.) giriniz.
- Otomatik ölçüm için "Otomatik Ölç"<sup>(4)</sup> (Measure Automatic) butonunu tıklayarak aktif duruma, manüel ölçüm için pasif duruma getiriniz.

Not: Otomatik ölç butonu aktif olduğunda, OK butonuna bastıktan sonra CNC ölçüm ekranı açılır.

 Ölçüm sonrasında tolerans penceresinin açılması için "Tolerans"<sup>(5)</sup> (Tolerance) butonunu aktif duruma getiriniz.

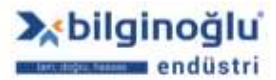

••••••

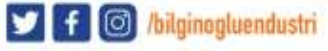

- Grafik ekranda ölçüm grafiğinin gösterilmesi için "Ölçüm grafikleri"<sup>(6)</sup> (Graphics of meas.) butonunu aktif duruma getiriniz.
- Belirtilen nokta sayısına ulaşıldığında elemanın sonlandırılması için "Otomatik eleman bitti"<sup>(7)</sup> (Autom. elem. finish) butonunu aktif duruma getiriniz.

**Not:** "Otomatik eleman bitti"<sup>(7)</sup> butonu pasif olursa. "Nokta savısı"<sup>(3)</sup> bölümü de pasif olmaktadır.

- Aynı elemandan tekrar ölçümler gerçekleştirecekseniz, eleman ölçüm penceresinin otomatik açılması için "Otomatik eleman tekrarı"<sup>(8)</sup> (Automatic element repatition) butonunu aktif duruma getiriniz.
- "OK"<sup>(9)</sup> butonun tiklayınız.

|                       | N - 40 - 41                     |                                     |                                         |
|-----------------------|---------------------------------|-------------------------------------|-----------------------------------------|
| 3<br>3<br>3           |                                 |                                     | 5                                       |
| Memory<br>No. of pts. | 1                               |                                     |                                         |
|                       | 3<br>a<br>Memory<br>No. of pts. | 3<br>a<br>Memory 1<br>No. of pts. 1 | 3<br>a<br>Memory 1 → →<br>No. of pts. 1 |

## 5.10.1.1.1.1. CNC Nokta Ölcümü

- "İş parçası üzerinde nokta"<sup>(1)</sup> (Point on workpiece) butonunun seçili olmasına dikkat ediniz.
- "Kartezyen koordinat sistemi"<sup>(2)</sup> (Co-or. mode cartesian) butonunun seçili olmasına dikkat ediniz.
- Ölçülecek noktanın "X, Y ve Z"<sup>(3)</sup> koordinatlarını giriniz.
- X, Y, Z koordinatlarına mevcut makine pozisyonunu otomatik olarak atamak için "Makine pozisyonu"<sup>(4)</sup> (Position of machine) butonuna basınız.
- Nokta ölçümü sırasındaki makine hareket doğrultunu girmek için "Yön"<sup>(5)</sup> (Direction) butonunun aktif olmasına dikkat ediniz.
- "X, Y ve Z eksenleri"<sup>(6)</sup> için yön vektörlerini giriniz.

Not: Makine, açı değeri "0:00:00" girilse; eksene paralel ve vektör yününde, "90:00:00" girilirse; eksene dik yönde, "180:00:00" girilse eksene paralel ve vektör yönüne ters doğrultuda hareket edecektir.

"Tamam"<sup>(7)</sup> (OK) butonuna tiklayınız.

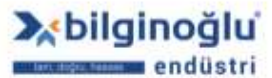

www.bilginoglu-endustri.com.tr info@bilginoglu-endustri.com.tr

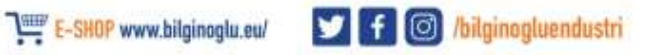

82

.....

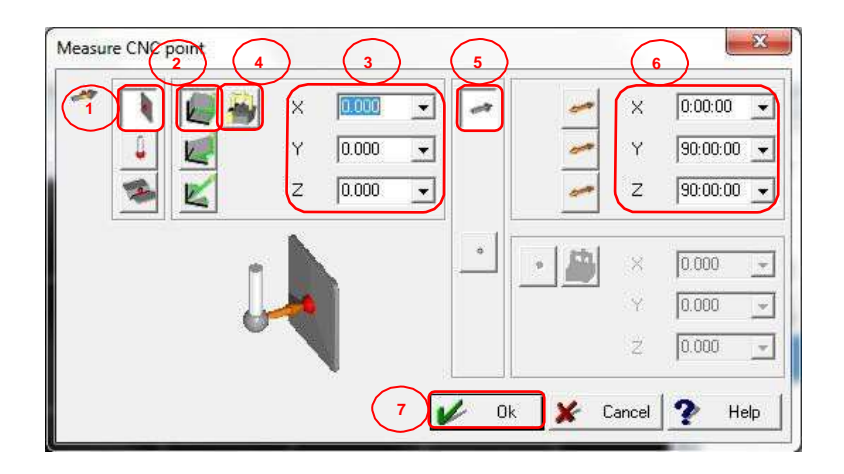

## 5.10.1.1.2. Bağlantı Elemanı

- Elemanı daha önceden oluşturulmuş elemanları bağlayarak oluşturmak için, "Bağlantı elemanı"<sup>(1)</sup> (Connection element) ikonuna tıklayınız.
- "Eleman ismini"<sup>(2)</sup> (Name) giriniz.
- "Hafıza numarasını"<sup>(2)</sup> (Memory) giriniz.
- Ölçüm sonrasında tolerans penceresinin açılması için "Tolerans"<sup>(3)</sup> (Tolerance) butonunu aktif duruma getiriniz.
- "OK"<sup>(4)</sup> butonun tıklayınız.

| Eleman N | lokta 🛛 🔀                                  |
|----------|--------------------------------------------|
| •        |                                            |
| 4        | Nokta I IIIIIIIIIIIIIIIIIIIIIIIIIIIIIIIIII |
|          | Nokta sayisi 1                             |
| 4        | 🖌 Tamam 🗶 Iptal 🥐 Yardim                   |

- "Ölçülen eleman listesinde"<sup>(2)</sup> listelenmesini istediğimiz elemanları "Kullanılabilir"<sup>(1)</sup> (Available)
   bölümündeki ikonlara tıklayarak seçiniz.
- <sup>v</sup> "Ölçülen eleman listesinden"<sup>(2)</sup> kullanacağınız elemanı tıklayarak işaretleyiniz.
- ">>"<sup>(3)</sup> butonuna tıklayarak "Seçilmiş eleman listesine"<sup>(4)</sup> aktarınız.
- Seçilmiş eleman listesinden eleman silmek isterseniz, elemanı işaretleyiniz ve "<<"<sup>(5)</sup> butonuna tıklayınız.
- Ölçülen noktalarla hesaplama yapmak için "Ölçülen noktalarla hesapla"<sup>(6)</sup> (Calc. by measured points) butonuna tıklayınız.
- "Yansıtma düzlemini"<sup>(7)</sup> seçiniz.
- "OK"<sup>(8)</sup> butonuna tiklayınız.

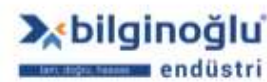

81

У f 🞯 /bilginogluendustri

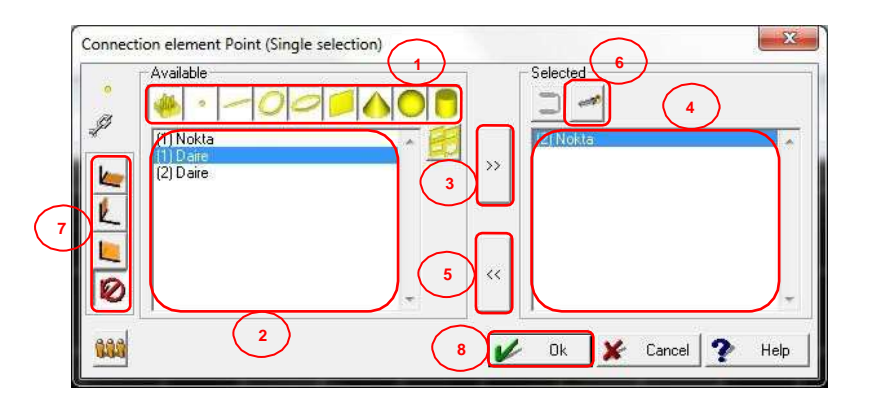

## 5.10.1.1.3. Hafızadan Çağır

- Önceden oluşturulmuş elemanı mevcut koordinat sistemine göre yeniden oluşturmak veya daha önceden ölçülen kontur üzerindeki noktaları kullanmak için, "Hafızadan çağır"<sup>(1)</sup> (Memory recall) ikonuna tıklayınız.
- "Kompanze edilmiş nokta"<sup>(2)</sup> (Companseted point) butonunun seçili olmasına dikkat ediniz.
- "Eleman ismini"<sup>(3)</sup> (Name) giriniz.
- "Hafıza numarasını"<sup>(3)</sup> (Memory) giriniz.
- Ölçüm sonrasında tolerans penceresinin açılması için "Tolerans"<sup>(4)</sup> (Tolerance) butonunu aktif duruma getiriniz.
- "OK"<sup>(5)</sup> butonun tiklayınız.

|     |              | 3 |                     |
|-----|--------------|---|---------------------|
| Nam | ne           |   | 4                   |
| Nok | ta<br>Memory | 3 | <b>100<u>.</u>8</b> |
|     | No. of pts.  | 1 | 6 4:                |

- "Eleman seçimini"<sup>(1)</sup> yapınız.
- "Yansıtma düzlemini"<sup>(2)</sup> seçiniz.
- "OK"<sup>(3)</sup> butonuna tıklayınız.

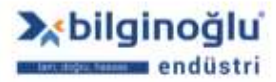

| Point R | lecalculate / copy from memory |
|---------|--------------------------------|
|         | (3) Nokta                      |
|         | Select element                 |
|         | [2] Nokta                      |
| 2       |                                |
| 3       | 🖌 Ok 🗶 Cancel 🏆 Help           |

## 5.10.1.1.4. Teorik Eleman

- Elemanı teorik olarak oluşturmak için, "Teorik eleman"<sup>(1)</sup> (Theo. element) ikonuna tıklayınız.
- "Eleman ismini"<sup>(2)</sup> (Name) giriniz.
- "Hafıza numarasını"<sup>(2)</sup> (Memory) giriniz.
- Ölçüm sonrasında tolerans penceresinin açılması için "Tolerans"<sup>(3)</sup> (Tolerance) butonunu aktif duruma getiriniz.
- "OK"<sup>(4)</sup> butonuna tıklayınız.

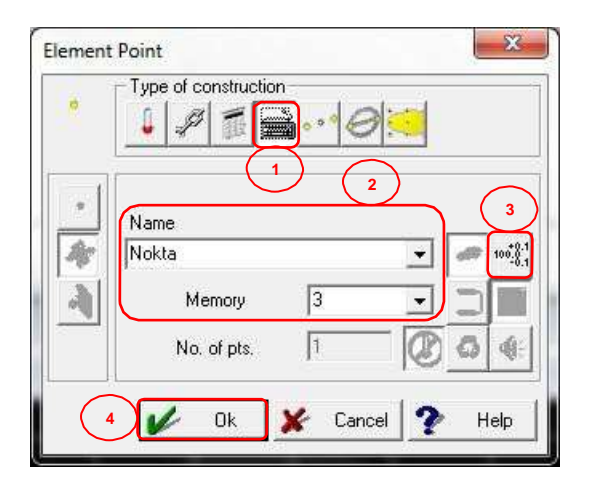

- "Kartezyen koordinat sistemi"<sup>(1)</sup> (Co-or. mode cartesian) butonunun seçili olmasına dikkat ediniz.
- Noktanın "X, Y, Z"<sup>(2)</sup> koordinatlarını giriniz.
- X, Y, Z koordinatlarına mevcut makine pozisyonunu otomatik olarak atamak için "Makine pozisyonu"<sup>(3)</sup> (Position of machine) butonuna basınız.
- "OK"<sup>(4)</sup> butonuna tıklayınız.

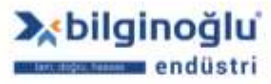

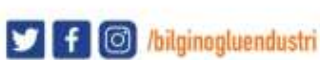

| Theo. el | ement i | oint |     |              | 5    | 3 |
|----------|---------|------|-----|--------------|------|---|
|          |         |      | x   | 0.000        | •    |   |
|          |         | 3    | Y   | 0.000        | Ī    | 2 |
|          |         |      | z   | 0.000        | ⊡    |   |
|          | Ok      | ×    | Can | cel <b>?</b> | Help | 1 |

## 5.10.1.1.5. Simetri Elemanı

- Jaha önceden ölçülmüş iki elemanı simetrik kılan noktayı oluşturmak için, "Simetri elemanı"<sup>(1)</sup> (Symmetry element) ikonuna tıklayınız.
- "Eleman ismini"<sup>(2)</sup> (Name) giriniz.
- "Hafıza numarasını"<sup>(2)</sup> (Memory) giriniz.
- Ölçüm sonrasında tolerans penceresinin açılması için "Tolerans"<sup>(3)</sup> (Tolerance) butonunu aktif duruma getiriniz.
- "OK"<sup>(4)</sup> butonuna tiklayınız.

|   | Type of construction            |
|---|---------------------------------|
| • | 2 1<br>Name<br>Nokta v motility |
| 4 | Memory 3 -                      |

- "İlk elemanı"<sup>(1)</sup> (First Element) seçiniz.
- "İkinci elemanı"<sup>(2)</sup> (Second Element) seçiniz.
- "OK"<sup>(3)</sup> butonuna tıklayınız.

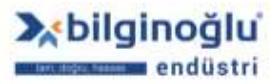

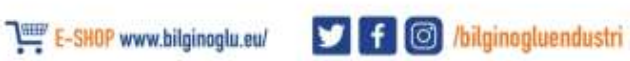

| Symme | First element        |
|-------|----------------------|
|       |                      |
| 2     | (1) Daire            |
| 3     | 🖌 Ok 🗶 Cancel 🏆 Help |

#### 5.10.1.1.6. Kesişim Elemanı

- Daha önceden ölçülmüş 2 elemanın kesişim noktasını veya noktalarını oluşturmak için,
   "Kesişim elemanı"<sup>(1)</sup> (Intersection element) ikonuna tıklayınız.
- "Eleman ismini"<sup>(2)</sup> (Name) giriniz.
- "Hafıza numarasını"<sup>(2)</sup> (Memory) giriniz.
- Ölçüm sonrasında tolerans penceresinin açılması için "Tolerans"<sup>(3)</sup> (Tolerance) butonunu aktif duruma getiriniz.
- "OK"<sup>(4)</sup> butonuna tıklayınız.

|   | Type of construction |                      |
|---|----------------------|----------------------|
| • | Name<br>Nokta        | 3<br>100,01<br>00,01 |
|   | No. of pts.          | 04                   |

- "İlk elemanı"<sup>(1)</sup> (First Element) seçiniz.
- "İkinci elemanı"<sup>(2)</sup> (Second Element) seçiniz.
- "Kesişim noktasının özelliğini"<sup>(3)</sup> seçiniz.
- "OK"<sup>(4)</sup> butonuna tıklayınız.

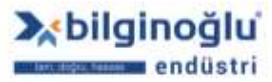

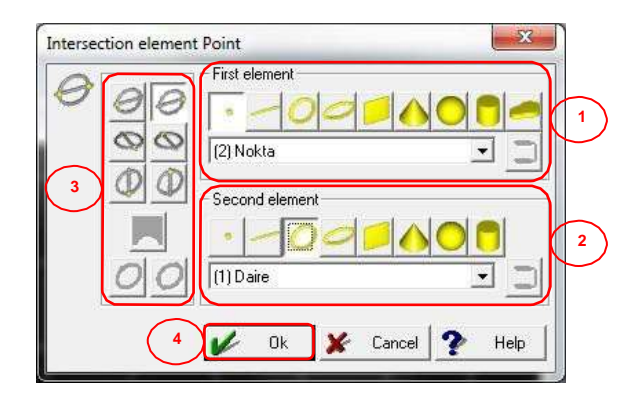

## 5.10.1.1.7. Konturun Maks. ve Min. Değerleri

- Daha önceden ölçülmüş konturun maks. ve min. noktalarını kullanmak için, "Kontur maks. ve min. değerleri"<sup>(1)</sup> (Min. max. of contour) ikonuna tıklayınız.
- "Eleman ismini"<sup>(2)</sup> (Name) giriniz.
- "Hafıza numarasını"<sup>(2)</sup> (Memory) giriniz.
- Ölçüm sonrasında tolerans penceresinin açılması için "Tolerans"<sup>(3)</sup> (Tolerance) butonunu aktif duruma getiriniz.
- "OK"<sup>(4)</sup> butonuna tıklayınız.

| ype of construction-  |                                                                             | -                                                                    |                                                                                                    |
|-----------------------|-----------------------------------------------------------------------------|----------------------------------------------------------------------|----------------------------------------------------------------------------------------------------|
| ame<br>okta           |                                                                             |                                                                      | 3<br>100-0.1                                                                                                    |
| Memory<br>No. of pts. | 3                                                                           |                                                                      |                                                                                                    |
|                       | ype of construction<br>P P T T<br>2<br>ame<br>okta<br>Memory<br>No. of pts. | ype of construction<br>2<br>ame<br>okta<br>Memory 3<br>No. of pts. 1 | ype of construction<br>2<br>ame<br>okta<br>Memory<br>3<br>Vo. of pts.<br>1<br>0<br>0<br>0<br>0<br>0<br>0<br>0<br>0<br>0<br>0<br>0<br>0<br>0 |

- "Konturu"<sup>(1)</sup> seçiniz.
- "Seçilecek noktanın özelliğini"<sup>(2)</sup> seçiniz.
- "OK"<sup>(3)</sup> butonuna tıklayınız.

| <b>100</b> | Select contour |               |
|------------|----------------|---------------|
|            |                | 2             |
| 3          |                | Cancel ? Help |

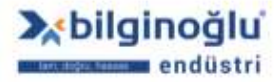

## 5.10.1.2. Nokta Elemanı için Tolerans Penceresi

#### 5.10.1.2.1. Tek Koordinatlar Toleransı

- "Gerçek Değer"<sup>(1)</sup> (Actual Value) butonuna basarak, Geopak'ta ölçülen gerçek değeri
   "Nominal Değer"<sup>(5)</sup> (Nominal Value) sütununa yansıtabilirsiniz. Gerçek değer, ondalık hanesinden sonra bir basamağa kadar yuvarlanır.
- Eğer koordinatlar için, işaretler önemli değilse (+,-) ve sadece mutlak değerler ile ilgileniyorsanız "Mutlak Hesaplama"<sup>(2)</sup> (Absolute Calculations) butonuna tıklayınız.
- "Kartezyen koordinat sistemi"<sup>(3)</sup> (Co-or. mode cartesian) butonunun seçili olmasına dikkat ediniz.
- Toleranslandırmak istediğiniz özelliği seçmek için, " Mathematika istediğiniz.
- "Nominal Değerleri"<sup>(5)</sup> giriniz.
- "Üst ve Alt Tolerans Değerlerini"<sup>(6)</sup> giriniz.
- Tolerans tablosu kullanmak için "Tolerans tablosu kullan"<sup>(7)</sup> (Use Tolerance Table) butonuna tıklayınız.
- "Tolerans Sınıfını"<sup>(8)</sup> seçiniz.

#### Notlar:

- 1) Tolerans sınıfında, büyük ve küçük harf kullanımına dikkat ediniz.
- 2) Tolerans sınıfı kullanımında üst ve alt tolerans pencereleri pasif olur ve değerler seçilen tolerans sınıfına göre otomatik olarak gelir.
  - Pozisyon tolerans penceresine geçmek için "Pozisyon Toleransı"<sup>(9)</sup> (Position Tolerance) butonuna tıklayınız.
  - "OK"<sup>(10)</sup> butonuna tiklayınız.

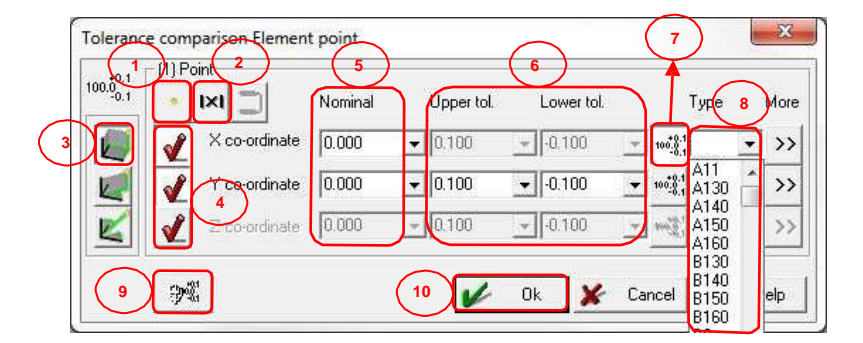

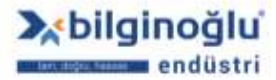

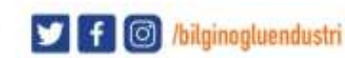

- "Gerçek Değer"<sup>(1)</sup> (Actual Value) butonuna basarak, Geopak'ta ölçülen gerçek değeri "Nominal Değer"<sup>(6)</sup> (Nominal Value) sütununa yansıtabilirsiniz. Gerçek değer, ondalık hanesinden sonra bir basamağa kadar yuvarlanır.
- Eğer koordinatlar için, işaretler önemli değilse (+,-) ve sadece mutlak değerler ile ilgileniyorsanız "Mutlak Hesaplama"<sup>(2)</sup> (Absolute Calculations) butonuna tıklayınız.
- "Kartezyen koordinat sistemi"<sup>(3)</sup> (Co-or. mode cartesian) butonunun seçili olmasına dikkat ediniz.
- Joleranslandırmak istediğiniz özelliği seçmek için, " Internet et elemente işin, " John Barana tıklayınız.
- Pozisyon toleransı için "Düzlem"<sup>(5)</sup> seçimi yapınız.
- "Nominal Değerleri"<sup>(6)</sup> giriniz.
- "Tolerans Değerini"<sup>(7)</sup> giriniz.
- Maksimum malzeme şartı için "MMC"<sup>(8)</sup> butonuna tıklayınız.
- Tek koordinatlar tolerans penceresine geçmek için "Tek koordinatlar toleransı"<sup>(9)</sup> (Tolerance single co-ordinates) butonuna tıklayınız.
- "OK"<sup>(10)</sup> butonuna tiklayınız.

| 3 | Position | Nomina<br>X 0.000<br>Y 0.000<br>Z 0.000 | 6 Upper tol.<br>▼ (0.100<br>▼ 7 |          | Type  | More |
|---|----------|-----------------------------------------|---------------------------------|----------|-------|------|
| 9 |          |                                         | 10                              | Ok 🖌 Can | cel 🥐 | Help |

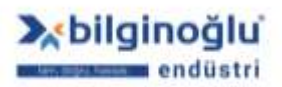

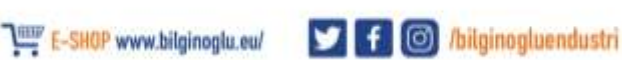

## 5.10.2. Doğru Elemanı

## 5.10.2.1. Oluşturma Şekli

#### 5.10.2.1.1. Ölçme

- Elemanı prob ile ölçerek oluşturmak için, "Ölç"<sup>(1)</sup> (Measure) ikonuna tıklayınız.
- "Ortalama"<sup>(2)</sup> (Mean) butonunun seçili olmasına dikkat ediniz.
- Doğru elemanı için "Yansıtma düzemini"<sup>(3)</sup> seçiniz.
- Bakınız: "<u>Nok t a Elemanı/ O luştur m a Şek li/ Ö lçm e</u>"<sup>(4)</sup>
- "OK"<sup>(5)</sup> butonuna tiklayınız.

| Eleman Çizgi | Diusturma sekli        |        | 1=1* |        |   |
|--------------|------------------------|--------|------|--------|---|
| 2            | sim<br>Çizgi           |        |      |        | 3 |
|              | Hafiza<br>Nokta sayisi | 3      | -0   |        | 4 |
| 5            | 🖌 Tamam                | 🖌 lpta | 2    | Yardim |   |

# 5.10.2.1.1.1. CNC Doğru Ölçümü

- "Nokta sayısını"<sup>(1)</sup> (No. of pts.) giriniz.
- Ölçülecek doğrunun "Uzunluk"<sup>(2)</sup> (Length) değerini giriniz.
- "Hareket düzlemini"<sup>(3)</sup> (Driving plane) seçiniz.

Not: Seçilen hareket düzlemini görselden mutlaka kontrol ediniz.

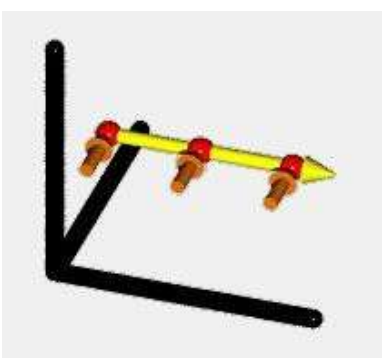

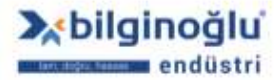

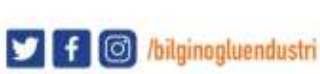

- "Kartezyen koordinat sistemi"<sup>(4)</sup> (Co-or. mode cartesian) butonunun seçili olmasına dikkat ediniz.
- Ölçülecek doğrunun başlangıç noktasının "X, Y ve Z"<sup>(5)</sup> koordinatlarını giriniz.
- X, Y, Z koordinatlarına mevcut makine pozisyonunu otomatik olarak atamak için "Makine pozisyonu"<sup>(6)</sup> (Position of machine) butonuna basınız.
- Ölçüm yönü için "Açı"<sup>(7)</sup> (Angle) değerini giriniz.

**Not:** Bu, hareket yönündeki doğru ve hareket düzleminin birinci ekseni arasındaki açıdır. Örneğin; eğer açı için 30° veya 210° girerseniz, zıt ölçüm yönü belirlemiş olursunuz.

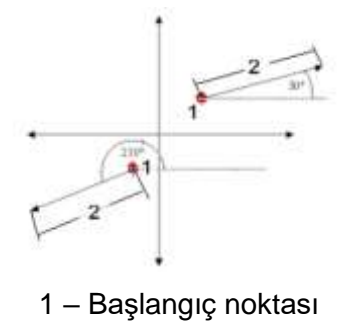

- 2 Uzunluk
- "Dokunma Yönü"<sup>(8)</sup> (Probbing) seçimini yapınız. Dokunma yönünü görselden kontrol ediniz.
- "OK"<sup>(9)</sup> butonuna tıklayınız.

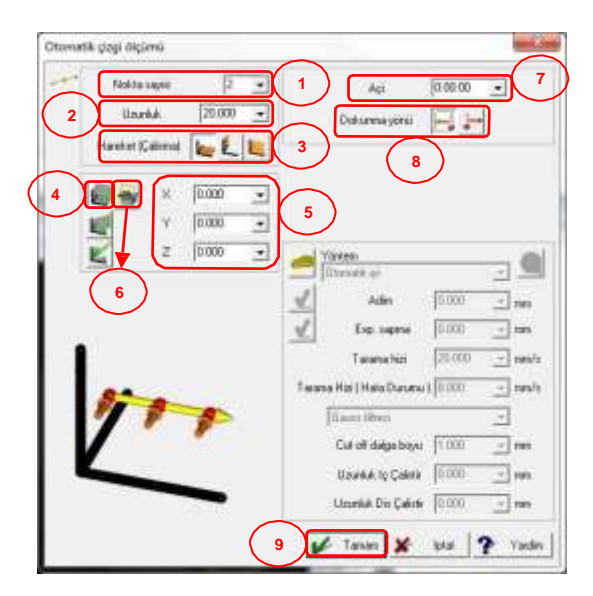

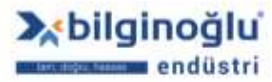

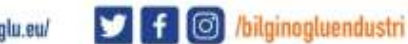

#### 5.10.2.1.2. Bağlantı Elemanı

- Elemanı daha önceden oluşturulmuş elemanları bağlayarak oluşturmak için, "Bağlantı elemanı"<sup>(1)</sup> (Connection element) ikonuna tıklayınız.
- "Eleman ismini"<sup>(2)</sup> (Name) giriniz.
- "Hafıza numarasını"<sup>(2)</sup> (Memory) giriniz.
- Ölçüm sonrasında tolerans penceresinin açılması için "Tolerans"<sup>(3)</sup> (Tolerance) butonunu aktif duruma getiriniz.
- "OK"<sup>(4)</sup> butonun tiklayınız.

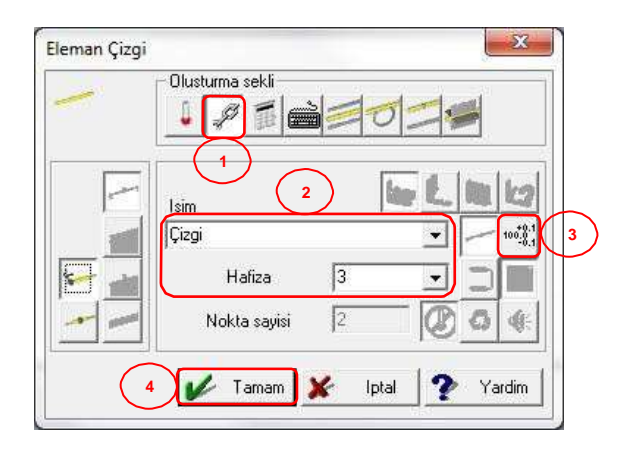

Bakınız "<u>Nokta Elemanı/O luştur m a Şek li/ Bağ lant ı elemanı</u>"<sup>(1)</sup>

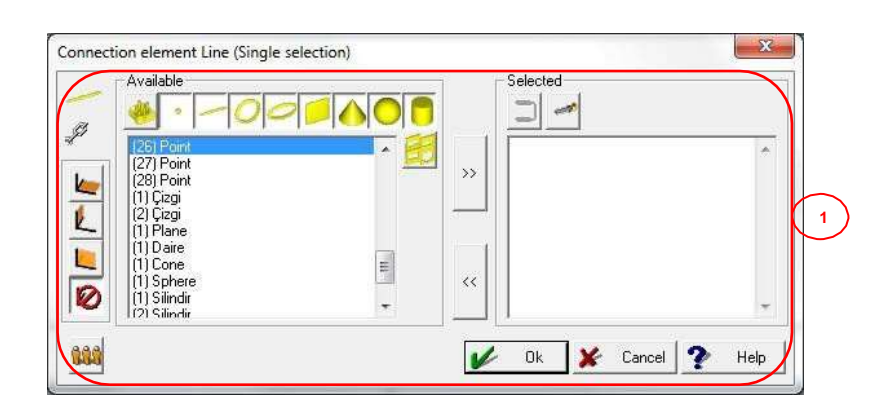

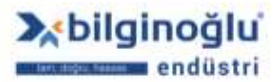

## 5.10.2.1.3. Hafızadan Çağır

- Önceden oluşturulmuş elemanı mevcut koordinat sistemine göre yeniden oluşturmak veya daha önceden ölçülen kontur üzerindeki noktaları kullanmak için, "Hafızadan çağır"<sup>(1)</sup> (Memory recall) ikonuna tıklayınız.
- "Ortalama"<sup>(2)</sup> (Mean) butonunun seçili olmasına dikkat ediniz.
- "Eleman ismini"<sup>(3)</sup> (Name) giriniz.
- "Hafıza numarasını"<sup>(3)</sup> (Memory) giriniz.
- Ölçüm sonrasında tolerans penceresinin açılması için "Tolerans"<sup>(4)</sup> (Tolerance) butonunu aktif duruma getiriniz.
- "OK"<sup>(5)</sup> butonun tıklayınız.

| Element Line |               |          |   | × |
|--------------|---------------|----------|---|---|
| -            |               | n<br>190 | 2 |   |
| 2            | Name<br>Cizgi | 3        | - |   |
| 1            | Memory        | 3        |   |   |
|              | No. of pts.   | 2        |   |   |

- "Eleman seçimini"<sup>(1)</sup> yapınız.
- "Yansıtma düzlemini"<sup>(2)</sup> seçiniz.
- Doğrunun vektör yönünü değiştirmek için "Yönü ters çevir"<sup>(3)</sup> (Reverse direction) ikonuna tıklayınız.
- "OK"<sup>(4)</sup> butonuna tıklayınız.

| Line R    | ecalculate / copy from memory | - 8 -  |
|-----------|-------------------------------|--------|
| 1         | (3) Ciegi<br>Sudar Laborard   |        |
| 10        |                               |        |
|           | [12] Qzg                      |        |
| 2         |                               |        |
| $\succeq$ |                               |        |
| 4         | 🕼 Ok 🌋 Cancel                 | T Help |

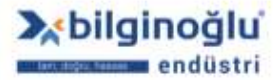

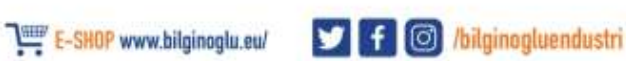

## 5.10.2.1.4. Teorik Eleman

- Teorik bir doğru oluşturmak için, "Teorik eleman"<sup>(1)</sup> (Theo. element) butonuna tıklayınız.
- "Eleman ismini"<sup>(2)</sup> (Name) giriniz.
- "Hafıza numarasını"<sup>(2)</sup> (Memory) giriniz.
- Ölçüm sonrasında tolerans penceresinin açılması için "Tolerans"<sup>(3)</sup> (Tolerance) butonunu aktif duruma getiriniz.
- "OK"<sup>(4)</sup> butonun tiklayınız.

|                        |                      | X                    |
|------------------------|----------------------|----------------------|
| - Type of construction |                      |                      |
| Name 2                 |                      |                      |
| Memory                 | 3                    |                      |
|                        | Type of construction | Type of construction |

- Oluşturulacak teorik doğrunun "Uzunluk"<sup>(1)</sup> (Length) değerini giriniz.
- "Kartezyen koordinat sistemi"<sup>(2)</sup> (Co-or. mode cartesian) butonunun seçili olmasına dikkat ediniz.
- Doğrunun başlangıç noktasının "X, Y, Z"<sup>(3)</sup> koordinatlarını giriniz.
- X, Y, Z koordinatlarına mevcut makine pozisyonunu otomatik olarak atamak için "Makine pozisyonu"<sup>(4)</sup> (Position of machine) butonuna tıklayınız.
- Doğrunun "Vektör bileşenlerini"<sup>(5)</sup> giriniz.
- "OK"<sup>(6)</sup> butonuna tıklayınız.

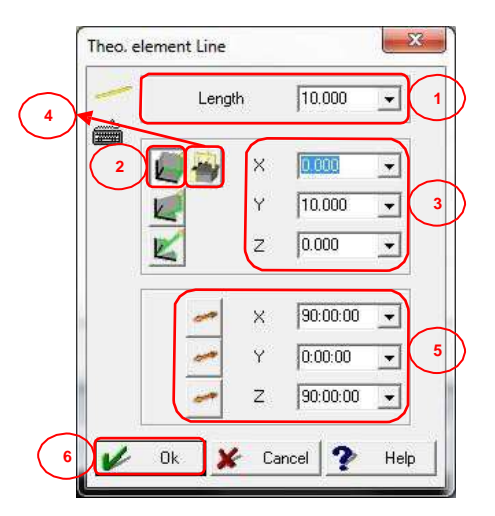

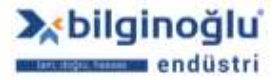

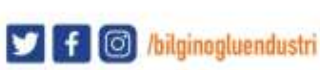

#### 5.10.2.1.5. Simetri Elemanı

- Daha önceden ölçülmüş iki elemanı simetrik kılan doğruyu oluşturmak için, "Simetri elemanı"<sup>(1)</sup> (Symmetry element) ikonuna tıklayınız.
- "Eleman ismini"<sup>(2)</sup> (Name) giriniz.
- "Hafıza numarasını"<sup>(2)</sup> (Memory) giriniz.
- Ölçüm sonrasında tolerans penceresinin açılması için "Tolerans"<sup>(3)</sup> (Tolerance) butonunu aktif duruma getiriniz.
- "OK"<sup>(4)</sup> butonuna tıklayınız.

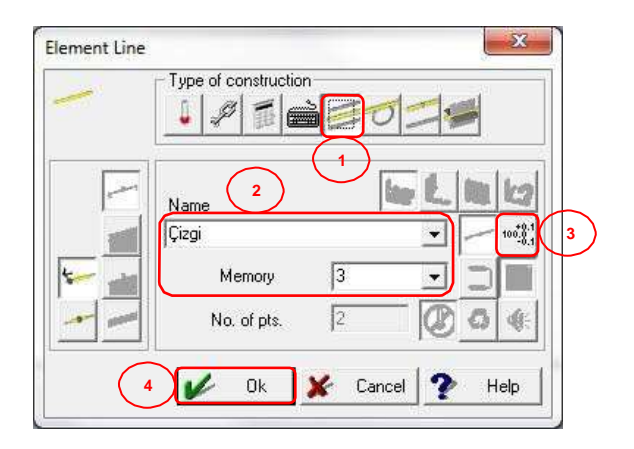

- "İlk elemanı"<sup>(1)</sup> (First Element) seçiniz.
- "İkinci elemanı"<sup>(2)</sup> (Second Element) seçiniz.
- "OK"<sup>(3)</sup> butonuna tıklayınız.

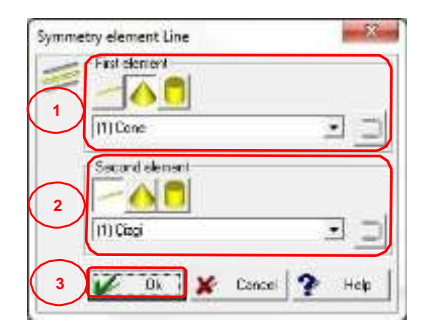

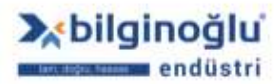

#### 5.10.2.1.6. Tanjant

- İki daireye veya bir noktadan bir daireye teğet geçek doğruyu oluşturmak için, "Tanjant"<sup>(1)</sup> (Tangent) ikonuna tıklayınız.
- "Eleman ismini"<sup>(2)</sup> (Name) giriniz.
- "Hafıza numarasını"<sup>(2)</sup> (Memory) giriniz.
- Ölçüm sonrasında tolerans penceresinin açılması için "Tolerans"<sup>(3)</sup> (Tolerance) butonunu aktif duruma getiriniz.
- "OK"<sup>(4)</sup> butonuna tıklayınız.

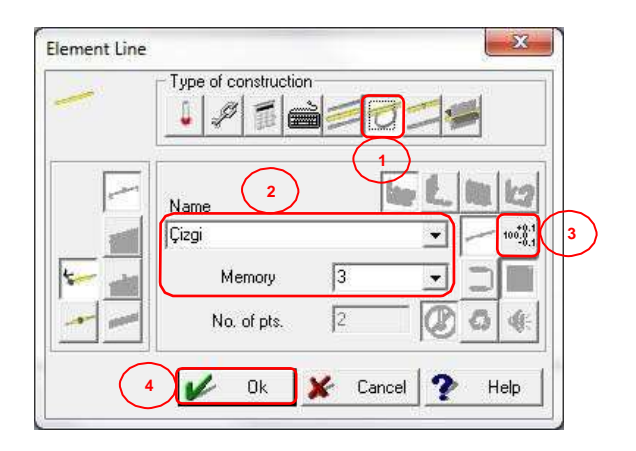

- "İlk elemanı"<sup>(1)</sup> (First Element) seçiniz.
- "İkinci elemanı"<sup>(2)</sup> (Second Element) seçiniz.
- "Teğet özelliğini"<sup>(3)</sup> seçiniz.
- "OK"<sup>(4)</sup> butonuna tıklayınız.

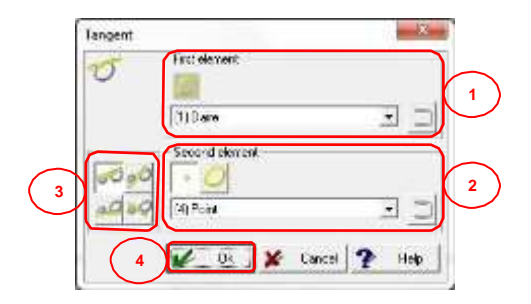

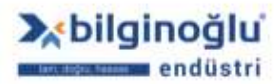

## 5.10.2.1.7. Elemanı Taşı

- Daha önceden ölçülmüş doğru elemanını paralel olarak yine daha önceden ölçülmüş nokta elemanı üzerine taşımak için "Elemanı taşı"<sup>(1)</sup> (Move element) ikonuna tıklayınız.
- "Eleman ismini"<sup>(2)</sup> (Name) giriniz.
- "Hafıza numarasını"<sup>(2)</sup> (Memory) giriniz.
- Ölçüm sonrasında tolerans penceresinin açılması için "Tolerans"<sup>(3)</sup> (Tolerance) butonunu aktif duruma getiriniz.
- "OK"<sup>(4)</sup> butonuna tıklayınız.

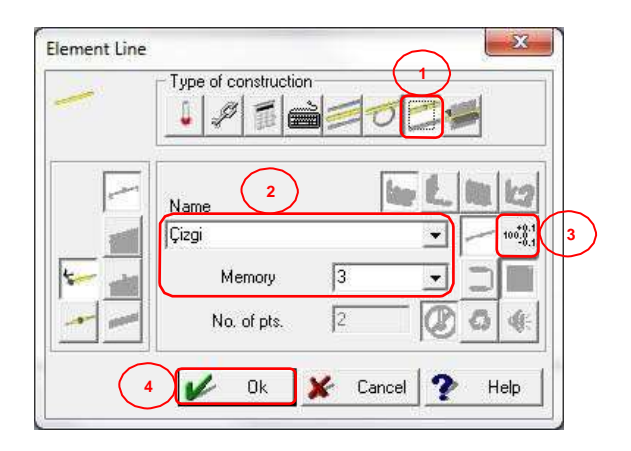

- "İlk elemanı"<sup>(1)</sup> (First Element) seçiniz.
- "İkinci elemanı"<sup>(2)</sup> (Second Element) seçiniz.
- "OK"<sup>(3)</sup> butonuna tıklayınız.

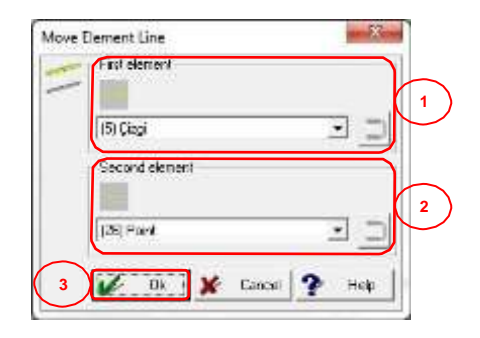

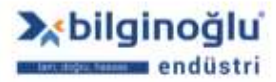

#### 5.10.2.1.8. Kesişim Elemanı

- Daha önceden ölçülmüş iki düzlemi kesiştirerek doğru oluşturmak için, "Kesişim elemanı"<sup>(1)</sup>
   (Intersection element) butonuna tıklayınız.
- "Eleman ismini"<sup>(2)</sup> (Name) giriniz.
- "Hafıza numarasını"<sup>(2)</sup> (Memory) giriniz.
- Ölçüm sonrasında tolerans penceresinin açılması için "Tolerans"<sup>(3)</sup> (Tolerance) butonunu aktif duruma getiriniz.
- "OK"<sup>(4)</sup> butonun tiklayınız.

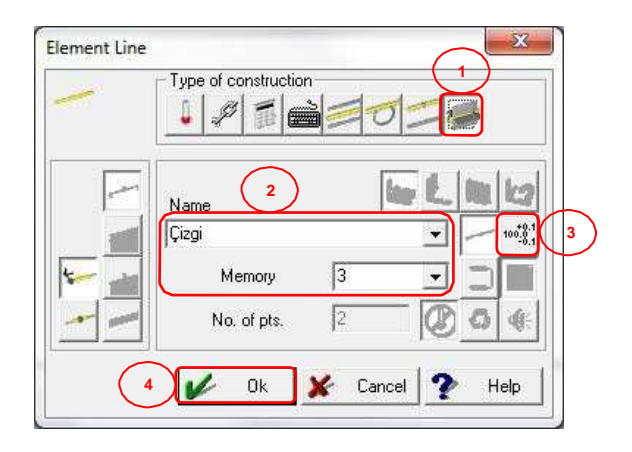

- "İlk elemanı"<sup>(1)</sup> (First Element) seçiniz.
- "İkinci elemanı"<sup>(2)</sup> (Second Element) seçiniz.
- "OK"<sup>(3)</sup> butonuna tıklayınız.

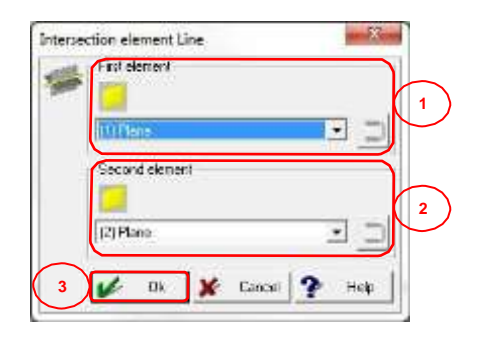

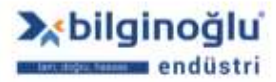

- "Gerçek Değer"<sup>(1)</sup> (Actual Value) butonuna basarak, Geopak'ta ölçülen gerçek değeri
   "Nominal Değer"<sup>(5)</sup> (Nominal Value) sütununa yansıtabilirsiniz. Gerçek değer, ondalık hanesinden sonra bir basamağa kadar yuvarlanır.
- Eğer koordinatlar için, işaretler önemli değilse (+,-) ve sadece mutlak değerler ile ilgileniyorsanız "Mutlak Hesaplama"<sup>(2)</sup> (Absolute Calculations) butonuna tıklayınız.
- "Kartezyen koordinat sistemi"<sup>(3)</sup> (Co-or. mode cartesian) butonunun seçili olmasına dikkat ediniz.
- Toleranslandırmak istediğiniz özelliği seçmek için, " Mathematika butonuna tıklayınız.
- "Nominal Değerleri"<sup>(5)</sup> giriniz.
- "Üst ve Alt Tolerans Değerlerini"<sup>(6)</sup> giriniz.
- Tolerans tablosu kullanmak için "Tolerans tablosu kullan"<sup>(7)</sup> (Use Tolerance Table) butonuna tıklayınız.
- "Tolerans Sınıfını"<sup>(8)</sup> seçiniz.

## Notlar:

- 1) Tolerans sınıfında, büyük ve küçük harf kullanımına dikkat ediniz.
- 2) Tolerans sınıfı kullanımında üst ve alt tolerans pencereleri pasif olur ve değerler seçilen tolerans sınıfına göre otomatik olarak gelir.
  - "OK"<sup>(9)</sup> butonuna tiklayınız.

| 100.0 | I×I 🗋         | Nominal | Upper tol | 6 Jower tol. |              | Туре                 | More              |   |
|-------|---------------|---------|-----------|--------------|--------------|----------------------|-------------------|---|
| * 1   | Angle         | 0:00:00 | - 7.30:00 | -0:30:00     | $\mathbf{A}$ | 7                    | >>                |   |
| - 1   | Angle         | 0:00:00 | • 0:30:00 | -0:30:00     | *            |                      | >>                |   |
|       | Angle Z       | 0:00:00 | 0.30.00   | -0:30:00     | $\mathbb{E}$ |                      | B )>>             |   |
| (4)   | Distance      | 40.000  | ← 0.010   | -0.010       | - 100-8      |                      | - >>              |   |
| 1     | Straightness  |         | 0.010     | •            |              | A11<br>A130          | <b>^ &gt;&gt;</b> | O |
|       | X co-ordinate | 0.000   | - 0.100   | -0.100       | - 10%        | A140<br>A150<br>A160 | >>                |   |
| 1     | Y co-ordinate | 0.000   | - 0.100   | -0.100       | *******      | B130<br>B140         | >>                |   |
|       | Z co-ordinate | 0.000   | - 1100    | -0.100       | - mil        | B150<br>B160         | >>                |   |

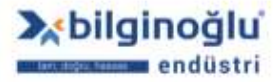
# 5.10.3. Daire Elemanı

# 5.10.3.1. Oluşturma Şekli

### 5.10.3.1.1. Ölçme

- Elemanı prob ile ölçerek oluşturmak için, "Ölç"<sup>(1)</sup> (Measure) ikonuna tıklayınız.
- "Ortalama"<sup>(2)</sup> (Mean) butonunun seçili olmasına dikkat ediniz.
- Daire elemanı için "Yansıtma düzemini"<sup>(3)</sup> seçiniz.
- Yansıtma düzlemine göre 3. eksen değeri sıfırlanmak istenirse, "3. Eksen değerini sıfırla"<sup>(4)</sup>
  (Set value of 3rd axis to zero) butonunu seçili duruma getiriniz.
- Bakınız: "<u>Nok t a Elemanı/ O luştur m a Şek li/ Ö lçm e</u>"<sup>(5)</sup>
- "OK"<sup>(6)</sup> butonuna tıklayınız.

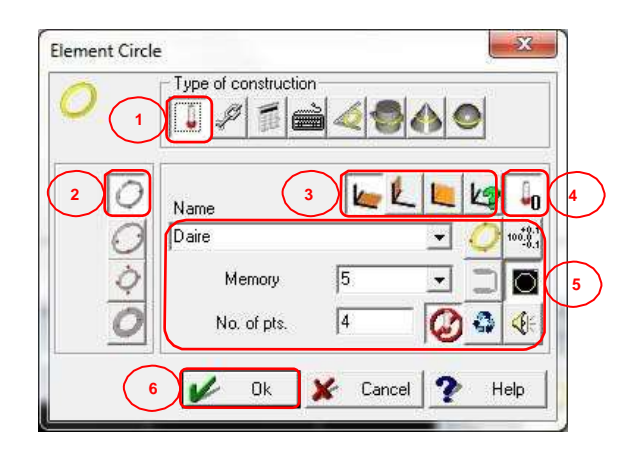

#### 5.10.3.1.1.1. CNC Daire Ölçümü

| 0 | Type of element<br>No. of ptc |                 | Start angle<br>End angle | 0.00.00 | •     |
|---|-------------------------------|-----------------|--------------------------|---------|-------|
|   | Dissector<br>Devergiptione    |                 | 000                      | 0.000   | +     |
| 1 | - 1 <b>6</b>                  | 0020 •          |                          |         |       |
|   | Y Z                           | 0.030 •         |                          |         |       |
|   |                               |                 | Method<br>Autovali: Inst |         | . 0   |
| - |                               |                 | 2 Pitch                  | 0.000   | - w   |
|   | 80*                           | 90 <sup>a</sup> | 🚽 Exp. deviation         | TRADE!  | - 101 |
| 1 | EI                            | 1               | Scan. speed              | E.000   | - 940 |
| 1 | NZ.                           | ۳               | Scan, speed (Ever case)  | 0.000   | - 100 |
|   | 270*                          | 0.              | Goute the                |         | ~     |
| - |                               |                 | Pun margle               | 200000  | -     |
|   | -                             |                 | Run out angle            | 0.00.00 | -     |

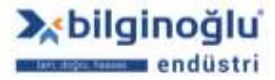

www.bilginoglu-endustri.com.tr info@bilginoglu-endustri.com.tr

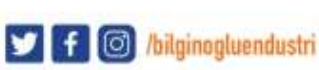

- "Eleman tipini"<sup>(1)</sup> (Type of element) seçiniz (İç çap veya dış çap).
- "Nokta sayısını"<sup>(2)</sup> (No. of pts.) giriniz.
- Ölçülecek dairenin nominal "Çap"<sup>(3)</sup> (Diameter) değerini giriniz. Ölçüm ucunun çapı ve güvenlik mesafesi GEOPAK tarafından otomatik olarak hesaplanacaktır.
- "Hareket düzlemini"<sup>(4)</sup> (Driving plane) seçiniz.

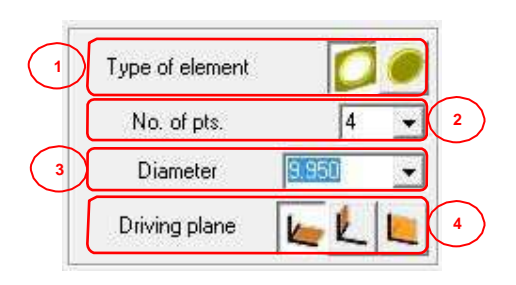

Not: Seçilen hareket düzlemini görselden mutlaka kontrol ediniz.

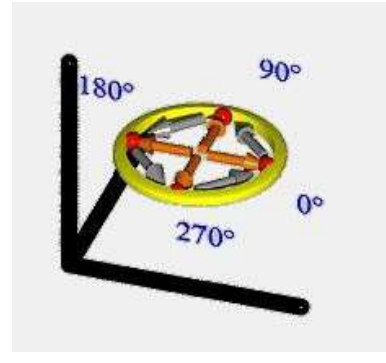

- "Kartezyen koordinat sistemi"<sup>(1)</sup> (Co-or. mode cartesian) butonunun seçili olmasına dikkat ediniz.
- Ölçülecek daire merkezinin "X, Y ve Z"<sup>(2)</sup> koordinatlarını giriniz.
- X, Y, Z koordinatlarına mevcut makine pozisyonunu otomatik olarak atamak için "Makine pozisyonu"<sup>(3)</sup> (Position of machine) butonuna basınız.

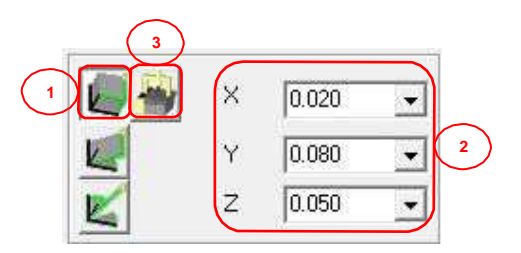

- "Başlangıç açısını"<sup>(1)</sup> (Start angle) giriniz.
- "Bitiş açısını"<sup>(2)</sup> (End angle) giriniz.
- Dairesel hareket için "Dairesel yol"<sup>(3)</sup> (Circular path) butonuna tıklayınız.

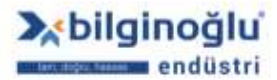

www.bilginoglu-endustri.com.tr info@bilginoglu-endustri.com.tr

E-SHOP www.bilginoglu.eu/

100

- Hareket yönünü "Saat yönü"<sup>(4)</sup> (Clockwise) veya "Saat yönü tersi"<sup>(4)</sup> (Counter clockwise) olarak seçiniz.
- Slot içerisinde hareket edilecek ise, "Slot genişliği"<sup>(5)</sup> (Slot width) butonuna tıklayarak aktif hale getiriniz ve slot genişliğini giriniz.
- Diş adımı girilecek ise, "Vida diş adımı"<sup>(6)</sup> (Pitch of thread) butonuna tıklayarak aktif hale getiriniz ve diş adımını giriniz.
- "OK" butonuna tiklayınız.

#### Notlar:

- 1) Başlangıç ve bitiş açılarını görselden takip ediniz.
- 2) Dış daire ölçümlerinde dairesel hareket, iç daire ölçümlerinde düz yol seçilmesi önerilir.
- 3) Saat yönü veya tersi hareket, eğer dairenin bir bölümü ölçülecek ise gereklidir.
- 4) CMM'de dairesel hareket mümkün değil ise slot genişliği girilmedir.

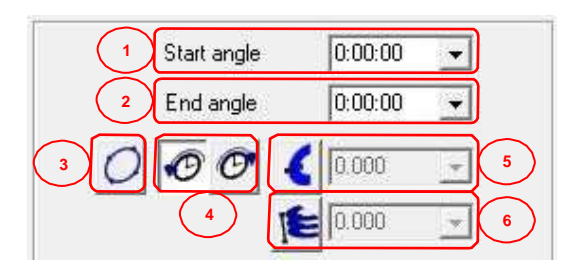

#### 5.10.3.1.2. Bağlantı Elemanı

- Elemanı daha önceden oluşturulmuş elemanları bağlayarak oluşturmak için, "Bağlantı elemanı"<sup>(1)</sup> (Connection element) ikonuna tıklayınız.
- "Ortalama"<sup>(2)</sup> (Mean) butonunun seçili olmasına dikkat ediniz.
- "Eleman ismini"<sup>(3)</sup> (Name) giriniz.
- "Hafıza numarasını"<sup>(3)</sup> (Memory) giriniz.
- Ölçüm sonrasında tolerans penceresinin açılması için "Tolerans"<sup>(4)</sup> (Tolerance) butonunu aktif duruma getiriniz.
- "OK"<sup>(5)</sup> butonun tiklayınız.

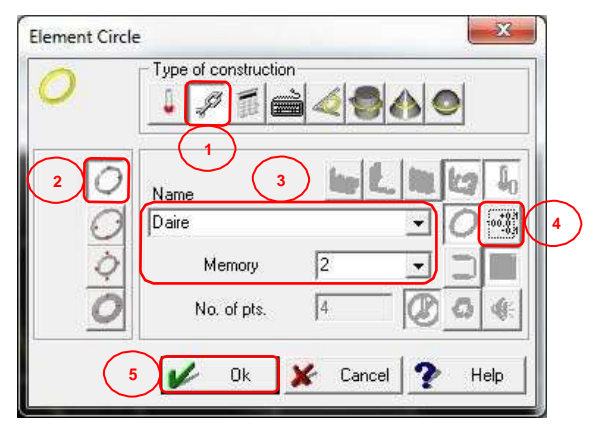

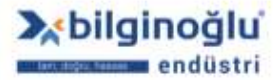

www.bilginoglu-endustri.com.tr info@bilginoglu-endustri.com.tr

101

Bakınız "<u>Nokta Elemanı/O luştur m a Şek li/ Bağ lantı elemanı</u>"<sup>(1)</sup>

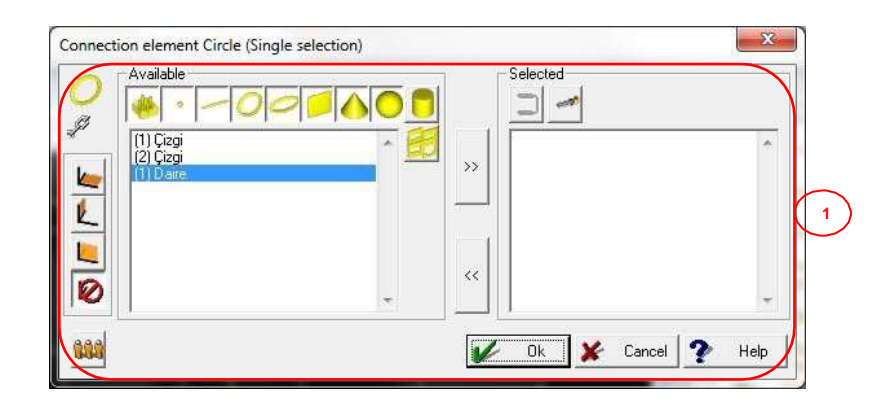

# 5.10.3.1.3. Hafızadan Çağır

- Önceden oluşturulmuş elemanı mevcut koordinat sistemine göre yeniden oluşturmak veya daha önceden ölçülen kontur üzerindeki noktaları kullanmak için, "Hafızadan çağır"<sup>(1)</sup> (Memory recall) ikonuna tıklayınız.
- "Ortalama"<sup>(2)</sup> (Mean) butonunun seçili olmasına dikkat ediniz.
- "Eleman ismini"<sup>(3)</sup> (Name) giriniz.
- "Hafıza numarasını"<sup>(3)</sup> (Memory) giriniz.
- Ölçüm sonrasında tolerans penceresinin açılması için "Tolerans"<sup>(4)</sup> (Tolerance) butonunu aktif duruma getiriniz.
- "OK"<sup>(5)</sup> butonun tiklayınız.

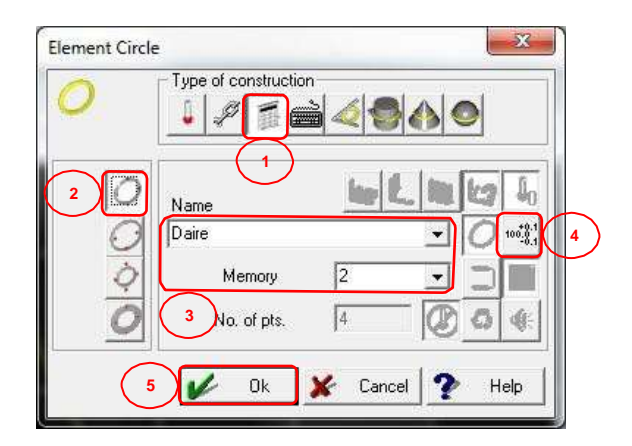

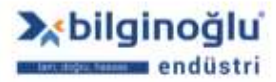

Bakınız "<u>Nokta Elemanı/O luştur m a Şek li/ Haf ızad an Çağ ır</u>"<sup>(1)</sup>

| - |
|---|
|   |

# 5.10.3.1.4. Teorik Eleman

- Teorik bir daire oluşturmak için, "Teorik eleman"<sup>(1)</sup> (Theo. element) butonuna tıklayınız.
- "Eleman ismini"<sup>(2)</sup> (Name) giriniz.
- "Hafıza numarasını"<sup>(2)</sup> (Memory) giriniz.
- Ölçüm sonrasında tolerans penceresinin açılması için "Tolerans"<sup>(3)</sup> (Tolerance) butonunu aktif duruma getiriniz.
- "OK"<sup>(4)</sup> butonun tıklayınız.

| Element Circle | Type of construction              |
|----------------|-----------------------------------|
| 0000           | Name<br>Daire<br>Memory 2 2 3 1 3 |
|                | 0k X Cancel P Help                |

- Oluşturulacak teorik dairenin "Çap"<sup>(1)</sup> (Diameter) değerini giriniz.
- "Kartezyen koordinat sistemi"<sup>(2)</sup> (Co-or. mode cartesian) butonunun seçili olmasına dikkat ediniz.
- Daire merkezinin "X, Y, Z"<sup>(3)</sup> koordinatlarını giriniz.
- X, Y, Z koordinatlarına mevcut makine pozisyonunu otomatik olarak atamak için "Makine pozisyonu"<sup>(4)</sup> (Position of machine) butonuna tıklayınız.
- Dairenin "Nominal vektörünü"<sup>(5)</sup> seçiniz.
- "OK"<sup>(6)</sup> butonuna tıklayınız.

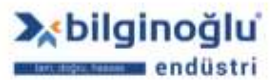

103

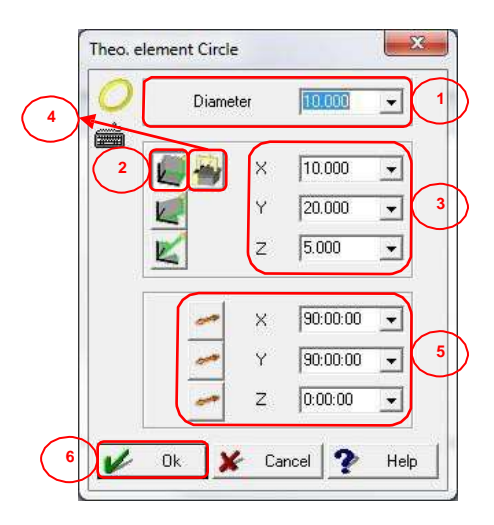

# 5.10.3.1.5. Elemana Uydur

- İki doğruya teğet bir daire oluşturmak için, "Elemana uydur"<sup>(1)</sup> (Fit in element) butonuna tıklayınız.
- "Eleman ismini"<sup>(2)</sup> (Name) giriniz.
- "Hafıza numarasını"<sup>(2)</sup> (Memory) giriniz.
- Ölçüm sonrasında tolerans penceresinin açılması için "Tolerans"<sup>(3)</sup> (Tolerance) butonunu aktif duruma getiriniz.
- "OK"<sup>(4)</sup> butonun tiklayınız.

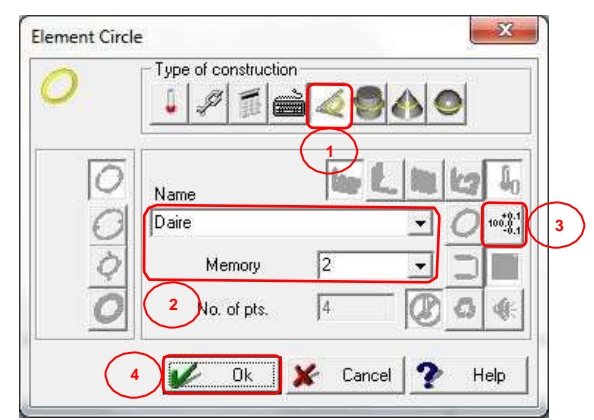

"Elemana uydur" yöntemiyle iki şekilde daire oluşturmak mümkündür.

# 5.10.3.1.5.1. Sabit Çaplı Daire

- "Sabit çaplı daire"<sup>(1)</sup> (Circle with fixed diameter) ikonuna tıklayınız.
- Dairenin "Çap"<sup>(2)</sup> değerini giriniz.
- Dairenin oluşturulacağı "Sektörü"<sup>(3)</sup> seçiniz.
- "Birinci elemanı"<sup>(4)</sup> seçiniz.
- "İkinci elemanı"<sup>(5)</sup> seçiniz.
- "OK"<sup>(6)</sup> butonuna tiklayınız.

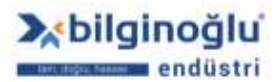

www.bilginoglu-endustri.com.tr info@bilginoglu-endustri.com.tr

E-SHOP www.bilginoglu.eu/

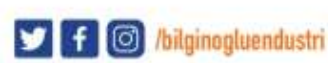

| 1 | h fixed diameter<br>Diameter | 2      |              | 3 |
|---|------------------------------|--------|--------------|---|
|   | Trut element<br>             |        |              |   |
| Ī | Second element<br>(1) Ciegi  |        | 32           | 5 |
| 6 | <u>/ 0  </u>                 | Gancel | <b>?</b> Неф |   |

# 5.10.3.1.5.2. Sabit Nokta ile Daire

- "Sabit nokta ile daire"<sup>(1)</sup> (Circle with fixed point) ikonuna tıklayınız.
- Kullanılacak "Nokta elemanını"<sup>(2)</sup> seçiniz.
- Kullanılacak birinci "Çizgi elemanını"<sup>(3)</sup> seçiniz.
- Kullanılacak ikinci "Çizgi elemanını"<sup>(4)</sup> seçiniz.
- "OK"<sup>(5)</sup> butonuna tıklayınız.

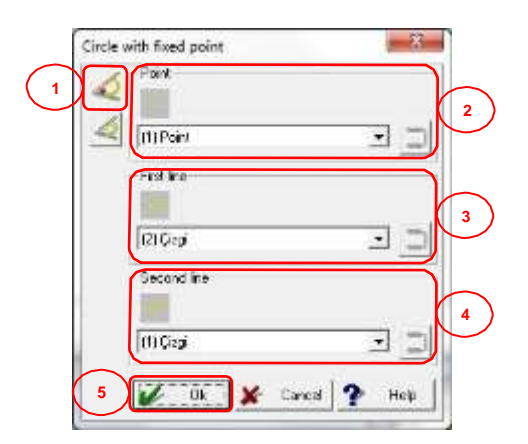

# 5.10.3.1.6. Kesişim Elemanı

- Daha önceden ölçülmüş elemanları kesiştirerek daire oluşturmak için, "Kesişim elemanı"<sup>(1)</sup>
  (Intersection element) butonuna tıklayınız.
- "Eleman ismini"<sup>(2)</sup> (Name) giriniz.
- "Hafıza numarasını"<sup>(2)</sup> (Memory) giriniz.
- Ölçüm sonrasında tolerans penceresinin açılması için "Tolerans"<sup>(3)</sup> (Tolerance) butonunu aktif duruma getiriniz.
- "OK"<sup>(4)</sup> butonun tiklayınız.

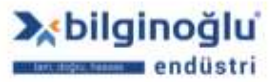

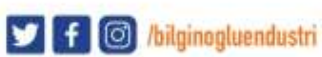

| Element Circle | Type of construction                                                                                                    |
|----------------|----------------------------------------------------------------------------------------------------|
| 0000           | Name L III LO IO<br>Daire I Owill 3<br>Memory 2 I                                                                                                    |
|                | 2 No. of pts.  4    Image: Cancel Control of the second second seco |

- "Birinci elemanı"<sup>(1)</sup> (First element) seçiniz.
- "İkinci elemanı"<sup>(2)</sup> (Second element) seçiniz.
- "OK"<sup>(3)</sup> butonuna tıklayınız.

| - | First element       | 1 |
|---|---------------------|---|
|   | (II) Plane          | ÷ |
|   | Second element      |   |
|   | illistea 🔹 🗐        | - |
| 3 | W Dk K Cancel ? Hok |   |

# 5.10.3.1.7. Koniden Oluştur

- Daha önceden ölçülmüş koni özelliklerini kullanarak daire oluşturmak için, "Koniden oluştur"<sup>(1)</sup> (Construct from cone) butonuna tıklayınız.
- "Eleman ismini"<sup>(2)</sup> (Name) giriniz.
- "Hafıza numarasını"<sup>(2)</sup> (Memory) giriniz.
- Ölçüm sonrasında tolerans penceresinin açılması için "Tolerans"<sup>(3)</sup> (Tolerance) butonunu aktif duruma getiriniz.
- "OK"<sup>(4)</sup> butonun tıklayınız.

| Element Circle | Type of construction                                              |
|----------------|-------------------------------------------------------------------|
| 0              | Name L In to Io<br>Daire Owill 3                                  |
| <b>0</b>       | Memory  2    2  No. of pts.    4  2    0k  X    Cancel  Y    Help |

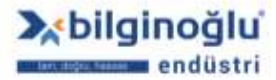

www.bilginoglu-endustri.com.tr info@bilginoglu-endustri.com.tr

106

"Koniden Oluştur" yöntemiyle 3 şekilde daire oluşturmak mümkündür.

### 5.10.3.1.7.1. Gerekli Çap Girerek

- Gerekli çap değeri girerek daire oluşturmak için, "Gerekli çap"<sup>(1)</sup> (Required diameter) butonuna tıklayınız.
- Daire için gerekli "Çap"<sup>(2)</sup> değerini giriniz.
- "Koni elemanını"<sup>(3)</sup> seçiniz.
- "OK"<sup>(4)</sup> butonuna tıklayınız.

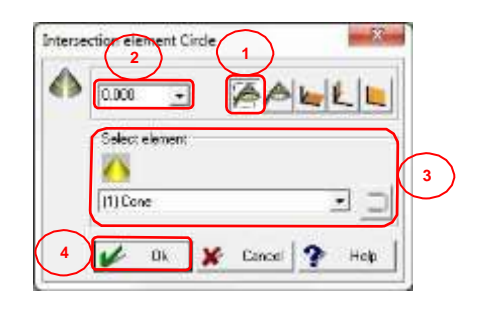

# 5.10.3.1.7.2. Apeks'ten Uzaklık Girerek

- Koni apeksi'nden uzaklık girerek daire oluşturmak için, "Apeks'ten uzaklık"<sup>(1)</sup> (Distance from apex) butonuna tıklayınız.
- Apeks'ten "Uzaklık"<sup>(2)</sup> değerini giriniz.
- "Koni elemanını"<sup>(3)</sup> seçiniz.
- "OK"<sup>(4)</sup> butonuna tıklayınız.

| Intersection elemen<br>2<br>0.000 | t Cirde  |               |   |
|-----------------------------------|----------|---------------|---|
| Solice element                    | ini.     |               | 3 |
| 4                                 | 🖌 Cancel | <b>?</b> Help |   |

#### 5.10.3.1.7.3. Düzlemden Uzaklık Girerek

- Düzlemden uzaklık girerek daire oluşturmak için, "Düzlem"<sup>(1)</sup> (XY, YZ veya ZX) seçiniz.
- Düzlemden "Uzaklık"<sup>(2)</sup> değerini giriniz.
- "Koni elemanını"<sup>(3)</sup> seçiniz.
- "OK"<sup>(4)</sup> butonuna tıklayınız.

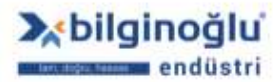

107

| Interse | ction eler<br>2<br>0.000 | ent Cirde |          |   |      | 1 |
|---------|--------------------------|-----------|----------|---|------|---|
| 1       | Soloot e                 | lement-   |          |   |      | 3 |
| 4       | -                        | Dk 🕽      | 🖡 Cancia | ? | Help |   |

# 5.10.3.1.8. Küreden Oluştur

- Daha önceden ölçülmüş küre özelliklerini kullanarak daire oluşturmak için, "Küreden oluştur"<sup>(1)</sup> (Construct from shepre) butonuna tıklayınız.
- "Eleman ismini"<sup>(2)</sup> (Name) giriniz.
- "Hafıza numarasını"<sup>(2)</sup> (Memory) giriniz.
- Ölçüm sonrasında tolerans penceresinin açılması için "Tolerans"<sup>(3)</sup> (Tolerance) butonunu aktif duruma getiriniz.
- "OK"<sup>(4)</sup> butonun tıklayınız.

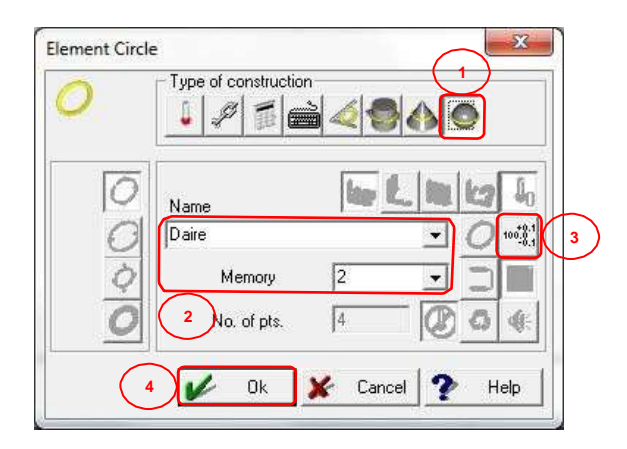

"Küreden Oluştur" yöntemiyle 3 şekilde daire oluşturmak mümkündür.

# 5.10.3.1.8.1. Gerekli Çap Girerek

- Gerekli çap değeri girerek daire oluşturmak için, "Gerekli çap"<sup>(1)</sup> (Required diameter) butonuna tıklayınız.
- "Düzlem"<sup>(2)</sup> seçiniz.
- Daire için gerekli "Çap"<sup>(3)</sup> değerini giriniz.
- "Küre elemanını"<sup>(4)</sup> seçiniz.
- "OK"<sup>(5)</sup> butonuna tiklayınız.

108

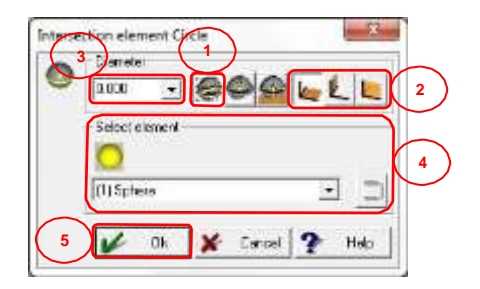

# 5.10.3.1.8.2. Küre Tepesinden Uzaklık Girerek

- Küre tepesinden uzaklık değeri girerek daire oluşturmak için, "Küre tepesinden uzaklık"<sup>(1)</sup>
  (Distance to top of sphere) butonuna tıklayınız.
- "Düzlem"<sup>(2)</sup> seçiniz.
- Küre tepesinden "Uzaklık"<sup>(3)</sup> değerini giriniz.
- "Küre elemanını"<sup>(4)</sup> seçiniz.
- "OK"<sup>(5)</sup> butonuna tıklayınız.

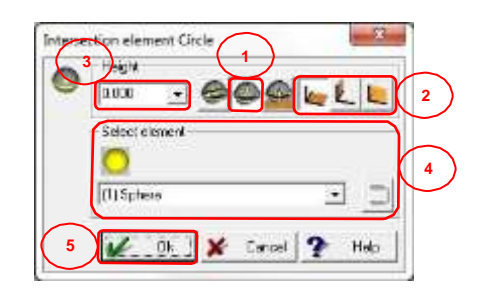

# 5.10.3.1.8.3. Taban Düzlemden Uzaklık Girerek

- Taban düzlemden uzaklık değeri girerek daire oluşturmak için, "Taban düzlemden uzaklık"<sup>(1)</sup>
  (Distance from base plane) butonuna tıklayınız.
- "Taban düzlemi"<sup>(2)</sup> seçiniz.
- Taban düzlemden "Uzaklık"<sup>(3)</sup> değerini giriniz.
- "Küre elemanını"<sup>(4)</sup> seçiniz.
- "OK"<sup>(5)</sup> butonuna tıklayınız.

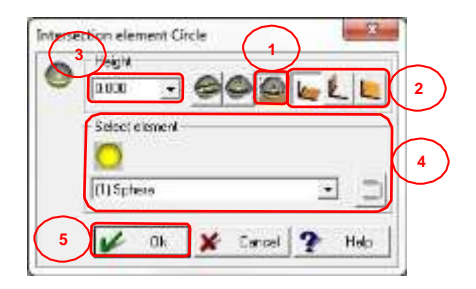

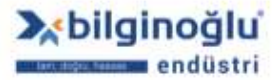

www.bilginoglu-endustri.com.tr info@bilginoglu-endustri.com.tr

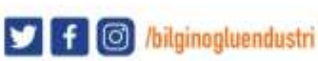

# 5.10.3.2. Daire Elemanı için Tolerans Penceresi

#### 5.10.3.2.1. Tek Koordinatlar Toleransı

- "Gerçek Değer"<sup>(1)</sup> (Actual Value) butonuna basarak, Geopak'ta ölçülen gerçek değeri
  "Nominal Değer"<sup>(6)</sup> (Nominal Value) sütununa yansıtabilirsiniz. Gerçek değer, ondalık hanesinden sonra bir basamağa kadar yuvarlanır.
- Eğer koordinatlar için, işaretler önemli değilse (+,-) ve sadece mutlak değerler ile ilgileniyorsanız "Mutlak Hesaplama"<sup>(2)</sup> (Absolute Calculations) butonuna tıklayınız.
- Toleranslandırma için "Çap/Yarıçap"<sup>(3)</sup> seçimini yapınız.
- "Kartezyen koordinat sistemi"<sup>(4)</sup> (Co-or. mode cartesian) butonunun seçili olmasına dikkat ediniz.
- Joleranslandırmak istediğiniz özelliği seçmek için, " 100 butonuna tıklayınız.
- "Nominal Değerleri"<sup>(6)</sup> giriniz.
- "Üst ve Alt Tolerans Değerlerini"<sup>(7)</sup> giriniz.
- Tolerans tablosu kullanmak için "Tolerans tablosu kullan"<sup>(8)</sup> (Use Tolerance Table) butonuna tıklayınız.
- "Tolerans Sınıfını"<sup>(9)</sup> seçiniz.

#### Notlar:

- 1) Tolerans sınıfında, büyük ve küçük harf kullanımına dikkat ediniz.
- 2) Tolerans sınıfı kullanımında üst ve alt tolerans pencereleri pasif olur ve değerler seçilen tolerans sınıfına göre otomatik olarak gelir.
  - Pozisyon tolerans penceresine geçmek için "Pozisyon Toleransı"<sup>(10)</sup> (Position Tolerance) butonuna tıklayınız.
  - "OK"<sup>(11)</sup> butonuna tiklayınız.

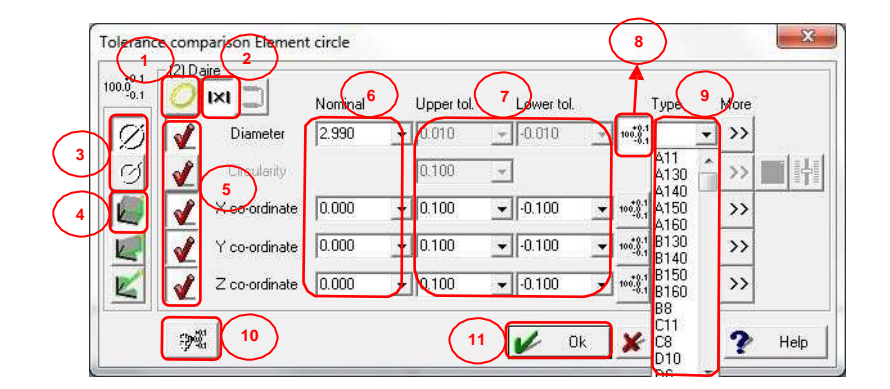

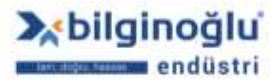

- "Gerçek Değer"<sup>(1)</sup> (Actual Value) butonuna basarak, Geopak'ta ölçülen gerçek değeri
  "Nominal Değer"<sup>(7)</sup> (Nominal Value) sütununa yansıtabilirsiniz. Gerçek değer, ondalık hanesinden sonra bir basamağa kadar yuvarlanır.
- Eğer koordinatlar için, işaretler önemli değilse (+,-) ve sadece mutlak değerler ile ilgileniyorsanız "Mutlak Hesaplama"<sup>(2)</sup> (Absolute Calculations) butonuna tıklayınız.
- Toleranslandırma için "Çap/Yarıçap"<sup>(3)</sup> seçimini yapınız.
- "Kartezyen koordinat sistemi"<sup>(4)</sup> (Co-or. mode cartesian) butonunun seçili olmasına dikkat ediniz.
- Toleranslandırmak istediğiniz özelliği seçmek için, " 100 butonuna tıklayınız.
- Pozisyon toleransı için "Düzlem"<sup>(6)</sup> seçimi yapınız.
- "Nominal Değerleri"<sup>(7)</sup> giriniz.
- "Tolerans Değerini"<sup>(8)</sup> giriniz.
- Tolerans tablosu kullanmak için "Tolerans tablosu kullan"<sup>(9)</sup> (Use Tolerance Table) butonuna tıklayınız.
- "Tolerans Sınıfını"<sup>(10)</sup> seçiniz.

# Notlar:

- 1) Tolerans sınıfında, büyük ve küçük harf kullanımına dikkat ediniz.
- 2) Tolerans sınıfı kullanımında üst ve alt tolerans pencereleri pasif olur ve değerler seçilen tolerans sınıfına göre otomatik olarak gelir.
  - Maksimum malzeme şartı için "MMC"<sup>(11)</sup> butonuna tıklayınız.
  - Tek koordinatlar tolerans penceresine geçmek için "Tek koordinatlar toleransı"<sup>(12)</sup> (Tolerance single co-ordinates) butonuna tıklayınız.
  - "OK"<sup>(13)</sup> butonuna tiklayınız.

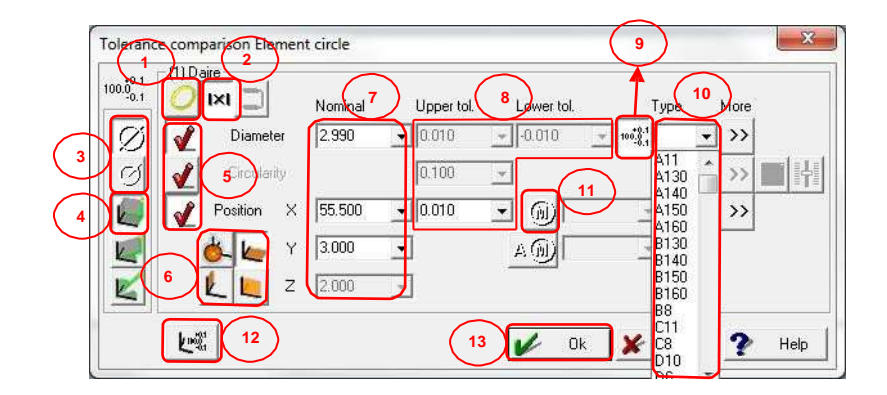

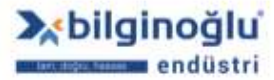

# 5.10.4. Düzlem Elemanı

# 5.10.4.1. Oluşturma Şekli

### 5.10.4.1.1. Ölçme

- Elemanı prob ile ölçerek oluşturmak için, "Ölç"<sup>(1)</sup> (Measure) ikonuna tıklayınız.
- "Ortalama"<sup>(2)</sup> (Mean) butonunun seçili olmasına dikkat ediniz.
- Bakınız: "<u>Nok t a Elemanı/ O luştur m a Şek li/ Ö lçm e</u>"<sup>(3)</sup>
- "OK"<sup>(4)</sup> butonuna tıklayınız.

| Liement Plane | ype of construction   | n<br>200 |             |      |
|---------------|-----------------------|----------|-------------|------|
| 2 - N         | ame<br>lane           |          | •           | 100  |
| *             | Memory<br>No. of pts. | 3<br> 4  |             |      |
| 4             | 🖌 Ok                  | 🗶 Canc   | el <b>?</b> | Help |

5.10.4.1.1.1. CNC Düzlem Ölçümü

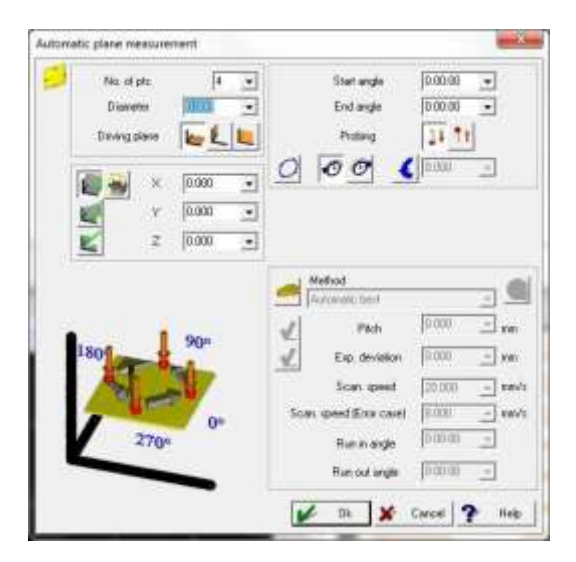

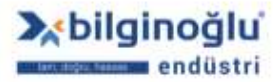

www.bilginoglu-endustri.com.tr info@bilginoglu-endustri.com.tr

- "Nokta sayısını"<sup>(1)</sup> (No. of pts.) giriniz.
- Ölçülecek dairenin nominal "Çap"<sup>(2)</sup> (Diameter) değerini giriniz. Ölçüm ucunun çapı ve güvenlik mesafesi GEOPAK tarafından otomatik olarak hesaplanacaktır.
- "Hareket düzlemini"<sup>(3)</sup> (Driving plane) seçiniz.

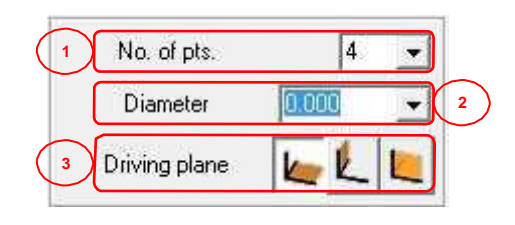

Not: Seçilen hareket düzlemini görselden mutlaka kontrol ediniz.

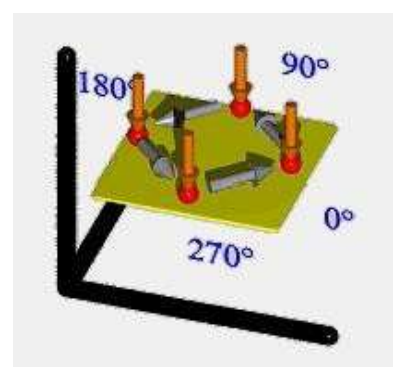

- "Kartezyen koordinat sistemi"<sup>(1)</sup> (Co-or. mode cartesian) butonunun seçili olmasına dikkat ediniz.
- Ölçülecek daire merkezinin "X, Y ve Z"<sup>(2)</sup> koordinatlarını giriniz.
- X, Y, Z koordinatlarına mevcut makine pozisyonunu otomatik olarak atamak için "Makine pozisyonu"<sup>(3)</sup> (Position of machine) butonuna basınız.

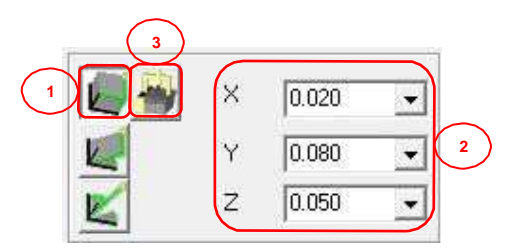

- "Başlangıç açısını"<sup>(1)</sup> (Start angle) giriniz.
- "Bitiş açısını"<sup>(2)</sup> (End angle) giriniz.
- "Dokunma Yönü"<sup>(3)</sup> (Probbing) seçimini yapınız.
- Dairesel hareket için "Dairesel yol"<sup>(4)</sup> (Circular path) butonuna tıklayınız.
- Hareket yönünü "Saat yönü"<sup>(5)</sup> (Clockwise) veya "Saat yönü tersi"<sup>(5)</sup> (Counter clockwise) olarak seçiniz.

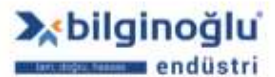

113

 Slot içerisinde hareket edilecek ise, "Slot genişliği"<sup>(6)</sup> (Slot width) butonuna tıklayarak aktif hale getiriniz ve slot genişliğini giriniz.

Notlar: Başlangıç – bitiş açılarını ve dokunma yönünü görselden takip ediniz.

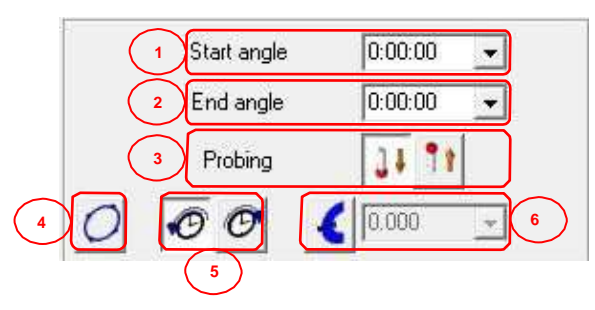

# 5.10.4.1.2. Bağlantı Elemanı

- Elemanı daha önceden oluşturulmuş elemanları bağlayarak oluşturmak için, "Bağlantı elemanı"<sup>(1)</sup> (Connection element) ikonuna tıklayınız.
- "Eleman ismini"<sup>(2)</sup> (Name) giriniz.
- "Hafıza numarasını"<sup>(2)</sup> (Memory) giriniz.
- Ölçüm sonrasında tolerans penceresinin açılması için "Tolerans"<sup>(3)</sup> (Tolerance) butonunu aktif duruma getiriniz.
- "OK"<sup>(4)</sup> butonun tiklayınız.

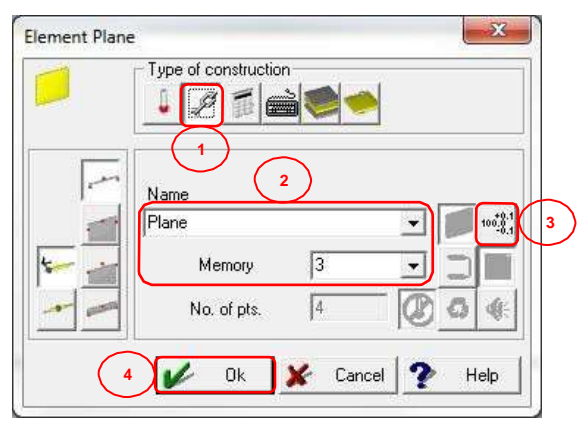

Bakınız "<u>Nokta Elemanı/O luştur m a Şek li/ Bağ lant ı elemanı</u>" <sup>(1)</sup>

| 5 | Available                                                                  |       | Sele | ected |   |
|---|----------------------------------------------------------------------------|-------|------|-------|---|
| 9 | (5) Çizgi<br>(1) Plane<br>(2) Plane<br>(1) Daire<br>(1) Cone               | · [   | »    |       | * |
|   | (1) Sphere<br>(1) Silindir<br>(2) Silindir<br>(3) Silindir<br>(4) Silindir | THE R | ~~   |       | - |

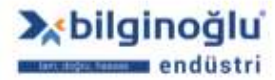

www.bilginoglu-endustri.com.tr info@bilginoglu-endustri.com.tr

# 5.10.4.1.3. Hafızadan Çağır

- Önceden oluşturulmuş elemanı mevcut koordinat sistemine göre yeniden oluşturmak veya daha önceden ölçülen kontur üzerindeki noktaları kullanmak için, "Hafızadan çağır"<sup>(1)</sup> (Memory recall) ikonuna tıklayınız.
- "Ortalama"<sup>(2)</sup> (Mean) butonunun seçili olmasına dikkat ediniz.
- "Eleman ismini"<sup>(3)</sup> (Name) giriniz.
- "Hafıza numarasını"<sup>(3)</sup> (Memory) giriniz.
- Ölçüm sonrasında tolerans penceresinin açılması için "Tolerans"<sup>(4)</sup> (Tolerance) butonunu aktif duruma getiriniz.
- "OK"<sup>(5)</sup> butonun tiklayınız.

| Element Plane |                         |          | ×              |   |
|---------------|-------------------------|----------|----------------|---|
|               | ype of construction     | 1        |                |   |
|               | lame<br>Iane            |          | • <b>1</b> 100 | 4 |
|               | Memory<br>3 No. of pts. | 3        |                |   |
| 5             | 🖌 Ok                    | 🖌 Cancel | Help           |   |

- "Eleman seçimini"<sup>(1)</sup> yapınız.
- Doğrunun vektör yönünü değiştirmek için "Yönü ters çevir"<sup>(2)</sup> (Reverse direction) ikonuna tıklayınız.
- "OK"<sup>(3)</sup> butonuna tıklayınız.

| Plane ( | Recalculate / copy from memory<br>[3] Plane | × - |
|---------|---------------------------------------------|-----|
| - NO    | Selectelenen                                | 1   |
|         | [12]Plane                                   |     |
|         | 12 m L 10 10                                | 2   |
| 3       | 📈 OK 🗶 Careal 🤋                             | нар |

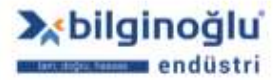

115

# 5.10.4.1.4. Teorik Eleman

- Teorik bir düzlem oluşturmak için, "Teorik eleman"<sup>(1)</sup> (Theo. element) butonuna tıklayınız.
- "Eleman ismini"<sup>(2)</sup> (Name) giriniz.
- "Hafıza numarasını"<sup>(2)</sup> (Memory) giriniz.
- Ölçüm sonrasında tolerans penceresinin açılması için "Tolerans"<sup>(3)</sup> (Tolerance) butonunu aktif duruma getiriniz.
- "OK"<sup>(4)</sup> butonun tiklayınız.

|  | Type of construction | n<br>Sele | )<br> |                 |
|--|----------------------|-----------|-------|-----------------|
|  | Name 2<br>Plane      | <u>ل</u>  |       | 100-001<br>-0.1 |
|  | Memory               | 3         |       |                 |
|  | No. of pts.          | 4         | 000   | 98:             |

- Oluşturulacak teorik düzlemin referans düzlem ile arasındaki "Mesafe"<sup>(1)</sup> (Distance) değerini giriniz.
- Düzlemin "Vektör bileşenlerini"<sup>(2)</sup> giriniz.
- "OK"<sup>(3)</sup> butonuna tıklayınız.

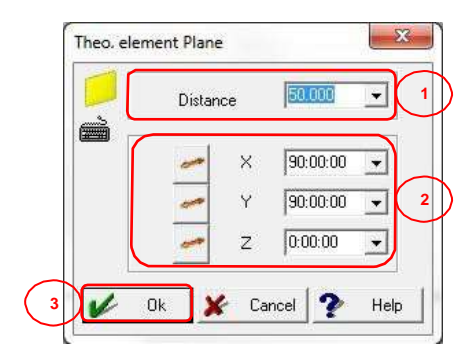

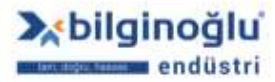

# 5.10.4.1.5. Simetri Elemanı (Düzlem)

- Daha önceden ölçülmüş iki düzlemi simetrik kılan düzlemi oluşturmak için, "Simetri elemanı"<sup>(1)</sup> (Symmetry element) ikonuna tıklayınız.
- "Eleman ismini"<sup>(2)</sup> (Name) giriniz.
- "Hafıza numarasını"<sup>(2)</sup> (Memory) giriniz.
- Ölçüm sonrasında tolerans penceresinin açılması için "Tolerans"<sup>(3)</sup> (Tolerance) butonunu aktif duruma getiriniz.
- "OK"<sup>(4)</sup> butonuna tıklayınız.

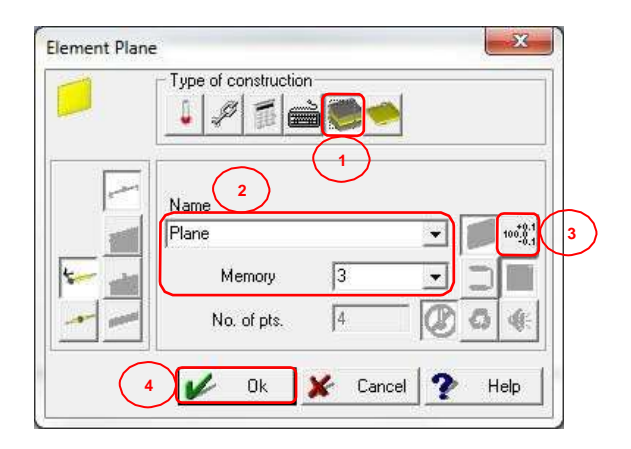

- "İlk elemanı"<sup>(1)</sup> (First Element) seçiniz.
- "İkinci elemanı"<sup>(2)</sup> (Second Element) seçiniz.
- "OK"<sup>(3)</sup> butonuna tıklayınız.

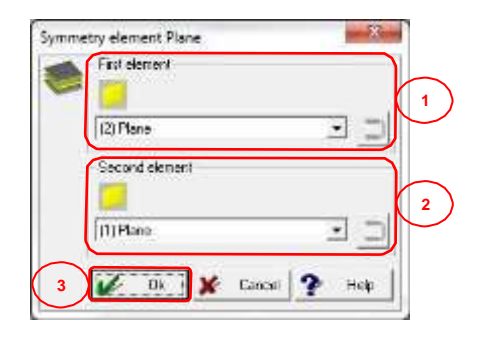

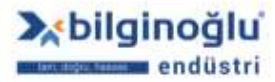

# 5.10.4.1.6. Simetri Elemanı (Nokta)

- Daha önceden ölçülmüş iki noktayı simetrik kılan düzlemi oluşturmak için, "Simetri elemanı"<sup>(1)</sup> (Symmetry element) ikonuna tıklayınız.
- "Eleman ismini"<sup>(2)</sup> (Name) giriniz.
- "Hafıza numarasını"<sup>(2)</sup> (Memory) giriniz.
- Ölçüm sonrasında tolerans penceresinin açılması için "Tolerans"<sup>(3)</sup> (Tolerance) butonunu aktif duruma getiriniz.
- "OK"<sup>(4)</sup> butonuna tıklayınız.

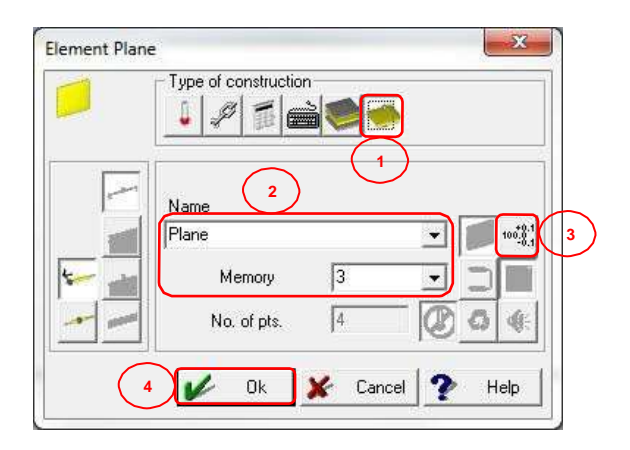

- "İlk elemanı"<sup>(1)</sup> (First Element) seçiniz.
- "İkinci elemanı"<sup>(2)</sup> (Second Element) seçiniz.
- "OK"<sup>(3)</sup> butonuna tıklayınız.

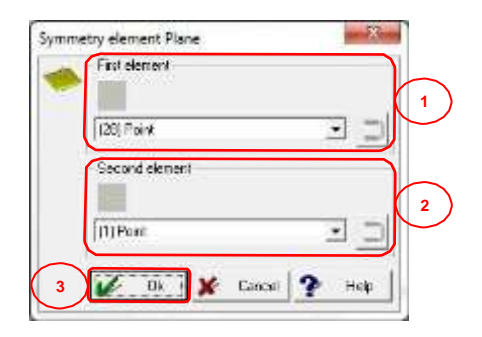

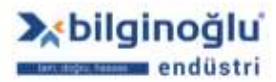

- "Gerçek Değer"<sup>(1)</sup> (Actual Value) butonuna basarak, Geopak'ta ölçülen gerçek değeri
  "Nominal Değer"<sup>(5)</sup> (Nominal Value) sütununa yansıtabilirsiniz. Gerçek değer, ondalık hanesinden sonra bir basamağa kadar yuvarlanır.
- Eğer koordinatlar için, işaretler önemli değilse (+,-) ve sadece mutlak değerler ile ilgileniyorsanız "Mutlak Hesaplama"<sup>(2)</sup> (Absolute Calculations) butonuna tıklayınız.
- "Kartezyen koordinat sistemi"<sup>(3)</sup> (Co-or. mode cartesian) butonunun seçili olmasına dikkat ediniz.
- Toleranslandırmak istediğiniz özelliği seçmek için, " Mathematika butonuna tıklayınız.
- "Nominal Değerleri"<sup>(5)</sup> giriniz.
- "Üst ve Alt Tolerans Değerlerini"<sup>(6)</sup> giriniz.
- Tolerans tablosu kullanmak için "Tolerans tablosu kullan"<sup>(7)</sup> (Use Tolerance Table) butonuna tıklayınız.
- "Tolerans Sınıfını"<sup>(8)</sup> seçiniz.

# Notlar:

- 1) Tolerans sınıfında, büyük ve küçük harf kullanımına dikkat ediniz.
- 2) Tolerans sınıfı kullanımında üst ve alt tolerans pencereleri pasif olur ve değerler seçilen tolerans sınıfına göre otomatik olarak gelir.
  - "OK"<sup>(9)</sup> butonuna tiklayınız.

| 100.0 | IXI 🛄         | Nominal | Upp    | ertol. 6 | ower tol. |              | Туре                 | More  |   |
|-------|---------------|---------|--------|----------|-----------|--------------|----------------------|-------|---|
| - 7   | Angle         | 0:00:00 | -      | ):00     | -0:30:00  | $\mathbf{E}$ | 7                    | >>    |   |
| - 1   | Angle         | 0:00:00 |        | ):00     | -0:30:00  | *            |                      | >>    |   |
|       | Angle Z       | 0:00:00 | 0:30   | ):00     | -0:30:00  | <u>×</u>     | / (                  | 8 )>> |   |
| 4     | Distance      | 0.000   | • 0.10 | 00       | 0.100     | - 100        |                      | - )>> |   |
| 1     | Flatness      |         | 0.07   | 75 -     | -         |              | A11<br>A130          | ^ >>  | O |
|       | X co-ordinate | 0.000   | - 0.10 | 00       | -0.100    | - 100        | A140<br>A150<br>A160 | >>    |   |
| 1     | Y co-ordinate | 0.000   | - 0.10 | 00       | 0.100     | + 100        | B130<br>B140         | >>    |   |
| 2     | Z co-ordinate | 0.000   | - 11   | 00 -     | -0.100    | 7 100        | B150<br>B160         | >>    |   |

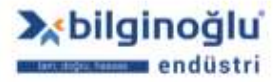

# 5.10.5. Koni Elemanı

#### 5.10.5.1. Oluşturma Şekli

# 5.10.5.1.1. Ölçme

- Elemanı prob ile ölçerek oluşturmak için, "Ölç"<sup>(1)</sup> (Measure) ikonuna tıklayınız.
- Bakınız: "<u>Nok t a Elemanı/ O luştur m a Şek li/ Ö lçm e</u>"<sup>(2)</sup>
- "OK"<sup>(3)</sup> butonuna tiklayınız.

| Element Cor | ne          |        | ļ   |               |
|-------------|-------------|--------|-----|---------------|
| o o         |             |        |     |               |
|             | ame         |        | 2   | _             |
| Co          | one         |        | -   | 100-0<br>-0.1 |
| 5-          | Memory      | 2      | ] ] |               |
|             | No. of pts. | 7      | 0   |               |
| 3           | 🖌 Ok 🕽      | Cancel | ? 1 | Help          |

# 5.10.5.1.1.1. CNC Koni Ölçümü

Koni elemanı için direkt olarak CNC ölçümü bulunmamaktadır. Koni elemanının CNC ölçümü, "Makina"<sup>(1)</sup> (Machine) menüsü içerisindeki "Otomatik Eleman Ölçümü"<sup>(2)</sup> (Autom. elemant measurement) sekmesinde veya "Ölçüm Araç Çubuğu"<sup>(3)</sup> 'nda bulunan otomatik eleman ölçümü (Nokta, doğru, daire, düzlem, silindir, vs.) opsiyonları kullanılarak yapılabilmektedir. Örneğin, iki adet CNC daire ölçümü ile koni ölçümü tamamlanabilir.

| file  | Bement   | Machine Tolerance Probe Co-or.sys. Output                             | Contour Calculate Program                | n Graphic Wind | sow Help               |  |
|-------|----------|-----------------------------------------------------------------------|------------------------------------------|----------------|------------------------|--|
| 4     |          | Safety plane                                                          |                                          |                | 1                      |  |
| 54    | ~:: 제    | Move to clearance height                                              | LZGSGI                                   | 8 ~            |                        |  |
| -     | Listofre | Move                                                                  |                                          |                |                        |  |
|       | 00055    | Move in five sees                                                     | D+                                       | 10.000         |                        |  |
| ۲     | 00056    | Move circular<br>Move manually to point                               | 14911:56<br>90:00:00<br>99:11:56         | 33.695         | (3) Point<br>(1) Dane  |  |
| 1 191 | 00057    | Measure point manually with pre-def<br>Measure CNC point              | - 14911.56<br>- 90.00.00<br>- 5911.56    | 33,695         | (3) Point<br>(1) Daire |  |
| -     | 00058    | Measure edge point with pre-probing<br>Measure point on circular path | - 151.28.04<br>- 90.00.00<br>- 118.31.56 | 14.654         | (3) Point<br>(1) Daire |  |
| -     |          | Autom. element measurement 2                                          | Line_                                    | 50.000         |                        |  |
| ~     | 00059    | Scan manually                                                         | Circle                                   |                |                        |  |
| 0     | I        | Scan by leading contour                                               | Cylinder                                 |                |                        |  |
| 0     | Graphics | Scan by known contour                                                 | Hole                                     | -              |                        |  |
| 8     | ×        | Scan un duai Banks<br>Scan thread                                     | Inclined circle                          | ]              |                        |  |
| 0     |          | Scan with laser probe                                                 |                                          |                |                        |  |
| THT.  |          | Sweep scan                                                            |                                          |                |                        |  |

www.bilginoglu-endustri.com.tr info@bilginoglu-endustri.com.tr

120

Otomatik eleman ölçümleri için ayrıca bakınız:

Nokta Elemanı/ O luşturm a Şek li/Ö lçm e/ CNC Nokta Ö lçümü "

✓<u>Doğr u Elemanı/ O I uşt urm a Şek li/Ö lçm e/ CNC Doğ ru Ö lçümü</u>

Z" Dair e Elemanı/ O luştur ma Şek li/ Ö lçme/CNC Daire Ö lçüm ü."

- ✓<u>Düzlem Elemanı/ O luştur m a Şek li/ Ö lçm e/CNC Düzlem Ö lçümü</u>
- Silindir Elemanı/ O luşturm a Şek li/Ö lçm e/ CNC Sili ndir Ö lçüm ü."

# 5.10.5.1.2. Bağlantı Elemanı

- Elemanı daha önceden oluşturulmuş elemanları bağlayarak oluşturmak için, "Bağlantı elemanı"<sup>(1)</sup> (Connection element) ikonuna tıklayınız.
- "Eleman ismini"<sup>(2)</sup> (Name) giriniz.
- "Hafıza numarasını"<sup>(2)</sup> (Memory) giriniz.
- Ölçüm sonrasında tolerans penceresinin açılması için "Tolerans"<sup>(3)</sup> (Tolerance) butonunu aktif duruma getiriniz.
- "OK"<sup>(4)</sup> butonun tiklayınız.

| <b>\</b> [ | Type of construct | ion |   |         |
|------------|-------------------|-----|---|---------|
| I          | Vame              | 2   | - | 100*.01 |
| <u>با</u>  | Memory            | 2   |   |         |
|            | No. of pts.       | 7   |   | 3 4:    |

- Bakınız "<u>Nokta Elemanı/O luştur m a Şek li/ Bağ lantı elemanı</u>"<sup>(1)</sup>
- Bağlantı elemanı ile üç boyutlu eleman oluştururken "Ölçülen noktalarla hesapla"<sup>(2)</sup> (Calc. by measured points) ikonunu tıklayarak seçili konuma getiriniz.

| Available                                                                                                    |      | Selected<br>2 |                      |
|----------------------------------------------------------------------------------------------------|------|---------------|----------------------|
| (1) Daire<br>(1) Cone<br>(1) Sphere<br>(1) Slindir<br>(2) Slindir<br>(2) Slindir<br>(3) Slindir<br>(4) Slindir | III  |               | 1                    |
|                                                                                                    | 1.24 |               | Cancel <b>?</b> Help |

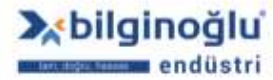

www.bilginoglu-endustri.com.tr info@bilginoglu-endustri.com.tr

# 5.10.5.1.3. Hafızadan Çağır

- Önceden oluşturulmuş elemanı mevcut koordinat sistemine göre yeniden oluşturmak veya daha önceden ölçülen kontur üzerindeki noktaları kullanmak için, "Hafızadan çağır"<sup>(1)</sup> (Memory recall) ikonuna tıklayınız.
- "Eleman ismini"<sup>(2)</sup> (Name) giriniz.
- "Hafıza numarasını"<sup>(2)</sup> (Memory) giriniz.
- Ölçüm sonrasında tolerans penceresinin açılması için "Tolerans"<sup>(3)</sup> (Tolerance) butonunu aktif duruma getiriniz.
- "OK"<sup>(4)</sup> butonun tıklayınız.

| Element Co | ne<br>ype of construction |                                   |
|------------|---------------------------|-----------------------------------|
| N          | ame 2                     | ► [10 <sup>4</sup> <sub>2</sub> ] |
| *          | Memory 2<br>No. of pts. 7 |                                   |
| 4          | 🖌 Ok 🗶 Ca                 | incel                             |

- "Eleman seçimini"<sup>(1)</sup> yapınız.
- "Yansıtma düzlemini"<sup>(2)</sup> seçiniz.
- "OK"<sup>(3)</sup> butonuna tiklayınız.

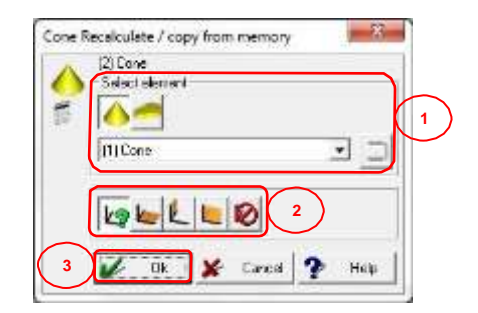

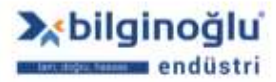

122

# 5.10.5.1.4. Teorik Eleman

- Teorik bir koni oluşturmak için, "Teorik eleman"<sup>(1)</sup> (Theo. element) butonuna tıklayınız.
- "Eleman ismini"<sup>(2)</sup> (Name) giriniz.
- "Hafıza numarasını"<sup>(2)</sup> (Memory) giriniz.
- Ölçüm sonrasında tolerans penceresinin açılması için "Tolerans"<sup>(3)</sup> (Tolerance) butonunu aktif duruma getiriniz.
- "OK"<sup>(4)</sup> butonun tiklayınız.

|         | ype of construction  |
|---------|----------------------|
| N<br>TC |                      |
|         | Memory 2 -           |
| 4       | V Ok 🗶 Cancel 🍸 Help |

- Oluşturulacak teorik koninin "Çap"<sup>(1)</sup> (Diameter) değerini giriniz.
- Koninin "Açı"<sup>(2)</sup> (Angle) değirini giriniz.
- "Kartezyen koordinat sistemi"<sup>(3)</sup> (Co-or. mode cartesian) butonunun seçili olmasına dikkat ediniz.
- Koni merkezinin "X, Y, Z"<sup>(4)</sup> koordinatlarını giriniz.
- X, Y, Z koordinatlarına mevcut makine pozisyonunu otomatik olarak atamak için "Makine pozisyonu"<sup>(5)</sup> (Position of machine) butonuna tıklayınız.
- Koninin "Nominal vektörünü"<sup>(6)</sup> seçiniz.
- "OK"<sup>(7)</sup> butonuna tıklayınız.

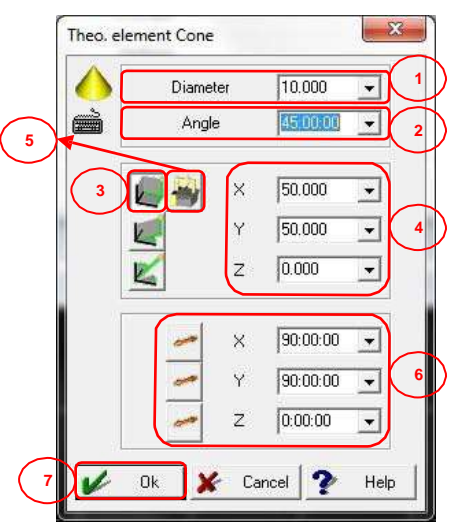

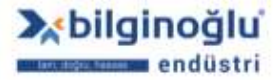

www.bilginoglu-endustri.com.tr info@bilginoglu-endustri.com.tr

123

# 5.10.5.2. Koni Elemanı İçin Tolerans Penceresi

- "Gerçek Değer"<sup>(1)</sup> (Actual Value) butonuna basarak, Geopak'ta ölçülen gerçek değeri
  "Nominal Değer"<sup>(6)</sup> (Nominal Value) sütununa yansıtabilirsiniz. Gerçek değer, ondalık hanesinden sonra bir basamağa kadar yuvarlanır.
- Eğer koordinatlar için, işaretler önemli değilse (+,-) ve sadece mutlak değerler ile ilgileniyorsanız "Mutlak Hesaplama"<sup>(2)</sup> (Absolute Calculations) butonuna tıklayınız.
- Toleranslandırma için "Çap/Yarıçap"<sup>(3)</sup> seçimini yapınız.
- "Kartezyen koordinat sistemi"<sup>(4)</sup> (Co-or. mode cartesian) butonunun seçili olmasına dikkat ediniz.
- Toleranslandırmak istediğiniz özelliği seçmek için, " Mathematika istediğiniz.
- "Nominal Değerleri"<sup>(6)</sup> giriniz.
- "Üst ve Alt Tolerans Değerlerini"<sup>(7)</sup> giriniz.
- Tolerans tablosu kullanmak için "Tolerans tablosu kullan"<sup>(8)</sup> (Use Tolerance Table) butonuna tıklayınız.
- "Tolerans Sınıfını"<sup>(9)</sup> seçiniz.

#### Notlar:

- 1) Tolerans sınıfında, büyük ve küçük harf kullanımına dikkat ediniz.
- Tolerans sınıfı kullanımında üst ve alt tolerans pencereleri pasif olur ve değerler seçilen tolerans sınıfına göre otomatik olarak gelir.
  - "OK"<sup>(10)</sup> butonuna tıklayınız.

| <sup>)0.0</sup> -0.1 | IXI 🗍         | Nominal 6 | ) | Upper to | 7 Jower tol. |       | Туре         | М        |
|----------------------|---------------|-----------|---|----------|--------------|-------|--------------|----------|
| *                    | Angle X       | 0:00:00   | Ť | 0:30:00  | -0:30:00     | -     |              |          |
| - 1                  | 5 Algle Y     | 0:00:00   |   | 0:30:00  | -0:30:00     | ~     |              |          |
|                      | Angle Z       | 0:00:00   | - | 0:30:00  | -0:30:00     | *     | $\frown$     | B        |
|                      | Cone ang.     | 0:00:00   | - | 0:30:00  | •0:30:00     | -     | 8            | Ē        |
| 10 1                 | Form of cone  |           |   | 0.100    | •            |       | 1 (          | )        |
|                      | X co-ordinate | 0.000     |   | 0.100    | -0.100       | 100   | 1:           | <b>1</b> |
|                      | Y co-ordinate | 0.000     | 1 | 0.100    | -0.100       | + 100 | A11<br>A130  | -        |
| K 1                  | Z co-ordinate | 0.000     | - | 0.100    | + -0.100     | -     | A140<br>A150 |          |

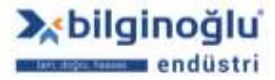

www.bilginoglu-endustri.com.tr info@bilginoglu-endustri.com.tr

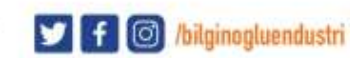

# 5.10.6. Küre Elemanı

# 5.10.6.1. Oluşturma Şekli

# 5.10.6.1.1. Ölçme

- Elemanı prob ile ölçerek oluşturmak için, "Ölç"<sup>(1)</sup> (Measure) ikonuna tıklayınız.
- "Ortalama"<sup>(2)</sup> (Mean) butonunun seçili olmasına dikkat ediniz.
- Bakınız: "<u>Nok t a Elemanı/ O luştur m a Şek li/ Ö lçm e</u>"<sup>(3)</sup>
- "OK"<sup>(4)</sup> butonuna tiklayınız.

| Element Sphere |                     |                 | ×               |
|----------------|---------------------|-----------------|-----------------|
|                | Pre of construction | <b>&gt;</b>     |                 |
|                | 1                   | 3               |                 |
|                | ame<br>phere        | <b>_</b>        | 100-0.1<br>-0.1 |
| 0              | Memory              | 2               |                 |
| 9              | No. of pts.         |                 |                 |
| 4              | 🌽 Ok  🖌             | Cancel <b>?</b> | Help            |

# 5.10.6.1.1.1. CNC Küre Ölçümü

Bakınız: "Küre Elemanı/ O luştur m a Şek li/ Ö lçm e/CNC Koni Ö lçümü "

#### 5.10.6.1.2. Bağlantı Elemanı

- Elemanı daha önceden oluşturulmuş elemanları bağlayarak oluşturmak için, "Bağlantı elemanı"<sup>(1)</sup> (Connection element) ikonuna tıklayınız.
- "Ortalama"<sup>(2)</sup> (Mean) butonunun seçili olmasına dikkat ediniz.
- "Eleman ismini"<sup>(3)</sup> (Name) giriniz.
- "Hafıza numarasını"<sup>(3)</sup> (Memory) giriniz.
- Ölçüm sonrasında tolerans penceresinin açılması için "Tolerans"<sup>(4)</sup> (Tolerance) butonunu aktif duruma getiriniz.
- "OK"<sup>(5)</sup> butonun tiklayınız.

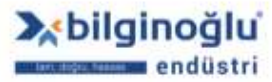

| C 10 | -            |   |        |
|------|--------------|---|--------|
|      | ame<br>ohere | 3 | 100(0) |
| Ö    | No. of pts.  | 5 | 0 4:   |

- Bakınız "<u>Nokta Elemanı/O luştur m a Şek li/ Bağ lant ı elemanı</u>" <sup>(1)</sup>
- Bağlantı elemanı ile üç boyutlu eleman oluştururken "Ölçülen noktalarla hesapla"<sup>(2)</sup> (Calc. by measured points) ikonunu tıklayarak seçili konuma getiriniz.

| Available                                    |      |   |   |
|----------------------------------------------|------|---|---|
| (5) Çizgi<br>(1) Plane                       |      | 2 | * |
| (2) Plane<br>(1) Daire<br>(1) Cone           |      | Ŭ |   |
| (1) Sphere<br>(1) Silindir<br>(2) Silindir   | _    |   |   |
| (2) Silindir<br>(3) Silindir<br>(4) Silindir | ₩ << |   | - |

# 5.10.6.1.3. Hafızadan Çağır

- Önceden oluşturulmuş elemanı mevcut koordinat sistemine göre yeniden oluşturmak veya daha önceden ölçülen kontur üzerindeki noktaları kullanmak için, "Hafızadan çağır"<sup>(1)</sup> (Memory recall) ikonuna tıklayınız.
- "Ortalama"<sup>(2)</sup> (Mean) butonunun seçili olmasına dikkat ediniz.
- "Eleman ismini"<sup>(3)</sup> (Name) giriniz.
- "Hafıza numarasını"<sup>(3)</sup> (Memory) giriniz.
- Ölçüm sonrasında tolerans penceresinin açılması için "Tolerans"<sup>(4)</sup> (Tolerance) butonunu aktif duruma getiriniz.
- "OK"<sup>(5)</sup> butonun tıklayınız.

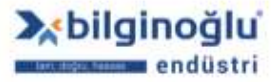

126

| 0                | Type of construction      |
|------------------|---------------------------|
| 2 ()<br>()<br>() | Name 3<br>Sphere v with A |
| <b>0</b>         | No. of pts. 5             |

- "Eleman seçimini"<sup>(1)</sup> yapınız.
- "Yansıtma düzlemini"<sup>(2)</sup> seçiniz.
- "OK"<sup>(3)</sup> butonuna tıklayınız.

| opnere | (2) Sphere<br>Select element | emory            |   |
|--------|------------------------------|------------------|---|
| 10     | MI Sphere                    |                  | 1 |
|        | Ka K K K Ø                   | 2                |   |
| 3      | 📝 Ok 🖌 Car                   | 201 <b>?</b> Hep |   |

# 5.10.6.1.4. Teorik Eleman

- Teorik bir küre oluşturmak için, "Teorik eleman"<sup>(1)</sup> (Theo. element) butonuna tıklayınız.
- "Eleman ismini"<sup>(2)</sup> (Name) giriniz.
- "Hafıza numarasını"<sup>(2)</sup> (Memory) giriniz.
- Ölçüm sonrasında tolerans penceresinin açılması için "Tolerans"<sup>(3)</sup> (Tolerance) butonunu aktif duruma getiriniz.
- "OK"<sup>(4)</sup> butonun tıklayınız.

| ~ >         |                                   |                                       |                                                          |                                                 |
|-------------|-----------------------------------|---------------------------------------|----------------------------------------------------------|-------------------------------------------------|
| ie<br>ara   | <sup>1</sup> ) (                  | 2                                     | (100 <sup>+</sup> 8 <sup>,1</sup> )                      |                                                 |
| Memory      | 2                                 |                                       |                                                          | Ļ                                               |
| No. of pts. | 5                                 |                                       | 04                                                       |                                                 |
|             | e<br>ere<br>Memory<br>No. of pts. | e<br>ere<br>Memory 2<br>No. of pts. 5 | e 2<br>sre<br>Memory 2<br>No. of pts. 5<br>Ok X Cancel ? | e 2<br>ere 100000000000000000000000000000000000 |

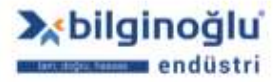

www.bilginoglu-endustri.com.tr info@bilginoglu-endustri.com.tr

- Oluşturulacak teorik kürenin "Çap"<sup>(1)</sup> (Diameter) değerini giriniz.
- "Kartezyen koordinat sistemi"<sup>(2)</sup> (Co-or. mode cartesian) butonunun seçili olmasına dikkat ediniz.
- Daire merkezinin "X, Y, Z"<sup>(3)</sup> koordinatlarını giriniz.
- X, Y, Z koordinatlarına mevcut makine pozisyonunu otomatik olarak atamak için "Makine pozisyonu"<sup>(4)</sup> (Position of machine) butonuna tıklayınız.
- "OK"<sup>(5)</sup> butonuna tıklayınız.

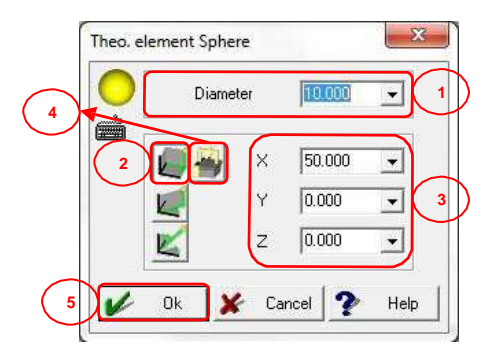

# 5.10.6.1.5. Elemana Uydur

- Koni içerisinde istediğimiz çapta küre oluşturmak için, "Elemana uydur"<sup>(1)</sup> (Fit in element) butonuna tıklayınız.
- "Eleman ismini"<sup>(2)</sup> (Name) giriniz.
- "Hafıza numarasını"<sup>(2)</sup> (Memory) giriniz.
- Ölçüm sonrasında tolerans penceresinin açılması için "Tolerans"<sup>(3)</sup> (Tolerance) butonunu aktif duruma getiriniz.
- "OK"<sup>(4)</sup> butonun tiklayınız.

|    | Type of construction  | on<br>National States |          |         |
|----|-----------------------|-----------------------|----------|---------|
|    | Name 2                |                       | <b>_</b> | 10078-1 |
| 00 | Memory<br>No. of pts. | 2                     |          |         |
|    | 🖌 Ok                  | 🖌 Cancel              | 2        | Help    |

- Oluşturulacak teorik kürenin "Çap"<sup>(1)</sup> (Diameter) değerini giriniz.
- "Eleman seçimini"<sup>(2)</sup> yapınız.
- "OK"<sup>(3)</sup> butonuna tıklayınız.

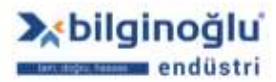

www.bilginoglu-endustri.com.tr info@bilginoglu-endustri.com.tr

128

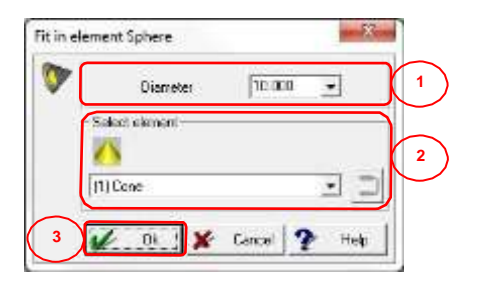

# 5.10.6.2 Küre Elemanı için Tolerans Penceresi

### 5.10.6.2.1. Tek Koordinatlar Toleransı

- "Gerçek Değer"<sup>(1)</sup> (Actual Value) butonuna basarak, Geopak'ta ölçülen gerçek değeri
  "Nominal Değer"<sup>(6)</sup> (Nominal Value) sütununa yansıtabilirsiniz. Gerçek değer, ondalık hanesinden sonra bir basamağa kadar yuvarlanır.
- Eğer koordinatlar için, işaretler önemli değilse (+,-) ve sadece mutlak değerler ile ilgileniyorsanız "Mutlak Hesaplama"<sup>(2)</sup> (Absolute Calculations) butonuna tıklayınız.
- Toleranslandırma için "Çap/Yarıçap"<sup>(3)</sup> seçimini yapınız.
- "Kartezyen koordinat sistemi"<sup>(4)</sup> (Co-or. mode cartesian) butonunun seçili olmasına dikkat ediniz.
- Toleranslandırmak istediğiniz özelliği seçmek için, " M<sup>(5)</sup> butonuna tıklayınız.
- "Nominal Değerleri"<sup>(6)</sup> giriniz.
- "Üst ve Alt Tolerans Değerlerini"<sup>(7)</sup> giriniz.
- Tolerans tablosu kullanmak için "Tolerans tablosu kullan"<sup>(8)</sup> (Use Tolerance Table) butonuna tıklayınız.
- "Tolerans Sınıfını"<sup>(9)</sup> seçiniz.

#### Notlar:

- 1) Tolerans sınıfında, büyük ve küçük harf kullanımına dikkat ediniz.
- 2) Tolerans sınıfı kullanımında üst ve alt tolerans pencereleri pasif olur ve değerler seçilen tolerans sınıfına göre otomatik olarak gelir.
  - Pozisyon tolerans penceresine geçmek için "Pozisyon Toleransı"<sup>(10)</sup> (Position Tolerance) butonuna tıklayınız.
  - "OK"<sup>(11)</sup> butonuna tıklayınız.

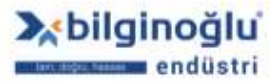

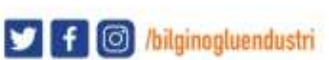

| 100.0 | 0 | IXI 🗍            | Nominal 6 | $\Big)$ | Upper to | 7 Jower tol. |   | Î       | Type 9                 | Mor |
|-------|---|------------------|-----------|---------|----------|--------------|---|---------|------------------------|-----|
| Ø     |   | Diameter         | 10.000    | 5       | 0.100    | + -0,100     | - | 100.8.1 |                        | >>  |
| 0     | V | Form of sphere   |           |         | 0.100    | •            |   |         | A11<br>A130            | >:  |
|       | 1 | 5<br>Sonordinate | 50.000    | -       | 0.100    | -0.100       | Ŧ | Heard I | A140 —<br>A150<br>A160 | >>  |
|       | V | Y co-ordinate    | 0.000     |         | 0.100    | -0.100       | Ŧ | ment.   | B130<br>B140           | >>  |
| K     | J | Z co-ordinate    | 0.000     | 1       | 0100     | ≠ -0.100     | 1 | Post    | B150<br>B160           | >>  |

# 5.10.6.2.2. Pozisyon Toleransı

- "Gerçek Değer"<sup>(1)</sup> (Actual Value) butonuna basarak, Geopak'ta ölçülen gerçek değeri
  "Nominal Değer"<sup>(7)</sup> (Nominal Value) sütununa yansıtabilirsiniz. Gerçek değer, ondalık hanesinden sonra bir basamağa kadar yuvarlanır.
- Eğer koordinatlar için, işaretler önemli değilse (+,-) ve sadece mutlak değerler ile ilgileniyorsanız "Mutlak Hesaplama"<sup>(2)</sup> (Absolute Calculations) butonuna tıklayınız.
- Toleranslandırma için "Çap/Yarıçap"<sup>(3)</sup> seçimini yapınız.
- "Kartezyen koordinat sistemi"<sup>(4)</sup> (Co-or. mode cartesian) butonunun seçili olmasına dikkat ediniz.
- Toleranslandırmak istediğiniz özelliği seçmek için, " International tıklayınız.
- Pozisyon toleransı için "Düzlem"<sup>(6)</sup> seçimi yapınız.
- "Nominal Değerleri"<sup>(7)</sup> giriniz.
- "Tolerans Değerini"<sup>(8)</sup> giriniz.
- Tolerans tablosu kullanmak için "Tolerans tablosu kullan"<sup>(9)</sup> (Use Tolerance Table) butonuna tıklayınız.
- "Tolerans Sınıfını"<sup>(10)</sup> seçiniz.

# Notlar:

- 1) Tolerans sınıfında, büyük ve küçük harf kullanımına dikkat ediniz.
- 2) Tolerans sınıfı kullanımında üst ve alt tolerans pencereleri pasif olur ve değerler seçilen tolerans sınıfına göre otomatik olarak gelir.
  - Maksimum malzeme şartı için "MMC"<sup>(11)</sup> butonuna tıklayınız.
  - Tek koordinatlar tolerans penceresine geçmek için "Tek koordinatlar toleransı"<sup>(12)</sup> (Tolerance single co-ordinates) butonuna tıklayınız.
  - "OK"<sup>(13)</sup> butonuna tiklayınız.

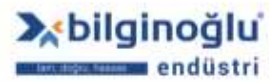

130

| T | olerance comparison Element sphere | I7 Upper tol. 8 Lower tol. | 9<br>Type10 More                                 |
|---|------------------------------------|----------------------------|--------------------------------------------------|
| 3 | Diameter 0.000                     |                            | 100 <sup>1</sup> / <sub>1</sub> + >><br>A11 + >> |
| 4 | Position X 0.000                   |                            | A150<br>A140<br>A150<br>A160                     |
|   |                                    |                            | B130<br>B140<br>B150<br>B160                     |
| L |                                    | 13 🚺 Ok 🗶 Car              | icel C8 telp                                     |

# 5.10.7. Silindir Elemanı

# 5.10.7.1. Oluşturma Şekli

# 5.10.7.1.1. Ölçme

- Elemanı prob ile ölçerek oluşturmak için, "Ölç"<sup>(1)</sup> (Measure) ikonuna tıklayınız.
- "Ortalama"<sup>(2)</sup> (Mean) butonunun seçili olmasına dikkat ediniz.
- Bakınız: "<u>Nok t a Elemanı/ O luştur m a Şek li/ Ö lçm e</u>"<sup>(3)</sup>
- "OK"<sup>(4)</sup> butonuna tıklayınız.

| Element Cylinder       |                     |        |             | ×    |
|------------------------|---------------------|--------|-------------|------|
|                        | ype of construction | n<br>3 |             |      |
| 200                    | ame                 |        | 3           |      |
| <u></u><br>↓<br>↓<br>↓ | ilindir<br>Memory   | 5      |             |      |
| -0                     | No. of pts.         | 6      | 0           |      |
| 4                      | 🖌 Ok                | 🗶 Cano | el <b>?</b> | Help |

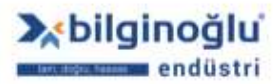

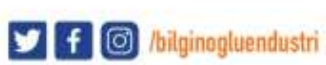

# 5.10.7.1.1.1. CNC Silindir Ölçümü

| Type of denent<br>No of pts. 6<br>Csenation (2500)<br>Hundees of steps (2 )<br>Hundees of steps (2 )<br>Hundees of steps (2 )<br>Hundees (1 )<br>Deneng plane (2 ) | Start angle 0 0000 •<br>End angle 0 0000 •<br>Dring station<br>O O O O O T                                                                                                    |
|----------------------------------------------------------------------------------------------------|----------------------------------------------------------------------------------------------------|
| Х 0000 •<br>У 0000 •<br>2 0000 •<br>100° •<br>0°<br>0°<br>0°                                                                                                    | Method<br>Antonetic best<br>Pach Picto - res<br>Les deviation 1000 - res<br>Soan speed 1000 - res/s<br>Scen speed 1000 - res/s<br>Busin angle 10000 -<br>Pun out angle 10000 - |

- "Eleman tipini"<sup>(1)</sup> (Type of element) seçiniz (İç silindir veya dış silindir).
- "Nokta sayısını"<sup>(2)</sup> (No. of pts.) giriniz.
- Ölçülecek silindirin nominal "Çap"<sup>(3)</sup> (Diameter) değerini giriniz. Ölçüm ucunun çapı ve güvenlik mesafesi GEOPAK tarafından otomatik olarak hesaplanacaktır.
- "Adım sayısını"<sup>(4)</sup> (Number of steps) giriniz.
- Adımlar arasındaki "Yükseklik farkını"<sup>(5)</sup> (Height diff.) giriniz.
- "Hareket düzlemini"<sup>(6)</sup> (Driving plane) seçiniz.

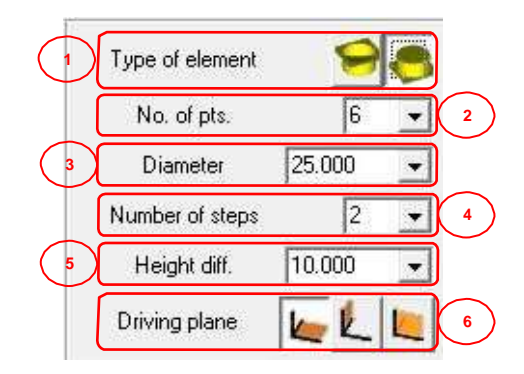

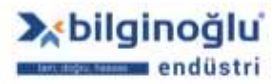

Not: Seçilen hareket düzlemini görselden mutlaka kontrol ediniz.

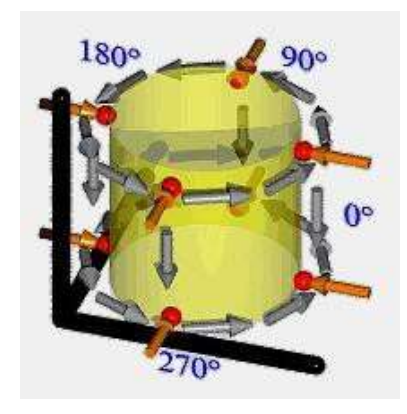

- "Kartezyen koordinat sistemi"<sup>(1)</sup> (Co-or. mode cartesian) butonunun seçili olmasına dikkat ediniz.
- Ölçülecek daire merkezinin "X, Y ve Z"<sup>(2)</sup> koordinatlarını giriniz.
- X, Y, Z koordinatlarına mevcut makine pozisyonunu otomatik olarak atamak için "Makine pozisyonu"<sup>(3)</sup> (Position of machine) butonuna basınız.

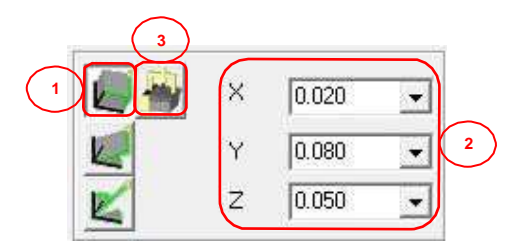

- "Başlangıç açısını"<sup>(1)</sup> (Start angle) giriniz.
- "Bitiş açısını"<sup>(2)</sup> (End angle) giriniz.
- "Hareket yönü"<sup>(3)</sup> (Probbing) seçimini yapınız.
- Dairesel hareket için "Dairesel yol"<sup>(4)</sup> (Circular path) butonuna tıklayınız.

- Hareket yönünü "Saat yönü"<sup>(5)</sup> (Clockwise) veya "Saat yönü tersi"<sup>(5)</sup> (Counter clockwise) olarak seçiniz.
- Slot içerisinde hareket edilecek ise, "Slot genişliği"<sup>(6)</sup> (Slot width) butonuna tıklayarak aktif hale getiriniz ve slot genişliğini giriniz.

Not: Başlangıç – bitiş açılarını ve hareket yönünü görselden takip ediniz.

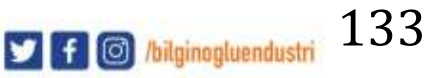

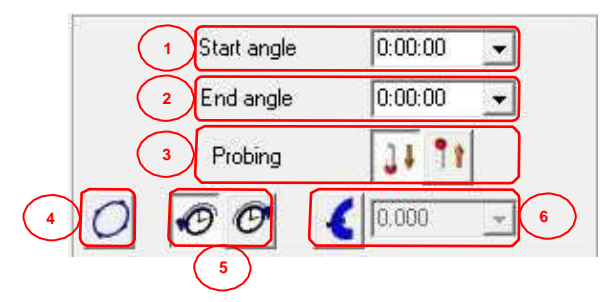

# 5.10.7.1.2. Bağlantı elemanı

- Elemanı daha önceden oluşturulmuş elemanları bağlayarak oluşturmak için, "Bağlantı elemanı"<sup>(1)</sup> (Connection element) ikonuna tıklayınız.
- "Ortalama"<sup>(2)</sup> (Mean) butonunun seçili olmasına dikkat ediniz.
- "Eleman ismini"<sup>(3)</sup> (Name) giriniz.
- "Hafıza numarasını"<sup>(3)</sup> (Memory) giriniz.
- Ölçüm sonrasında tolerans penceresinin açılması için "Tolerans"<sup>(4)</sup> (Tolerance) butonunu aktif duruma getiriniz.
- "OK"<sup>(5)</sup> butonun tiklayınız.

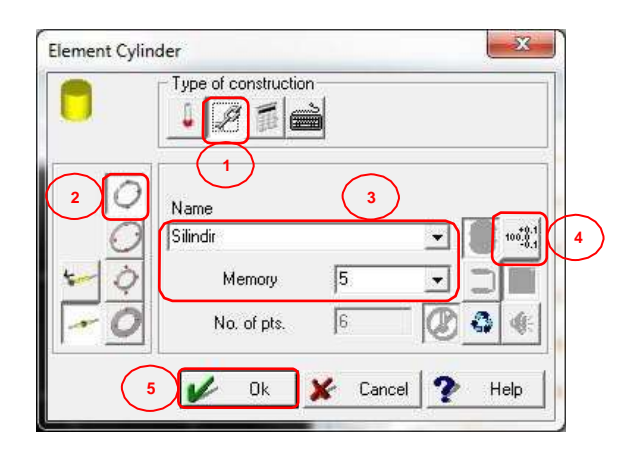

- Bakınız "<u>Nokta Elemanı/O luştur m a Şek li/ Bağ lant ı elemanı</u>" <sup>(1)</sup>
- Bağlantı elemanı ile üç boyutlu eleman oluştururken "Ölçülen noktalarla hesapla"<sup>(2)</sup> (Calc. by measured points) ikonunu tıklayarak seçili konuma getiriniz.

| · · / O ·                                                        | 0100                                                                                                    | 1 5                                                                                                 |                                                                                                    |                                                                                                    |
|------------------------------------------------------------------|----------------------------------------------------------------------------------------------------|----------------------------------------------------------------------------------------------------|----------------------------------------------------------------------------------------------------|----------------------------------------------------------------------------------------------------|
| ) Çizgi<br>) Çizgi<br>) Plane                                    | •                                                                                                    |                                                                                                    | 2                                                                                                    | *                                                                                                    |
| ) Plane<br>) Daire<br>) Cone                                     |                                                                                                    |                                                                                                    |                                                                                                    | t                                                                                                    |
| ) Sphere<br>) Silindir<br>) Silindir<br>) Silindir<br>) Silindir | E                                                                                                    | **                                                                                                  |                                                                                                    | ~                                                                                                    |
|                                                                  | I Çizgi<br>Çizgi<br>Plane<br>Plane<br>Daire<br>Cone<br>Sphere<br>Silindir<br>Silindir<br>Silindir<br>Silindir | I Çizgi<br>Çizgi<br>Plane<br>Plane<br>Daire<br>Daire<br>Joimdir<br>Silindir<br>Silindir<br>Silindir | I Çizgi<br>Çizgi<br>Çizgi<br>Plane<br>Plane<br>Daire<br>Daire<br>Daire<br>Solindir<br>Silindir<br>Silindir<br>Silindir | I Çizgi<br>Çizgi<br>Çizgi<br>Plane<br>Plane<br>Daire<br>Daire<br>Daire<br>Silindir<br>Silindir<br>Silindir |

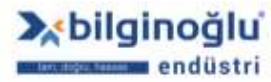
### 5.10.7.1.3. Hafızadan Çağır

- Önceden oluşturulmuş elemanı mevcut koordinat sistemine göre yeniden oluşturmak veya daha önceden ölçülen kontur üzerindeki noktaları kullanmak için, "Hafızadan çağır"<sup>(1)</sup> (Memory recall) ikonuna tıklayınız.
- "Ortalama"<sup>(2)</sup> (Mean) butonunun seçili olmasına dikkat ediniz.
- "Eleman ismini"<sup>(3)</sup> (Name) giriniz.
- "Hafıza numarasını"<sup>(3)</sup> (Memory) giriniz.
- Ölçüm sonrasında tolerans penceresinin açılması için "Tolerans"<sup>(4)</sup> (Tolerance) butonunu aktif duruma getiriniz.
- "OK"<sup>(5)</sup> butonun tıklayınız.

| Element Cylinder | ype of construction  |   |
|------------------|----------------------|---|
|                  | lame 3               | 4 |
| *-0<br>0         | Memory 5 -           |   |
| 5                | 🖌 Ok 🗶 Cancel 🏆 Help |   |

- "Eleman seçimini"<sup>(1)</sup> yapınız.
- "Yansıtma düzlemini"<sup>(2)</sup> seçiniz.
- Silindirin vektör yönünü değiştirmek için "Yönü ters çevir"<sup>(3)</sup> (Reverse direction) ikonuna tıklayınız.
- "OK"<sup>(4)</sup> butonuna tıklayınız.

| Cylind                     | er Recalculate / copy from memory |
|----------------------------|-----------------------------------|
| D                          | 5 stact element                   |
| 10                         | 1<br> 4  Sundr                    |
| 2                          |                                   |
| $\bigvee_{\blacktriangle}$ |                                   |
| Ľ                          | Carca P map                       |

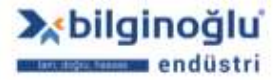

www.bilginoglu-endustri.com.tr info@bilginoglu-endustri.com.tr

### 5.10.7.1.4. Teorik Eleman

- Teorik bir silinidir oluşturmak için, "Teorik eleman"<sup>(1)</sup> (Theo. element) butonuna tıklayınız.
- "Eleman ismini"<sup>(2)</sup> (Name) giriniz.
- "Hafıza numarasını"<sup>(2)</sup> (Memory) giriniz.
- Ölçüm sonrasında tolerans penceresinin açılması için "Tolerans"<sup>(3)</sup> (Tolerance) butonunu aktif duruma getiriniz.
- "OK"<sup>(4)</sup> butonun tiklayınız.

| Element Cylinder | ype of construction        |          |        |
|------------------|----------------------------|----------|--------|
| 0000             | ame<br>Ilindir<br>Memory 5 |          | 100,01 |
| 4                | Dk K                       | Cancel ? | Help   |

- Oluşturulacak teorik silindirin "Çap"<sup>(1)</sup> (Diameter) değerini giriniz.
- "Kartezyen koordinat sistemi"<sup>(2)</sup> (Co-or. mode cartesian) butonunun seçili olmasına dikkat ediniz.
- Silindir merkezinin "X, Y, Z"<sup>(3)</sup> koordinatlarını giriniz.
- X, Y, Z koordinatlarına mevcut makine pozisyonunu otomatik olarak atamak için "Makine pozisyonu"<sup>(4)</sup> (Position of machine) butonuna tıklayınız.
- Silindirin "Nominal vektörünü"<sup>(5)</sup> seçiniz.
- "OK"<sup>(6)</sup> butonuna tıklayınız.

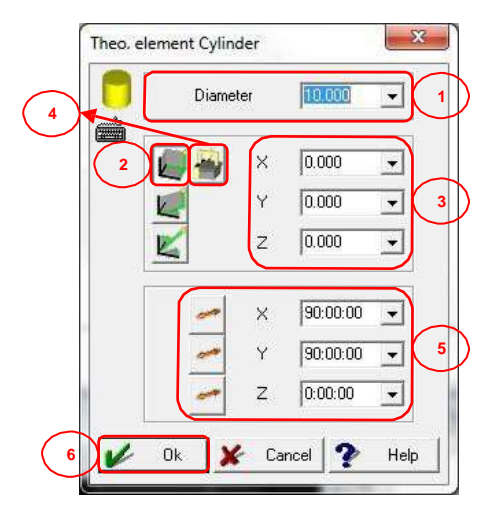

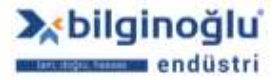

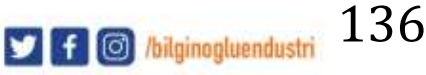

- "Gerçek Değer"<sup>(1)</sup> (Actual Value) butonuna basarak, Geopak'ta ölçülen gerçek değeri
  "Nominal Değer"<sup>(6)</sup> (Nominal Value) sütununa yansıtabilirsiniz. Gerçek değer, ondalık hanesinden sonra bir basamağa kadar yuvarlanır.
- Eğer koordinatlar için, işaretler önemli değilse (+,-) ve sadece mutlak değerler ile ilgileniyorsanız "Mutlak Hesaplama"<sup>(2)</sup> (Absolute Calculations) butonuna tıklayınız.
- Toleranslandırma için "Çap/Yarıçap"<sup>(3)</sup> seçimini yapınız.
- "Kartezyen koordinat sistemi"<sup>(4)</sup> (Co-or. mode cartesian) butonunun seçili olmasına dikkat ediniz.
- Toleranslandırmak istediğiniz özelliği seçmek için, " International tıklayınız.
- "Nominal Değerleri"<sup>(6)</sup> giriniz.
- "Üst ve Alt Tolerans Değerlerini"<sup>(7)</sup> giriniz.
- Tolerans tablosu kullanmak için "Tolerans tablosu kullan"<sup>(8)</sup> (Use Tolerance Table) butonuna tıklayınız.
- "Tolerans Sınıfını"<sup>(9)</sup> seçiniz.

### Notlar:

- 1) Tolerans sınıfında, büyük ve küçük harf kullanımına dikkat ediniz.
- 2) Tolerans sınıfı kullanımında üst ve alt tolerans pencereleri pasif olur ve değerler seçilen tolerans sınıfına göre otomatik olarak gelir.
  - "OK"<sup>(10)</sup> butonuna tiklayınız.

| 100.0 | IXI 🗋         | Nominal 6 | ) | Upper to | 7 Jower tol.    |              | Туре                 | М  |
|-------|---------------|-----------|---|----------|-----------------|--------------|----------------------|----|
| 5     | Angle X       | 0:00:00   | Ì | 0:30:00  | +-0:30:00       | A.           | $\frown$             | 3  |
| ~ 1   | 5 Argle Y     | 0:00:00   |   | 0:30:00  | +-0:30:00       | <u> </u>     | 8                    | )  |
| - 1   | Angle Z       | 0:00:00   | - | 0:30:00  | -0.30:00        | <u>×</u>     | <b>1</b> ( 9         | )  |
|       | Diameter      | 20.000    | • | 2.000    | -2.000          | - 100        | -8.1                 | 1; |
| 3     | Form of cyl.  |           |   | 0.100    | •               |              | A11<br>A130          | 13 |
|       | X co-ordinate | 0.000     | - | 0.100    | -0.100          | <u>+</u> (e) | A140<br>A150<br>A160 | 3  |
|       | Y co-ordinate | 0.000     | - | 0.100    | -0.100          | - 100        | B130<br>B140         | 3  |
|       | Z co-ordinate | 0.000     |   | 0,100    | <b>≠</b> -0.100 | 1            | B150<br>B160         | 3  |

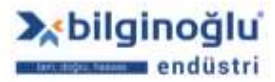

#### 5.10.8. Açı elemanı

- "Eleman ismini"<sup>(1)</sup> (Name) giriniz.
- "Hafıza numarasını"<sup>(1)</sup> (Memory) giriniz.
- Ölçüm sonrasında tolerans penceresinin açılması için "Tolerans"<sup>(2)</sup> (Tolerance) butonunu aktif duruma getiriniz.
- "Birinci elemanı"<sup>(3)</sup> (First element) seçiniz.
- "İkinci elemanı"<sup>(4)</sup> (Second element) seçiniz.
- Hesaplama kullanılacak olan "Vektör"<sup>(5)</sup> seçimini yapınız.
- Hesaplanacak "Açı"<sup>(6)</sup> seçimini yapınız.
- "Hesaplanan açı değerlerini"<sup>(7)</sup> görünüz.
- "OK"<sup>(8)</sup> butonuna tıklayınız.

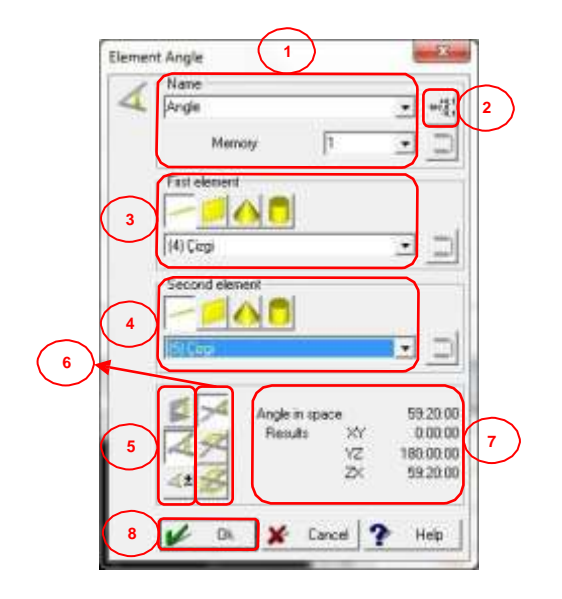

### 5.10.8.1. Açı Elemanı için Tolerans Penceresi

- "Gerçek Değer"<sup>(1)</sup> (Actual Value) butonuna basarak, Geopak'ta ölçülen gerçek değeri
  "Nominal Değer"<sup>(4)</sup> (Nominal Value) sütununa yansıtabilirsiniz. Gerçek değer, ondalık hanesinden sonra bir basamağa kadar yuvarlanır.
- Eğer koordinatlar için, işaretler önemli değilse (+,-) ve sadece mutlak değerler ile ilgileniyorsanız "Mutlak Hesaplama"<sup>(2)</sup> (Absolute Calculations) butonuna tıklayınız.
- Toleranslandırmak istediğiniz özelliği seçmek için, " International tıklayınız.
- "Nominal Değerleri"<sup>(4)</sup> giriniz.
- "Üst ve Alt Tolerans Değerlerini"<sup>(5)</sup> giriniz.
- "OK"<sup>(6)</sup> butonuna tıklayınız.

138

🔰 f 🔘 /bilginogluendustri

| -0.1 |   |          | Nominal <sup>4</sup> | Upper tol | 5 Lower tol. | More              |
|------|---|----------|----------------------|-----------|--------------|-------------------|
|      | 1 | Angle    | 0:00:00              | ▼ 0:30:00 | -0:30:00     | • >>              |
| 3    | 1 | XY-angle | 0:00:00              | ▼ 0:30:00 | ▼ -0:30:00   | • >>              |
|      | 1 | YZ-angle | 0:00:00              | ▼ 0:30:00 | -0:30:00     | • >>              |
|      | 1 | ZX-angle | 0:00:00              | ♥ 0:30:00 | -0:30:00     | • <u>&gt;&gt;</u> |

# 5.10.9. Mesafe Elemanı

- "Eleman ismini"<sup>(1)</sup> (Name) giriniz.
- "Hafıza numarasını"<sup>(1)</sup> (Memory) giriniz.
- Ölçüm sonrasında tolerans penceresinin açılması için "Tolerans"<sup>(2)</sup> (Tolerance) butonunu aktif duruma getiriniz.
- "Birinci elemanı"<sup>(3)</sup> (First element) seçiniz.
- "İkinci elemanı"<sup>(4)</sup> (Second element) seçiniz.
- "Kompanzasyon"<sup>(5)</sup> (Kompanzasyon yok, radyus ekle, radyus çıkart) seçimini yapınız.
- Bakış "Düzlemini"<sup>(6)</sup> seçiniz.
- "Sonuçları"<sup>(7)</sup> görünüz.
- "OK"<sup>(8)</sup> butonuna tıklayınız.

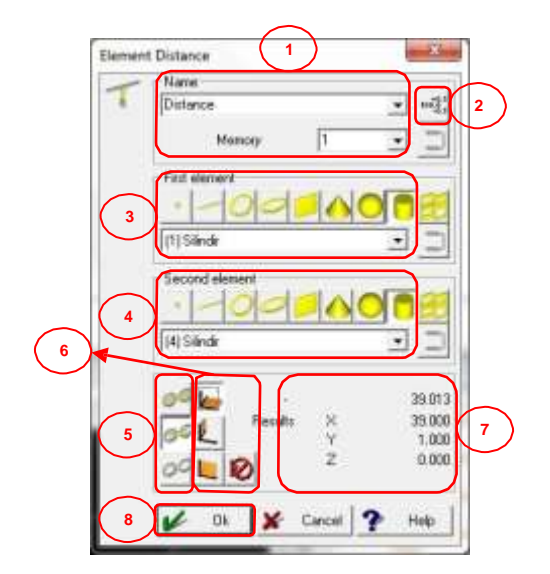

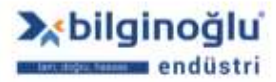

- "Gerçek Değer"<sup>(1)</sup> (Actual Value) butonuna basarak, Geopak'ta ölçülen gerçek değeri
  "Nominal Değer"<sup>(4)</sup> (Nominal Value) sütununa yansıtabilirsiniz. Gerçek değer, ondalık hanesinden sonra bir basamağa kadar yuvarlanır.
- Eğer koordinatlar için, işaretler önemli değilse (+,-) ve sadece mutlak değerler ile ilgileniyorsanız "Mutlak Hesaplama"<sup>(2)</sup> (Absolute Calculations) butonuna tıklayınız.
- Toleranslandırmak istediğiniz özelliği seçmek için, " International tıklayınız.
- "Nominal Değerleri"<sup>(4)</sup> giriniz.
- "Üst ve Alt Tolerans Değerlerini"<sup>(5)</sup> giriniz.
- Tolerans tablosu kullanmak için "Tolerans tablosu kullan"<sup>(6)</sup> (Use Tolerance Table) butonuna tıklayınız.
- "Tolerans Sınıfını"<sup>(7)</sup> seçiniz.

### Notlar:

- 1) Tolerans sınıfında, büyük ve küçük harf kullanımına dikkat ediniz.
- Tolerans sınıfı kullanımında üst ve alt tolerans pencereleri pasif olur ve değerler seçilen tolerans sınıfına göre otomatik olarak gelir.
  - "OK"<sup>(8)</sup> butonuna tıklayınız.

| 00.0-0.1 | IXI 🗍      | Nominal 4 | Upper ta | 5 Lower tol.                      | 1 T                   | ype 7 Mor  |
|----------|------------|-----------|----------|-----------------------------------|-----------------------|------------|
|          | Distance   | 33.200    | 0.050    | + -0.050                          | 100.8.1               | <b></b> >> |
|          | Distance X | 10.900    | • 0.050  | ▼ -0.050                          | ▼ 100-0.1 A           |            |
|          | Distance Y | 31.400    | • 0.100  | •0.100                            | ▼ 100 <sup>+0.1</sup> | 150        |
| 1        | Distance Z | 0.000     | • 0.050  | <ul><li><b>→</b> -0.050</li></ul> | 100 <u>.0.1</u>       | 130        |

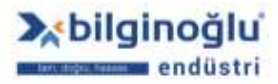

### 5.11. Geometrik Toleranslar

GEOPAK, "Maksimum Malzeme Şartı" (MMC) göz önüne alınacak olursa, DIN ISO R 1101 ve 7684'e göre tolerans karşılaştırmaları yapmanıza izin verir.

Programımıza, standart bir özellik olarak, entegre edilen DIN 16901, DIN 7168 ve ISO R 286'ya göre tolerans tabloları hesaplamaya temel olarak kullanılmıştır. Bunun anlamı, nominal değere ek olarak, tolerans alanı (tipi) girmek zorundasınız. Tolerans tipi girdiğinizde, gerçek limitler size gösterilir.

Ayrıca, biz iki tip tolerans karakteristiğine sahibiz ve bu tolerans karakteristiklerini elemanlara (Nokta, Daire ve Küre) ait tolerans pencereleri bölümlerinde detaylı olarak inceleyebilirsiniz.

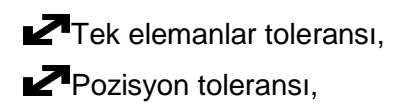

Kullanmak istediğiniz tolerans özelliğini "Tolerans araç çubuğundan"<sup>(1)</sup> veya "Tolerans"<sup>(2)</sup> menüsü içindeki sekmelerden seçiniz.

| List of r | esults                                 |                      |                                       |                                    |        |                      |
|-----------|----------------------------------------|----------------------|---------------------------------------|------------------------------------|--------|----------------------|
| 00057     | Line PO<br>Çizgi<br>(4)                | X=<br>Y=<br>Z=       | -17.246 A=<br>-1.000 B=<br>-28.930 C= | 149:11:56<br>90:00:00<br>59:11:56  | 33.695 | (3) Poin<br>(1) Dain |
| 00058     | Line PO<br>Çizgi<br>(5)                | X=<br>Y=<br>Z=       | -6.983 A=<br>-1.000 B=<br>12.844 C=   | 151:28:04<br>90:00:00<br>118:31:56 | 14.654 | (3) Poin<br>(1) Dain |
| 00059     | Plane Theo. element PO<br>Plane<br>(2) | X=<br>Y=<br>Z=       | 0.000 A=<br>50.000 B=<br>0.000 C=     | 90:00:00<br>0:00:00<br>90:00:00    | 50.000 |                      |
| 00060     | Align axis<br>Çizgi<br>(1)             | XY plane 2r<br>Çizgi | nd Axis                               |                                    |        |                      |
| 00061     | Create origin<br>Silindir<br>(2)       | XY                   |                                       |                                    |        |                      |
| 000022    | Store co-ord. system                   | 1                    |                                       |                                    |        |                      |
| 0061      | (2)<br>Store co-ord. system            | 1                    |                                       |                                    |        |                      |

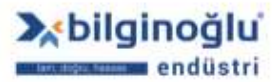

www.bilginoglu-endustri.com.tr info@bilginoglu-endustri.com.tr

141

У f 🞯 /bilginogluendustri

# 5.11.1. Maksimum Malzeme Şartı (MMC)

MMC, belirli bir tolerans bölgesinin genişletilmesine olanak verir;

- Saft kabul edilebilir maksimum ölçüden küçükse, veya
- Delik kabul edilebilir minimum ölçüden büyükse

ISO 8015'e göre, teknik resimde 🕥 sembolünün bulunduğu noktalarda MMC uygulanacaktır.

### 5.11.1.1. MMC'nin Uygulanması

- Elemanı ölçün
- Eleman çapını toleranslandırın
- Pozisyon toleransını çağırın
- MMC butonunu aktif edin

Not: Çap toleransı girilmeden MMC hesaplaması yapılamaz.

#### 5.11.2. Son Eleman Toleransı

Son ölçülen elemanın tolerans penceresi açılacaktır.

#### 5.11.3. Eleman Toleransı

- "Eleman tipini"<sup>(1)</sup> seçiniz.
- "Elemanı"<sup>(2)</sup> seçiniz.
- "OK"<sup>(3)</sup> butonuna tıklayınız.

| 100.001<br>100.001<br>-0.1 | Elemen | nt to tole | rance      |        |   |      |
|----------------------------|--------|------------|------------|--------|---|------|
| $\bigcirc$                 |        | 4          |            |        |   |      |
|                            |        | Ok         | <b>]</b> 🖌 | Cancel | 2 | Help |

Seçilen elemanın tolerans penceresi açılacaktır.

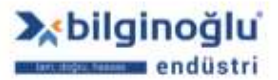

142

y f 🞯 /bilginogluendustri

### 5.11.4. Doğrusallık

- Toleranslandırılacak "Doğru elemanını"<sup>(1)</sup> seçiniz.
- "Tolerans değerini"<sup>(2)</sup> giriniz.
- "OK"<sup>(3)</sup> butonuna tıklayınız.

| Straightness | usl element | ×            |
|--------------|-------------|--------------|
|              |             |              |
| - D          | Çegi        | - 8          |
| 2            | Width tol   | 100 I        |
|              |             | sure la late |

**Not:** Teorik eleman, bağlantı elemanı, simetri elemanı ve sadece iki nokta ile oluşturulan doğrular için geometrik sapma tanımlanamaz.

### 5.11.5. Düzlemsellik

- Toleranslandırılacak "Düzlem elemanını"<sup>(1)</sup> seçiniz.
- "Tolerans değerini"<sup>(2)</sup> giriniz.
- "OK"<sup>(3)</sup> butonuna tiklayınız.

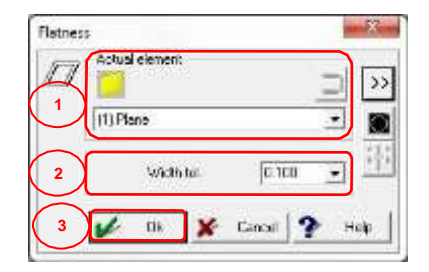

**Not:** Teorik eleman, simetri elemanı ve sadece üç nokta ile oluşturulan düzlemler için geometrik sapma tanımlanamaz.

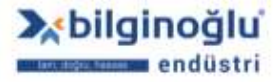

.....

.....

.....

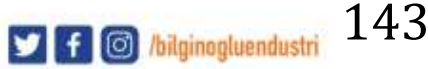

#### 5.11.6. Dairesellik

- "Eleman tipini"<sup>(1)</sup> seçiniz.
- Toleranslandırılacak "Elemanı"<sup>(2)</sup> seçiniz.
- "Tolerans değerini"<sup>(3)</sup> giriniz.
- "OK"<sup>(4)</sup> butonuna tiklayınız.

| Circularity | tual channels |           | - 22     |
|-------------|---------------|-----------|----------|
| QĔ          |               |           | <u> </u> |
| 2           | Daine         | 1.2019-00 |          |
|             | Width tol.    | 0.100     |          |
|             | 🖉 Ök 🖌        | Cancel    | 🕈 Ralp   |

**Not:** Teorik eleman, bağlantı elemanı, elemana uydur ve sadece üç nokta ile oluşturulan daireler için geometrik sapma tanımlanamaz.

# 5.11.7. Pozisyon Toleransı

# 5.11.7.1. Dairesel Düzlem Tolerans Bölgesi

- "Eleman tipini"<sup>(1)</sup> seçiniz.
- "Elemanı"<sup>(2)</sup> seçiniz.
- "Çap"<sup>(3)</sup> butonunu aktif duruma getiriniz.
- "Tolerans değerini"<sup>(4)</sup> giriniz.
- Maksimum malzeme şartı için "MMC"<sup>(5)</sup> butonuna tıklayınız.
- "Kartezyen koordinat sistemi"<sup>(6)</sup> (Co-or. mode cartesian) butonunun seçili olmasına dikkat ediniz.
- Pozisyon toleransı için "Düzlem"<sup>(7)</sup> seçimi yapınız.
- "Gerçek Değer"<sup>(8)</sup> (Actual Value) butonuna basarak, Geopak'ta ölçülen gerçek değeri
  "Nominal Değer"<sup>(9)</sup> (Nominal Value) sütununa yansıtabilirsiniz.
- "Nominal Değerleri"<sup>(9)</sup> giriniz.
- "OK"<sup>(10)</sup> butonuna tıklayınız.

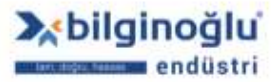

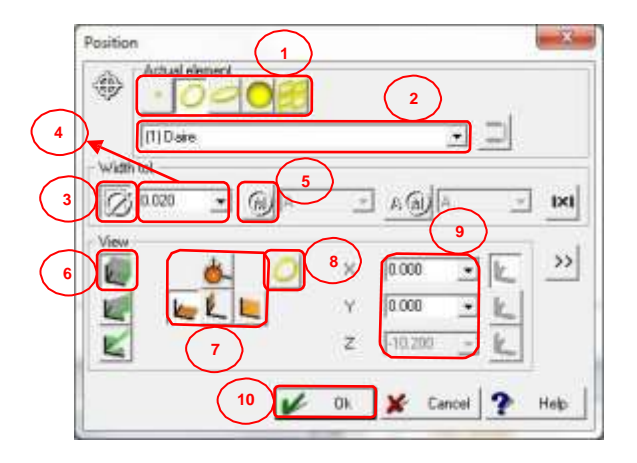

# 5.11.7.2. Dikdörtgen Düzlem Tolerans Bölgesi

- "Eleman tipini"<sup>(1)</sup> seçiniz.
- "Elemanı"<sup>(2)</sup> seçiniz.
- "Çap"<sup>(3)</sup> butonunu pasif duruma getiriniz.
- "Tolerans değerini"<sup>(4)</sup> giriniz.
- Maksimum malzeme şartı için "MMC"<sup>(5)</sup> butonuna tıklayınız.
- "Gerçek Değer"<sup>(6)</sup> (Actual Value) butonuna basarak, Geopak'ta ölçülen gerçek değeri
  "Nominal Değer"<sup>(8)</sup> (Nominal Value) sütununa yansıtabilirsiniz.
- Toleranslandırma için "Eksen"<sup>(7)</sup> seçiniz.
- "Nominal değeri"<sup>(8)</sup> giriniz.
- "OK"<sup>(9)</sup> butonuna tıklayınız.

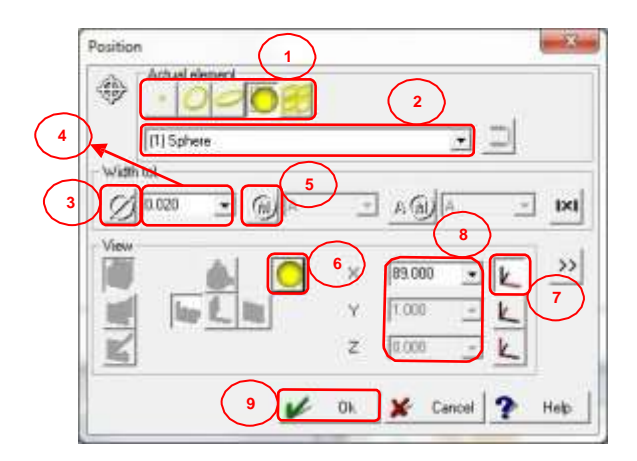

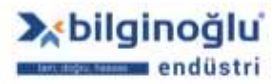

### 5.11.8. Eksen Pozisyonu

Sadece ana eksenlerden bir tanesine yaklaşık olarak paralel olan eksenin pozisyon toleransını sorgulayabilirsiniz.

#### 5.11.7.1 Dairesel Tolerans Bölgesi

- "Eleman tipini"<sup>(1)</sup> seçiniz.
- "Elemanı"<sup>(2)</sup> seçiniz.
- Dairesel tolerans bölgesi için "Çap"<sup>(3)</sup> butonunu aktif duruma getiriniz.
- "Tolerans değerini"<sup>(4)</sup> giriniz.
- Maksimum malzeme şartı için "MMC"<sup>(5)</sup> butonuna tıklayınız.
- Eksen pozisyonu için "Düzlem"<sup>(6)</sup> seçimini yapınız.
- "Kartezyen koordinat sistemi"<sup>(7)</sup> (Co-or. mode cartesian) butonunun seçili olmasına dikkat ediniz.
- "Gerçek Değer"<sup>(8)</sup> (Actual Value) butonuna basarak, Geopak'ta ölçülen gerçek değeri
  "Nominal Değer"<sup>(9)</sup> (Nominal Value) sütununa yansıtabilirsiniz.
- Nominal Değerleri"<sup>(9)</sup> giriniz.
- Elemanın "Başlangıç noktasını"<sup>(10)</sup> giriniz.
- Elemanın "Bitiş noktasını"<sup>(11)</sup> giriniz.
- "OK"<sup>(12)</sup> butonuna tıklayınız.

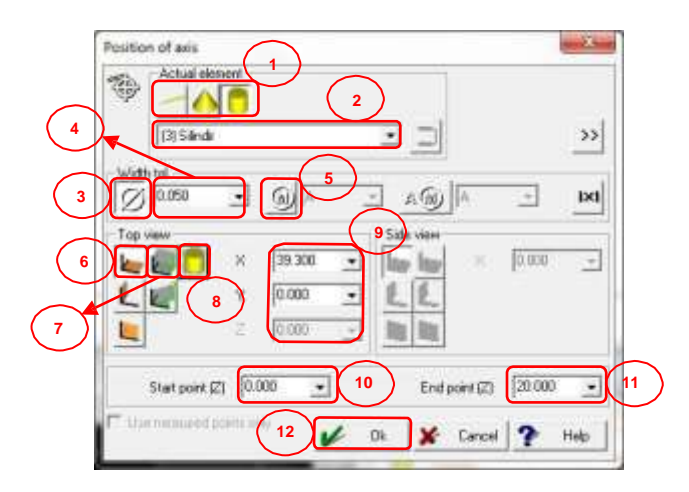

#### 5.11.7.2. Düzlem Tolerans Bölgesi

- "Eleman tipini"<sup>(1)</sup> seçiniz.
- "Elemanı"<sup>(2)</sup> seçiniz.
- Düzlem tolerans bölgesi için "Çap"<sup>(3)</sup> butonunu pasif duruma getiriniz.
- "Tolerans değerini"<sup>(4)</sup> giriniz.
- Maksimum malzeme şartı için "MMC"<sup>(5)</sup> butonuna tıklayınız.

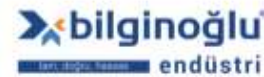

www.bilginoglu-endustri.com.tr info@bilginoglu-endustri.com.tr

E-SHOP www.bilginoglu.eu/

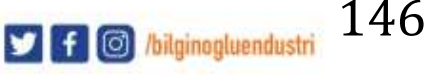

- <sup>,</sup> "Düzlem:Eksen"<sup>(6)</sup> seçimini yapınız.
- "Nominal değeri"<sup>(7)</sup> giriniz.
- Elemanın "Başlangıç noktasını"<sup>(8)</sup> giriniz.
- Elemanın "Bitiş noktasını"<sup>(9)</sup> giriniz.
- "OK"<sup>(10)</sup> butonuna tıklayınız.

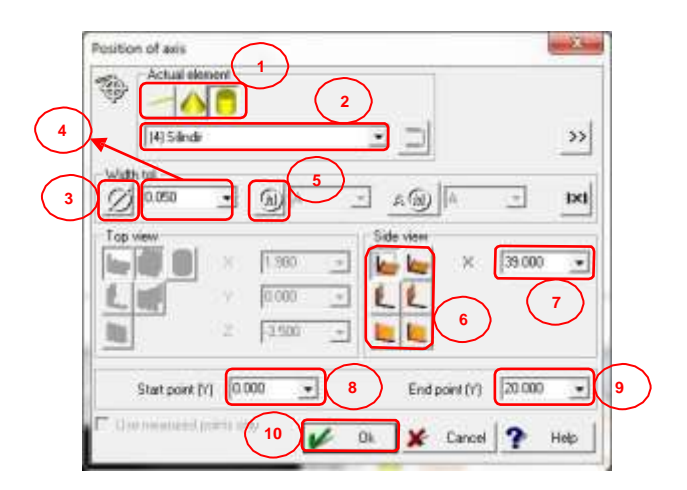

### 5.11.9. Düzlem Pozisyonu

Sadece ana düzlemlerden bir tanesine yaklaşık olarak paralel olan düzlemin pozisyon toleransını sorgulayabilirsiniz.

#### 5.11.9.1. Dikdörtgen Tolerans Bölgesi

- Toleranslandırılacak "Elemanı"<sup>(1)</sup> seçiniz.
- "Tolerans değerini"<sup>(2)</sup> giriniz.
- "Tolerans doğrultusunu"<sup>(3)</sup> seçiniz.
- Düzlemin "Nominal pozisyon değerini"<sup>(4)</sup> giriniz.
- "Dikdörtgen tolerans bölgesi"<sup>(5)</sup> butonuna tıklayınız.
- Düzlemin "Başlangıç ve bitiş koordinatlarını"<sup>(6)</sup> giriniz.
- "OK"<sup>(7)</sup> butonuna tıklayınız.

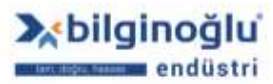

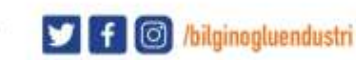

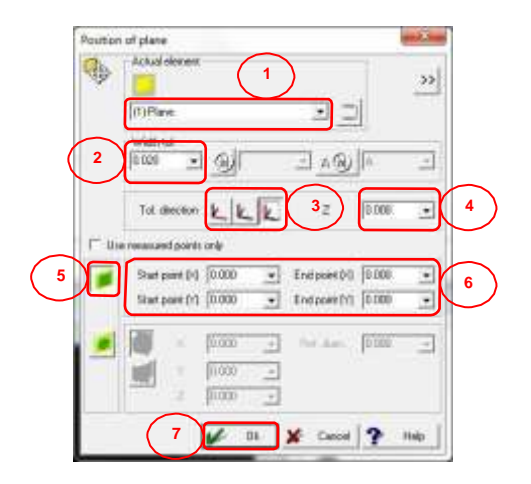

# 5.11.9.2. Dairesel Tolerans Bölgesi

- Toleranslandırılacak "Elemanı"<sup>(1)</sup> seçiniz.
- "Tolerans değerini"<sup>(2)</sup> giriniz.
- "Tolerans doğrultusunu"<sup>(3)</sup> seçiniz.
- Düzlemin "Nominal pozisyon değerini"<sup>(4)</sup> giriniz.
- "Dairesel tolerans bölgesi"<sup>(5)</sup> butonuna tıklayınız.
- "Kartezyen koordinat sisteminin"<sup>(6)</sup> seçili olmasına dikkat ediniz.
- "Tolerans bölgesi merkezinin koordinatlarını"<sup>(7)</sup> giriniz.
- "Tolerans bölgesinin çapını"<sup>(8)</sup> giriniz.
- "OK"<sup>(9)</sup> butonuna tıklayınız.

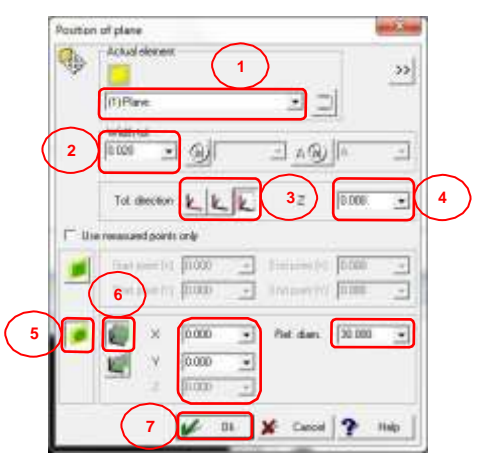

# 5.11.10. Eşmerkezlilik

- "Referans eleman"<sup>(1)</sup> seçimini yapınız.
- "Gerçek eleman"<sup>(2)</sup> seçimini yapınız.
- "Tolerans değerini"<sup>(3)</sup> giriniz.
- Maksimum malzeme şartı için "MMC"<sup>(4)</sup> butonuna tıklayınız.
- "Yansıtma düzlemini"<sup>(5)</sup> seçiniz.

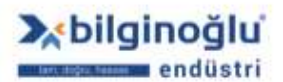

148

🔰 f 🔘 /bilginogluendustri

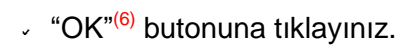

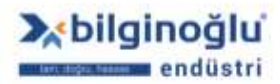

www.bilginoglu-endustri.com.tr info@bilginoglu-endustri.com.tr

E-SHOP www.bilginoglu.eu/

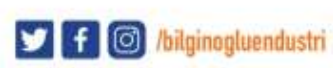

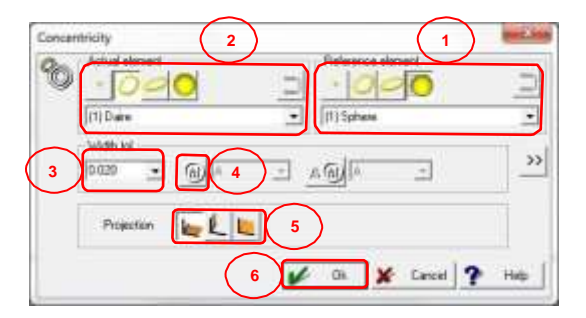

Not: Noktalar için, malzeme tarafı bilinemez ve bu sebeple direkt olarak MMC kullanılamaz.

### 5.11.11. Eşeksenlilik

Eşeksenlilik fonksiyonu ile iki eksenin birbirine göre pozisyonu kontrol edilir. Eksenlerin koordinat sisteminin ana eksenine yaklaşık olarak paralel olmaları önemlidir.

- "Referans eleman"<sup>(1)</sup> seçimini yapınız.
- "Gerçek eleman"<sup>(2)</sup> seçimini yapınız.
- "Tolerans değerini"<sup>(3)</sup> giriniz.
- Maksimum malzeme şartı için "MMC"<sup>(4)</sup> butonuna tıklayınız.
- Gerçek eleman için "Başlangıç noktasını"<sup>(5)</sup> giriniz.
- Gerçek eleman için "Bitiş noktasını"<sup>(6)</sup> giriniz.
- "OK"<sup>(7)</sup> butonuna tıklayınız.

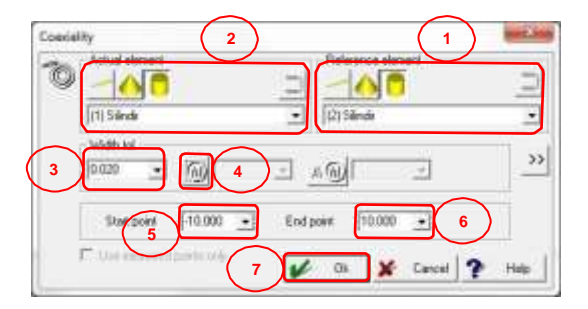

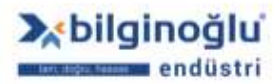

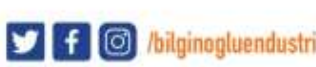

# 5.11.12. Paralellik

### 5.11.12.1. Eksenin Referans Eksene Paralelliliği

Eksen kelimesi doğru, koni veya silindir için kullanılmaktadır.

- "Referans eksen elemanını"<sup>(1)</sup> seçiniz.
- "Gerçek eksen elemanını"<sup>(2)</sup> seçiniz.
- Dairesel tolerans bölgesi için "Çap"<sup>(3)</sup> butonunu aktif duruma getiriniz.
- "Tolerans değerini"<sup>(4)</sup> giriniz.
- Çap butonu pasif ise "Projeksiyon düzlemini"<sup>(5)</sup> seçiniz.
- "Referans uzunluğu"<sup>(6)</sup> giriniz.
- "OK"<sup>(7)</sup> butonuna tıklayınız.

| - Adute |                 | -        |
|---------|-----------------|----------|
|         |                 | -        |
|         | sire            | >        |
| 5       | M T             | 1        |
| 6       | 10000 - 10000 - | 1-       |
|         | (0.000 <u>-</u> | <u> </u> |
|         |                 |          |

#### 5.11.12.2. Eksenin Referans Düzleme Paralelliği

- "Referans düzlem elemanını"<sup>(1)</sup> seçiniz.
- "Gerçek eksen elemanını"<sup>(2)</sup> seçiniz.
- "Tolerans değerini"<sup>(3)</sup> giriniz.
- "Referans uzunluğu"<sup>(4)</sup> giriniz.
- "OK"<sup>(5)</sup> butonunu tıklayınız.

| 2 |              |       | -23     |
|---|--------------|-------|---------|
|   | (2)Rese      |       |         |
|   | La Anner     |       | - miles |
|   | (finitional) | 10000 | -       |
|   |              |       |         |

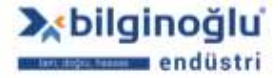

# 5.11.12.3. Düzlemin Referans Eksene Paralelliği

- "Referans eksen elemanını"<sup>(1)</sup> seçiniz.
- "Gerçek düzlem elemanını"<sup>(2)</sup> seçiniz.
- "Tolerans değerini"<sup>(3)</sup> giriniz.
- "Referans uzunluğu"<sup>(4)</sup> giriniz.
- "OK"<sup>(5)</sup> butonunu tıklayınız.

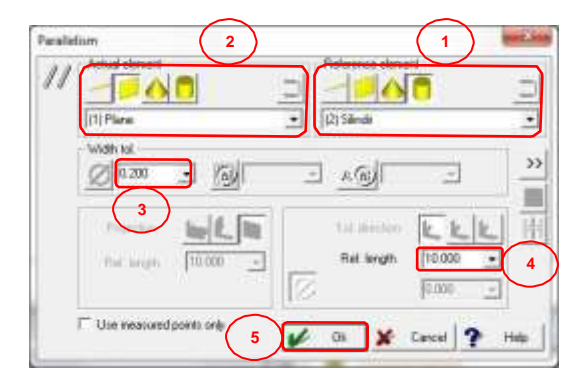

### 5.11.12.4. Düzlemin Referans Düzleme Paralelliği

- "Referans düzlem elemanını"<sup>(1)</sup> seçiniz.
- "Gerçek düzlem elemanını"<sup>(2)</sup> seçiniz.
- "Tolerans değerini"<sup>(3)</sup> giriniz.
- Dairesel tolerans bölgesi için "Çap"<sup>(4)</sup> butonunu aktif duruma getiriniz.
- Çap butonu pasif ise "Tolerans yönünü"<sup>(5)</sup> seçiniz.
- "Referans uzunlukları"<sup>(6)</sup> giriniz.
- "OK"<sup>(7)</sup> butonuna tıklayınız.

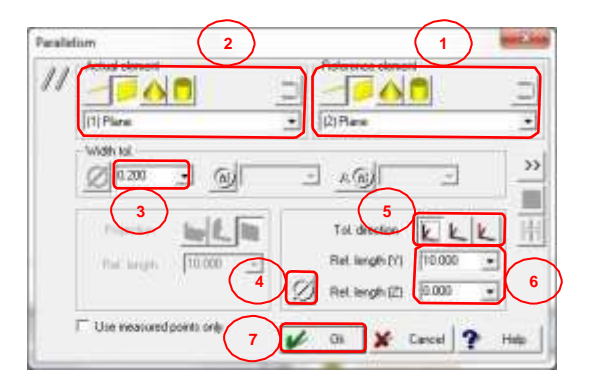

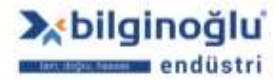

# 5.11.13. Diklik

### 5.11.13.1. Eksenin Referans Eksene Dikliği

Eksen kelimesi doğru, koni veya silindir için kullanılmaktadır.

- "Referans eksen elemanını"<sup>(1)</sup> seçiniz.
- Gerçek eksen elemanını"<sup>(2)</sup> seçiniz.
- "Tolerans değerini"<sup>(3)</sup> giriniz.
- "Projeksiyon düzlemini"<sup>(4)</sup> seçiniz.
- "Referans uzunluğu"<sup>(5)</sup> giriniz.
- "OK"<sup>(6)</sup> butonuna tıklayınız.

| (2) Circle         | • [1] Çing |         |
|--------------------|------------|---------|
|                    | a          |         |
| 3                  |            | ante kk |
| Reference lan.     | 20.000 5   | 0000 -  |
| T the restandourts | $\sim$     | 0.000   |

### 5.11.13.2. Eksenin Referans Düzleme Dikliği

- "Referans düzlem elemanını"<sup>(1)</sup> seçiniz.
- "Gerçek eksen elemanını"<sup>(2)</sup> seçiniz.
- Dairesel tolerans bölgesi için "Çap"<sup>(3)</sup> butonunu aktif duruma getiriniz.
- "Tolerans değerini"<sup>(4)</sup> giriniz.
- Çap butonu pasif ise "Projeksiyon düzlemini"<sup>(5)</sup> seçiniz.
- "Referans uzunluğu"<sup>(6)</sup> giriniz.
- "OK"<sup>(7)</sup> butonuna tıklayınız.

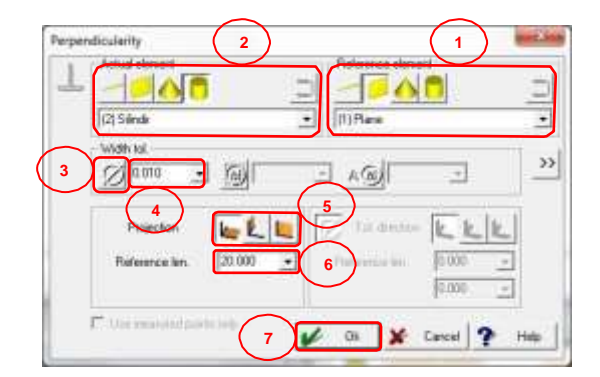

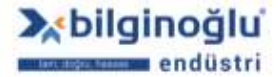

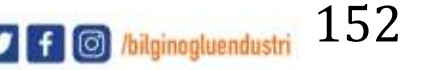

### 5.11.13.3. Düzlemin Referans Eksene Dikliği

- "Referans düzlem elemanını"<sup>(1)</sup> seçiniz.
- "Gerçek düzlem elemanını"<sup>(2)</sup> seçiniz.
- "Tolerans değerini"<sup>(3)</sup> giriniz.
- Dairesel tolerans bölgesi için "Çap"<sup>(4)</sup> butonunu aktif duruma getiriniz.
- Çap butonu pasif ise "Tolerans yönünü"<sup>(5)</sup> seçiniz.
- "Referans uzunlukları"<sup>(6)</sup> giriniz.
- "OK"<sup>(7)</sup> butonuna tıklayınız.

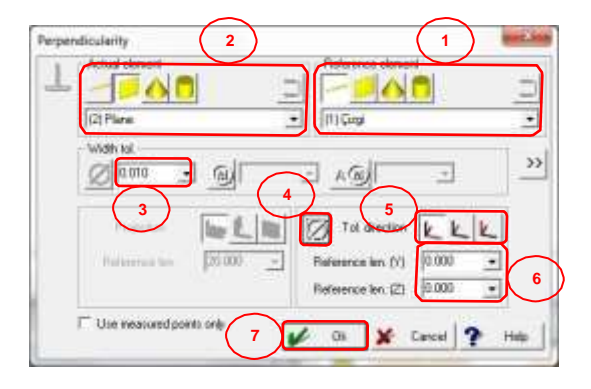

### 5.11.13.4. Düzlemin Referans Düzleme Dikliği

- "Referans eksen elemanını"<sup>(1)</sup> seçiniz.
- "Gerçek düzlem elemanını"<sup>(2)</sup> seçiniz.
- "Tolerans değerini"<sup>(3)</sup> giriniz.
- "Referans uzunluğu"<sup>(4)</sup> giriniz.
- "OK"<sup>(5)</sup> butonunu tıklayınız.

|                    | 0      | 3 - 50       |          | 166 |
|--------------------|--------|--------------|----------|-----|
| (2) Plane          |        | • (I)Plane   |          |     |
| Width fol<br>0 020 | M      | - 400        | -        | 3   |
| 3                  | In E I | I To ann     | kkk      | ī   |
| Paterna to         | 10.000 | Betwence len | 0.000 •  |     |
|                    |        |              | 10:000 - |     |

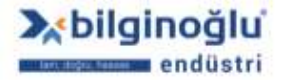

www.bilginoglu-endustri.com.tr info@bilginoglu-endustri.com.tr

57

# 5.11.14. Açısallık

- "Referans elemanı"<sup>(1)</sup> seçiniz.
- "Gerçek elemanı"<sup>(2)</sup> seçiniz.
- "Tolerans değerini"<sup>(3)</sup> giriniz.
- Geçerli eleman doğru, koni veya silindir ise "Projeksiyon düzlemini"<sup>(4)</sup> seçiniz.
- "Açı değerini"<sup>(5)</sup> giriniz.
- "Referans uzunluğu"<sup>(6)</sup> giriniz.
- Açısallık sorgulaması için geniş açı gerekli ise, "Açısallık (Açı>90°)"<sup>(7)</sup> (Angularity with angle>90°) kutucuğunu işaretleyiniz.
- "OK"<sup>(8)</sup> butonuna tıklayınız.

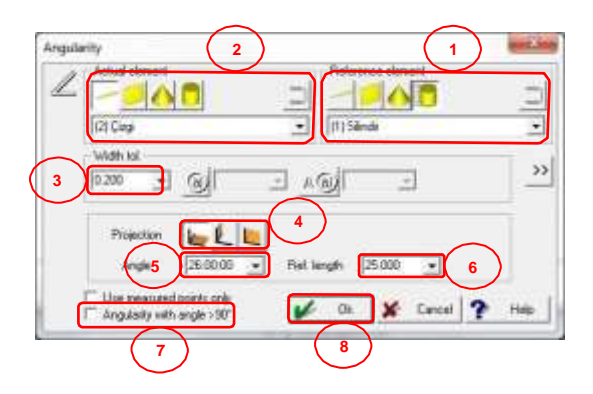

#### 5.11.15. Nokta Simetrisi

- "Referans elemanı"<sup>(1)</sup> seçiniz.
- "Gerçek elemanı"<sup>(2)</sup> seçiniz.
- "Tolerans değerini"<sup>(3)</sup> giriniz.
- Referans eleman nokta, daire veya küre ise "Tolerans yönünü"<sup>(4)</sup> seçiniz.
- Referans eleman doğru, koni veya silindir ise "Yansıtma düzlemini"<sup>(5)</sup> seçiniz.
- "OK"<sup>(6)</sup> butonuna tıklayınız.

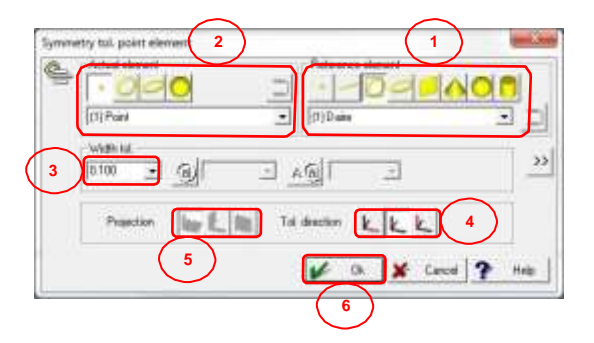

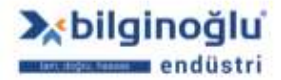

### 5.11.16. Eksen Simetrisi

- "Referans elemanı"<sup>(1)</sup> seçiniz.
- "Gerçek elemanı"<sup>(2)</sup> seçiniz.
- "Tolerans değerini"<sup>(3)</sup> seçiniz.
- Referans eleman nokta, doğru, daire, koni, küre veya silindir ise "Yansıtma düzlemini"<sup>(4)</sup> seçiniz.
- Referans eleman doğru, düzlem, koni veya silindir ise "Başlangıç ve bitiş noktalarını"<sup>(5)</sup> giriniz.
- "OK"<sup>(6)</sup> butonuna tiklayınız.

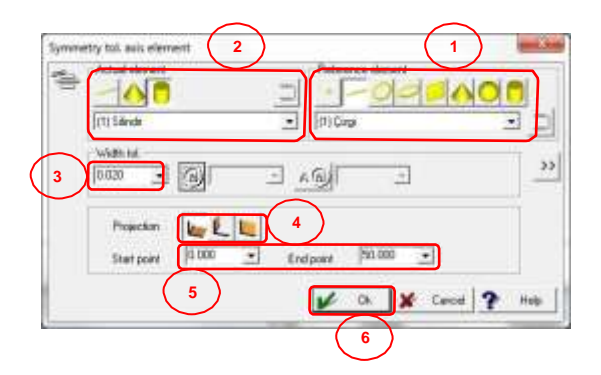

### 5.11.17. Düzlem Simetrisi

- "Referans elemanı"<sup>(1)</sup> seçiniz.
- "Gerçek elemanı"<sup>(2)</sup> seçiniz.
- "Tolerans değerini"<sup>(3)</sup> seçiniz.
- Referans eleman doğru, koni veya silindir ise "Başlangıç ve bitiş noktalarını"<sup>(4)</sup> giriniz.
- Referans eleman elips veya düzlem ise "Tolerans yönünü"<sup>(5)</sup> seçiniz.
- Referans eleman elips veya düzlem ise "Başlangıç ve bitiş noktalarını"<sup>(6)</sup> giriniz.
- "OK"<sup>(7)</sup> butonuna tıklayınız.

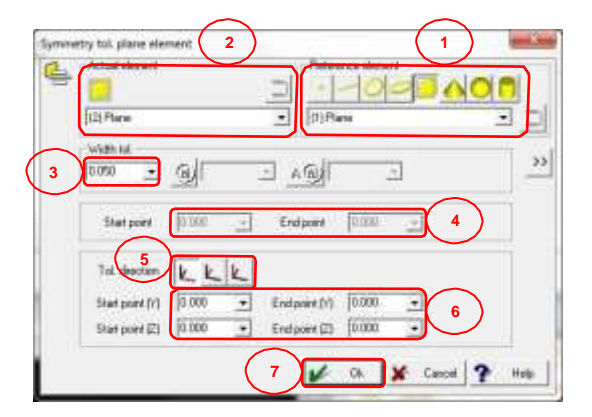

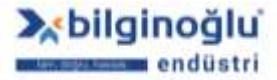

# 5.11.18. Salgı

# 5.11.18.1. Radyal Salgı

- Dönme ekseninizi tanımlayan "Referans elemanı"<sup>(1)</sup> seçiniz.
- "Radyal salgı"<sup>(2)</sup> (Circular runout) butonunu tıklayınız.
- "Gerçek elemanı"<sup>(3)</sup> seçiniz.

.....

Not: Salgı toleransı için daire, toplam salgı toleransı için silindir ölçümü yaparak, gerçek eleman olarak kullanınız.

- "Tolerans değerini"<sup>(4)</sup> giriniz.
- "OK"<sup>(5)</sup> butonuna tiklayınız.

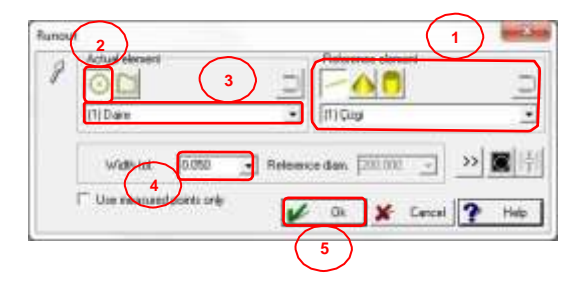

# 5.11.18.2. Eksenel Salgı (Yalpa)

- Dönme ekseninizi tanımlayan "Referans elemanı"<sup>(1)</sup> seçiniz.
- "Eksenel salgı"<sup>(2)</sup> (Axial runout) butonunu tıklayınız.
- "Gerçek elemanı"<sup>(3)</sup> seçiniz.
- "Tolerans değerini"<sup>(4)</sup> giriniz.
- "OK"<sup>(5)</sup> butonuna tiklayınız.

# Notlar:

- Yalpa için; düzlem, dairesel yol üzerine konumlanmış noktalar ile tanımlanmalıdır. Bu dairesel yol referans eleman etrafında merkezlenmelidir. "Sadece ölçülmüş noktaları kullan" seçeneğini tıklayınız.
- 2) Toplam yalpa için; düzlem, birden fazla dairel yol üzerine konumlanmış noktalar ile tanımlanmalıdır. Örneğin bu yolla bir sindirin uç yüzeyinin tamamı yakalanabilir. Bunun için, "referans çap" kısmına silindir çapını girmelisiniz.

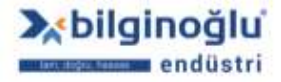

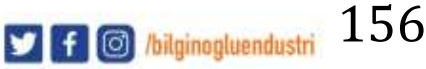

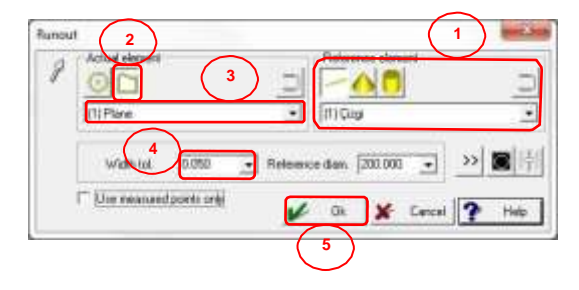

# 5.11.19. Profil Tolerans Konturu

- "Nominal konturu"<sup>(1)</sup> seçiniz.
- "Gerçek konturu"<sup>(2)</sup> seçiniz.
- "Tolerans değerini"<sup>(3)</sup> giriniz.
- , "OK"<sup>(4)</sup> butonuna tıklayınız.

| >> | Actual             |
|----|--------------------|
|    | [2] Koslar         |
|    | 2 Nominal          |
| 0  | Width to 3 0.050 + |
|    | With to 3 0.050 -  |

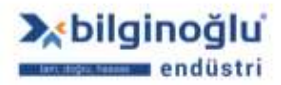

### 5.12. Protokol Çıktısı

Ölçülen verilerin "Çıktısı" için, GEOPAK her zaman iki yol önerir. Verileri yazıcıdan yazdırabilir ve/veya ölçüm sonuçlarını dosya olarak saklayabilirsiniz. GEOPAK'da bu fonksiyonlara menü çubuğunda bulunan "Çıktı" (Output) menüsünden ulaşılabilir.

GEOPAK, Windows sisteminizde belirlediğiniz varsayılan yazıcıyı kullanmaktadır. Eğer farklı bir yazıcı kullanmak isterseniz, Windows'ta ilk olarak kullanacağınız yazıcıyı varsayılan yazıcı olarak seçmelisiniz.

**Not:** Öğrenme moduna başlamadan önce hangi verileri yazdırmanıza veya saklamanıza ihtiyacınız olduğunu lütfen önceden değerlendirin. Veriler, ilgili formatın (örneğin; protokol açma) seçiminden itibaren kaydedilir.

#### 5.12.1. Çıktı Dosyası Açma

- "Çıktı dosyası"<sup>(1)</sup> (Output file) metin alanına, sürücü ve yol dahil olmak üzere komple bir dosya adı girebilirsiniz (Windows kurallarına göre max. 255 karakter).
- "…"<sup>(2)</sup> ikonuna tıklayarak, açılan diyalog penceresinden farklı dizinlerde dosyaları kolaylıkla bulabilirsiniz.
- "Ekle"<sup>(3)</sup> (Append) kutucuğunu işaretlediğinizde, yeni veriler eski dosyaya eklenir. Aksi takdirde eski dosyanın üzerine yazılır.
- "Dosya formatı"<sup>(4)</sup> (File format) bölümünde "Standart" format ve Mitutoyo tarafında desteklenen diğer formatlar arasından seçim yapabilirsiniz.
- "Çıktı"<sup>(5)</sup> (Output) bölümünde ilgili seçenekleri istediğine uygun işaretleyebilirsiniz. Böylelikle çıktı dosyanız için tüm gereklilikleri karşılayabilirsiniz.
- "OK"<sup>(6)</sup> butonuna tıklayınız.

| Open | Cutput file 1 Cutput file 1 Cutput file 1 Cutput file 1 Cutput file 1 Cutput file 1 Cutput file file file file file file file file                                                                                                    | 2 |
|------|----------------------------------------------------------------------------------------------------|---|
| 3    |                                                                                                    | 4 |
|      | Colput<br>F Head data<br>Formula calculation<br>A tolerance comparisons<br>P D a or control man<br>F D a or control man<br>F F D a or control man<br>F F D a or control man<br>F F D a or control | 4 |
| 5    | C Allekments                                                                                                    |   |

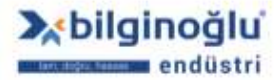

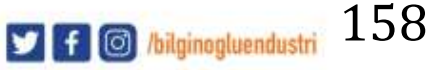

# 5.12.2. Çıktı Dosyası Format Değişikliği

Çıktı başlamadan önce istediğiniz çıktı dosyasını "Çıktı dosyası açma" komutu ile belirlemelisiniz.

Parça programının yürütülmesi sırasında, dosyada olması gereken öğeleri "Çıktı dosyası format değişikliği" komutu ile değiştirebilirsiniz. Böylelikle diğer öğeleri dosyanıza ekleyebilir veya silebilirsiniz.

- "Çıktı"<sup>(1)</sup> (Output) bölümünde gerekli işaretlemeleri yapın.
- "OK"<sup>(2)</sup> butonuna tıklayınız.

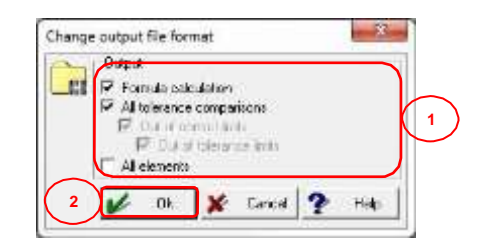

# 5.12.3. Çıktı Dosyası Kapatma

Bu parça program komutu ile dosyaya veri çıktısını tamamlarsınız. Şimdi bu dosyayı gerek başka amaçlar için kullanabilir gerekse yeni bir dosya başlatabilirsiniz. Böylece, verileri farklı dosyalara sırasıyla –"Geometrik elemanlar", "Toleranslar" vb.'ne göre sıralanmış – yerleştirmek ve onları kaydetmek mümkün olmaktadır.

Kesin olarak çıktı dosyasını kapatmak zorunda değilsiniz; programdan çıkarken çıktı dosyası otomatik olarak kapanır ve veriler saklanır.

#### 5.12.4. Protokol Açma

- "…"<sup>(1)</sup> ikonuna tıklayarak protokol şablonu için yolu seçin.
- "Şablon"<sup>(2)</sup> seçimini yapınız.
- "Çıktı"<sup>(3)</sup> (Output) bölümünde ilgili seçenekleri istediğine uygun işaretleyiniz.
- "Çıktı formatını"<sup>(4)</sup> seçiniz.
- "Kopya sayısını"<sup>(5)</sup> giriniz.
- Çıktı formatı için çıktı dosyası seçerseniz "..."<sup>(6)</sup> ikonuna tıklayarak dosyayı kaydedeceğiniz yolu seçiniz.
- "OK"<sup>(7)</sup> butonuna tiklayınız.

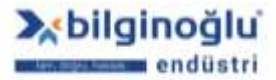

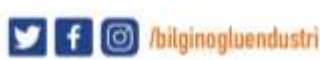

| < A |            | Path                        |
|-----|------------|-----------------------------|
|     |            | GEOPAK\Mitutoyo             |
|     | Selfertore |                             |
|     |            | 2 Mitutoyo Standard Report  |
|     |            | -Butput options             |
|     |            | ✓ All tolerance comparisons |
|     |            | ✓ Out of control limits     |
|     |            | All elements                |
|     |            | Output                      |
|     |            | Printer 4                   |
|     |            | Number of copies 1          |
|     |            | File name (5)               |
|     |            |                             |
|     |            |                             |

# 5.12.5. Protokol Format Değişikliği

Bu diyalog daha önce "Protokol açma" diyalogunda yapılan çıktı formatında değişiklik yapmanıza izin verir.

- "Çıktı"<sup>(1)</sup> (Output) bölümünde gerekli işaretlemeleri yapın.
- "OK"<sup>(2)</sup> butonuna tıklayınız.

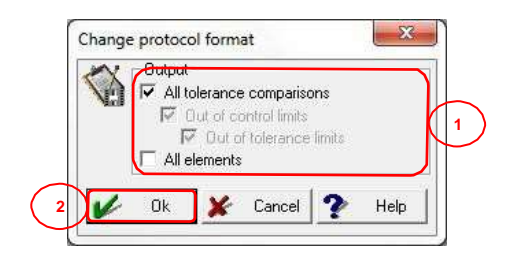

# 5.12.6. Protokol Kapatma

Bu parça program komutu ile dosyaya veri çıktısını veya yazıcıdan yazdırmayı tamamlarsınız. Şimdi bu dosyayı gerek başka amaçlar için kullanabilir gerekse yeni bir dosya başlatabilirsiniz. Böylece, verileri farklı dosyalara sırasıyla –"Geometrik elemanlar", "Toleranslar" vb.'ne göre sıralanmış – yerleştirmek ve onları kaydetmek mümkün olmaktadır.

Kesin olarak çıktı dosyasını kapatmak zorunda değilsiniz; programdan çıkarken çıktı dosyası otomatik olarak kapanır ve veriler saklanır.

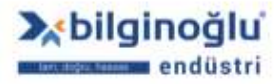

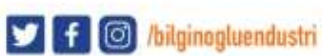

# 5.12.7. Protokol Çıktısı

Protocol Çıktısı (Protocol Output) komutu genellikle parça programının sonunda kullanılır. Bu komut ile tüm tolerans karşılaştırmaları protokol çıktısında listelenir.

- "..."<sup>(1)</sup> ikonuna tıklayarak protokol şablonu için yolu seçin.
- "Şablon"<sup>(2)</sup> seçimini yapınız.
- "Çıktı formatını"<sup>(3)</sup> seçiniz.
- "Kopya sayısını"<sup>(4)</sup> giriniz.
- Çıktı formatı için çıktı dosyası seçerseniz "..."<sup>(5)</sup> ikonuna tıklayarak dosyayı kaydedeceğiniz yolu seçiniz.
- "OK"<sup>(6)</sup> butonuna tıklayınız.

| 0 |                  |            | Path                   |
|---|------------------|------------|------------------------|
|   | Milukovo         |            | GEOPAK\Mitutoyo        |
|   |                  | $\bigcirc$ | Template               |
|   | The F Hai fair a | Ľ          | Mitutoyo Report Letter |
|   |                  |            | Butput                 |
|   |                  |            | Printer 3              |
|   |                  |            | Number of cepies 1     |
|   |                  |            | File name 4            |
|   |                  |            |                        |
|   |                  | L          | - Sort order           |
|   |                  |            | No sort option         |
|   |                  |            |                        |

# 5.12.8. Arşiv Protokol

Yapılan her ölçümün protokol çıktılarını arşivlemek için bu komut kullanılmaktadır. Arşivlenmiş veriler istenildiğinde Protokol Yöneticisi ile yazdırılabilir.

- "Arşiv ismini"<sup>(1)</sup> giriniz.
- "OK"<sup>(2)</sup> butonuna tiklayınız.

| Archive | protoca | d       | ( | $\left( 1 \right)$ |   | . 2  |
|---------|---------|---------|---|--------------------|---|------|
| -       | Archive | e herze |   | $\bigcirc$         |   |      |
|         |         | 0       | 0 | FINEK.             |   | 1    |
| 2       | ~       | 0k      | × | Cancel             | 2 | Help |

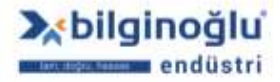

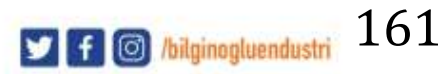